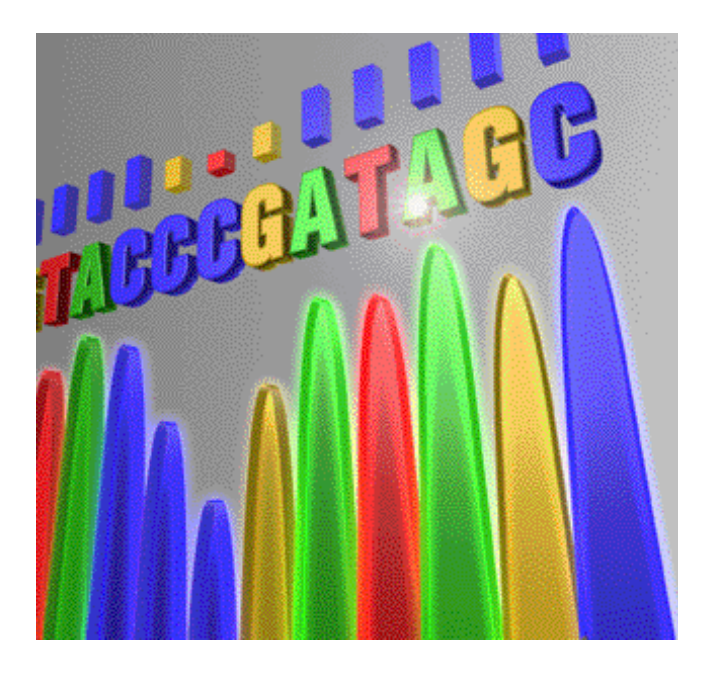

# Applied Biosystems DNA Sequencing Analysis Software Version 5.1 for Windows<sup>®</sup> XP and 2000 Platforms

User Guide

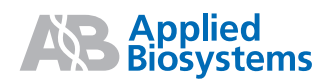

# Applied Biosystems DNA Sequencing Analysis Software Version 5.1 for Windows<sup>®</sup> XP and 2000 Platforms

User Guide

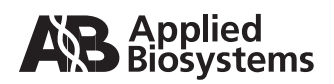

© Copyright 2003, Applied Biosystems. All rights reserved.

#### For Research Use Only. Not for use in diagnostic procedures.

Information in this document is subject to change without notice. Applied Biosystems assumes no responsibility for any errors that may appear in this document. This document is believed to be complete and accurate at the time of publication. In no event shall Applied Biosystems be liable for incidental, special, multiple, or consequential damages in connection with or arising from the use of this document.

#### Notice to Purchaser: License Disclaimer

Purchase of this software product alone does not imply any license under any process, instrument or other apparatus, system, composition, reagent or kit rights under patent claims owned or otherwise controlled by Applera Corporation, either expressly, or by estoppel.

#### TRADEMARKS:

Applied Biosystems, ABI PRISM, BigDye, Primer Express, and SeqScape are registered trademarks of Applera Corporation or its subsidiaries in the U.S. and/or certain other countries.

AB (Design) and Applera are trademarks of Applera Corporation or its subsidiaries in the U.S. and/or certain other countries.

Microsoft and Windows are registered trademarks of Microsoft Corporation.

All other trademarks are the sole property of their respective owners.

Part Number 4346366 Rev. B 9/2003

# Contents

## Preface

| How to Use This Guide is             | х  |
|--------------------------------------|----|
| How to Obtain More Information       | х  |
| How to Obtain Services and Support x | ci |

# Safety Information

| Safety Conventions Used in This Document | xiv |
|------------------------------------------|-----|
| General Instrument Safety                | xv  |
| Workstation Safety                       | xv  |

# Chapter 1 Getting Started

| Completing the Software Registration Card                    | . 1-2 |
|--------------------------------------------------------------|-------|
| Hardware and Software Requirements                           | . 1-3 |
| Installing the Sequencing Analysis Software                  | . 1-5 |
| Starting the Sequencing Analysis Software for the First Time | 1-11  |
| User and Audit Trail Set Up                                  | 1-14  |
| Copying 310 Matrix and DyeSet/Primer Files                   | 1-20  |
| Copying 377 Matrix Files                                     | 1-26  |
| Automated Sample Analysis                                    | 1-29  |
| Sequencing Analysis and Primer Express Software              | 1-30  |

## Chapter 2 Software Overview

| About the Sequencing Analysis Software | 2-2  |
|----------------------------------------|------|
| New Features                           | 2-2  |
| Software Tour                          | 2-5  |
| Overview of Operations 2               | 2-15 |

# Chapter 3 Sample Files in the Sample Manager

| Starting Sequencing Analysis Software 3-2      |
|------------------------------------------------|
| About Sample Files 3-4                         |
| Creating Analysis Defaults for Sample Files    |
| Adding Sample Files to the Sample Manager 3-10 |
| Removing Samples from the Sample Manager 3-12  |
| Sample Window Views 3-14                       |
| Annotation View 3-16                           |
| Sequence View                                  |
| Feature View                                   |
| Electropherogram View 3-23                     |
| Raw View                                       |
| EPT View                                       |
| Audit View                                     |

## Chapter 4 Viewing and Editing Samples

# Chapter 5 Using the Sample Manager

| Show Check Box 5-5                                             |
|----------------------------------------------------------------|
| Sample File Name 5-6                                           |
| Sample Name 5-7                                                |
| Processing Parameters 5-8                                      |
| Analysis Parameters 5-12                                       |
| Calculated Results 5-19                                        |
| Changing the Analysis Parameters 5-22                          |
| Changing the Analysis Parameters From the Sample Manager 5-22  |
| Changing the Analysis Parameters in the Analysis Protocol 5-27 |

## Chapter 6 Quality Values

| About Quality Values              | 6-2 |
|-----------------------------------|-----|
| Viewing the Quality Values        | 6-4 |
| Editing Bases with Quality Values | 6-8 |

## Chapter 7 Analysis Report

| About the Analysis Report                  | 7-2  |
|--------------------------------------------|------|
| Viewing the Analysis Report                | 7-8  |
| Customizing the Display                    | 7-9  |
| Printing and Exporting the Analysis Report | 7-12 |

# Chapter 8 Analysis Protocols, Options, and Analysis Defaults

| About Analysis Protocols                                                              |
|---------------------------------------------------------------------------------------|
| Parts of an Analysis Protocol 8-3                                                     |
| Creating and Editing Analysis Protocols                                               |
| Applying Analysis Protocols to Data 8-18                                              |
| Analysis Protocol Sharing Between Data Collection<br>and Sequencing Analysis Software |
| Analysis Defaults                                                                     |
| Editing and Applying the Analysis Defaults                                            |
| Options                                                                               |

| Ways to Change the Sequence File Formats      | 8-33 |
|-----------------------------------------------|------|
| Ways to Change the Processing Parameters      | 8-34 |
| Ways to Change the Analysis Parameters        | 8-34 |
| Ways to Change the Analysis Protocol Settings | 8-36 |

## Chapter 9 Display Settings

| About Display Settings       | 9-2  |
|------------------------------|------|
| Bases Tab                    | 9-3  |
| Data Tab                     | 9-7  |
| Control Buttons              | 9-9  |
| Changing the Display Setting | 9-10 |

## Chapter 10 Matrix Maker

| Making a Matrix File in Sequencing Analysis  | 10-2 |
|----------------------------------------------|------|
| Duplicating Matrix Files for Data Collection | 10-7 |

### Chapter 11 Autoanalysis of 310 Sample Files

| Autoanalysis of 310 Sample Files         | 11-2 |
|------------------------------------------|------|
| Setting Up the Software for Autoanalysis | 11-3 |
| How Autoanalysis Works                   | 11-7 |

## Appendix A Frequently Asked Questions

| General Questions and Answers A              | ۱-2 |
|----------------------------------------------|-----|
| Sample Manager Questions and Answers A       | ۹-5 |
| Sample File Questions and Answers A          | 4-6 |
| Analysis Protocol Questions and Answers A    | ۹-7 |
| Quality Values (QVs) Questions and Answers A | 8-۸ |
| Analysis Report Questions and Answers A      | ۹-9 |
| Printing Questions and Answers A-            | 10  |

| Appendix B | Menu Commands and Toolbar ButtonsMenus FlowchartB-2Menu CommandsB-4Toolbar ButtonsB-7 |
|------------|---------------------------------------------------------------------------------------|
| Appendix C | Basecallers and DyeSet/Primer Files                                                   |
|            | ABI PRISM 310 Genetic Analyzer Files                                                  |
| Appendix D | User Privileges                                                                       |
|            | Tables of User Privileges   D-2                                                       |
| Appendix E | Key Codes                                                                             |
|            | Translation Tables E-2                                                                |
| Appendix F | Software Warranty Information                                                         |
|            | Limited Product Warranty F-2                                                          |
| Glossary   |                                                                                       |

Index

# Preface

# How to Use This Guide

| Purpose of This<br>Guide | The Applied Biosystems DNA Sequencing Analysis Software v5.1<br>User Guide provides information on analyzing and reviewing the<br>sequence data.                                                                                                    |
|--------------------------|----------------------------------------------------------------------------------------------------|
| Audience                 | This guide is intended for novice and experienced users who analyze, reanalyze, review, and edit DNA sequence data.                                                                                                    |
| Assumptions              | <ul> <li>This guide also assumes that you have a working knowledge of:</li> <li>Microsoft<sup>®</sup> Windows<sup>®</sup> XP or Windows<sup>®</sup> 2000 operating system</li> <li>DNA sequence detection and analysis methods</li> <li>DNA and amino acid coding conventions</li> </ul>                                                                                                    |
| Text Conventions         | <ul> <li>This guide uses the following conventions:</li> <li>Bold indicates user action. For example:<br/>Type 0, then press Enter for each of the remaining fields.</li> <li>Italic text indicates new or important words and is also used for emphasis. For example:<br/>Before analyzing, always prepare fresh matrix.</li> <li>A right arrow bracket (&gt;) separates successive commands you select from a drop-down or shortcut menu. For example:<br/>Select File &gt; Open &gt; Spot Set.<br/>Right-click the sample row, then select View Filter &gt; View All Runs.</li> <li>Mindicates a button in the toolbar. For example:<br/>Click  (Start Analysis).</li> </ul> |

#### User Attention Words Two user attention words appear in Applied Biosystems user documentation. Each word implies a particular level of observation or action as described below:

**Note:** Provides information that may be of interest or help but is not critical to the use of the product.

**IMPORTANT!** Provides information that is necessary for proper instrument operation, accurate chemistry kit use, or safe use of a chemical.

Examples of the user attention words appear below:

Note: The size of the column affects the run time.

**Note:** The Calibrate function is also available in the Control Console.

**IMPORTANT!** To verify your client connection to the database, you need a valid Oracle user ID and password.

**IMPORTANT!** You must create a separate Sample Entry Spreadsheet for each 96-well microtiter plate.

# How to Obtain More Information

| Related<br>Documentation | The following related documents are shipped with the system:                                                                                                    |
|--------------------------|----------------------------------------------------------------------------------------------------|
|                          | <i>Applied Biosystems Sequencing Analysis Software v5.1 Quick</i><br><i>Reference Card</i> – Briefly describes how to use the software to<br>analyze and review the results.                                  |
|                          | Portable document format (PDF) versions of this guide and the Applied Biosystems document listed above are also available on the <i>Applied Biosystems Sequencing Analysis Software v5.1</i> installation CD. |
|                          | <b>Note:</b> For additional documentation, see "How to Obtain Services and Support" on page xi.                                                                                                    |
| Send Us Your<br>Comments | Applied Biosystems welcomes your comments and suggestions for<br>improving its user documents. You can e-mail your comments to:                                                                               |
|                          | techpubs@appliedbiosystems.com                                                                                                    |

# How to Obtain Services and Support

For the latest services and support information for all locations, go to **http://www.appliedbiosystems.com**, then click the link for **Services and Support**.

At the Services and Support page, you can:

- Search through frequently asked questions (FAQs)
- Submit a question directly to Technical Support
- Order Applied Biosystems user documents, MSDSs, certificates of analysis, and other related documents
- Download PDF documents
- Obtain information about customer training
- Download software updates and patches

In addition, the Services and Support page provides access to worldwide telephone and fax numbers to contact Applied Biosystems Technical Support and Sales facilities.

# Safety Information

This section includes the following topics:

| Safety Conventions Used in This Document | xiv |
|------------------------------------------|-----|
| General Instrument Safety                | xv  |
| Workstation Safety                       | xv  |

# Safety Conventions Used in This Document

#### Safety Alert Words

Four safety alert words appear in Applied Biosystems user documentation at points in the document where you need to be aware of relevant hazards. Each alert word implies a particular level of observation or action, as defined below:

#### Definitions

**IMPORTANT!** – Indicates information that is necessary for proper instrument operation, accurate chemistry kit use, or safe use of a chemical.

**CAUTION** – Indicates a potentially hazardous situation that, if not avoided, may result in minor or moderate injury. It may also be used to alert against unsafe practices.

**WARNING** – Indicates a potentially hazardous situation that, if not avoided, could result in death or serious injury.

**DANGER** – Indicates an imminently hazardous situation that, if not avoided, will result in death or serious injury. This signal word is to be limited to the most extreme situations.

#### Examples

The following examples show the use of IMPORTANT, CAUTION, and WARNING safety alert words:

**IMPORTANT!** The sample name, run folder name, and path name, *combined*, can contain no more than 250 characters.

**CAUTION MUSCULOSKELETAL AND REPETITIVE MOTION HAZARD**. These hazards are caused by potential risk factors that include but are not limited to repetitive motion, awkward posture, forceful exertion, holding static unhealthy positions, contact pressure, and other workstation environmental factors.

**WARNING** Do not attempt to lift or move the computer or the monitor without the assistance of others. Depending on the weight of the computer and/or the monitor, moving them may require two or more people.

# **General Instrument Safety**

**WARNING PHYSICAL INJURY HAZARD.** Use this product only as specified in this document. Using this instrument in a manner not specified by Applied Biosystems may result in personal injury or damage to the instrument.

Moving and Lifting Stand-Alone Computers and Monitors **WARNING** Do not attempt to lift or move the computer or the monitor without the assistance of others. Depending on the weight of the computer and/or the monitor, moving them may require two or more people.

# Things to consider before lifting the computer and/or the monitor:

- Make sure that you have a secure, comfortable grip on the computer or the monitor when lifting.
- Make sure that the path from where the object is to where it is being moved is clear of obstructions.
- Do not lift an object and twist your torso at the same time.
- Keep your spine in a good neutral position while lifting with your legs.
- Participants should coordinate lift and move intentions with each other before lifting and carrying.
- Instead of lifting the object from the packing box, carefully tilt the box on its side and hold it stationary while someone slides the contents out of the box.

# Workstation Safety

Correct ergonomic configuration of your workstation can reduce or prevent effects such as fatigue, pain, and strain. Minimize or eliminate these effects by configuring your workstation to promote neutral or relaxed working positions.

**CAUTION MUSCULOSKELETAL AND REPETITIVE MOTION HAZARD**. These hazards are caused by potential risk factors that include but are not limited to repetitive motion, awkward posture, forceful exertion, holding static unhealthy positions, contact pressure, and other workstation environmental factors. To minimize musculoskeletal and repetitive motion risks:

- Use equipment that comfortably supports you in neutral working positions and allows adequate accessibility to the keyboard, monitor, and mouse.
- Position the keyboard, mouse, and monitor to promote relaxed body and head postures.

# 1

This chapter covers:

| Completing the Software Registration Card 1-2                     |
|-------------------------------------------------------------------|
| Hardware and Software Requirements 1-3                            |
| Installing the Sequencing Analysis Software 1-5                   |
| Starting the Sequencing Analysis Software for the First Time 1-11 |
| User and Audit Trail Set Up 1-14                                  |
| Copying 310 Matrix and DyeSet/Primer Files 1-20                   |
| Copying 377 Matrix Files 1-26                                     |
| Automated Sample Analysis 1-29                                    |
| Sequencing Analysis and Primer Express Software 1-30              |

# **Completing the Software Registration Card**

| Before you begin, read Appendix F, "Software Warranty<br>Information." This appendix explains your rights and responsibilities<br>regarding the software.                                            |
|----------------------------------------------------------------------------------------------------|
| To register your copy of the ABI PRISM <sup>®</sup> Sequencing Analysis<br>Software v5.1, complete the registration card (included in this<br>software package) and return it to Applied Biosystems. |
| Registering the software enables Applied Biosystems to send you notification of software updates and any other future information that may be specific to Sequencing Analysis Software v5.1 owners.  |
| Your product registration number is located on the registration card.<br>Be sure to record this number here before you return the registration card.                                                 |
|                                                                                                    |

Registration Number:

# Hardware and Software Requirements

| Introduction | The Seque | encing A | nalysis                               | software | can be | installed | on a |
|--------------|-----------|----------|---------------------------------------|----------|--------|-----------|------|
|              |           |          | , , , , , , , , , , , , , , , , , , , |          |        |           |      |

- Computer connected to your Applied Biosystems 3730/3730xl DNA Analzyers or ABI PRISM<sup>®</sup> 3100/3100-Avant Genetic Analyzers instrument running version 2.0 Data Collection and Microsoft<sup>®</sup> Windows<sup>®</sup> 2000
- Computer connected to your ABI PRISM genetic analyzer instrument that is using Microsoft<sup>®</sup> Windows<sup>®</sup> XP or Windows<sup>®</sup> 2000 operating systems.
- Computer dedicated to data analysis only if the minimum requirements stated below are met.

SystemBelow are the system requirements for running the SequencingRequirementsAnalysis software v5.1. for Windows XP or Windows 2000 platforms<br/>on your instrument or analysis computer.

**Note:** These are the minimum requirements. In general, the more memory, the larger the screen size, and the more processing power you have, the better the program performance.

| System<br>Component | Requirements                                                                                                    |
|---------------------|----------------------------------------------------------------------------------------------------|
| CPU                 | 733 MHz or faster with a Pentium® III or IV processor. The software does not run on computers with a dual processor or with an Intel Xeon® chipset. |
| CD-ROM drive        | Any                                                                                                    |
| Operating system    | Windows XP OS with Service Pack 1 or Windows 2000 OS with Service Pack 3.                                                                           |
| RAM                 | 512 MB minimum                                                                                                    |
| Printer             | HP <sup>®</sup> 4600, 8100, 990cxi, or Epson <sup>®</sup> 980 printer is recommended.                                                               |
| Monitor             | <ul><li>17-inch monitor or larger is recommended.</li><li>1024 x 768 resolution or greater is recommended.</li></ul>                                |

Table 1-1 System Requirements

| System<br>Component | Requirements                                                                                                    |
|---------------------|----------------------------------------------------------------------------------------------------|
| Disk space          | The hard drive should have 1 GB of space<br>available. 75 MB of free disk space is required to<br>accommodate the Sequencing Analysis software<br>v5.1, and sufficient space for all sample files.         |
|                     | Storage requirements depend primarily on the quantity of data to be generated and stored.                                                                                                    |
|                     | Because Sequencing Analysis software data files<br>are stored in the area into which the software is<br>installed, install Sequencing Analysis software on<br>a partition with enough space for the files. |

#### Table 1-1 System Requirements (continued)

#### Hard Drive **Partitions**

The installer uses the following default locations for the files:

drive letter:\AppliedBiosystems\SeqA5.1

The drive letter is defined by the following conditions. The installer looks for the Applied Biosystems folder installed by another Applied Biosystems software.

- If the folder exists, the Sequencing Analysis software is installed there.
- If the folder does not exist, the installer uses the default location D:\AppliedBiosystems. If there is no D drive, then the default location C:\AppliedBiosystems is used.

# Installing the Sequencing Analysis Software

| Before                           | To prepare for the installation:                                                                                                    |  |  |
|----------------------------------|----------------------------------------------------------------------------------------------------|--|--|
| Installation                     | <ol> <li>Check to be sure that your system meets the minimum<br/>requirements (see "Hardware and Software Requirements" on<br/>page 1-3).</li> </ol>                                                                                                    |  |  |
|                                  | 2. Temporarily turn off any virus protection software.                                                                                                    |  |  |
|                                  | 3. Exit all programs, except Applied Biosystems 3730/3730 <i>xl</i> Data Collection or ABI PRISM <sup>®</sup> 3100/3100- <i>Avant</i> Data Collection software, if applicable.                                                                                                    |  |  |
|                                  | <b>IMPORTANT!</b> To properly install Sequencing Analysis Software v5.1 on a computer that is connected to Applied Biosystems 3730/3730xl DNA Analyzers or ABI Prism® 3100/3100-Avant Genetic Analyzers, <b>the data collection software must be running</b> . If data collection is not running, the Sequencing Analysis software does not register with the Data Service software. |  |  |
| Upgrading from                   | Sequencing Analysis Software v5.0                                                                                                    |  |  |
| Previous Versions<br>of Software | The Sequencing Analysis v5.1 installer automatically upgrades the software from v5.0 to 5.1                                                                                                    |  |  |
|                                  | Sequencing Analysis Software v3.7                                                                                                    |  |  |
|                                  |                                                                                                    |  |  |

If Sequencing Analysis software v3.7 is installed on your system, uninstall it before you install Sequencing Analysis v5.1.

#### Installing the Sequencing Analysis Software

#### To install the Sequencing Analysis software from a CD-ROM:

1. Insert the Sequencing Analysis Software v5.1 for Windows XP or Windows 2000 platform CD-ROM into the CD drive.

The installer starts automatically and the following windows open.

| InstallShield Wizard |                                                                                                    |
|----------------------|----------------------------------------------------------------------------------------------------|
|                      | Preparing to Install<br>Sequencing Analysis v5.1 Setup is preparing the<br>InstallShild Wizard, which will guide you through the program<br>setup process. Please wait.<br>Configuring Windows Installer |
|                      | Cancel                                                                                                    |

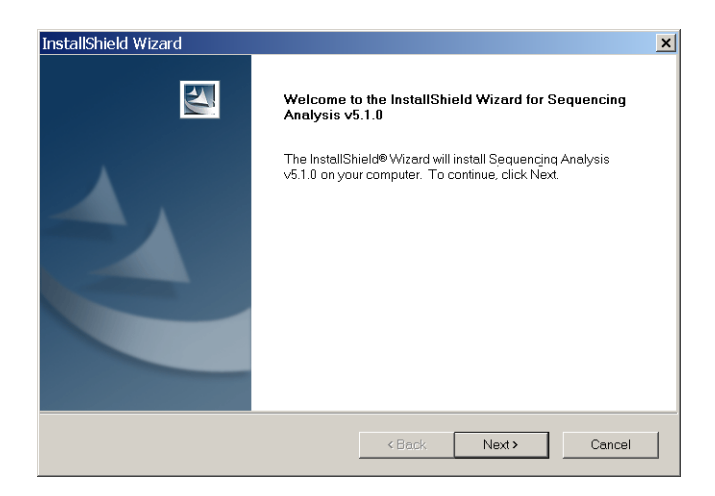

- 2. Click Next.
- 3. When the License Agreement window opens, read the agreement, then click **Yes**.
- 4. In Information window, read the ReadMe file, then click Next.

5. In the Choose Destination Location window, click Next.

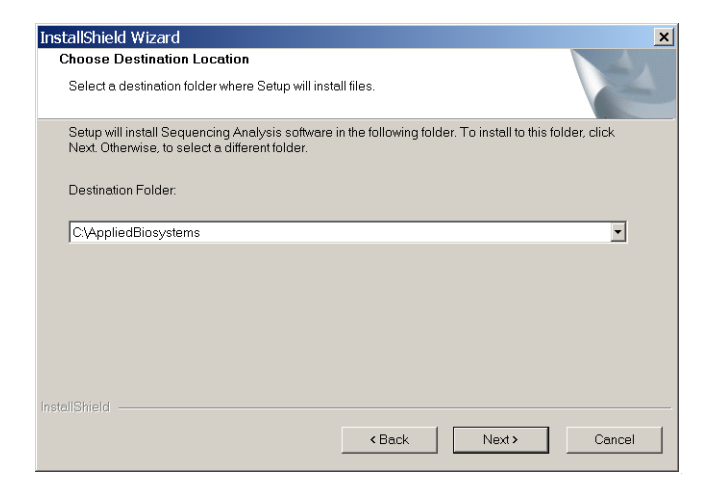

6. Verify the information in the Current Settings pane, then click **Next**.

| InstallShield Wizard                                                                                                    |                                                                       | ×                         |
|----------------------------------------------------------------------------------------------------|-----------------------------------------------------------------------|---------------------------|
| Start Copying Files<br>Review settings before copying files.                                                                                                    |                                                                       |                           |
| Setup has enough information to start capying the pr<br>settings, click Back. If you are satisfied with the settir<br>Current Settings:                                                                                                    | ogram files. If you want to revie<br>ngs, click Next to begin copying | w or change any<br>files. |
| Install Sequencing Analysis 5.1<br>Destination: C:\AppliedBiosystems\SeqAt<br>Update Foundation Data Collection 2.0<br>Installation requires 106320 Kb of disk space<br>There are 2097151 Kb available<br>Adequate space available. Go for itt | 5.1                                                                   | ×                         |
| InstallShield                                                                                                    |                                                                       | V<br>D                    |
|                                                                                                    | <back next=""></back>                                                 | Cancel                    |

The files are copied to the hard drive.

7. When the following window opens, click **Finish**.

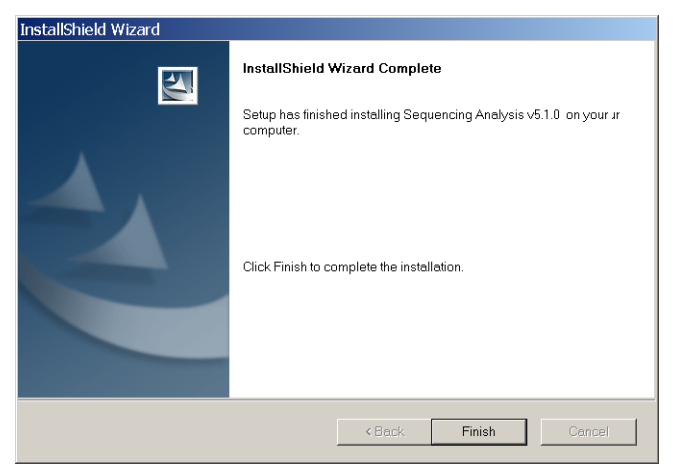

A Sequencing Analysis 5.1 shortcut is added to the desktop and to the Start menu.

#### Removing Sequencing Analysis Software

The uninstall process deletes all folders and files installed by the Sequencing Analysis Software v5.1.

To remove installed Sequencing Analysis software:

**IMPORTANT!** If you are uninstalling the software from a computer connected to 3730/3730xl DNA Analyzers or 3100/3100-Avant Genetic Analyzers, open the data collection software.

Note: Close all other programs before running the uninstaller.

1. Select Start > Programs > Applied Biosystems > Sequence Analysis 5.1 > Uninstall Sequencing Analysis 5.1. The following dialog box opens.

| InstallShield W               | izard                                                                                                    |
|-------------------------------|----------------------------------------------------------------------------------------------------|
| Welcome<br>Repair or rem      | nove the program.                                                                                                    |
| Welcome to t<br>modify the cu | he Sequencing Analysis ${\sf V5.1.0}$ . Setup Maintenance program. This program lets you rrent installation. Click one of the options below. |
| C Repair                      |                                                                                                    |
| <b>F</b>                      | Reinstall all program features installed by the previous setup.                                                                              |
| Remove                        |                                                                                                    |
| ß                             | Remove all installed features.                                                                                                    |
| InstallShield                 |                                                                                                    |
|                               | <back next=""> Cancel</back>                                                                                                    |

- 2. Select **Remove**, then click **Next**.
- 3. In the Confirm Uninstall dialog box, click **OK**.

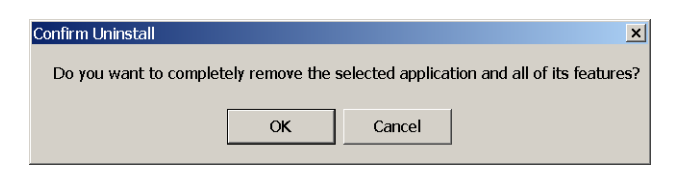

The files are uninstalled from the hard drive.

4. In the Maintenance Complete dialog box, click **Finish**.

**IMPORTANT!** Be aware that the uninstall process may not delete: files or folders that you have moved from their original installed location.

# Starting the Sequencing Analysis Software for the First Time

| Before You Begin                | The Sequencing Analysis software is designed with a user login<br>process. When you start the software for the first time, you are<br>prompted with a registration dialog box that creates an administrator<br>account. Log in to the Sequencing Analysis software as Admin and<br>enter the password you created. |
|---------------------------------|----------------------------------------------------------------------------------------------------|
|                                 | To create new users, you must log in as Admin. Logging in with a<br>user name allows Sequencing Analysis software to track each user's<br>interactions with each project.                                                                                                    |
|                                 | For information on the privileges for each category of user using the software, refer to Appendix D, "User Privileges."                                                                                                    |
| File-Naming<br>Convention       | Some alphanumeric characters are not valid for user names or file names. The invalid characters are below:                                                                                                    |
|                                 | spaces                                                                                                    |
|                                 | : * ? " <>                                                                                                    |
|                                 | An error message is displayed if you use any of these characters. You must remove the invalid character to continue.                                                                                                    |
| Starting                        | To start the software for the first time:                                                                                                    |
| Sequencing<br>Analysis Software | <ol> <li>Start the Sequencing Analysis Software v5.1 by double-clicking<br/>the Sequencing Analysis v5.1 desktop shortcut or select Start &gt;<br/>Programs &gt; Applied Biosystems &gt; Sequencing Analysis 5.1 &gt;<br/>Sequencing Analysis 5.1.</li> </ol>                                                      |

2. In the Product Registration dialog box, enter all the information in the text fields. The User Name and password must be 6 to 15 characters long.

| Product Registration     |                                                  |
|--------------------------|--------------------------------------------------|
| User Name: writer1       | Do not use spaces or<br>other invalid characters |
| First Name: beth ann     |                                                  |
| Last Name: paape         |                                                  |
| Password: *****          |                                                  |
| Re-enter Password: ***** |                                                  |
| Group: Admin             |                                                  |
| Organization: AB         |                                                  |
| Registration Code:       |                                                  |
| OK Exit                  |                                                  |

The first user created is automatically assigned Administrator privileges.

- 3. Enter the registration code on the registration card you received with your software.
- 4. Click OK.

While the program is loading, the splash screen opens, then the Log In dialog box opens.

5. Enter your user name and password again.

| Log   | seque                                                     | ncing<br>is     |
|-------|-----------------------------------------------------------|-----------------|
|       | lame: vviter1                                             | re              |
| Passv | voro:<br>Note: User Name and Password are case sensitive. | Biosystems.     |
|       |                                                           | ther countries. |
|       | Please wait while loading DataStore information           | stems           |

Applied Biosystems DNA Sequencing Analysis Software v5.1 User Guide

6. Click OK.

The License dialog box opens.

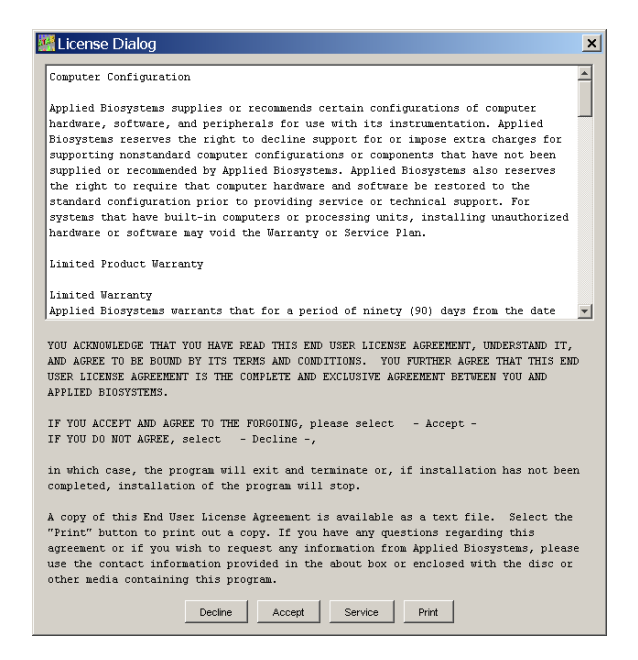

7. Read the license agreement and click Accept.

The main Sequencing Analysis window opens.

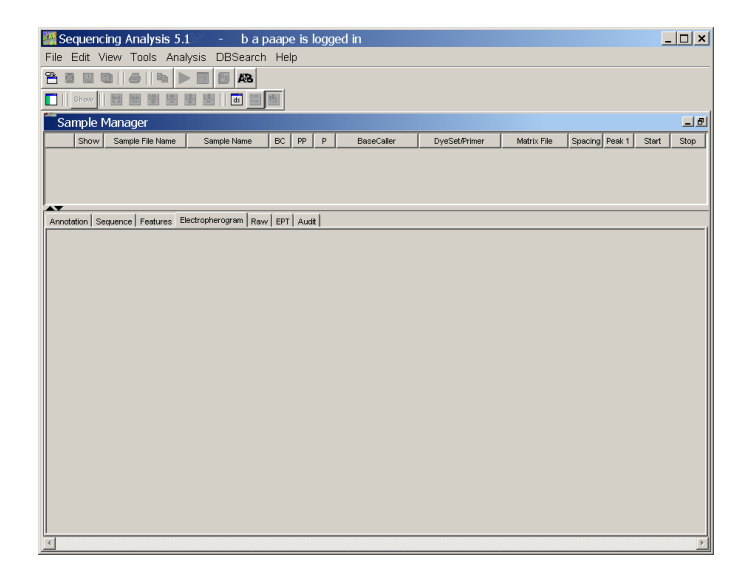

# User and Audit Trail Set Up

#### Creating New Users

Because the Sequencing Analysis software tracks the settings for each user, Applied Biosystems recommends that you create users for each individual who uses Sequencing Analysis software on the computer. There are three levels of users: administrator, scientist, and analyst. The Users tab allows exporting of user names and access privileges for these users.

**IMPORTANT!** The administrator is the only person who can set up and change the information in the Users tab. The selections in this tab are inactive for all other users.

#### To set up new users:

- 1. Select **Tools** > **Options** to open the Options dialog box.
- 2. Select the Users tab, then click New.

| Options           |               |                  |            | ×                                          |
|-------------------|---------------|------------------|------------|--------------------------------------------|
| File Format Print | ing Users Aut | hentication & Au | idit       |                                            |
| User Name         | First Name    | LastName         | User Group | Last Modified Inactive                     |
| Writer1           | beth ann      | paape            | Admin      | 19 May 2003 at 12:41:53 PDT                |
|                   |               |                  |            | 🚟 User Management: User Creation, Update 🗴 |
|                   |               |                  |            | User Name:                                 |
|                   |               |                  |            | First Name:                                |
|                   |               |                  |            | Last Name:                                 |
|                   |               |                  |            | Password must be 8 to 15 obsracters long   |
|                   |               |                  |            | User Group: Scientist                      |
|                   |               |                  |            | Inactive                                   |
|                   |               |                  |            | Unlock user from timeout                   |
|                   |               |                  | 1          |                                            |
| New               | Open          | Import           | Export     |                                            |
|                   |               |                  |            | OK                                         |

3. Fill in the appropriate user name, password, first and last names, then select the level of user from the User Group drop-down list.

**Note:** Enter a User Name that contains only alphanumeric characters. This field must not contain any spaces or characters that do not conform with the Microsoft<sup>®</sup> Windows file system. Refer to "File-Naming Convention" on page 1-11.

The new user appears in the list in the Users tab.

New users can log in after you exit Sequencing Analysis software and restart the application.

#### Setting Up Users Authentication & setting Audit applic

Users belonging to the Administrator group can change the default settings in the Authentication & Audit tab for security features of the application.

**Note:** The Administrator is the only person who can set up and change the information in the Authentication & Audit tab. The selections in this tab are inactive for all other users.

The Authentication & Audit panes provide a way to track the changes such as base change or processes you want to track. You must turn Audit Trail On for tracking to occur.

#### To set up authentication and auditing:

1. Select the **Authentication & Audit** tab to change the defaults for the Authentication Settings:

| Options                      |                          | ×                      |
|------------------------------|--------------------------|------------------------|
| File Format Printing Users A | thentication & Audit     |                        |
| Authentication Settings      |                          | Audit Trail            |
|                              |                          | C Audit Trail On       |
| Lockout user after           | 3 invalid login attempts | Audit Reason           |
|                              | _                        | Reason                 |
| within                       | 1 minutes                | Heavy Sequencing Noise |
| Maintain lockout for         | 3 minutes                | Reason 4               |
| india an indoite in          |                          | Strand calls disagree  |
|                              |                          |                        |
| Timeout Feature On           |                          |                        |
|                              |                          |                        |
| Automatic timeout after      | 30 minutes               |                        |
|                              |                          |                        |
|                              |                          |                        |
|                              |                          |                        |
| Change password every        | 90 days                  |                        |
|                              |                          |                        |
|                              |                          |                        |
|                              |                          |                        |
| Import Export                |                          | New Open               |
|                              |                          | OK Cancel              |
|                              |                          |                        |

- 2. In the Authentication Settings pane:
  - a. Lockout occurs when a user enters an incorrect password or user name the number of times you select for the **Lockout user after invalid login attempts** field. Enter the number or accept the default.
  - b. The **within minutes** field indicates that the user will be locked out if the maximum number of attempts occur within the time entered in this field. Enter a number or accept the default.
  - c. The **Maintain lockout for minutes** field indicates the number of minutes that must elapse before the user can login again after being locked out of the Sequencing Analysis software. Enter the number of minutes or accept the defaults.
  - d. The software times out and the user must log in again to use the software if the **Timeout Feature On** check box is selected. Enter the number of timeout minutes or accept the defaults.
  - e. The **Change password every days** field indicates the number of days before the users must enter a new password. Enter a number of days or accept the default.
- 3. In the Audit Trail pane, select the **Audit Trail On** check box to have a dialog box open whenever an indicated reason occurs.
- 4. In the Audit Reason pane, enter reasons to provide an audit trail.
  - a. Double-click the a field, or highlight it, then click New.

| 🎆 Audit F    | Reason Editor                                                                                                    | ×   |
|--------------|----------------------------------------------------------------------------------------------------|-----|
| Reason:      | Heavy Sequencing Noise                                                                                              |     |
| Description: | Audit Reason Example: Administrators<br>please replace this value based on what<br>makes sense for your application | 4   |
|              | ☐ Inactive                                                                                                    |     |
|              | OK Can                                                                                                    | :el |

- b. In the Reason field, type a reason for a change to the project to identify.
- c. Enter a description of the reason, if desired.

- d. Click **OK** in the Audit Reason Editor. The first reason appears in the list in the Options dialog box.
- e. Whenever a change is made in any of the data views, the Audit Reason Editor dialog box opens. Select the reason for the change from the drop-down list.
- 5. Click **OK** in the Options dialog box to save the authentication and audit settings.

**Note:** It is possible to import or export Authentication & Audit configurations from one computer to another. For example, an administrator may want to set up authentication and audit information for many users, then select all the files and export them to other systems using Sequencing Analysis software.

Changing User Information

**IMPORTANT!** The Administrator is the only person who can set up and change the information in the Users tab. The selections in this tab are inactive for all other users.

If desired, change the default settings for all users you are setting up.

To change any of the information for a user:

- 1. Select **Tools > Options**, then select the **Users** tab.
- 2. Double-click the name in the list to open the User Management dialog box.

| 🎆 User Manage                              | ement: User Creation, Update 💌                     |
|--------------------------------------------|----------------------------------------------------|
| User Name:                                 | Scientist1                                         |
| First Name:                                | Jane                                               |
| Last Name:                                 | Doe                                                |
| Password:                                  | ******<br>Password must be 6 to 15 characters long |
| User Group:                                | Scientist                                          |
|                                            | 🗌 Inactive                                         |
|                                            | Unlock user from timeout                           |
| Created:19 May :<br>Last Modified:19 May : | 2003 at 14:25:06 PDT<br>2003 at 14:25:06 PDT       |
|                                            | OK Cancel                                          |

- 3. Change or correct the user information and click OK.
- 4. If desired, click the **Export** button in the Options dialog box to export the application configuration settings and/or settings for a single user or multiple users in a zipped .ctf format.
- 5. Enter the path for exporting files in the Export User dialog box, then click **Export**.
- 6. Click **OK** to close the Options dialog box.

**Note:** This process can be used by the first administrator to set up additional users or another administrator. It is possible to import or export user settings from one computer to another. For example, an administrator can set up user information for many users, then select all the user files and export them to other systems using Sequencing Analysis software.

# When New Users<br/>Log InAfter the installation and setup are complete, new users can log in to<br/>the software.

#### To log in to the software:

- 1. Start the Sequencing Analysis software by double-clicking the desktop shortcut .
- 2. The Log In dialog box opens, showing the last user's name. Enter your user name and password, then click **OK**.

| Log In                                           |            | × |
|--------------------------------------------------|------------|---|
| User Name:                                       | Scientist1 |   |
| Password:                                        | ****       |   |
| Note: User Name and Password are case sensitive. |            |   |
|                                                  | OK Exit    |   |

The Sequencing Analysis software is ready for you to use.
#### Changing the User Password

All user groups (administrator, scientist and analyst) can change their password.

To change the current user's password:

- 1. Log in to the software.
- 2. Select Tools > Change Password.

| Wer Management: Change Password |                                 |  |  |
|---------------------------------|---------------------------------|--|--|
|                                 |                                 |  |  |
| User Name:                      | v/vriter1                       |  |  |
| First Name:                     | beth ann                        |  |  |
| Last Name:                      | paape                           |  |  |
| Enter Current Password:         |                                 |  |  |
| Enter New Password:             |                                 |  |  |
| Passwords                       | must be 6 to 15 characters long |  |  |
| Reenter New Password:           |                                 |  |  |
|                                 |                                 |  |  |
|                                 | OK Cancel                       |  |  |

- 3. Enter your current password.
- 4. Enter your new password, then reenter it again.
- 5. Click OK.

# **Copying 310 Matrix and DyeSet/Primer Files**

**Note:** Skip this section if you are analyzing sample files not generated on the ABI PRISM<sup>®</sup> 310 Genetic Analyzer.

## Matrix and Mobility Folder Locations

If you are upgrading from Sequencing Analysis software v3.7 to Sequencing Analysis software v5.1, then you will need to copy your matrix and DyeSet/Primer (mobility) files to new folder locations.

Sequencing Analysis Software v3.7 Folder Locations Sequencing Analysis software v3.7 installation location is D:\AppliedBio, the same installation folder location as the data collection software. Both applications access the Shared folder, which contains the Matrix and Mobility folders. The pathways are:

- D:\AppliedBio\Shared\Analysis\Basecaller\Matrix
- D:\AppliedBio\Shared\Analysis\Basecaller\Mobility

Folder Locations After Sequencing Analysis Software v5.1 Installation When Sequencing Analysis software v5.1 (SeqA v5.1) is installed, it renames and creates new folders within the Basecaller folder of the D\:AppliedBio folder. See Figure 1-1 on page 1-21.

| Reference in<br>Figure 1-1 | Within the Basecaller Folder                                 | Contents of the Folder                                                           |
|----------------------------|--------------------------------------------------------------|----------------------------------------------------------------------------------|
| 1                          | The Matrix folder is renamed to <b>Old_Matrix</b> folder     | Original 310 matrix files                                                        |
| 2                          | A new Matrix folder is created                               | TestMatrix files installed by SeqA v5.1                                          |
| 3                          | The Mobility folder is renamed to <b>Old_Mobility</b> folder | Original DyeSet/Primer files installed by data collection and SeqA v3.7 software |
| 4                          | A new <b>Mobility</b> folder is created                      | 310 DyeSet/Primer files installed and used by SeqA v5.1                          |

The pathways after Sequencing Analysis software v5.1 are:

- D:\AppliedBio\Shared\Analysis\Basecaller\Old\_Matrix
- D:\AppliedBio\Shared\Analysis\Basecaller\Old\_Mobility

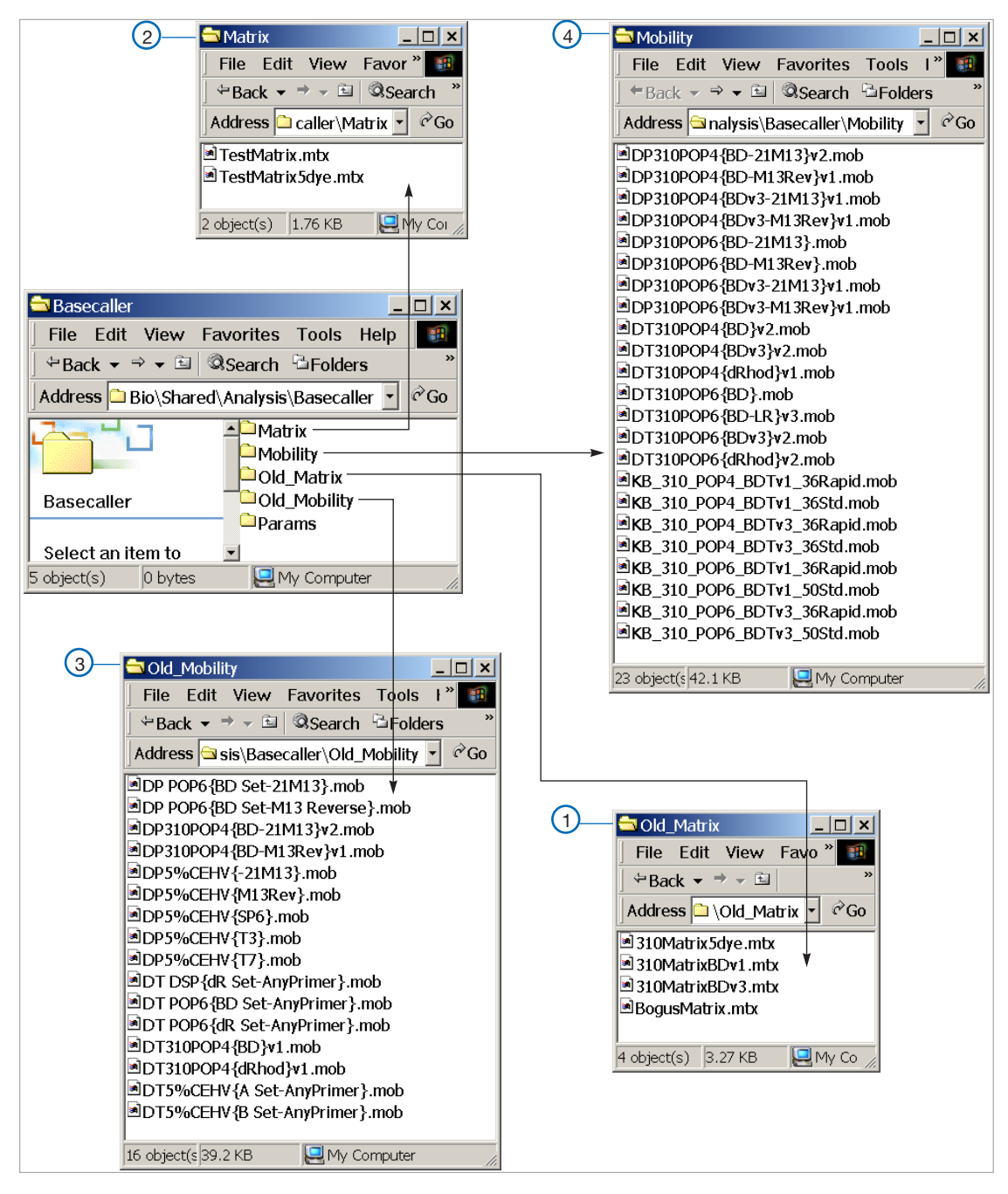

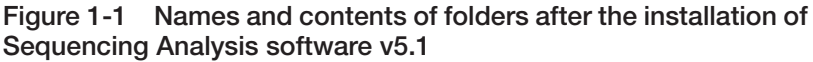

Sequencing Analysis Software v5.1 Folder Locations

Sequencing Analysis software v5.1 installation location is:

- D:\AppliedBiosystems\SeqA5.1\AppSeqA\bin\Basecaller\Matrix
- D:\AppliedBiosystems\SeqA5.1\AppSeqA\bin\Basecaller\ Mobility

Because of the location change, the Sequencing Analysis software v5.1 cannot access the Shared folder used by data collection.

### Duplicate Copies of Files are Required

To be able to use your matrix files in both the data collection software and Sequencing Analysis software v5.1, you must place a copy of matrix files in the Matrix folder within both the Sequencing Analysis software and data collection software folders (Figure 1-2).

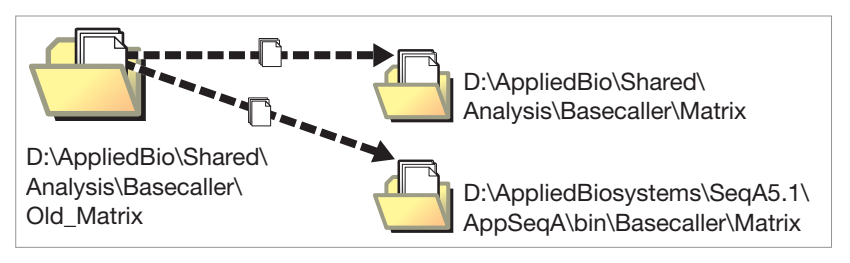

Figure 1-2 Where to copy 310 matrix files

If there are any of the original DyeSet/Primer files you want to continue to use, copies of these files are also required (Figure 1-3).

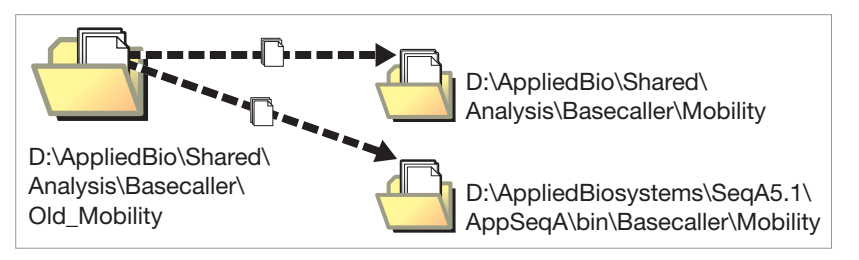

Figure 1-3 Where to copy 310 DyeSet/Primer files

This allows you to:

- Select a matrix or mobility file in a data collection sample sheet the collection software continues to access the Shared folder
- Analyze a sample file the analysis software accesses the Matrix or Mobility folder within AppliedBiosystems folder

 Sequencing Analysis Software v5.1 Installed on a Separate Computer
 If Sequencing Analysis software v5.1 is installed on a separate analysis computer, the installation location is *drive letter*:\AppliedBiosystems (see "Hard Drive Partitions" on page 1-4).
 You must place a copy of the matrix and DyeSet/Primer files in the appropriate Matrix folder and Mobility folder within the Sequencing Analysis folder. You also must copy the files from the primary data

Analysis folder. You also must copy the files from the primary data collection computer to a floppy disk or CD, then copy them into the appropriate Matrix or Mobility folder within the Sequencing Analysis folder on the secondary analysis computer.

## Copying and Pasting Matrix and DyeSet/Primer Files

#### Copying and Pasting Matrix Files

#### To copy and paste matrix files:

- 1. Navigate to the location of the matrix files in data collection: D:\AppliedBio\Shared\Analysis\Basecaller\Old\_Matrix
- 2. Open the Old\_Matrix folder, then select the matrix files to be copied.

| 🔁 Old_Matrix                                                |                         |  |  |
|-------------------------------------------------------------|-------------------------|--|--|
| File Edit View Favorites Tools Help                         | 100 A                   |  |  |
| ] ⇔Back 🔻 ⇒ 👻 🖾 Search 🗳 Folders ଔH                         | istory P P × ∞ III -    |  |  |
| Address D:\AppliedBio\Shared\Analysis\Basecaller\Old_Matrix |                         |  |  |
| 310Matrix5dye.mtx<br>310MatrixBDv1.mtx<br>310MatrixBDv3.mtx | Selected files          |  |  |
| Old_Matrix BogusMatrix.mtx                                  |                         |  |  |
| 3 items selected.                                           |                         |  |  |
| 3 object(s) selected 2                                      | 48 KB 🖳 My Computer 🏾 🎢 |  |  |

3. Press **Ctrl+C** to copy the files to the clipboard (or copy them onto a floppy disk or CD, if you are using a secondary analysis computer).

- 4. Copy the matrix files from the Old\_Matrix folder to the Matrix folder:
  - a. Navigate to the location of the Matrix folder used by the data collection software:

 $D:\AppliedBio\Shared\Analysis\Basecaller\Matrix$ 

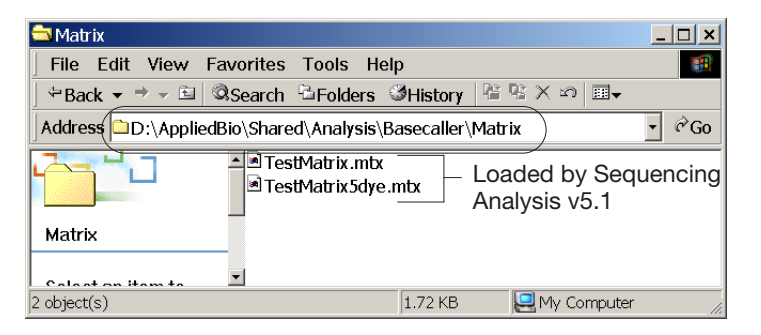

- b. Press Ctrl+V to paste the files into the Matrix folder.
- 5. Paste the matrix files from the Old\_Matrix folder in data collection to the Matrix folder used by the analysis software:
  - a. Navigate to the location of the Matrix folder used by the analysis software:

 $D:\AppliedBiosystems\Seq A5.1\AppSeq A\bin\Basecaller\Matrix$ 

b. Press **Ctrl+V** to paste the files into the folder or copy them from your floppy disk or CD.

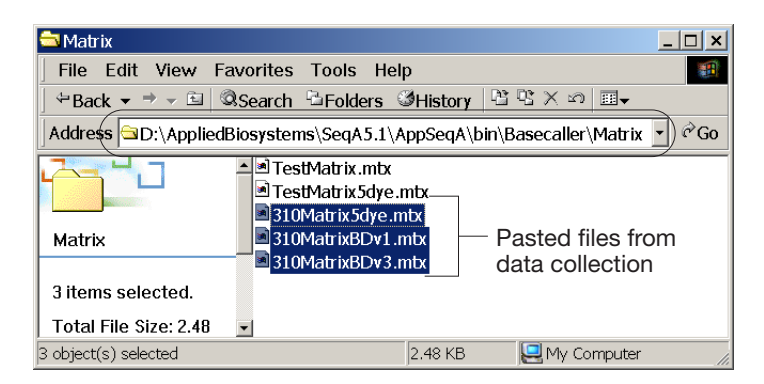

| Copying and                            | To copy and paste mobility files:                                                                                                    |
|----------------------------------------|----------------------------------------------------------------------------------------------------|
| Pasting Mobility<br>Files              | 1. Navigate to the location of the DyeSet/Primer files in data collection:                                                                                                    |
|                                        | $D: \label{eq:constraint} D: \label{eq:constraint} D: eq:constr$ |
|                                        | <ol><li>Open the Old_Mobility folder, then select the DyeSet/Primer<br/>files to be copied.</li></ol>                                                                                                    |
|                                        | 3. Press <b>Ctrl+C</b> to copy the files to the clipboard (or copy them onto a floppy disk or CD, if you are using a secondary analysis computer).                                                                                                    |
|                                        | 4. Copy the DyeSet/Primer files from the Old_Mobility folder to the Mobility folder:                                                                                                    |
|                                        | a. Navigate to the location of the Mobility folder used by the data collection software:                                                                                                    |
|                                        | $D: \label{eq:appliedBio} Shared \analysis \Basecaller \Mobility$                                                                                                    |
|                                        | b. Press <b>Ctrl+V</b> to paste the files into the Mobility folder.                                                                                                    |
|                                        | 5. Paste the DyeSet/Primer files from the Old_Mobility folder in data collection to the Mobility folder used by the analysis software:                                                                                                    |
|                                        | a. Navigate to the location of the Mobility folder used by the analysis software:                                                                                                    |
|                                        | D:\AppliedBiosystems\SeqA5.1\AppSeqA\bin\Basecaller\<br>Mobility                                                                                                    |
|                                        | b. Press <b>Ctrl+V</b> to paste the files into the folder or copy them from your floppy disk or CD.                                                                                                    |
| Using the Matrix<br>and Mobility Files | If the data collection and/or analysis software was running while the matrix and DyeSet/Primer files were copied into different folder locations, you need to close the applications and launch them again. Both the collection and analysis software read the contents of the Matrix, Mobility or any other folder at start up only.                                                                                                    |

# **Copying 377 Matrix Files**

**Note:** Skip this section if you are analyzing sample files not generated on the ABI PRISM<sup>®</sup> 377 DNA Sequencer.

Matrix Folder<br/>LocationsIf you are upgrading from Sequencing Analysis software v3.7 to<br/>Sequencing Analysis software v5.1, then you must copy your matrix<br/>files to a new folder location.

#### Sequencing Analysis Software v3.7 Matrix Folder Location

Sequencing Analysis software v3.7 installation location is D:\AppliedBio, the same installation folder location as the data collection software. Both applications access the Shared folder which contains the Matrix folder. The pathway to the Matrix folder is:

D:\AppliedBio\Shared\Analysis\Basecaller\Matrix

#### Sequencing Analysis Software v5.1 Matrix Folder Location

Sequencing Analysis software v5.1 installation location is:

 $D:\Basecaller\Matrix$ 

Because of the location change, the Sequencing Analysis software v5.1 cannot access the Shared folder used by data collection.

#### Duplicate Copies of the Matrix Files are Required

To be able to use your matrix files in both the data collection software and Sequencing Analysis software v5.1, you must place a copy of the matrix files in the Matrix folder within the Sequencing Analysis folder (Figure 1-4).

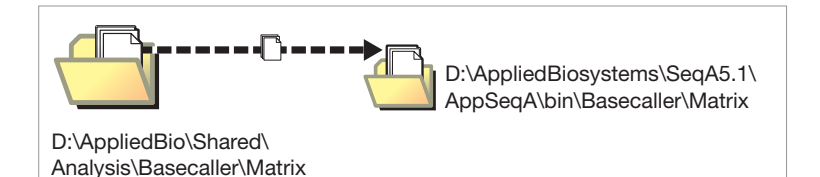

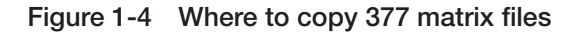

This allows you to:

- Select a matrix file in a data collection sample sheet the collection software continues to access the Shared folder
- Analyze a sample file the analysis software accesses the Matrix folder within AppliedBiosystems folder

Sequencing Analysis Software v5.1 Installed on a Separate Computer If Sequencing Analysis software v5.1 is installed on a separate analysis computer, the installation location is *drive letter*: AppliedBiosystems (see "Hard Drive Partitions" on page 1-4).

You must place a copy of the matrix files in the Matrix folder within the Sequencing Analysis folder. You also must copy the files from the primary data collection computer to a floppy disk or CD, then copy them into the Matrix folder within the Sequencing Analysis folder on the secondary analysis computer.

### Coping and Pasting Matrix Files

#### To copy and paste matrix files:

- Navigate to the location of the matrix files in data collection: D:\AppliedBio\Shared\Analysis\Basecaller\Matrix
- 2. Open the Matrix folder, then select the matrix files to be copied.

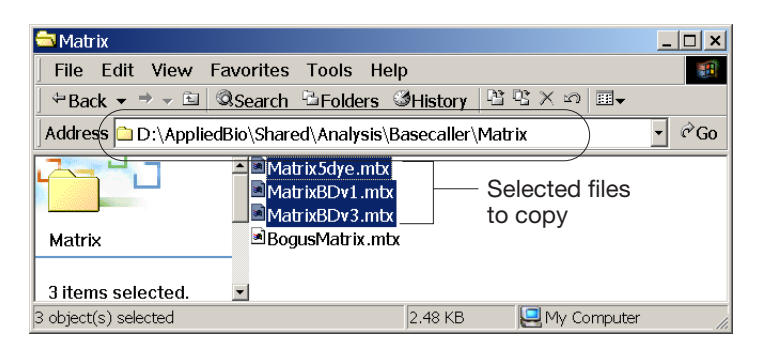

3. Press **Ctrl+C** to copy the files to the clipboard (or copy them onto a floppy disk or CD, if you are using a secondary analysis computer).

4. Navigate to the location of the Matrix folder used by the analysis software:

 $D:\Basecaller\Basecaller\Matrix$ 

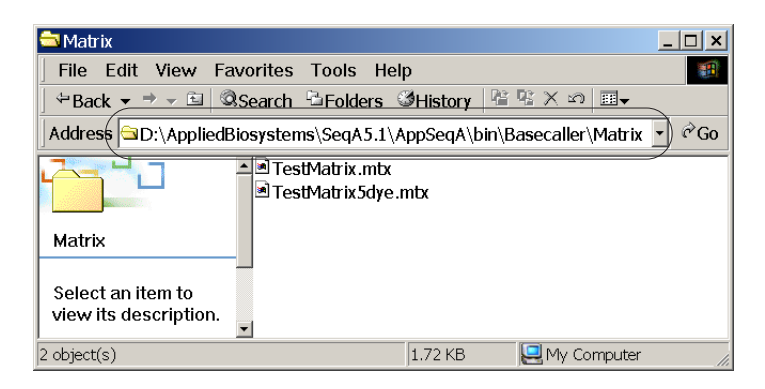

5. Press **Ctrl+V** to paste the files into the folder or copy them from your floppy disk or CD.

| 🔁 Matrix                                                                                   | <u>_   ×</u>                         |  |  |  |
|--------------------------------------------------------------------------------------------|--------------------------------------|--|--|--|
| File Edit View Favorites Tools Hel                                                         | p 🗃                                  |  |  |  |
| ] ⇔Back ▼ ⇒ → 🖻   @Search 🖹 Folders 🤅                                                      | ≱History 🖺 🕾 × ∞ 💷 ◄                 |  |  |  |
| Address D:\AppliedBiosystems\SeqA5.1\AppSeqA\bin\Basecaller\Matrix 🚽 🕫 Go                  |                                      |  |  |  |
| Matrix 5dye.mtx<br>MatrixBDv1.mtx<br>MatrixBDv3.mtx<br>TestMatrix.mtx<br>TestMatrix.5dye.r | Pasted files from<br>data collection |  |  |  |
| 3 items selected.                                                                          |                                      |  |  |  |
| 3 object(s) selected                                                                       | 2.48 KB 🖳 My Computer 🥼              |  |  |  |

#### Using the Matrix Files

If the analysis software was running while the matrix files were copied into the Matrix folder, you need to close the application and launch it again. The analysis software reads the contents of the Matrix or any other folder at start up only.

# **Automated Sample Analysis**

If the Sequencing Analysis software v5.1 is installed on a computer connected to an instrument, you need to set up the data collection software for automatic analysis.

For the:

- 3730/3730xl DNA Analyzer Refer to the *Applied Biosystems 3730/3730xl DNA Analyzers User Guide* (PN 4331468).
- 3100/3100-Avant Genetic Analyzer Refer to the ABI PRISM<sup>®</sup> 3100/3100-Avant Genetic Analyzer User Guide for DNA Sequencing (PN 4347102).
- 310 Genetic Analyzer Refer to Chapter 11, "Autoanalysis of 310 Sample Files."

**Note:** Automated sample analysis is not supported for the ABI PRISM<sup>®</sup> 3700 DNA Analyzer or ABI PRISM<sup>®</sup> 377 DNA Sequencer.

## Sequencing Analysis and Primer Express Software

**Note:** If you do not have Primer Express<sup>®</sup> software loaded on your computer, then skip this section.

If you have only Sequencing Analysis on your system, then AB1 file type is associated with Sequencing Analysis software. If you double-click a sample file name or its icon ( **M**), Sequencing Analysis software automatically opens, as well as the sample file.

If you have BOTH Sequencing Analysis and Primer Express software, then the AB1 file may be associated with the Sequencing Analysis software or Primer Express software, depending on the order of the installation.

To change the software that is associated with the AB1 file type:

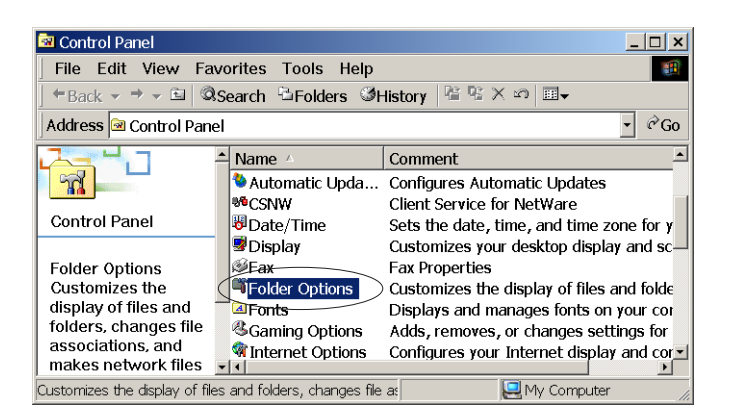

1. Select Start > Settings > Control Panel.

2. Double-click Folder Options, then select the File Types tab.

| der Option     | s                        | ? ×      |
|----------------|--------------------------|----------|
| General   View | File Types Offline Files |          |
| Registered fi  | le types:                |          |
| Extensions     | File Types               | <b>_</b> |
| 🚰 323          | H.323 Internet Telephony |          |
| 🖻 8BA          | 8BA File                 |          |
| <b>€</b> 8BC   | 8BC File                 |          |
| 6월8BE          | 8BE File                 |          |
| 🖻 8BF          | 8BF File                 |          |
| 📾 8BI          | 8BI File                 |          |
| <b>€</b> 8BP   | 8BP File                 |          |
| 📾 8BS          | 8BS File                 | -        |
| 1              | New Delet                | .e       |

3. Select the File Type that you want to modify, then click **Change**. The Open With dialog box opens.

| Open V | Vith ? ×                                                                                                    |
|--------|----------------------------------------------------------------------------------------------------|
|        | Click the program you want to use to open<br>'.AB1'.<br>If the program is not in the list, click Other.<br>Choose the program you want to use:                            |
|        | RoboDemo   RoboHelp  RoboHelp  RoboHelp  RoboSkin Download Application  Roxio EasyCDCreator  Sagui Shortcut for Windows  SeqA5  Windows Archive Viewer  Winzip Executable |
|        | Image: Always use this program to open these file:       OK       Cancel       Other                                                                                      |

4. Highlight the program you want to use, then click **OK**. The Folder Option dialog box opens.

| Folder Options                                                             | ? × |  |  |
|----------------------------------------------------------------------------|-----|--|--|
| General View File Types Offline Files                                      |     |  |  |
| Registered file types:                                                     |     |  |  |
| Extensions File Types                                                      | 1   |  |  |
| E 8LI 8LI File                                                             | i   |  |  |
| 🛃 AB1 AB1 File                                                             |     |  |  |
| ABR ABR File                                                               |     |  |  |
| ACA Microsoft Agent Character File (HTTP format)                           |     |  |  |
| AUF AUF File                                                               |     |  |  |
| ACL AutoCorrect List File                                                  |     |  |  |
| ACO ACO File                                                               |     |  |  |
|                                                                            | .   |  |  |
| New Delete                                                                 |     |  |  |
|                                                                            | ·   |  |  |
| - Details for 'AB1' extension                                              |     |  |  |
|                                                                            |     |  |  |
| Opens with: 🔛 SeqA5 Change                                                 |     |  |  |
|                                                                            |     |  |  |
| Files with extension 'AB1' are of type 'AB1 File'. To change settings that |     |  |  |
|                                                                            |     |  |  |
|                                                                            |     |  |  |
| Advanced                                                                   |     |  |  |
|                                                                            |     |  |  |
|                                                                            |     |  |  |
| Close Cancel Apply                                                         |     |  |  |

- 5. Click Close.
- 6. Close the Control Panel window.

This chapter covers:

| About the Sequencing Analysis Software | 2-2  |
|----------------------------------------|------|
| New Features                           | 2-2  |
| Software Tour                          | 2-5  |
| Overview of Operations 2               | 2-15 |

# About the Sequencing Analysis Software

Applied Biosystems Sequencing Analysis Software v5.1 performs the following tasks:

- Calls the bases
- Defines and displays mixed bases, if the KB basecaller is used
- Calculates and displays quality values, if the KB basecaller is used
- Calculates and display the clear range
- Calculates sample score
- Creates output files in ABI (.seq), FASTA (.seq), Phred (.phd.1), and standard chromatogram format (.scf) formats
- Generates an analysis report containing sample analysis statistics
- Prints data for each sample file
- Prints analysis report
- Creates an audit trail to track all changes to bases and analysis settings, if enabled.

## **New Features**

New in Sequencing Analysis Software v5.1 Sequencing Analysis software v5.1 replaces ABI PRISM<sup>®</sup> Sequencing Analysis software v3.7 and v5.0. The following key features have been integrated into the application.

- ABI PRISM<sup>®</sup> 310 Genetic Analyzer automation support
- ABI PRISM<sup>®</sup> 3100/3100-Avant Genetic Analyzer (running v2.0 Data Collection) automation support
- Analysis of sample files generated on the ABI PRISM<sup>®</sup> 3700 DNA Analyzer, ABI PRISM<sup>®</sup> 377 DNA Sequencer and ABI PRISM<sup>®</sup> 310 Genetic Analyzer
- Make Matrix utility built into the application
- Printing enhancements
- KB basecaller v1.1
  - Option to call Ns when the quality threshold is not met
  - Option to process data with true or flat profile
- KB basecaller support for data generated on 310, 3100 and 3100-Avant systems

• File sharing

Master analysis protocols are shared between Sequencing Analysis, and 3100/3100-Avant Data Collection software.

• Audit trail

Optional feature to generate an audit trail of base changes. The audit trail information is created whenever a user:

- Changes a base
- Deletes or inserts a base
- Changes the analysis settings
- Changes the sample name
- Analyzes the data

New Features in Sequencing Analysis Software v5.0

- in The following key features were integrated into Sequencing Analysis software v5.0.
  - Single window interface that contains the Sample Manager and sample data windows
  - KB basecaller v1.0

The KB basecaller is a new algorithm for base calling which has the following improvements and features:

- Calculation of mixed bases

Mixed bases are one-base positions that contain two bases. These bases are assigned the appropriate IUB code.

 Calculation and display of quality values (QVs) for pure and mixed bases.

The QV is a per-base estimate of the basecaller accuracy.

• Generation of additional file formats

The file formats are Phred (.phd.1) and standard chromatogram format (.scf) formats.

**Note:** When standard chromatogram file format is created, the .scf extension is not appended to the file name. However, the file format is correct.

- Scrolling and zooming in the horizontal and vertical directions for both raw and analyzed data view
- Resizable Sample File Name column in the Sample Manager
- Multiple files can be viewed from the Sample Manager and Sample Navigator panes
- Scrolling multiple samples horizontally

- Ability to toggle between the Sample Manager and Sample Navigator view
- Analysis Protocol

An analysis protocol contains all the settings necessary for analysis and post processing. They replace preference settings used in previous versions of Sequencing Analysis software. A protocol is stored in the sample file.

There are two types of analysis protocols:

- Per-sample analysis protocol is the protocol stored within a sample file. This protocol can be edited. The change affects the protocol for the selected sample only.
- Master analysis protocol is not associated with any sample. They are copied and assigned to a sample by using either the Apply to Selected Samples feature, or the analysis default, if the sample does not have a protocol.
- New Post Processing option: calculation of the clear range The clear range is the region of sequence that remains after excluding the low-quality or error prone sequence at both the 5' and 3' ends.
- Calculation of the length of read (LOR)

Measurement of the length of quality bases. The LOR is user definable in the Display Settings dialog box and is displayed in the Analysis report.

• Calculation of the sample score

A sample score is generated from QVs. It is the average quality value of the bases in the clear range sequence for that sample. This information is displayed in the analysis report.

• Generation of an Analysis Report

Analysis report show the status of the data analysis. The report can be used to help troubleshoot and provide easy assessment of data quality.

• File sharing

Master analysis protocols are shared between Sequencing Analysis, and 3730/3730xl Data Collection software.

# Software Tour

| Introduction                          | The following section is a brief tour of the common software application windows.                                                                                                    |
|---------------------------------------|----------------------------------------------------------------------------------------------------|
| Sequencing<br>Analysis Main<br>Window | The Sequencing Analysis Main Window opens when you launch the software. It contains a menu bar and a toolbar that contains buttons for frequently used functions. All operations are performed within this window. |

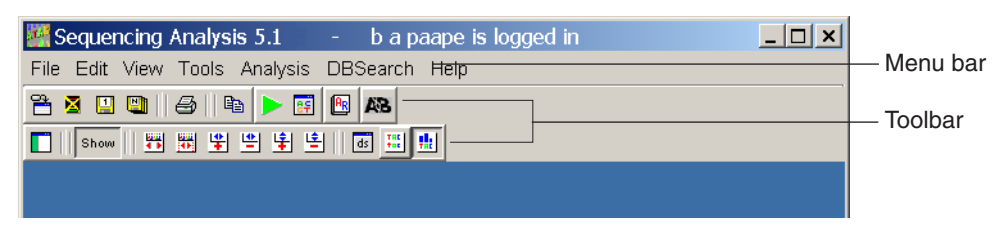

For information on menu commands and toolbar icons, see Appendix B, "Menu Commands and Toolbar Buttons."

# Sample Manager Window

There are two panes within the Sample Manager window.

- Sample Manager
- Sample Navigator

To switch between these panes, click  $\square$ , or select View > Sample Manager or Sample Navigator.

#### Sample Manager Pane

The Sample Manager view is the default view when the software is launched.

This pane contains samples and the various analysis parameter values. Samples are viewed, analyzed, edited, printed and save in this window pane.

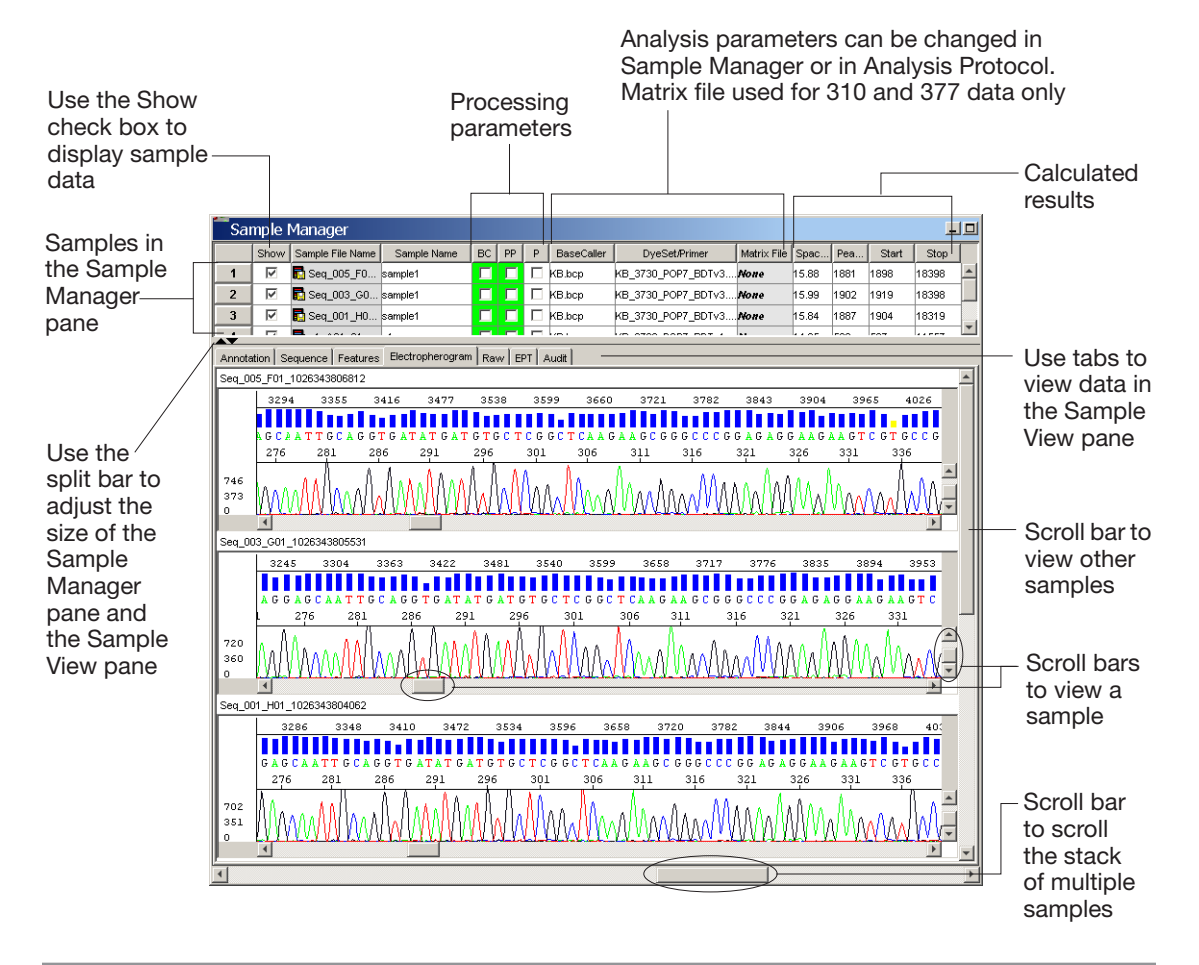

#### Sample Navigator Pane

To switch to the Sample Navigator view, click  $\Box$ , or select View > Sample Navigator.

This pane displays the sample names and sample views. Samples can be edited and saved in this pane.

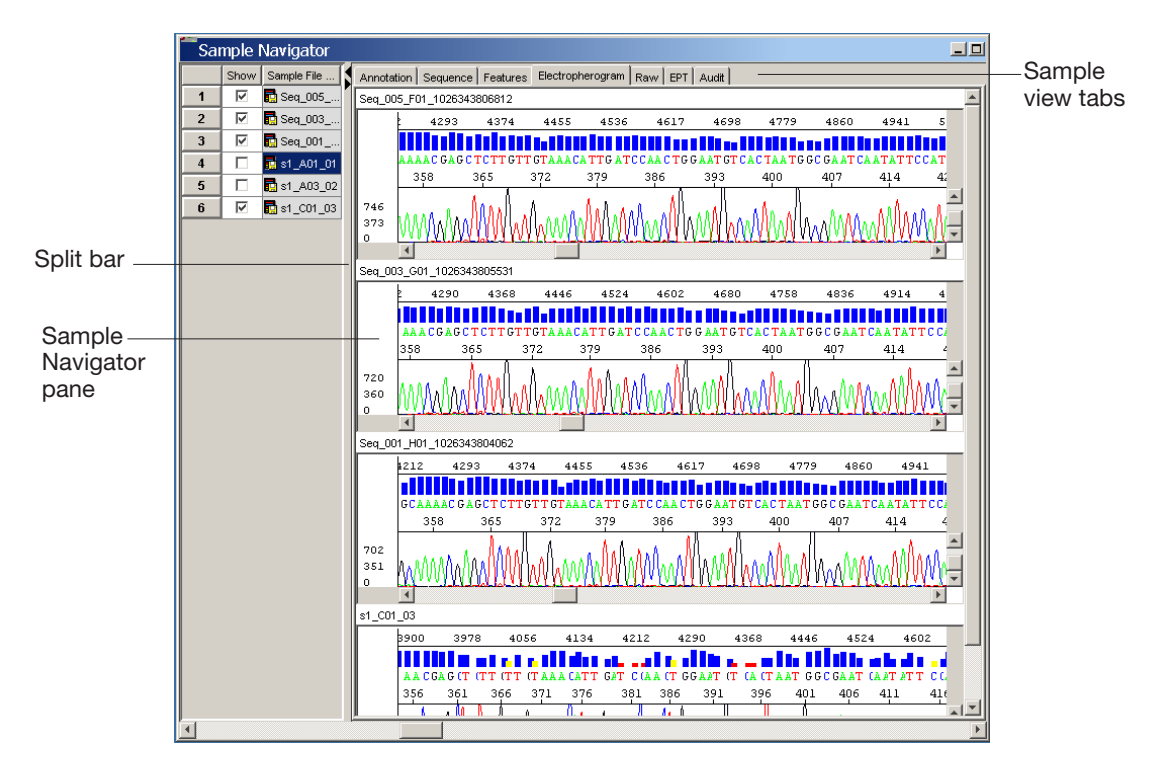

For more information on samples, refer to Chapter 3, "Sample Files in the Sample Manager."

# Sample View<br/>PaneThe sample view is used for viewing all the data characteristics of the<br/>sample. Each sample view tab displays information below.

| Tab              | Displayed Information                                                                                                    |  |  |
|------------------|----------------------------------------------------------------------------------------------------|--|--|
| Annotation       | Information about the data and its analysis.                                                                                                    |  |  |
| Sequence         | Sequence of the sample. Quality bars and values,<br>and original data displays are optional. For<br>readability the display clusters the sequences into<br>substrings of 10 characters each, separated by<br>blanks.                                                                  |  |  |
| Features         | Calculated clear range.                                                                                                    |  |  |
| Electropherogram | Electropherogram and basecall data for the sample. Quality bars and values, and original data displays are optional. The data excluded from the clear range is shown in gray.                                                                                                    |  |  |
| Raw              | Raw data collected by the instrument.                                                                                                    |  |  |
| EPT              | Volts, watt, current and temperature data collected by the instrument.                                                                                                    |  |  |
| Audit            | Information about modifications to the data (base<br>change, deletion, insertion, change in analysis<br>settings, sample name change). This window<br>contains data only if the Audit Trail feature is<br>activated in the Authentication and Audit tab of<br>the Options dialog box. |  |  |

Table 2-1Sample Views Tabs

**Note:** For unanalyzed samples, only the Annotation, Raw, and EPT tabs contain information.

Examples of the seven tab views are displayed in Table 2-2, "Sample Views," on page 2-9.

| Sample View Tab               | Example Data                                                                                                    |                                                                                                    |             |
|-------------------------------|----------------------------------------------------------------------------------------------------|----------------------------------------------------------------------------------------------------|-------------|
| Sample View Tab<br>Annotation | Annotation         Sequence         Features           Seq_007_E01_1026343808187           Data Collection           Sample name:           Model:           Mumber of Scans:           Length to Detector:           Start Run:           Stop Run:           Collection Started:           Collection Started:           Collection Started:           Collection Started:           Collection Started:           Collection Started:           Collection Started:           Collection Started:           Collection Started:           Collection Started:           Caller           Callertion           Pate Analysis           Basecaller:           Basecaller:           Base Call Start:           Base Call End:           Peak 1 Location:           Ave Signal Intensity:           Noise:           Signal/Noise: | Example Data  sample1 3730 18760 50 7/10/2002, 14:14:43.45 7/10/2002, 16:29:58.45 1/10/1970, 3:55:38.45 1/2/31/1969, 17:34:0.0 12348897 2002-09-20 00:00:00.0 7 E1 KONA140362-001 3 1 LRS 1.0a6.3  KE.bcp KB 1.0.b.6 KE_3730_P0P7_EDTv3.mob 1216 1902 18340 1865 G (1231, A (1643), T (1889), C (833) G (19), A (27), T (26), C (17) G (64), A (62), T (74), C (50) |             |
|                               | Analysis Protocol:<br>Analysis Protocol Version:<br>Base Spacing Used:<br>Base Spacing Calculated:                                                                                                    | Irsanalysis<br>1<br>15.89<br>15.89                                                                                                    | -<br>-<br>- |

Table 2-2 Sample Views

|--|

| Sample View Tab | Example Data                                                                                                    |
|-----------------|----------------------------------------------------------------------------------------------------|
| Sequence        | Annotation         Sequence         Features         Electropherogram         Raw         EPT         Audit           Seq_001_H01_026343804062         1         ANTMATATA GATABCTAB COTOCTOCAS COTOTTATS ATTALTETTA ATOTTGCTAC TACTGCTGAC AATOCTGCTS         80           81         CTSCTTCTC TACTGTOFC CASTCCTTGA GACATEGCE COTOTTATS ATTALTETTA ATOTTGCTAC TACTGCTGAC AATOCTGCTS         80           11         CTSCTTCTC TACTGTOFC CASTCCTTGA GACATEGCE COTOTTGCT CTTTTFGCTC CCGCTGCAC AATOCTGCTC         240           241         TUTGCGAGTG GAGAGAGTT TUCGAGGCGAG CTGAGGAGCA ATTCCAGGTG ATATOTATG CTCGCGCTAA GAAGCGGCC         320           321         CCGGAGAGAG GAGATGTETC CEGGGGCTAAT TATTGCGAA GAGCCTGT CTTGTTGTAACA TUCGCGTC TATGAGCGAG CATATGTAC         400           401         CTAATGCCA ATAATATTC CATGAGCCAT CATGATTGCT CAGAGGCGAG CAGAGCGAAT CATGAGCCAA TACTATCTT         560           561         CTGCGCTTCT TCATTACCAA CTGCTTCGCC GGCCACATTA AGAGCCAT TATGCGGA TATTATTTTTTTTTT                                                                                                    |
|                 | Use the Show/Hide QV button is to display/hide QVs.                                                                                                    |
|                 | 241       TUTUECGAGTE GAGAGAAGTI TUCAGGCGAG CIGAGGAGCA ATTUCAGEG ATATGATUTE CICGGUTCAA GAACGGGCC       320         321       CUGAGAGGAA GAACTUCTUC CUGGGUTAAT TATTUCAGAA ACCAGUTTI GITUTAAACA TIGATUCAAC TUGAATUTCA       400         401       CIAATGGUGA ATCAATATUE CATAAGGGAT GATGGUTUGUT CAGAGGUGA GAAGAGGAA CGAATACCAT CUTATAAAG       480         401       CIAATGGUGA ATCAATATUE CATAAGGUAT GATGGUTUGUT CAGAGGUAG GAAGAGGAA CGAATACGAT CUTATAAAGA       480         401       CIAATGGUGA ATCAATATUE CATAAGGUAT GATGGUTUGUT CAGAGGUAG GAAGAGGAA CGAATACGAT CUTATAAAAG       480         401       CIAATGUGAA ATCAATATUE CATAAGGUAT GATGGUTUGUT CAGAGGUAG AGAAGAGCAA CGAATACGAT CUTATAAAAG       480         401       CIAATGUGAA ATCAATATUE CATAAGGUTUGUT CAGAGGUAG AGAAGAGAA CGAATACGAT CUTATAAAGA       480         401       CIAATGUGAA ATCAATATUE CATAAGUTUGUT CAGAGGUAA ATCAGAA CGAATAGUTUT TUTATUTUT       560         561       CITUCUTUT TUTATACCAA CTUCTUCUU CUCCACATTA AGAGACTI TUTAGUTUT TUTATUTUTUT CUCAUTUTU CUCAUATUUCUUU       640         641       TUGCAGATUGU GGAAATATUE TUGCATUTUGUT AAGAGGUGUT TAATUGUAGA TATAATUGUT AUTGAAAAGG       720 |
| Feature         | Annotation Sequence Features Electropherogram Raw EPT Audit<br>Feature Key: Seq_001_H01_1026343804062 Range Description ABI_Limits 27 900 This is the confidence range                                                                                                    |

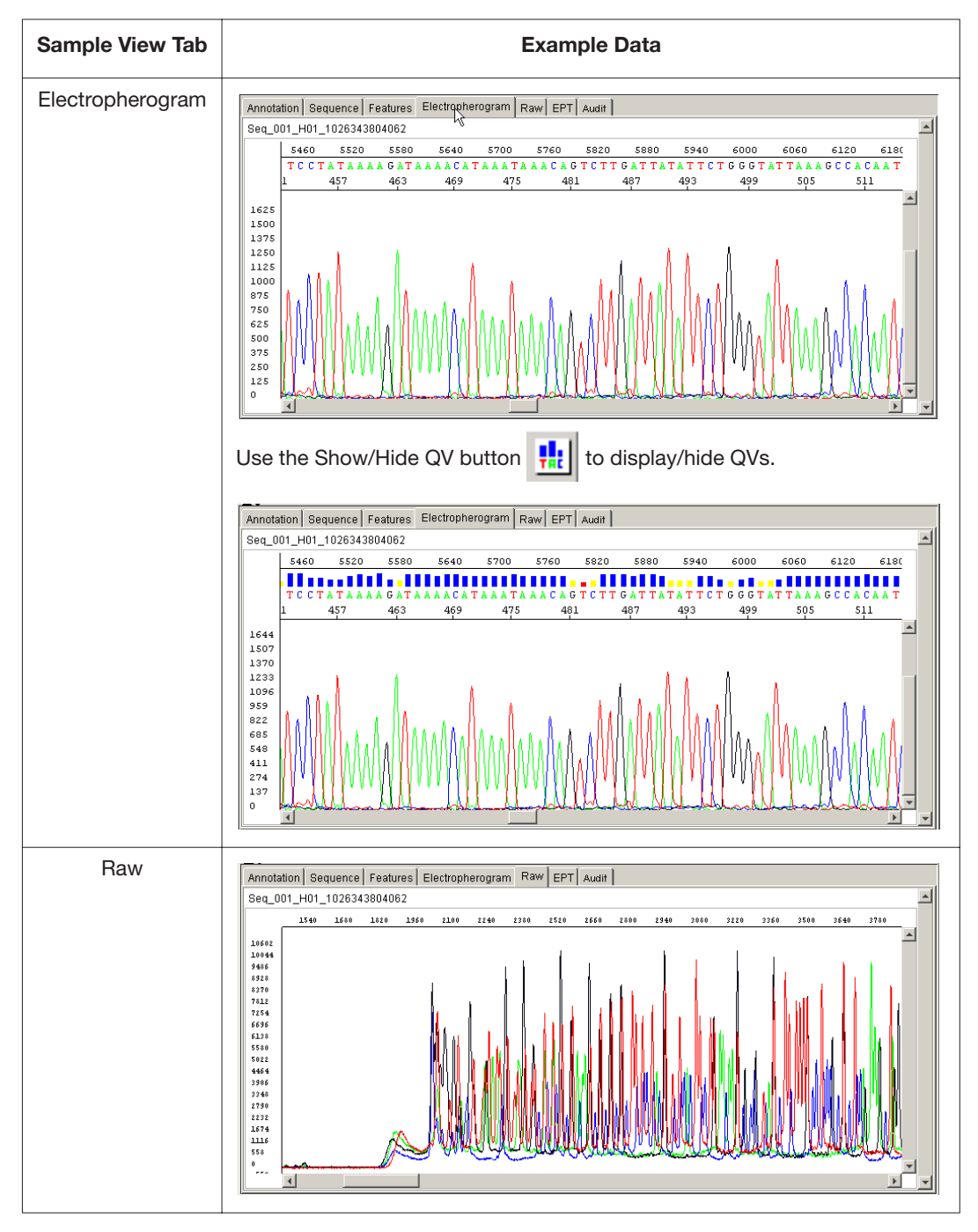

 Table 2-2
 Sample Views (continued)

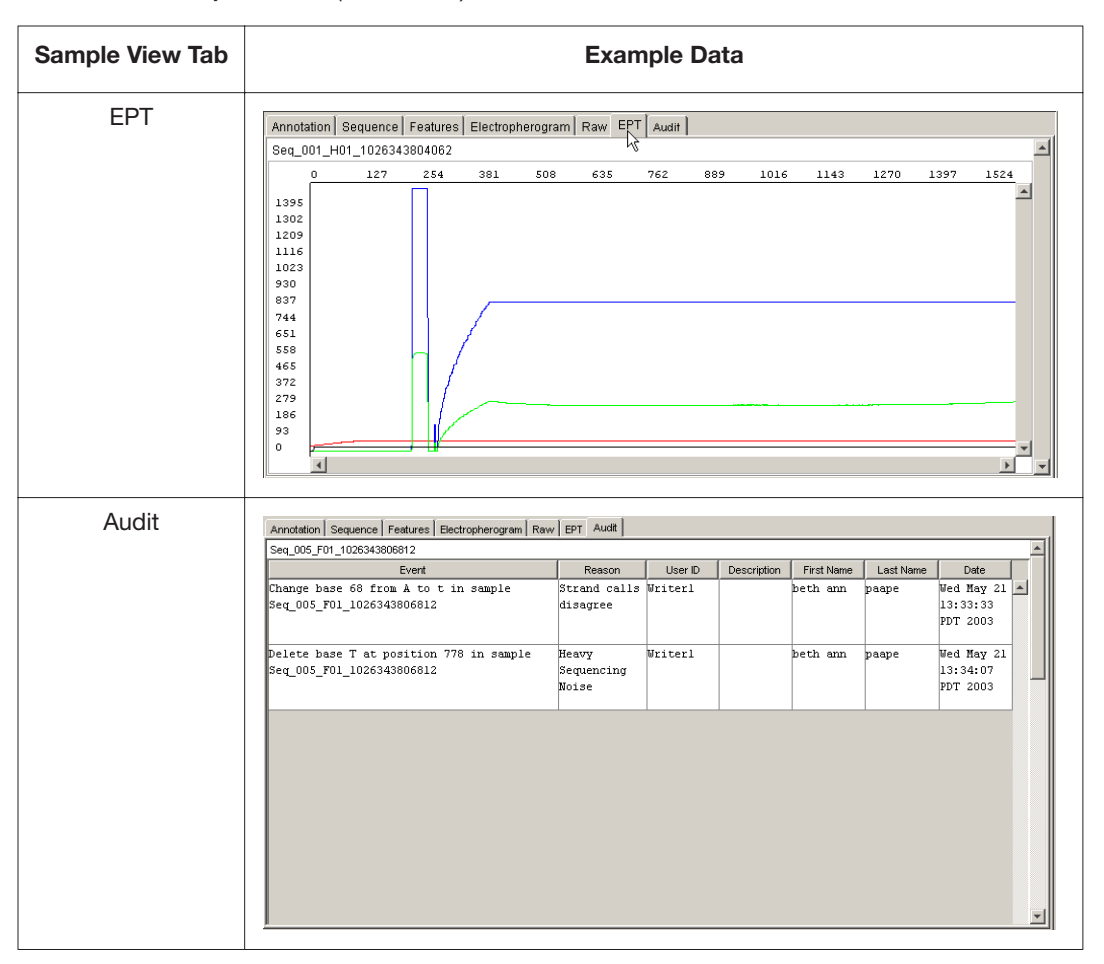

 Table 2-2
 Sample Views (continued)

For more information on samples, refer to "About Sample Files" on page 3-4

## Viewing Multiple Samples

The same view tabs can be used to view multiple samples simultaneously. An example of multiple samples in the Electropherogram view is shown below.

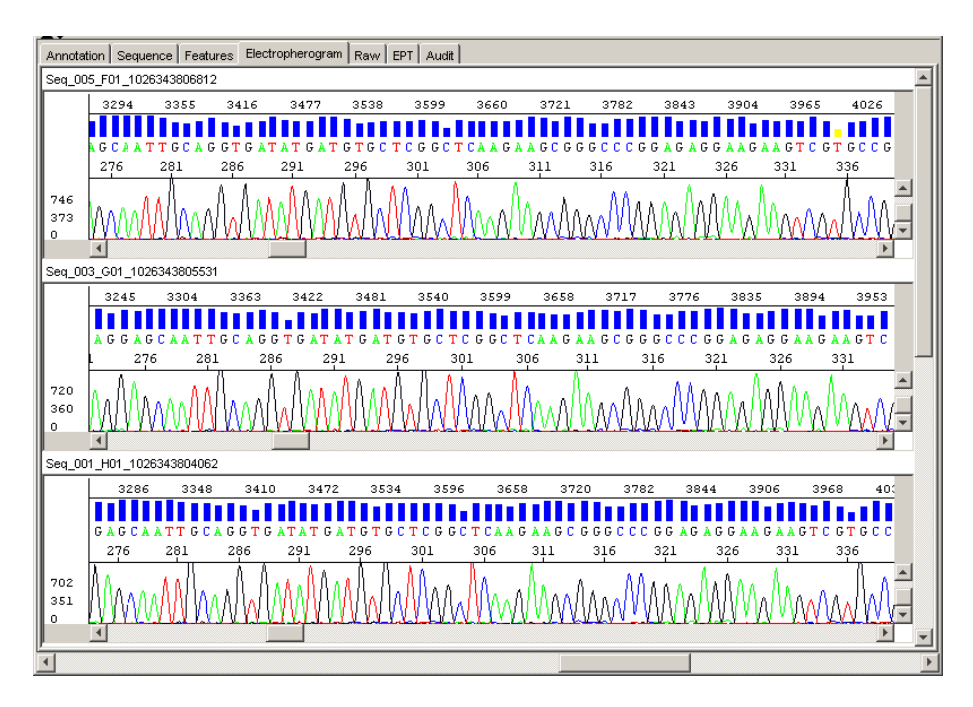

Analysis Reports Whenever sample files are in the Sample Manager, an Analysis Report can be generated to show the status of the samples in the Sample Manager.

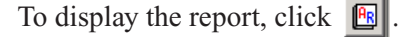

An Analysis Report is displayed below. It shows the success and/or failure of the data analysis. There are multiple parts to an analysis report:

- Summary Contains a summary of all samples in the report
- Length of Read (LOR) Contains LOR for each sample
- Sample Details Contains list of each sample, basecalling status, and its associated quality values and sample score. A yellow triangle or red stop sign in the BC Status column indicates a partial of failed analysis. The yellow and red icons are hyperlinked to a specific error message in the error table, as well a sample file name hyperlinked to the Sample Manager.
- Errors Lists the errors that occurred during analysis of sample files

| Report Manager               | _                                |                                             |                |       |        |                               |                                     |                |                 |                 |                                |                                      |          |                           |          | -          |  |  |  |
|------------------------------|----------------------------------|---------------------------------------------|----------------|-------|--------|-------------------------------|-------------------------------------|----------------|-----------------|-----------------|--------------------------------|--------------------------------------|----------|---------------------------|----------|------------|--|--|--|
| Reports<br>触 Analysis Report |                                  |                                             |                |       |        |                               | 5                                   | ummai          | Ÿ               |                 |                                |                                      |          |                           |          |            |  |  |  |
|                              | Sample Files                     | Sample Files Sample Fi                      |                |       |        | nple Files With QV Low QV Med |                                     |                |                 |                 | 1 QV                           |                                      |          | High QV                   |          |            |  |  |  |
|                              | 4                                | 4                                           |                |       | 2 < 15 |                               |                                     |                | : 15 ≍ 15 c     |                 |                                | 15 and < 20                          |          |                           | ×=20     |            |  |  |  |
|                              |                                  |                                             |                | Len   | gth of | Read (l                       | .OR):                               | Avera          | jeQV (          | f 20 ba         | ses >:                         | = 20                                 |          |                           |          |            |  |  |  |
|                              | Low LOR = 0-30                   | Low LOR = 0-300<br>Samples with low LOR = 1 |                |       |        | Medium LOR = 301-500          |                                     |                |                 |                 |                                |                                      |          | High LOR > 500            |          |            |  |  |  |
|                              | Samples with lo                  |                                             |                |       |        | Samples with medium LOR = 0   |                                     |                |                 |                 |                                |                                      |          | Samples with high LOR = 2 |          |            |  |  |  |
|                              |                                  |                                             | Sample Details |       |        |                               |                                     |                |                 |                 |                                |                                      |          |                           |          |            |  |  |  |
|                              | Sample BC<br>File Status<br>Name | PP<br>Status                                | Well           | Cop # | Peak 1 | Base<br>Spacing               | #<br>Low<br>QV                      | #<br>Med<br>Q∨ | #<br>High<br>Q∨ | Sample<br>Score | LOR                            | A<br>S/N                             | C<br>S/N | 6<br>5/N                  | T<br>S/N | Avg<br>S/N |  |  |  |
|                              | Seq_0                            |                                             | H1             | 1     | 1889   | 15.84                         | 213                                 | 25             | 953             | 35              | 949                            | 100                                  | 75       | 117                       | 121      | 103        |  |  |  |
|                              | Seq_0                            |                                             | 61             | 3     | 1903   | 16.0                          | 204                                 | 23             | 971             | 35              | 958                            | 91                                   | 72       | 98                        | 110      | 93         |  |  |  |
|                              | s1_A01 🔴                         | N/A                                         | A1             | 1     | 0      | 0.0                           | N/A                                 | N/A            | N/A             | N/A             | N/A                            | N/A                                  | N/A      | N/A                       | N/A      | N/A        |  |  |  |
|                              | 04030                            |                                             | AII            | 96    | 3000   | -20.48                        | 0                                   | U              | U               | U               | U                              | 9                                    | 1        | 0                         | 1        | 0          |  |  |  |
| rt Settings                  | Legend:                          | Legend: Complete                            |                |       |        |                               | re 📃 🏾 Partial Output 🛆 No Output 🔶 |                |                 |                 |                                |                                      |          |                           |          |            |  |  |  |
| it Columns to Window         |                                  |                                             |                |       |        |                               |                                     | Errors         |                 |                 |                                |                                      |          |                           |          |            |  |  |  |
| Comic Sans MS                | Sample File Nar                  | Sample File Name                            |                |       |        |                               | Step Name                           |                |                 |                 |                                | Description                          |          |                           |          |            |  |  |  |
| 12 -                         | s1_A01_01                        | s1_A01_01                                   |                |       |        |                               | BaseCalling                         |                |                 |                 |                                | Basecalling Failed: WARNING: F_ERROR |          |                           |          |            |  |  |  |
| 12                           | s1_A01_01                        | s1_A01_01                                   |                |       |        |                               | PostProcessing                      |                |                 |                 |                                | Incomplete Results presented from 🔹  |          |                           |          |            |  |  |  |
| Arap Text Unwrap Text        | 040302b_1_A11                    | 040302b_1_A11_095                           |                |       |        | BaseCalling                   |                                     |                |                 |                 | Bad Data: Error number = 30335 |                                      |          |                           |          |            |  |  |  |

For more information, refer to Chapter 7, "Analysis Report."

# **Overview of Operations**

Analysis Outline All analysis, post processing, and printing occur in the Sample Manager. Analyze and review your sample files in the following steps:

- 1. Add sample(s) to the Sample Manager.
- 2. Show the sample data.
- 3. Modify an analysis protocol (optional).
- 4. Analyze the data.
- 5. Review and edit your results and generate an analysis report.
- 6. Save the sample files.

# Starting the Software

Double-click **Markov** (Sequencing Analysis 5.1 desktop shortcut).

Adding Samples to the Sample Manager

Use the Add Samples function to add samples to the Sample Manager for analysis, printing, viewing, editing data, or generating an analysis report.

#### To add samples to the Sample Manager:

- 1. Click 😤 (Add Sample(s)) or select File > Add Samples.
- 2. Navigate to the location of the samples.
- 3. Select the files that you want to add to the Samples To Add pane of the dialog box.

| To add                          | Do this                                                                       |  |  |  |  |  |  |  |
|---------------------------------|-------------------------------------------------------------------------------|--|--|--|--|--|--|--|
| A single file to the list       | Select the file, then click <b>Add Selected Samples</b> .                     |  |  |  |  |  |  |  |
| Continuous multiple files       | Use the Shift key to select samples, then click <b>Add Selected Samples</b> . |  |  |  |  |  |  |  |
| Discontinuous<br>multiple files | Use the Ctrl key to select samples, then click <b>Add Selected Samples</b> .  |  |  |  |  |  |  |  |
| All samples in a single folder  | Select the folder, then click <b>Add Selected Samples</b> .                   |  |  |  |  |  |  |  |

- a. Click **OK** in the Add Samples dialog box.
   The dialog box closes, and the selected files are added to the Sample Manager window.
- b. Continue with "Showing the Sample Data."

#### Showing the To sh Sample Data 1

#### To show the data:

1. Use the Show check box to show data for one or more sample files (see "Showing Sample File Data" on page 3-13 for more information.)

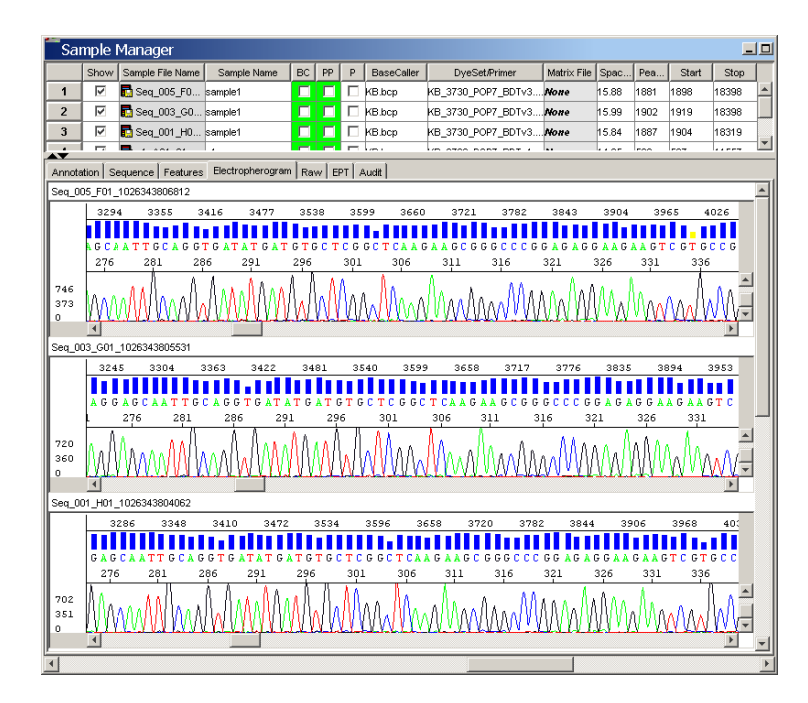

Figure 2-1 Samples in the Sample Manager view

2. To show the data in the Sample Navigator view, click  $\square$ , or select View > Sample Navigator.

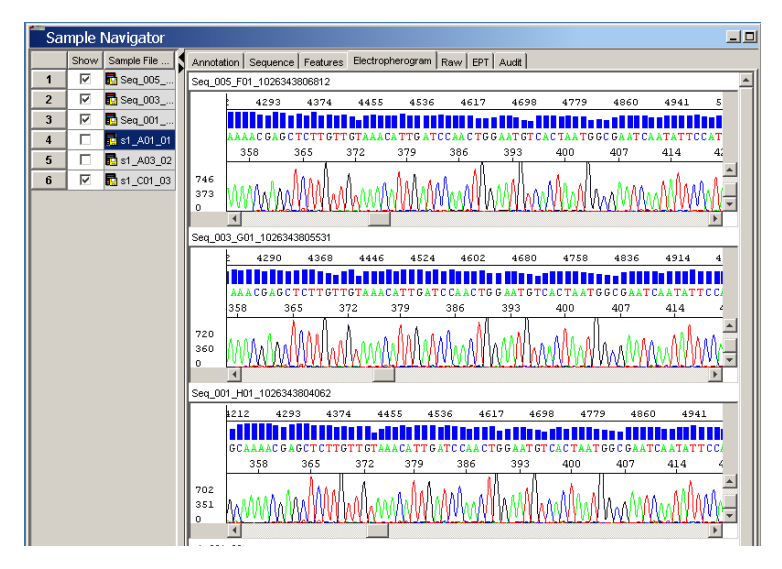

Figure 2-2 Samples in the Sample Navigator view

### Editing and Applying an Analysis Protocol

**Note:** Skip this section, if the existing analysis protocol settings are correct.

#### Editing a Per-sample Analysis Protocol

Use the Analysis Protocol function to change the analysis protocol for an individual sample in the Sample Manager.

#### To edit the protocol for a single sample:

- 1. In the Sample Manager, select a sample row.
- 2. Click 📴 or select Analysis > Analysis Protocol.
- 3. Edit the protocol, as appropriate.

Make changes in the General, Basecalling, Mixed Bases, and Clear Range tabs.

4. Click OK.

**Note:** The changes apply only to the protocol for the selected sample.

#### Editing and Applying a New Analysis Protocol

Use the Analysis Protocol Manager function to change the analysis protocol settings for samples and the master protocol.

#### To edit and apply a new analysis protocol:

- 1. Select samples in the Sample Manager.
  - Use the Shift key to select continuous samples.
  - Use the Ctrl key to select discontinuous samples.
- 2. Select Analysis > Analysis Protocol Manager.
- 3. In the Analysis Protocol column, select the protocol you want to edit.
- 4. Click the **File** button, then select **Open**, or double-click the protocol name.
- 5. Make changes in the General, Basecalling, Mixed Bases, and Clear Range tabs, as appropriate.

**Note:** For more information on this process, refer to "Creating and Editing Analysis Protocols" on page 8-13.

6. Click **OK** to save the protocol and close the Sequence Analysis Protocol Editor dialog box.

Note: The version number increments by one.

- 7. Click Apply to Selected Samples.
- 8. Click Done to close the Analysis Protocol Manager dialog box.

**Note:** The changes apply to the selected sample and the master protocol.

## Analyzing the Data

To start the analysis:

Click (Start Analysis) to start the basecalling, post processing, and printing tasks that you selected.

## Basecalling

If the BC parameter (basecalling) is selected, the selected basecaller performs the following:

- KB basecaller
  - Calls mixed bases, if the mixed base option is selected.
     Mixed bases are one base positions that contain two bases. The basecaller assigns A, C, G, T, or an IUB code to every base.
  - Calls pure bases, if the mixed base option is not selected.
     The basecaller assigns A, C, G or T to every base.
  - Calculates quality values (QVs) for pure and mixed bases, if the mixed base option is selected.
  - Call Ns when the quality threshold is not met (if selected)
  - Processes data with true or flat profile

Or,

ABI basecaller

The basecaller assigns A, C, G, T, or N to every base (no mixed base calling or QV options).

## Post Processing

When the PP parameter (post processing) is selected, the clear range is calculated.

The clear range is the region of sequence that remains after excluding the low-quality or error-prone sequence at both the 5' and 3' ends. If the KB basecaller was used for analysis the clear range is calculated from the QVs. If an ABI basecaller was used, the range is calculated from the Ns in the data and/or trim by the number of bases at the start and end of the data.

#### Printing

When the P parameter (printing) is selected, the sample views are printed automatically after analysis and post processing.

**Note:** The views that are printed are defined in the Options dialog box. To change the defaults, select **Tools > Options**, then click the **Printing** tab.

Reviewing Overall Results and Generating an Analysis Report

#### To review overall results:

- 1. Review your results in the Sample Manager.
  - a. Look for green, yellow, or red boxes for the BC parameter. Green indicates the process was successful, yellow indicates poor quality data, and red indicates failure.

**Note:** The yellow result applies to samples analyzed with the KB basecaller.

- b. Look for green or red boxes for the PP and/or P parameters. Green indicates the process was successful and red indicates failure.
- c. Review the base spacing, peak 1 location, and, start and stop points. A red value in the Base Spacing column means the spacing could not be calculated and the default value was used for analysis.
- 2. Review the analysis report.
  - a. Click (Analysis Report) to generate and display the analysis report.
  - b. Review the data in the report.

To export the report, select **File > Export Report**. The file will be exported in a tab-delimited format.

Reviewing Samples and Editing Bases

#### To review samples and edit base:

- 1. Select a sample file.
- 2. Review your results in the sample file:
  - a. Review the raw, analyzed, and EPT data.
  - b. Review low-quality basecalls (samples analyzed with the KB basecaller) and check for errors.
- 3. Edit the bases, as needed.

When you edit bases the QVs change, depending on the change made. If you:

- Insert a base No QV is added
- Delete a base QV is deleted
- Change a base QV will have the same numerical value but be displayed as a gray bar
- 4. Save the sample file (sample files are not automatically saved after reanalysis or editing).
  - To save selected samples, click or select File > Save Sample(s).
  - To save all samples, click in or select File > Save All Samples.

**Note:** If a .seq file was created when the sample file was analyzed, then both sample and the .seq files are updated when you save the sample file.
# Sample Files in the Sample Manager

This chapter covers:

| Starting Sequencing Analysis Software 3-2      |
|------------------------------------------------|
| About Sample Files 3-4                         |
| Creating Analysis Defaults for Sample Files    |
| Adding Sample Files to the Sample Manager 3-10 |
| Removing Samples from the Sample Manager 3-12  |
| Sample Window Views                            |
| Annotation View                                |
| Sequence View                                  |
| Feature View                                   |
| Electropherogram View                          |
| Raw View                                       |
| EPT View                                       |
| Audit View                                     |

## Starting Sequencing Analysis Software

Opening Sequencing Analysis Software

To start the software:

 Double-click the Sequencing Analysis 5.1 desktop shortcut or select Start > Programs > Applied Biosystems > Sequencing Analysis 5.1 > Sequencing Analysis 5.1

While the program is loading, the splash screen and Log In dialog box opens.

|   | _                             | Seque                                                | enci    | na                  |
|---|-------------------------------|------------------------------------------------------|---------|---------------------|
| - | Log In                        |                                                      | ×       | -9                  |
|   | User Name:<br>Password:<br>No | Writer1 te: User Name and Password are case sensitiv | <br>/e. | ns.                 |
|   |                               |                                                      |         | liarles '<br>tries. |
|   |                               | OK E                                                 | ×it     |                     |
|   |                               |                                                      | ystems  |                     |
|   |                               | Please wait while loading DataStore information      |         |                     |

- 2. Complete the Log In dialog box:
  - a. Enter a new user name, if applicable.
  - b. Type in your password.
  - c. Click OK.

The Sequencing Analysis main window opens when dialog box has been completed, and the program has completed loading.

#### If Sequencing Analysis Does Not Open

Sometimes when the software has been previously shut down improperly, the software cannot access the DataStore information. When this happens, the following dialog box opens instead of the Sequencing Analysis main window.

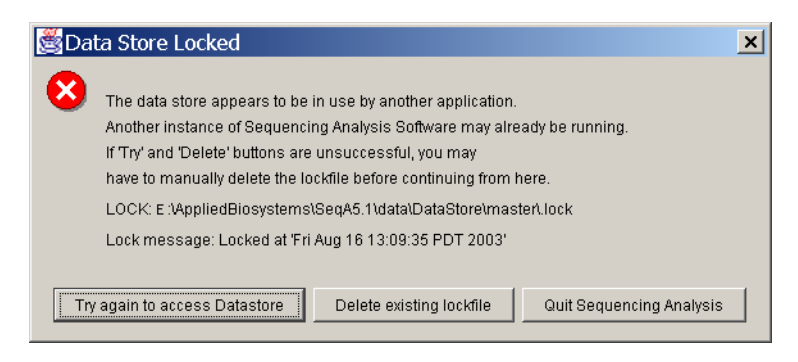

To remove the lockfile, try any of the following methods until one works:

- Click the **Delete existing lockfile** button.
- Click the Try again to access Datastore button.
- Locate and delete the lockfile using the path:

 $\label{eq:letter:AppliedBiosystems} $$ eqA5.1 data DataStore master.lock$ 

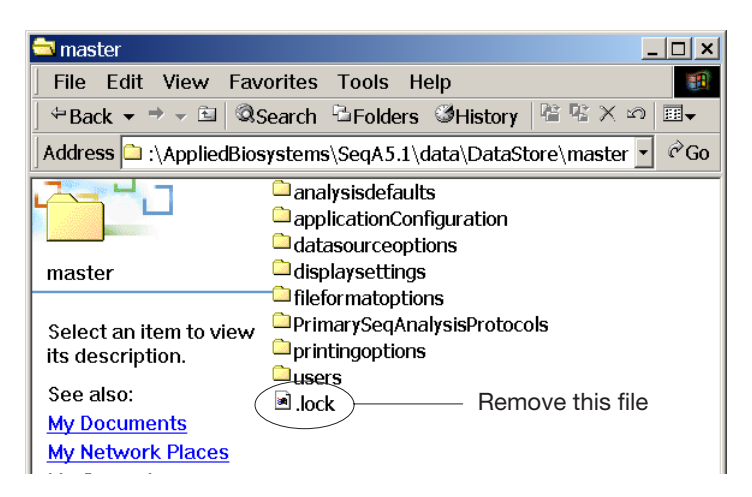

After the lockfile is removed, the Sequencing Analysis main window opens.

## **About Sample Files**

Sample files in Sequencing analysis v5.1 contain the following information about the DNA sequence:

- Raw data, as captured by the instrument before any post-collection processing
- · Analysis settings such as quality values and mixed bases
- Post processing settings such as clear range
- The first sequence called by the Basecaller program
- Any edited basecalls that have been saved to the file
- Annotation information describing the instrument run and analysis conditions
- Processed (analyzed) electropherogram information that visually describes the intensity of each fluorescent signal
- Summary of electrophoresis conditions (voltage, temperature, current, power) during the run
- Audit trail of all actions that modify the end result sequence, if activated

All this information can be viewed in graphical and text formats. Thus, sample files contain the target DNA sequence plus all the historical information about the analysis necessary to interpret the data and processing parameters.

## **Creating Analysis Defaults for Sample Files**

What is an Analysis Default? When a sample file is added to the Sample Manager, then it passes through the analysis defaults. It contains processing parameter settings (basecalling, post processing, and printing); sequence file format settings (.seq, .scf and .phd.1); and an analysis protocol. The analysis protocol is assigned to the sample only if it does not already contain one.

**Analysis Defaults** An analysis default was included with the installation of your software. The analysis protocol is set to *None*.

|                                                                         | Analysis                   | Protocol not selected                                                                                                    |
|-------------------------------------------------------------------------|----------------------------|----------------------------------------------------------------------------------------------------|
| nalysis Defaults                                                        |                            |                                                                                                    |
| Add Samples Settings                                                    | e or more of the following | Sequence File Formats<br>When adding samples, set the file format's) to the following                                               |
| attributes, set the attribute for the sample<br>Analysis Protocol: None | to the indicated value.    | <ul> <li>Use the settings in the sample's Analysis Protocol</li> <li>Override the sample's Analysis Protocol and set to:</li> </ul> |
| Post Processing                                                         | 3)<br>3 (PP)               | ♥ Write .Seq File<br>● ABI<br>● FASTA                                                                                               |
|                                                                         |                            | Virite Standard Chromatogram Format (.sof)                                                                                          |
|                                                                         |                            | Write Phred (.phd.1) File                                                                                                    |

If sample files are added to the Sample Manager that do not contain associated analysis protocols, and one is not selected in the Analysis Defaults, then the following alert box opens.

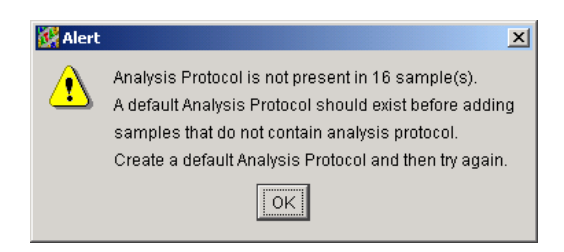

Samples are not added to the Sample Manager until an analysis default with an analysis protocol is created and applied to the sample files.

| What is an<br>Analysis<br>Protocol?  | An analysis protocol contains all the settings necessary for<br>basecalling and post processing the data. Analysis protocols replace<br>preference settings used in previous versions of Sequencing Analysis<br>software. A protocol is stored in the sample file once it has been<br>applied to the file and saved. |
|--------------------------------------|----------------------------------------------------------------------------------------------------|
| ample Files That<br>Contain Analysis | Sample files generated on the following instruments contain analysis protocols:                                                                                                    |
| Protocols                            | • Applied Biosystems 3730/3730 <i>xl</i> DNA Analyzers running versions 1.0 or 2.0 Data Collection software                                                                                                    |
|                                      | <ul> <li>ABI PRISM<sup>®</sup> 3100/3100-Avant Genetic Analyzers running version<br/>2.0 Data Collection software.</li> </ul>                                                                                                    |
| ample Files That<br>Do Not Contain   | Sample files generated on the following instruments <i>do not</i> contain analysis protocols:                                                                                                    |
| Analysis                             | • ABI PRISM <sup>®</sup> 3700 DNA Analyzer                                                                                                    |
| Protocols                            | <ul> <li>ABI PRISM<sup>®</sup> 3100 Genetic Analyzer, running version 1.1 (or<br/>earlier) Data Collection software</li> </ul>                                                                                                    |
|                                      | <ul> <li>ABI PRISM<sup>®</sup> 3100-Avant Genetic Analyzer, running version 1.0<br/>Data Collection software</li> </ul>                                                                                                    |
|                                      | ABI PRISM <sup>®</sup> 377 DNA Sequencer                                                                                                    |

• ABI PRISM<sup>®</sup> 310 Genetic Analyzer

#### How the Analysis Defaults are Applied

When sample files are added to the Sample Manager, the analysis protocol is applied. The DyeSet/Primer and matrix files defined in the data collection sample sheet are used, and all other settings from the analysis protocol (including the basecaller) and analysis defaults are applied to the samples. See Figure 3-1 on page 3-7.

**IMPORTANT!** The DyeSet/Primer file must match the chemistry and basecaller type that you are using in both data collection and the analysis protocol.

The same basecaller related files used in the data collection sample sheet must be used in the Analysis Protocol you create. If in a sample sheet, the selected DyeSet/Primer file is associated with an ABI basecaller but in the Analysis Protocol, the selected basecaller is the KB basecaller, then the analysis fails. To correct these sample files, select the correct basecaller and DyeSet/Primer file from the dropdown lists the Sample Manager, and reanalyze the files.

S

S

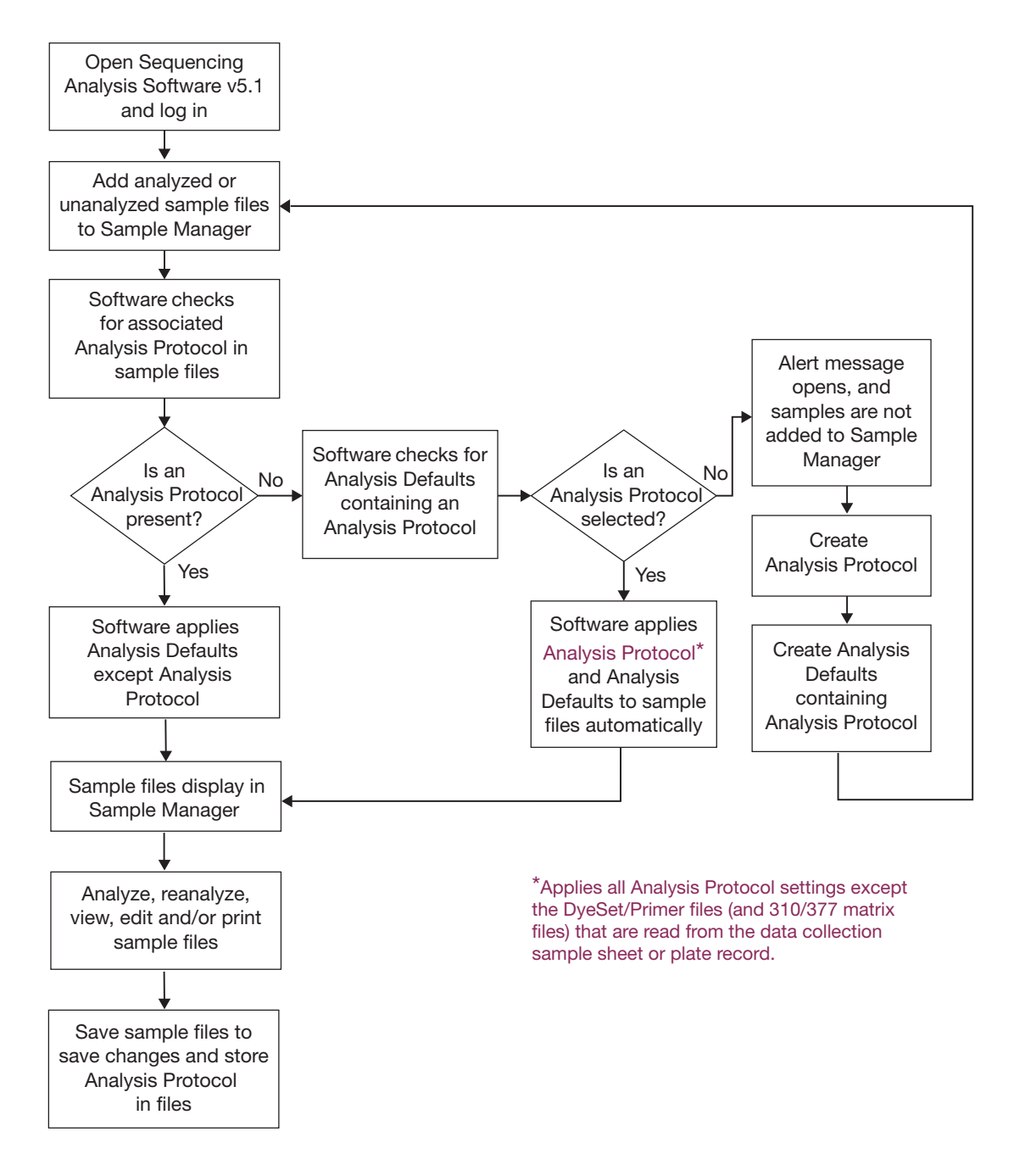

Figure 3-1 How Sequencing Analysis software applies Analysis Defaults to sample files

#### Setting Up Analysis Defaults

Refer to Chapter 8, "Analysis Protocols, Options, and Analysis Defaults," for detailed information on how to create analysis protocols and analysis defaults.

**IMPORTANT!** When creating or editing an analysis protocol, use Appendix C, Basecallers and DyeSet/Primer Files to select the correct combination of basecaller and DyeSet/Primer for successful analysis.

To set up the Analysis Defaults:

1. Select Analysis > Analysis Defaults.

| Add Samples Settings                                                 | Sequence File Formats                                       |
|----------------------------------------------------------------------|-------------------------------------------------------------|
| f an added sample does not contain one or more of the following      | When adding samples, set the file format(s) to the followin |
| attributes, set the attribute for the sample to the indicated value. | Use the settings in the sample's Analysis Protocol          |
| Analysis Protocol: None                                              | C Override the sample's Analysis Protocol and set to:       |
| 🔽 Base Calling (BC)                                                  | ₩ Write .Seq File                                           |
| Post Processing (PP)                                                 | C ARI                                                       |
| Print (P)                                                            | O FASTA                                                     |
|                                                                      | Virite Standard Chromatogram Format (.scf)                  |
|                                                                      | Vvrite Phred ( phd.1 ) File                                 |

- 2. In the Add Samples Settings section:
  - a. In the Analysis Protocol drop-down list, do one of the following:
    - Select one of the default master analysis protocol, if the basecaller, DyeSet/Primer file, matrix file, and other settings are correct for your run conditions. See "Default Master Analysis Protocol Settings" on page 8-4.

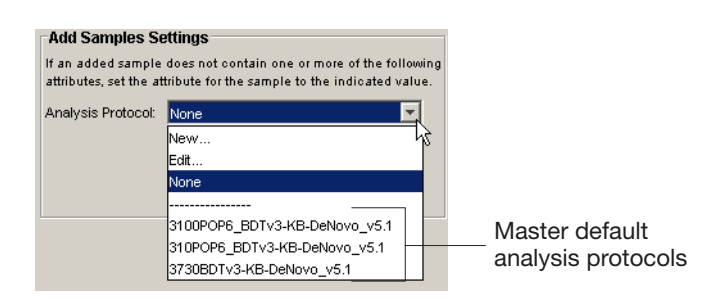

- Create a new analysis protocol or edit an existing one.

**Note:** To create or edit an analysis protocol, use the Analysis Protocol drop-down list to select New or Edit, then refer to page 8-3 to define your settings.

- b. Select/deselect the Basecalling (BC), Post Processing (PP), and Print (P) options as applicable.
- 3. In the Sequence File Formats section, select to use the current settings from the Analysis Protocol or override them.
- 4. Click OK.

## Adding Sample Files to the Sample Manager

| Introduction                      | You can add sample files of the file type .ab1 to the Sample Manager window in any of the following ways:                                                                                                    |
|-----------------------------------|----------------------------------------------------------------------------------------------------|
|                                   | • Double-click the icons for each file you want to add to the Sample Manager.                                                                                                    |
|                                   | • With the Sample Manager active, click either the Add Samples button or select File > Add Sample(s).                                                                                                    |
|                                   | • Drag selected files to the shortcut icon.                                                                                                    |
|                                   | • Select the icon for each file you want to add to the Sample Manager. Right-click, then select <b>Open with SeqA5App</b> .                                                                                       |
|                                   | Files are listed in the order in which they were added to the list.                                                                                                    |
|                                   | <b>Note:</b> If a Missing Analysis Defaults alert box displays while adding samples to the Sample Manager, see "Creating Analysis Defaults for Sample Files" on page 3-5 to add analysis defaults to the samples. |
| Adding Files by                   | To add sample files to the Sample Manager:                                                                                                    |
| Double-Clicking on the File Icons | 1. Double-click the icon for the file you want to add to the Sample Manager.                                                                                                    |
|                                   | <b>Note:</b> If Sequencing Analysis is not already open, double-<br>clicking the file also opens the software.                                                                                                    |
|                                   | 2. Repeat step 1 to add additional sample file(s).                                                                                                    |
| Adding Sample                     | To add multiple files using the Open with command:                                                                                                    |
| File(s) Using the<br>Open with    | <ol> <li>Select the sample file(s) you want to add to the Sample<br/>Manager.</li> </ol>                                                                                                    |
| Commanu                           | Note: Limit the number of samples to 15.                                                                                                    |
|                                   | 2. Right-click, then select <b>Open with SeqA5App</b> .                                                                                                    |
|                                   | The files are added to the Sample Manager.                                                                                                    |
| Adding Sample                     | To drag samples onto the program icon:                                                                                                    |
| File(s) by<br>Dragging Them       | <ol> <li>Select the sample file(s) you want to add to the Sample<br/>Manager.</li> </ol>                                                                                                    |
| lcon                              | 2. Drag the sample file(s) onto the Seq 5.1.exe or shortcut icon.                                                                                                    |

The files will be added to the Sample Manager.

Adding Files from Within Sequencing Analysis Main Window To add sample files from within the window:

- 1. Click  $\stackrel{\text{lick}}{=}$  or select File > Add Samples.
- 2. In the Add Samples dialog box, locate, then open the folder that contains the files you want to add to the Sample Manager window.

| 🧱 Add Samples                                                                                                    | ×               |
|----------------------------------------------------------------------------------------------------|-----------------|
| Files                                                                                                    | Samples To Add: |
| Image: Construction           ■         ProcessedData           ■         Seq_002_H01_105345049031           ■         Seq_002_H02_10534505049750           ■         Seq_002_H02_1025345051046           ■         Seq_005_F01_1025345051046           ■         Seq_005_F01_10253450550471           ■         Seq_005_F01_102534505328           ■         Seq_005_F01_1025345053840           ■         Seq_005_L02_1025345053840           ■         Seq_005_L01_1025345054593           ■         Seq_005_L01_1025345054593           ■         Seq_015_L01_1025345054593           ■         Seq_015_L01_1025345054593           ■         Seq_014_E02_1025345054533           ■         Seq_014_E02_1025345054533           ■         Seq_014_E02_1025345054533           ■         Seq_014_E02_1025345054533           ■         Seq_015_A01_1025345054533           ■         Seq_015_A01_A01_205345054533           ■         Seq_015_A01_10253450542033 | ۲<br>۲          |
| Add Selected Samples >>                                                                                                    | Clear           |
| Analysis Defaults                                                                                                    | OK Cancel       |

3. In the Samples To Add pane of the dialog box, add the files that you want in the Sample Manager.

| To add                               | Do this                                                                                                    |
|--------------------------------------|----------------------------------------------------------------------------------------------------|
| A single file to the list            | Select the file, then click <b>Add Selected Samples</b> .                                                                                              |
| Some or all of the files to the list | <ul> <li>Add the files individually, or</li> <li>Use the Ctrl key to select<br/>discontinuous samples, then click<br/>Add Selected Samples.</li> </ul> |
| A folder containing sample files     | Select the folder, then click Add Selected Samples.                                                                                                    |
|                                      | <b>Note:</b> Sample files located in subfolders are not added to the Sample Manager.                                                                   |

4. Click **OK** in the Add Samples dialog box.

The dialog box closes, and the selected files are added to the Sample Manager window.

## **Removing Samples from the Sample Manager**

If you do not want a sample processed, it can be removed from the Sample Manager window at any time except when the program is currently processing that sample. However, you do not need to remove a file from the list to avoid processing it. The Sequencing Analysis software decides whether or not to process files based on the current information in the BC (Basecalling), PP (Post Processing), and P (Printing) parameter check boxes. If the check box for a processing option is empty, that process for the sample is skipped.

## Removing a Sample

- To remove a single sample from the Sample Manager window:
  - 1. Select a sample row number.
  - 2. Do one of the following:
    - Click or select **File > Remove Samples.**
    - Use the delete key.

#### Removing Multiple Samples

| To remove                                        | Then                                                                                                    |
|--------------------------------------------------|----------------------------------------------------------------------------------------------------|
| All the samples                                  | Select File > Remove All Samples.                                                                                                    |
| Multiple samples that are not next to each other | <ol> <li>Press the Ctrl key while clicking the row<br/>number of each file to be removed.</li> <li>Click or select File &gt; Remove<br/>Sample(s).</li> </ol>                                                                                                    |
| Multiple files that are next to each other       | <ol> <li>Click the row number of the top-most file<br/>to be removed, then press the Shift key<br/>while clicking the row number of the<br/>bottom-most file to be removed.<br/>or,<br/>Drag the mouse down the row number<br/>column.</li> <li>Click or select File &gt; Remove<br/>Samples.</li> </ol> |

### Showing Sample File Data

Sample files added to the Sample Manager do not automatically display in the Sample View pane. Use the table below to display data for one or more sample files:

| To show the data for           | Do this                                                                                                    |
|--------------------------------|----------------------------------------------------------------------------------------------------|
| A single sample                | Double-click the sample file name or select the corresponding <b>Show</b> check box.                                                                                             |
| Multiple continuous samples    | Shift-click or Shift-drag the sample row<br>numbers to select the sample files, then click<br>show or select <b>View &gt; Show Data</b><br><b>Displays</b> .                     |
| Multiple discontinuous samples | Ctrl-click the sample row numbers to select<br>the sample files, then click show or select<br><b>View &gt; Show Data Displays</b> .                                              |
| All samples                    | Select the empty box above row number 1 or<br>Shift-drag the sample row numbers to select<br>all samples, then click show or select <b>View</b><br>> <b>Show Data Displays</b> . |

**Note:** Double-clicking a sample file name, deselects the Show check box for all checked samples (if any), and checks the selected sample file only.

## **Sample Window Views**

## About the Sample Window

The main portion of the Sample window contains the information pertaining to the sequence. Use this window to view or edit the sequence data.

There are seven views available in the Sample Manager or Navigator panes.

- Annotation
- Sequence
- Feature
- Electropherogram
- Raw (Data)
- EPT
- Audit

To change the view, select the tab for the view you want to see.

#### Summary of Sample Window Views

The following table provides a description for each view. For more detail on each view, see the sections that follow.

 Table 3-1
 Parts of the Sample Window

| View                  | Description                                                                                                    |
|-----------------------|----------------------------------------------------------------------------------------------------|
| Annotation            | Summary of the sample information written by the data collection and analysis software (see page 3-16).                                             |
| Sequence              | The nucleotide (base) sequence text called for the data.<br>Gray colored sequence text represents the trimmed<br>bases.                             |
|                       | This view is available only after basecalling is done (see page 3-19).                                                                              |
| Feature               | The features that were found in the sequence by the post processing (clear range) (see page 3-21).                                                  |
| Electrophero-<br>gram | A four-color picture of analyzed data, with peaks representing the bases. The original bases, edited bases or complementary bases can be displayed. |
|                       | This is the default view that is displayed when an sample files are shown and is available only after basecalling is done (see page 3-23).          |

| View  | Description                                                                                                    |
|-------|----------------------------------------------------------------------------------------------------|
| Raw   | The raw data collected by the instrument (see page 3-27).                                                                                                    |
| EPT   | A plot of run voltage, current, power and temperature values (see page 3-30).                                                                                                    |
| Audit | Information about modifications to the data (base<br>change, deletion, insertion, change in analysis settings,<br>sample name change). This window contains data only<br>if the Audit Trail feature is activated in the Authentication<br>and Audit tab of the Options dialog box (see page 3-32). |

| Table 3-1 | Parts of the Sample Window | (continuea  |
|-----------|----------------------------|-------------|
| 14010 0 1 |                            | 10011011000 |

## **Annotation View**

The Annotation view shows:

- The sample information you entered in the Data Collection software.
- Additional information entered by the Data Collection and Analysis software (for example, the start and stop times).
- **Viewing** To display the Annotation view, select and show sample(s) in the Sample Manager, then select the **Annotation** tab.

The information in the window can be viewed but not edited.

| Annotation | Sequence   | Features | Electropherogram | Raw   | EPT    | Audit |       |   |
|------------|------------|----------|------------------|-------|--------|-------|-------|---|
| Seq_007_E  | 01_102634  | 3808187  |                  |       |        |       |       | 1 |
| Data Coll  | .ection    |          |                  |       |        |       |       | Ш |
| Sample na  | me:        |          | samplel          |       |        |       |       | Ш |
| Model:     |            |          | 3730             |       |        |       |       | Ш |
| Number of  | Scans:     |          | 18760            |       |        |       |       | Ш |
| Length to  | Detector:  |          | 50               |       |        |       |       | Ш |
| Start Run  | :          |          | 7/10/2002, 14:14 | :43.4 | 5      |       |       | Ш |
| Stop Run:  |            |          | 7/10/2002, 16:29 | :58.4 | 5      |       |       | Ш |
| Collectio  | n Started: | :        | 1/10/1970, 3:55: | 38.45 |        |       |       | Ш |
| Collectio  | n Stopped: |          | 12/31/1969, 17:3 | 4:0.0 |        |       |       | Ш |
| Lot numbe  | r:         |          | 12348897         |       |        |       |       | Ш |
| Expiratio  | n date:    |          | 2002-09-20 00:00 | :00.0 |        |       |       | Ш |
| Capillary  |            |          | 7                |       |        |       |       | Ш |
| Tube Posi  | tion:      |          | El               |       |        |       |       | Ш |
| Instrumer  | t name:    |          | KONA140362-001   |       |        |       |       | Ш |
| Rate in H  | z          |          | 3                |       |        |       |       | Ш |
| Channels   | Ave.:      |          | 1                |       |        |       |       | Ш |
| Module fi  | le name:   |          | LRS              |       |        |       |       | Ш |
| Collectio  | n version: |          | 1.0a6.3          |       |        |       |       | Ш |
| Data Anal  | ysis       |          |                  |       |        |       |       | I |
| Basecalle  | r:         |          | KB.bcp           |       |        |       |       | Ш |
| Basecalle  | r Version: |          | KB 1.0.b.6       |       |        |       |       | Ш |
| Dyeset/Pr  | imer:      |          | KB 3730 POP7 BD1 | ₩3.mo | ь      |       |       | Ш |
| Bases Det  | ected:     |          | 1216             |       |        |       |       | Ш |
| Base Call  | Start:     |          | 1902             |       |        |       |       | Ш |
| Base Call  | End:       |          | 18340            |       |        |       |       | Ш |
| Peak 1 Lo  | cation:    |          | 1885             |       |        |       |       | Ш |
| Ave Signa  | l Intensi  | ty:      | G (1231), A (164 | 3), T | (1889  | 9), C | (833) | Ш |
| Noise:     |            |          | G (19), A (27),  | T (26 | ), C i | (17)  |       | Ш |
| Signal/No  | ise:       |          | G (64), A (62),  | T (74 | ), C ( | (50)  |       | Ш |
| Analysis   | Protocol:  |          | lrsanalysis      |       |        |       |       | Ш |
| Analysis   | Protocol V | /ersion: | 1                |       |        |       | -     | 4 |
| Base Spac  | ing Used:  |          | 15.89            |       |        |       |       |   |
| Base Spac  | ing Calcu  | lated:   | 15.89            |       |        |       |       |   |
|            |            |          |                  |       |        |       |       | 4 |
| ∢          |            |          |                  |       |        |       |       | Þ |

Figure 3-2 Sample in the Annotation view

## Annotation View Information

| Table 3-2 Annotation Vi | ew Information |
|-------------------------|----------------|
|-------------------------|----------------|

| Field                          | Description                                                                                                    |  |  |  |  |
|--------------------------------|----------------------------------------------------------------------------------------------------|--|--|--|--|
| Data Collection                |                                                                                                    |  |  |  |  |
| Sample name                    | Name entered in the Sample Name column of the Plate Record of data collection.                                              |  |  |  |  |
| Model                          | Instrument model used to collect the data.                                                                                  |  |  |  |  |
| Number of Scans                | Range of the collected data points that were used to analyze the data.                                                      |  |  |  |  |
| Start and Stop<br>Run          | Date and time the run started and finished.                                                                                 |  |  |  |  |
| Collection Started and Stopped | Date and time the data collection started and finished.                                                                     |  |  |  |  |
| Lot number                     | Lot number of the polymer used for the run.                                                                                 |  |  |  |  |
| Expiration date                | Expiration date of the polymer used for the run.                                                                            |  |  |  |  |
| Capillary                      | Capillary number used to electrophorese the sample.                                                                         |  |  |  |  |
| Tube position                  | Well position of the sample.                                                                                                |  |  |  |  |
| Instrument name                | Name of the instrument.                                                                                                    |  |  |  |  |
| Rate in Hz                     | Data sampling rate.                                                                                                    |  |  |  |  |
| Module file name               | Name of the module file used to run the sample.                                                                             |  |  |  |  |
| Collection version             | Version of software used to collect data.                                                                                   |  |  |  |  |
| Data Analysis                  |                                                                                                    |  |  |  |  |
| Basecaller                     | Name of the basecaller used to analyze the data.                                                                            |  |  |  |  |
| Basecaller Version             | Version of the basecaller used to analyze the data.                                                                         |  |  |  |  |
| DyeSet/Primer file             | DyeSet/Primer file used during analysis to adjust for mobility shifts.                                                      |  |  |  |  |
| Bases detected                 | Total number of bases in the sample.                                                                                        |  |  |  |  |
| Base call start and end        | Raw data start and stop points (scan numbers) used for data analysis.                                                       |  |  |  |  |
| Peak 1 Location                | Peak 1 is the raw data point (scan number) where the analyzed data starts.                                                  |  |  |  |  |
| Ave Signal<br>Intensity        | Average fluorescent intensity (signal) for each dye<br>used to label all of the 'A', 'C', 'G', or 'T' bases in a<br>sample. |  |  |  |  |

| Field                        | Description                                                                                                    |
|------------------------------|----------------------------------------------------------------------------------------------------|
| Noise                        | Average background fluorescent intensity for each dye.                                                                   |
| Signal/Noise                 | Signal to noise ratio:                                                                                                   |
|                              | The average of the signal intensity of the 'A', 'C', 'G', or 'T' base divided by the average of the noise for that base. |
| Matrix Name                  | Matrix file used to multicomponent the data. Used for 310 and 377 data only.                                             |
| Analysis Protocol            | Analysis protocol last used to analyze the data.                                                                         |
| Analysis Protocol<br>Version | Version number of the analysis protocol last used to analyze the data.                                                   |
| Spacing Used                 | Base spacing as calculated by the basecaller or defined by the user.                                                     |
| Spacing<br>Calculated        | Base spacing as calculated by the basecaller.                                                                            |

| Table 3-2 | Annotation   | View | Information | (continued | ) |
|-----------|--------------|------|-------------|------------|---|
|           | / uniotation |      | monution    | loon anaoa | / |

**Printing** To print the contents of the Annotation view window, see page 4-21.

## **Sequence View**

The Sequence shows:

- The nucleotide sequence called from the data.
- The wide center column contains the sequence data.
- The left and right columns show the base positions at the beginning and end of each row.
- The gray text is data that is outside the clear range.
- **Viewing** To display the Sequence view, select and show sample(s) in the Sample Manager, then select the **Sequence** tab.

**Note:** If the data has not been basecalled, the Sequence window is empty.

The information in the window can be edited. If you edit a base, then switch to the Electropherogram view, the software displays the same base location.

| Annotation             | Sequence Features Elec | tropherogram | Raw EPT.   | Audit      |             |            |      |         |
|------------------------|------------------------|--------------|------------|------------|-------------|------------|------|---------|
| data_2002              | 03_25_04_25_59_059     |              |            |            |             |            |      | <b></b> |
| 1                      | TCTACAGTAG AAACCYTTAA  | AAATCTGCGG   | TCGACGGATC | CGGCGCTCGC | CGCCCTGGCC  | GAGCAGGGCG | 70   |         |
| 71                     | GCATCGCCCG CCTGGACgG   | GGCTTCGAAC   | CCGCCTGGCT | GGCCGGCGCC | TGGCTGGTGG  | TGGCCGCCAC | 140  |         |
| 141                    | CGACGACCGC GCCGTCAACO  | CGGCGGTCAG   | CGAGGCCGCG | CGGGCGCGCC | GGGTATTCTG  | CAACGTGGTC | 210  |         |
| 211                    | GACGATGCCG AACTGTCGTC  | CTTCCAGGTG   | CCGTCCGTCG | TCGACCGGTC | GCCGCTGATC  | GTGGCCATCT | 280  |         |
| 281                    | CCTCCTCGGG CGTGGCGCC   | GTGCTGGCGC   | GGCGCCTGCG | CGAGCGCATC | GAGTCGCTGT  | TEGACCATTE | 350  |         |
| 351                    | GCTCGGCCAG CTGGCAGCCO  | TGGCGGCGCG   | CTATCGGCCG | CGCATCCGCG | CCGCCCGCCC  | CGACCTCGGC | 420  |         |
| 421                    | CAGCGGCGGC GTTTCTACGA  | CTGGCTGCTC   | GACGGCCCGG | TCGCGGCGCG | CCTGCGCCAG  | CAACAGCCCG | 490  |         |
| 491                    | GGCTGGCCGA ACAGGAACTO  | GAACAGGCGC ' | TGCGCGCGCC | GCAGGCCGCC | CCCCGGGGGCA | GCGTCGTGCT | 560  |         |
| 561                    | GGTGGGCGCG GGCCCGGGCC  | ACCCCGGCCT   | GCTGACGCTC | AAGGCGCTGC | GCGCGCTCAA  | TGAAGCCGAC | 630  |         |
| 631                    | ATCATCCTGT ACGACCGCCT  | GGTCAGCGAG   | GGCGTGCTGG | CGCTGGCGCG | CCGCGACGCT  | GAACGCGTGC | 700  |         |
| 701                    | CCGTGGGCAA GCTGCCCGGG  | AAAGGCCACG . | ACGCCACCCA | GGCGCGCATC | CACGCCCTCA  | TGCTGGCCCA | 770  |         |
| 771                    | GGCGCGCGCC GGCCGGCGCC  | TGGTGCGCCT   | GAAAGGCGGC | GATGCCTTCA | TCTTCGGACG  | CGGCGGCGAA | 840  |         |
| 841                    | GAACTGGAAT ACCTGCGCGG  | GCACGGCGTG   | CCGTACGAGG | TCGTGCCCGG | CATCACCGCG  | GCGCTGGCCT | 910  |         |
| 911                    | GCGCCGCCTA TGCCGGCATO  | CCCTGACGCA   | TCGCGACCAT | GCGCAGTCGG | TGCGCATGGT  | CACCGCCCAC | 980  |         |
| 981                    | TGCCGCGCCG ACAGACACCO  | TGTACTGGGT   | CGGTCTGGCC | GCGACCAGCA | GACCTGGCGT  | CTACATGGGC | 1050 |         |
| 1051                   | GTGGCCAGCT CGATACGTCA  | CGCGCGCCTG   | CTCGAACACG | TCGCGCGCGG | CACCCGATCG  | CCCTGATCGA | 1120 |         |
| 1121                   | TAACGGCAGC GACCGACACO  | CGTCGTCACG   | CACGCTGACG | ACTGCCCGAG | ATCGGCG     |            | 1177 |         |
| Center columns contain |                        |              |            |            |             |            |      |         |

Left and right columns show the base positions at the beginning and end of each row

Figure 3-3 Single sample in the Sequence view

| Annotation | Sequence Fea | atures Electro | pherogram F | Raw EPT A  | udit       |     |          |
|------------|--------------|----------------|-------------|------------|------------|-----|----------|
| 201        | CGGAATCTCA   | TGATAGGGGC     | TCAGCCTCTG  | TGCGAGTGGA | GAGAAGTTTG | 250 |          |
| 251        | CAGGCGAGCT   | GAGGAGCAAT     | TGCAGGTGAT  | ATGATGTGCT | CGGCTCAAGA | 300 |          |
| 301        | AGCGGGCCCG   | GAGAGGAAGA     | AGTCGTGCCG  | GGGCTAATTA | TTGGCAAAAC | 350 |          |
| 351        | GAGCTCTTGT   | TGTAAACATT     | GATCCAACTG  | GAATGTCACT | AATGGCGAAT | 400 |          |
| 401        | CAATATTCCA   | TAAGGCATGA     | TGGTTGCTCA  | GAGGCAGGAG | AAGAGCAACG | 450 |          |
| 451        | AATACGATCC   | TATAAAAGAT     | AAAACATAAA  | TAAACAGTCT | TGATTATATT | 500 |          |
| 501        | CTGGGTATTA   | AAGCCACAAT     | CAGAACAAAT  | ATATGCTTTG | TATCTTTTCT | 550 |          |
| 551        | TGCCTTCTTC   | ATTACCAACT     | GCTTCCGCGG  | CCACATTAAG | AGAACTTGTG | 600 | +        |
| 601        | GTAAGATAAG   | AAGATATTTA     | TTCGTTCTGC  | TGACTTGCTG | GATGTCGGGA | 650 |          |
| 651        | ANATTCTGAT   | TGATAGAGCG     | GTATTGAGAT  | ATATTGGAGT | GAAAGGTCGT | 700 | -        |
| s1_K01_11  |              |                |             |            |            |     |          |
| 1          | GTTTTCCCTG   | CACCCGTGGC     | TGCAGTTCTG  | GTTATGATTA | CTGTTAATGT | 50  | <b>^</b> |
| 51         | TGCTACTACT   | GCTGACAATG     | CTGCTGCTGC  | TTCTCCTCAC | TGTCTCCACT | 100 |          |
| 101        | TCCTTGAACA   | ATGCGCCGTC     | ATGCTTCTTT  | TGCCTCCCGC | TGCTCCAGAA | 150 |          |
| 151        | AGCTAGGCCG   | CAGATCAGAA     | CCACCACAGT  | CAATATCACC | ACCTTCCTCT | 200 | <b>•</b> |

Figure 3-4 Multiple samples in the Sequence view

Finding, Editing, Displaying, and Printing

| То                                                                                                    | See                                                                      |
|----------------------------------------------------------------------------------------------------|--------------------------------------------------------------------------|
| Search for a base character, a<br>range of bases, or a specified base<br>pattern using the Find command<br>(Ctrl+F) and Find Again (Ctrl+G) | "Searching for a Pattern in a Sequence" on page 4-12.                    |
| Edit the sequence using any of the standard Windows-based computer commands                                                                 | "Editing Bases in Sequence or<br>Electropherogram View" on<br>page 4-18. |
| Display reverse complement                                                                                                    | "Showing the Reverse<br>Complement Data" on page 4-15.                   |
| Display quality values and numbers                                                                                                    | "Viewing the Quality Values" on page 4-16.                               |
| Print the contents of the window                                                                                                    | "Printing the Sample Window Views" on page 4-21.                         |

## **Feature View**

This feature view shows features that were added to the analyzed sequence data by the post processing.

**Viewing** To display the Feature view, select and show sample(s) in the Sample Manager, then select the **Feature** tab.

**Note:** If the sequence data has not been post processed, the Feature window is empty.

The information in the window can be viewed but not edited.

| Annotation Sequence Features Electropherogram R | aw EPT Audit |                              |
|-------------------------------------------------|--------------|------------------------------|
| Feature Key: Seq_001_H01_1026343804062          | Range        | Description 🔶                |
| *ABI_Limits                                     | 27 900       | This is the confidence range |
|                                                 |              |                              |
|                                                 |              |                              |
|                                                 |              |                              |
|                                                 |              |                              |
|                                                 |              |                              |
|                                                 |              |                              |
|                                                 |              |                              |
|                                                 |              |                              |
|                                                 |              |                              |
|                                                 |              |                              |
|                                                 |              |                              |
|                                                 |              |                              |
|                                                 |              | _                            |
|                                                 |              | _                            |
|                                                 |              |                              |

Figure 3-5 Single sample in the Feature view

| Annotation Sequence Features  | Electropherogran | n Raw EPT A | idit                                    |   |   |
|-------------------------------|------------------|-------------|-----------------------------------------|---|---|
| Feature Key: data_2002_03_25_ | 04_25_59_032     | Range       | Description                             |   | * |
| *ABI_Limits                   |                  | 33 637      | This is the confidence range            |   |   |
|                               |                  |             |                                         | T |   |
| •                             |                  |             |                                         |   |   |
| Feature Key: data_2002_03_25_ | 04_25_59_059     | Range       | Description                             |   |   |
| *ABI_Limits                   |                  | 34 907      | This is the confidence range            | - |   |
|                               |                  |             | Scroll bar to-<br>view other<br>samples |   |   |

Figure 3-6 Multiple samples in the Feature view

**Printing** To print the window contents, see "Printing the Sample Window Views" on page 4-21.

## **Electropherogram View**

The electropherogram view is a four-color display of the analyzed sample data, with peaks representing the bases called for the sample. This is the default view for all samples and is editable.

**Viewing** To display the Electropherogram view, select and show sample(s) in the Sample Manager, then select the **Electropherogram** tab.

**Note:** If the raw data has not been analyzed, the Electropherogram window is empty.

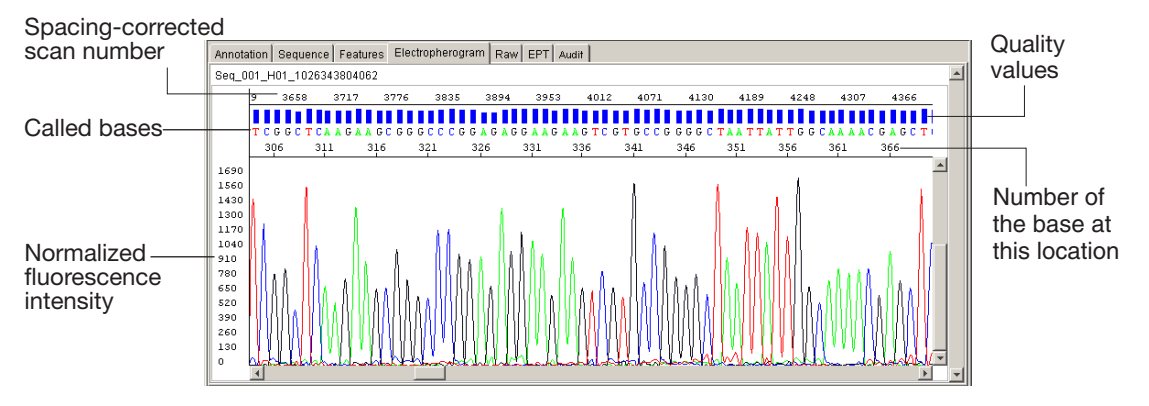

Figure 3-7 Single sample in the Electropherogram view

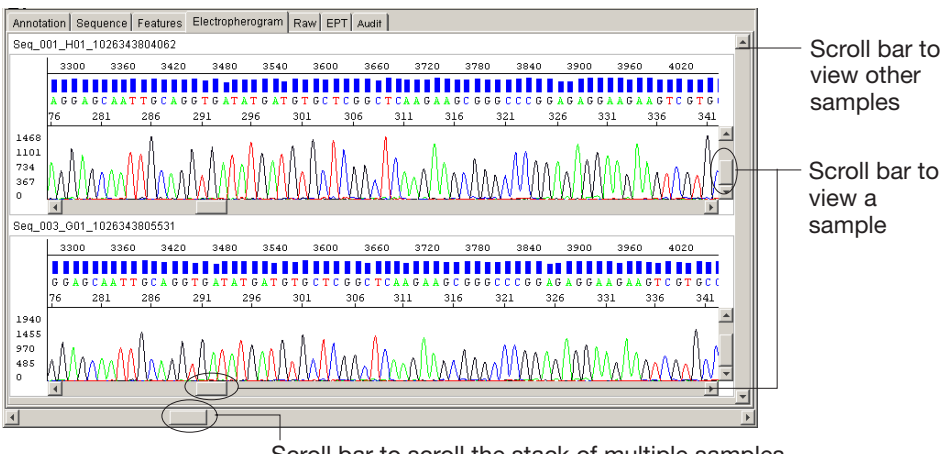

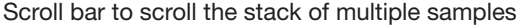

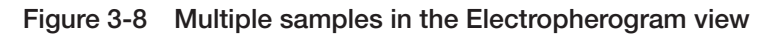

**Note:** The pane height of the samples can be lowered so that more samples can be viewed simultaneously. For more information, see Chapter 9, "Display Settings."

## Trace and Base<br/>ColorsThe trace lines and the letters above the peaks are colored to<br/>represent the four bases. The table below shows the default color for<br/>each base.

| Base | Color |
|------|-------|
| С    | Blue  |
| А    | Green |
| G    | Black |
| Т    | Red   |

**Note:** The colors the represent the bases can be changed. For more information, refer to For more information, see Chapter 9, "Display Settings."

#### Mixed and Pure Bases

Mixed bases are one-base positions that contain two bases.

#### **KB** Basecaller

- If the MixedBases option is selected for mixed base data, then the KB basecaller assigns A, C, G, T or an IUB code to every base.
- If the MixedBases option is not selected (pure bases), then the KB basecaller assigns A, C, G, or T to every base.

**Note:** Ns will be called, if the Quality Threshold option (in the analysis protocol) is set to Assign 'N' for bases with QV < X.

To change the mixed base setting, refer to "Creating and Editing Analysis Protocols" on page 8-13.

**Quality Values** The quality value (QV) is a per-base estimate of the basecaller accuracy. The QVs are optionally displayed as bars above each base in the sample. The height and color of the bar indicates its value. The taller the bar, the higher the QV. Refer to "Viewing the Quality Values" on page 4-16.

**Clear Range** The clear range is the region of sequence that remains after excluding the low-quality or error-prone sequence at both the 5' and 3' ends. In the Electropherogram and Sequence views, the excluded data is displayed in gray.

The bases outside the clear range cannot be edited. To change the range, refer to "Changing the Clear Range" on page 4-9.

**Displaying Edited** Bases bases that you edit are written in lowercase and the associated QV bar is grayed out as it is no longer applicable to the new base.

### Viewing, Editing, and Printing

| Table 3-3 | Actions Allowed in the Electropherogram V | iew |
|-----------|-------------------------------------------|-----|
|-----------|-------------------------------------------|-----|

| Action                                                                                                    | Procedure or Key Sequence                                                |
|----------------------------------------------------------------------------------------------------|--------------------------------------------------------------------------|
| Zoom in or out to see the data at different magnifications                                                                                     | "Zooming the View" on page 4-5.                                          |
| Edit the bases                                                                                                    | "Editing Bases in Sequence or<br>Electropherogram View" on<br>page 4-18. |
| Search for a base character, a<br>range of bases, or a specified<br>base pattern using the Find<br>command (Ctrl+F) and Find<br>Again (Ctrl+G) | "Searching for a Pattern in a Sequence" on page 4-12.                    |
| Edit the sequence using any of the standard Windows-based computer commands                                                                    | "Editing Bases in Sequence or<br>Electropherogram View" on<br>page 4-18. |
| Display reverse complement                                                                                                    | "Showing the Reverse Complement Data" on page 4-15.                      |
| Display quality values and numbers                                                                                                    | "Viewing the Quality Values" on page 4-16.                               |
| Display the original, unedited basecalls while you edit the bases                                                                              | "Showing the Original Data" on page 4-14.                                |
| Display cross hairs and the coordinates for the current cursor location                                                                        | Click in the data area of the window.                                    |
| Print the window contents                                                                                                    | "Printing the Sample Window Views" on page 4-21.                         |

| Action                                   | Procedure or Key Sequence |
|------------------------------------------|---------------------------|
| Move to next base                        | Right arrow key           |
| Move to previous base                    | Left arrow key            |
| Find next occurrence of N to the right   | Tab key                   |
| Find next occurrence of N to the left    | Shift+Tab keys            |
| Move pointer 10 bases to the right       | F5 key                    |
| Move pointer 10 bases to the left        | Shift+F5 keys             |
| Move pointer right to the next low QV    | F6 key                    |
| Move pointer left to the next low QV     | Shift+F6 keys             |
| Move pointer right to the next medium QV | F7 key                    |
| Move pointer left to the next medium QV  | Shift+F7 keys             |
| Move pointer right to the next high QV   | F8 key                    |
| Move pointer left to the next high QV    | Shift+F8 keys             |

#### Table 3-3 Actions Allowed in the Electropherogram View

## **Raw View**

The Raw view shows the raw data for the sample, before any processing is performed.

You can use the Raw view to:

- Verify the scan numbers used by the Sequencing Analysis software to start and stop basecalling.
- Measure relative true peak intensities and view peak resolution before the smoothing applied by the Sequencing Analysis software.
- Look for problems or noise in the baseline (for example, electronic spikes in the data or unusual baseline levels) that could result in poor basecalling or could indicate instrument problems.
- Estimate base spacing by measuring the scan points that define two adjacent peaks.

To display the Raw view, select and show sample(s) in the Sample Manager, then select the **Raw** tab.

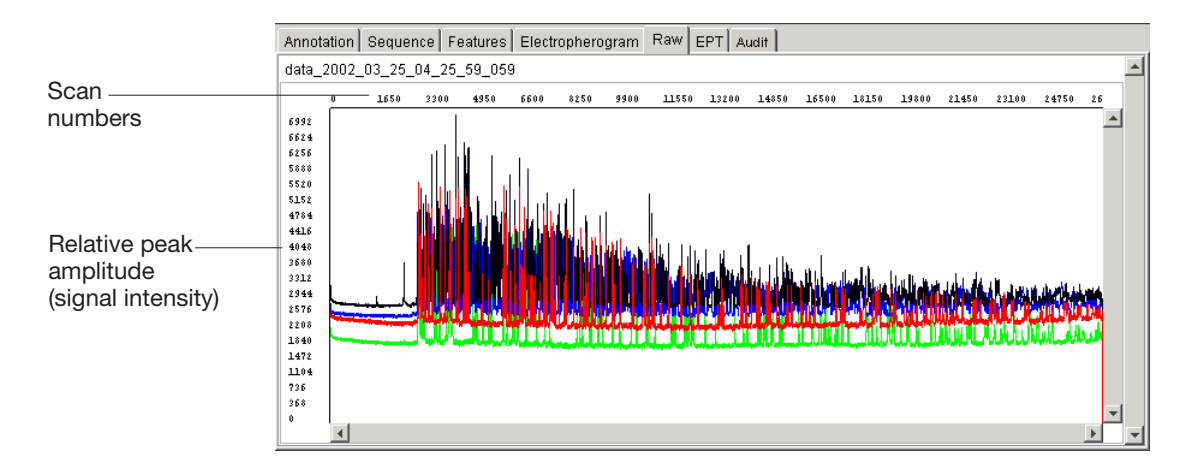

Figure 3-9 Single sample in the Raw view

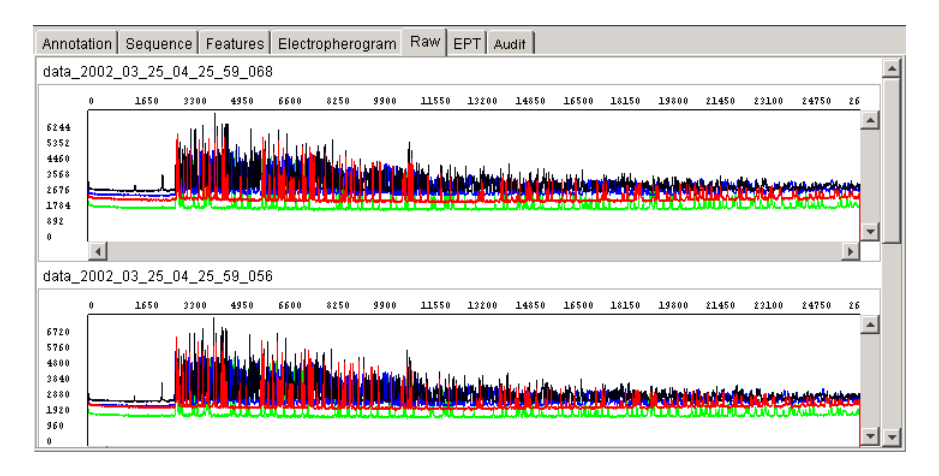

Figure 3-10 Multiple samples in the Raw view

#### Viewing Raw Data for Analyzed and Unanalyzed Samples

The colors shown for raw data in the array view in the data collection software reflect the dyes used to label the bases. The colors represent each base differently for each chemistry.

#### Unanalyzed Data

In sequencing analysis, the four colored trace lines for *unanalyzed data*, represent the fluorescence data from the four fluorescent dyes. The base represented by each color depends on the chemistry.

The table below lists the chemistry and the colors that represent each of the four bases.

| Color  | BigDye <sup>®</sup><br>Primers<br>Base | dRhodamine<br>Terminators<br>Base | BigDye <sup>®</sup><br>Terminators<br>Base |
|--------|----------------------------------------|-----------------------------------|--------------------------------------------|
| Blue   | С                                      | G                                 | G                                          |
| Green  | А                                      | А                                 | А                                          |
| Yellow | G                                      | С                                 | Т                                          |
| Red    | Т                                      | Т                                 | С                                          |

#### Raw Data Color Display for Each Chemistry

#### Analyzed Data

After the DyeSet/Primer file has been applied to the sample during analysis, the colors correspond to the bases, as follows.

| Base | Color |
|------|-------|
| С    | Blue  |
| A    | Green |
| G    | Black |
| Т    | Red   |

#### Intensity Values in Raw View

When raw data is displayed at maximum magnification, four apparent data points (pixels) are displayed for each scan number. The fourth data point is the true intensity value for the scan number. The other three pixels simply fill in the line between the true data points.

Viewing, Editing, and Printing You can take the following actions in Raw view.

| Action                                                                                                    | Procedure                                            |
|----------------------------------------------------------------------------------------------------|------------------------------------------------------|
| Zoom in or out to see the data at different magnifications                                                         | See "Zooming the View" on page 4-5.                  |
| Change the colors of the trace<br>lines that represent the fluorescent<br>dyes, or hide one or more trace<br>lines | See "Changing the Display<br>Settings" on page 9-10. |
| Display cross hairs and the coordinates for the current cursor location                                            | Click in the data area of the window.                |
| Print the window contents                                                                                          | See "Printing the Sample Window Views" on page 4-21. |

## **EPT View**

The EPT view is useful for reviewing the power, temperature, and voltage values after power fluctuations or failures.

The units and default colors used in the EPT view are summarized in the table below.

| Measurement Plotted | Default Color | Units   |  |
|---------------------|---------------|---------|--|
| Voltage             | Blue          | V/100   |  |
| Current             | Green         | μA      |  |
| Power               | Black         | mW x 10 |  |
| Temperature         | Red           | °C      |  |

**Viewing** To display the EPT view, select and show sample(s) in the Sample Manager, then select the **EPT** tab.

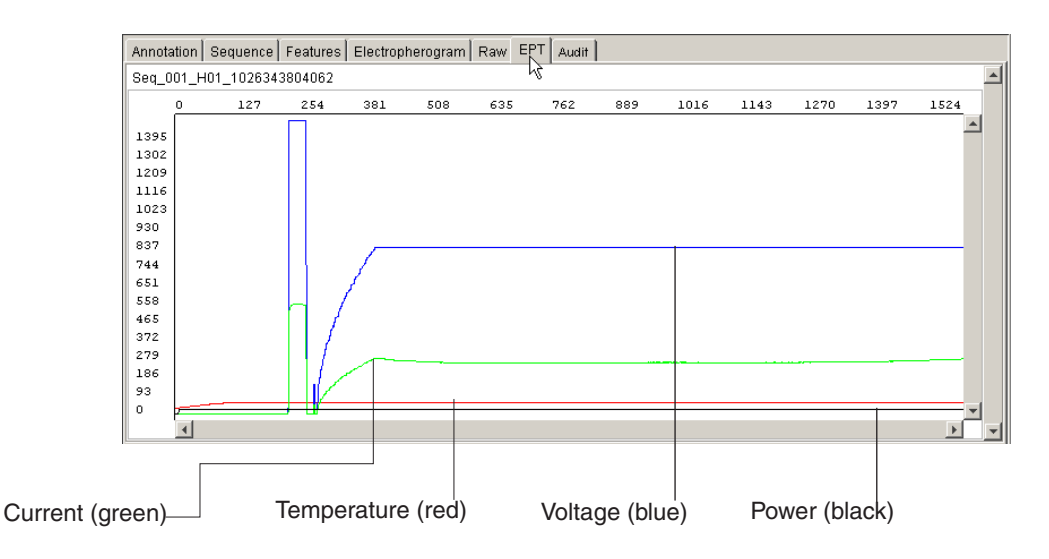

Figure 3-11 Single sample in the EPT view

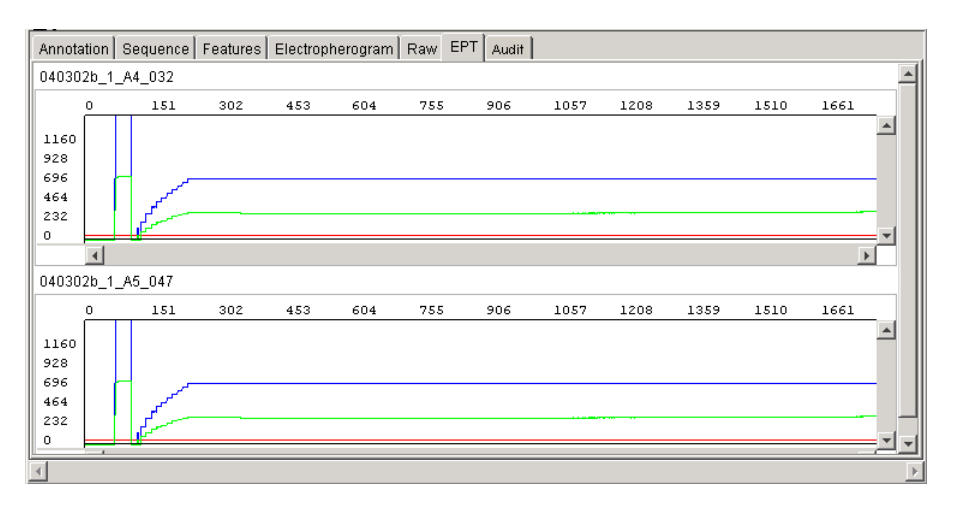

Figure 3-12 Multiple samples in the EPT view

#### Viewing and Printing

Use the table below to view and print the contents of the EPT window.

| Action                                                                                                    | Procedure                                            |
|----------------------------------------------------------------------------------------------------|------------------------------------------------------|
| Display cross hairs and the data values at the current cursor location                                     | Click in the data area of the window.                |
| Open a dialog box and determine<br>the type of information<br>represented by a particular color of<br>line | Select Analysis > Display Settings.                  |
| Print the window contents                                                                                  | See "Printing the Sample Window Views" on page 4-21. |

## **Audit View**

The Audit view shows:

- The event (change) and the reason for the change. The events are:
  - Base changes, deletions or insertions
  - Changes made to the analysis settings
  - Changes made to the sample name
  - Analyzing the data
- The user ID and name of the person making the change
- The date the change occurred.
- **Viewing** To display the Audit view, select and show sample(s) in the Sample Manager, then select the **Audit** tab.

| Annotation Sequence Features Electropherogram Raw EPT Audit          |                              |         |             |            |           |                                    |   |
|----------------------------------------------------------------------|------------------------------|---------|-------------|------------|-----------|------------------------------------|---|
| Seq_005_F01_1026343806812                                            |                              |         |             |            |           |                                    |   |
| Event                                                                | Reason                       | User ID | Description | First Name | Last Name | Date                               |   |
| Change base 68 from A to t in sample<br>Seq_005_F01_1026343806812    | Strand calls<br>disagree     | Writerl |             | beth ann   | paape     | Wed May 21<br>13:33:33<br>PDT 2003 | • |
| Delete base T at position 778 in sample<br>Seq_005_F01_1026343806612 | Heavy<br>Sequencing<br>Noise | Writerl |             | beth ann   | paape     | Wed May 21<br>13:34:07<br>PDT 2003 |   |
|                                                                      |                              |         |             |            |           |                                    | T |

**Printing** To print the window contents, see "Printing the Sample Window Views" on page 4-21.

This chapter covers:

| Reviewing the Analysis Results                      |
|-----------------------------------------------------|
| Using the Zoom Commands 4-5                         |
| Determining the Value for a Data Point              |
| Displaying the Base Number 4-8                      |
| Changing the Clear Range 4-9                        |
| Searching for Patterns 4-12                         |
| Showing Original Data in Electropherogram View 4-14 |
| Showing the Reverse Complement of the Data 4-15     |
| Displaying Quality Values 4-16                      |
| Editing Analyzed Data                               |
| Saving the Sample Files 4-19                        |
| Printing the Sample Window Views 4-21               |
| Viewing Printed Electropherograms 4-26              |
|                                                     |

## **Reviewing the Analysis Results**

|                             | before you begin to work with the analyzed data.                                                                                                    |                                                                              |                                                                        |  |  |
|-----------------------------|----------------------------------------------------------------------------------------------------|------------------------------------------------------------------------------|------------------------------------------------------------------------|--|--|
| Reviewing the BC, PP, and P | <ul><li>the To review the BC (basecalling), PP (post processing), and P (printing) parameter check boxes:</li></ul>                                                                                             |                                                                              |                                                                        |  |  |
| Check Boxes                 | <ol> <li>Review the BC, PP, and P check boxes in the Sample Ma window.</li> </ol>                                                                                                    |                                                                              |                                                                        |  |  |
|                             | a. Look for gro<br>Green indic<br>poor quality                                                                                                    | een, yellow, or red box<br>ates the process was su<br>data and red indicates | tes for the BC parameter.<br>accessful, yellow indicates<br>s failure. |  |  |
|                             | <b>Note:</b> The yell KB basecaller.                                                                                                    | low result applies to sa                                                     | amples analyzed with the                                               |  |  |
|                             | b. Look for gro<br>Green indic<br>failure.                                                                                                    | een or red boxes for th<br>ates the process was su                           | e PP and/or P parameters.<br>accessful and red indicates               |  |  |
|                             | c. Review the base spacing, peak 1 location, and, start and stop<br>points. A red value in the Base Spacing column means the<br>spacing could not be calculated and the default value was<br>used for analysis. |                                                                              |                                                                        |  |  |
|                             | 2. If necessary, re                                                                                                    | eanalyze the file.                                                           |                                                                        |  |  |
|                             | For more information, see Chapter 5, "Using the Sample Manager."                                                                                                    |                                                                              |                                                                        |  |  |
| Reviewing the               | Table 4-1         Steps to Review the Analyzed Data                                                                                                    |                                                                              |                                                                        |  |  |
| Analyzeu Data               | Step Description                                                                                                    |                                                                              |                                                                        |  |  |
|                             | Review the spacing values.                                                                                                    | Review the spacing values in the Sample Manager window.                      |                                                                        |  |  |
|                             |                                                                                                    | lf                                                                           | Then                                                                   |  |  |
|                             |                                                                                                    | a value is displaved                                                         | the basecaller failed while                                            |  |  |

in red text

When sample processing is finished, you should review the results

calculating the value, and used a default spacing

value.

| Step                                       | Description                                                                                                    |                                                                |                                                    |  |
|--------------------------------------------|----------------------------------------------------------------------------------------------------|----------------------------------------------------------------|----------------------------------------------------|--|
| Review the files<br>used in<br>processing. | Review the files specified for use during processing.                                                                                                    |                                                                |                                                    |  |
|                                            | lf                                                                                                    |                                                                | Then                                               |  |
|                                            | the name of a file the sof<br>appears as bold, find the<br>black, italic text expect                                                                                                    |                                                                | ftware could not<br>e file in the<br>ted location. |  |
|                                            | For analysis to proceed, you must specify a<br>Basecaller that is present in the same folder as the<br>Sequencing Analysis software, and a<br>DyeSet/Primer file that is present in the Mobility<br>folder. |                                                                |                                                    |  |
|                                            | To specify a Use the path                                                                                                    |                                                                |                                                    |  |
|                                            | Basecaller                                                                                                    | drive letter:\<br>AppliedBios<br>AppSeqA\bi<br>Params          | ystems\SeqA5.1\<br>in\Basecaller\                  |  |
|                                            | DyeSet/Primer<br>file                                                                                                    | <i>drive letter</i> :\<br>AppliedBios<br>AppSeqA\b<br>Mobility | ystems\SeqA5.1\<br>in\Basecaller\                  |  |
|                                            | Matrix file <i>drive letter</i> :\<br>AppliedBiosystems`<br>AppSeqA\bin\Base<br>Matrix                                                                                                    |                                                                | ystems\SeqA5.1\<br>in\Basecaller\                  |  |
| Search for low, medium, and high           | You can search for                                                                                                    | QVs as follow                                                  | WS:                                                |  |
| QVs in the electropherogram                | To move                                                                                                    |                                                                | Press                                              |  |
| (for data analyzed                         | right to the next low QV                                                                                                    |                                                                | F6                                                 |  |
| basecaller).                               | left to the next low QV                                                                                                    |                                                                | Shift+F6                                           |  |
|                                            | right to the next medium QV                                                                                                    |                                                                | F7                                                 |  |
|                                            | left to the next medium QV                                                                                                    |                                                                | Shift+F7                                           |  |
|                                            | right to the next high QV                                                                                                    |                                                                | F8                                                 |  |
|                                            | left to the next high QV         Shift+F8                                                                                                    |                                                                | Shift+F8                                           |  |

#### Table 4-1 Steps to Review the Analyzed Data (continued)

| Step                                 | Description                                                                              |                                                            |  |
|--------------------------------------|------------------------------------------------------------------------------------------|------------------------------------------------------------|--|
| Scroll through the electropherogram. | Scroll through the length of the data in Electropherogram view.                          |                                                            |  |
|                                      | Look for peaks at discrete locations, with no gaps<br>or overlaps and very little noise. |                                                            |  |
|                                      | Scroll towards the end of well-resolved peaks.                                           | the window and look for                                    |  |
|                                      |                                                                                          |                                                            |  |
|                                      | Well-resolved peaks                                                                      | Poorly resolved peaks                                      |  |
| Check basecalls in the               | Look at the basecalls in the Electropherogram view.                                      |                                                            |  |
| electropherogram.                    | lf                                                                                       | Then                                                       |  |
|                                      | two peaks are close<br>together, or the peak<br>is low, or the                           | compare each peak to<br>the bases called for<br>that peak. |  |
|                                      | background noise<br>level is high                                                        | If necessary, edit<br>incorrect basecalls<br>manually.     |  |
| Search for Ns in                     | You can search for Ns as follows:                                                        |                                                            |  |
| the                                  |                                                                                          |                                                            |  |
| the<br>electropherogram.             | То                                                                                       | Press                                                      |  |
| the electropherogram.                | To<br>move forward                                                                       | Press<br>Tab key                                           |  |
| the electropherogram.                | To<br>move forward<br>move backward                                                      | Press<br>Tab key<br>Shift+Tab                              |  |

| Table 4-1 Steps to Review the Analyzed Data (continue | Table 4-1 | Steps to | <b>Review the Anal</b> | vzed Data | (continued |
|-------------------------------------------------------|-----------|----------|------------------------|-----------|------------|
|-------------------------------------------------------|-----------|----------|------------------------|-----------|------------|
# Using the Zoom Commands

The View menu has six zoom commands that change the amount of data visible in any of the graphic views.

**Zooming the** View To zoom a view, click the data region that you want to view, then use the procedures described in the following table.

| View<br>Command        | Description                                                                                                    | Procedure                                                                                                    |  |  |
|------------------------|----------------------------------------------------------------------------------------------------|----------------------------------------------------------------------------------------------------|--|--|
| Full View              | Displays all the data in a standard size window                                                                         | <ul> <li>Select View &gt; Full View</li> <li>Press Ctrl+[</li> <li>Click :</li> </ul>                         |  |  |
| Actual Size            | Restores the display to the initial/default zoom factor. The initial zoom factor is determined by the display settings. | <ul> <li>Select View &gt; Actual Size</li> <li>Press Ctrl+]</li> <li>Click </li> </ul>                        |  |  |
| Zoom In<br>Horizontal  | Enlarges the view horizontally so that more detail is visible                                                           | <ul> <li>Select View &gt; Zoom In Horizontal</li> <li>Press Ctrl+=</li> <li>Click  </li> </ul>                |  |  |
| Zoom Out<br>Horizontal | Reduces the view horizontally so that a larger area is visible                                                          | <ul> <li>Select View &gt; Zoom Out Horizontal</li> <li>Press Ctrl+Minus</li> <li>Click </li> </ul>            |  |  |
| Zoom In<br>Vertical    | Enlarges the view vertically so that more detail is visible                                                             | <ul> <li>Select View &gt; Zoom In Vertical</li> <li>Press Ctrl+Shift+=</li> <li>Click :</li> </ul>            |  |  |
| Zoom Out<br>Vertical   | Reduces the view vertically so that a larger area is visible                                                            | <ul> <li>Select View &gt; Zoom Out Vertical</li> <li>Press Ctrl+Shift+Minus</li> <li>Click <u></u></li> </ul> |  |  |

### Zoom Commands Illustrated

The examples below of horizontal zoom commands use the Electropherogram view. The commands also work in Raw and EPT views.

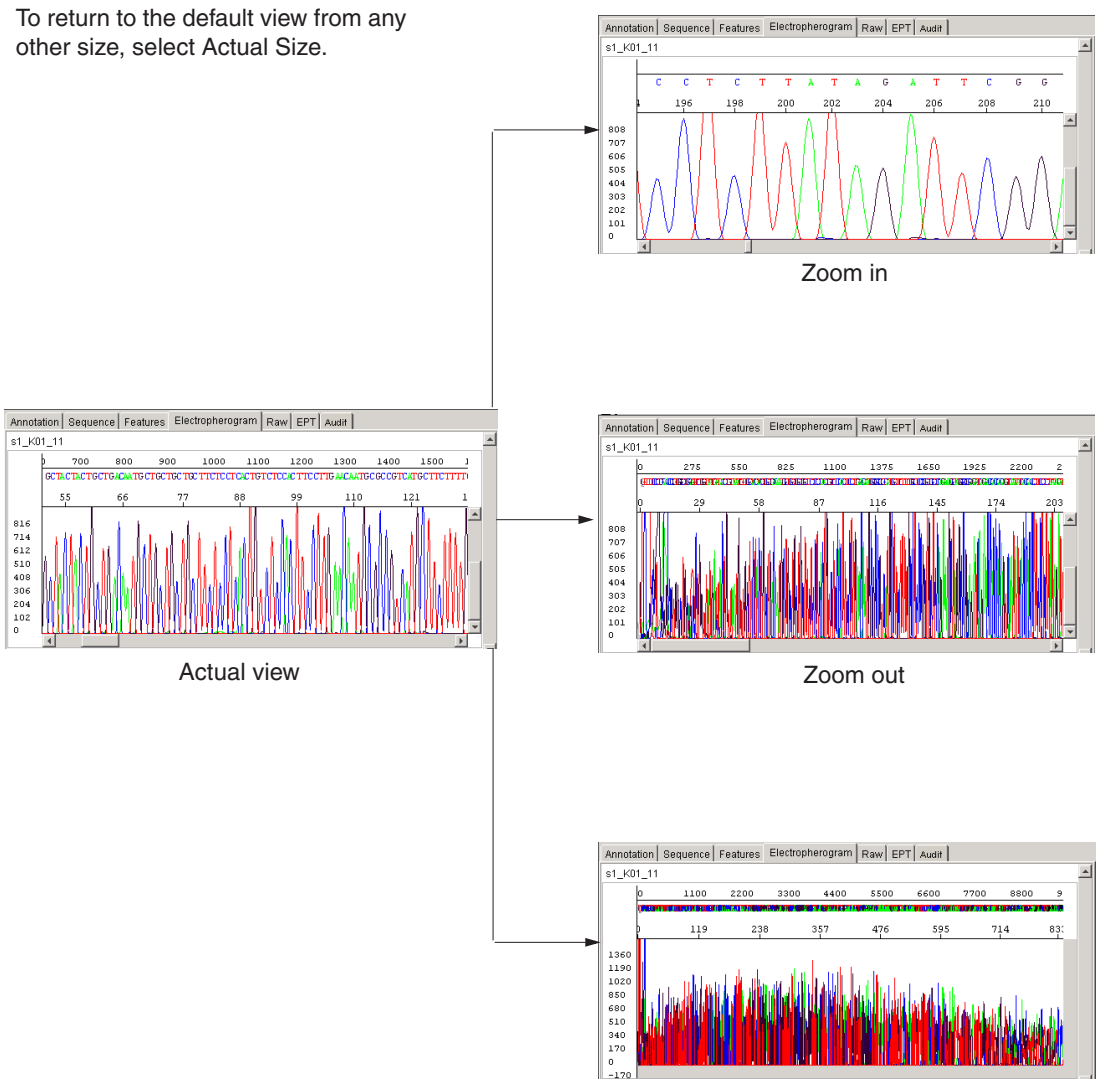

Full view

# Determining the Value for a Data Point

The values for certain data points are used to set the Peak 1 Location, Start Point, and Stop Point. Using the crosshair feature, you can determine the exact value at any point in an Electropherogram, Raw, or EPT view of the Sample window.

#### To determine the values for a data point:

1. Click near the point of interest.

The cursor now includes crosshair locator lines.

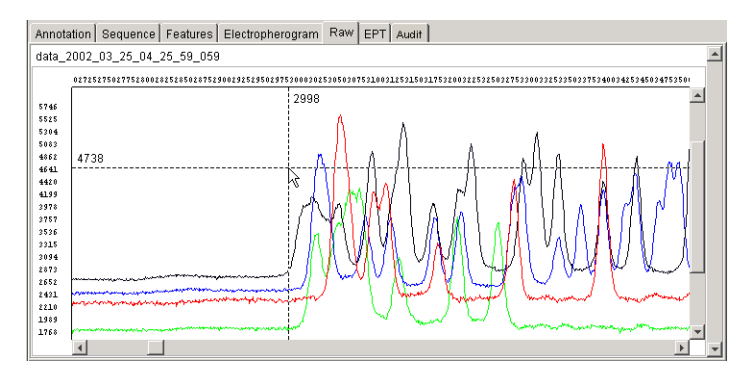

Figure 4-1 Raw data

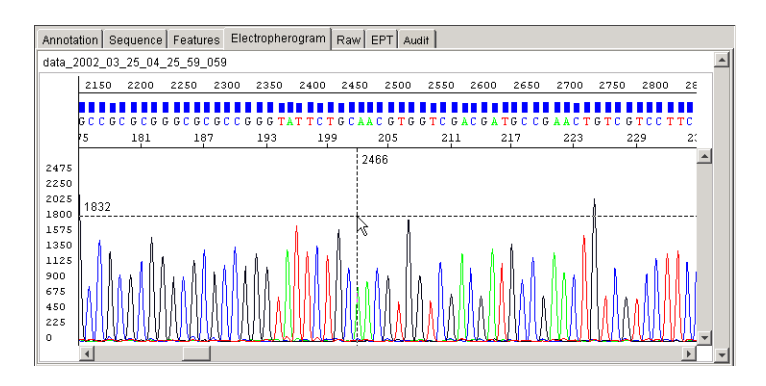

Figure 4-2 Analyzed data

2. Drag the cursor across the window until the locator lines intersect the point of interest.

# **Displaying the Base Number**

To display the base number:

- 1. Select the **Electropherogram** tab.
- 2. Place the cursor over the base of interest.

The base number is displayed. If you drag the cursor across the bases, a base number is displayed for each base.

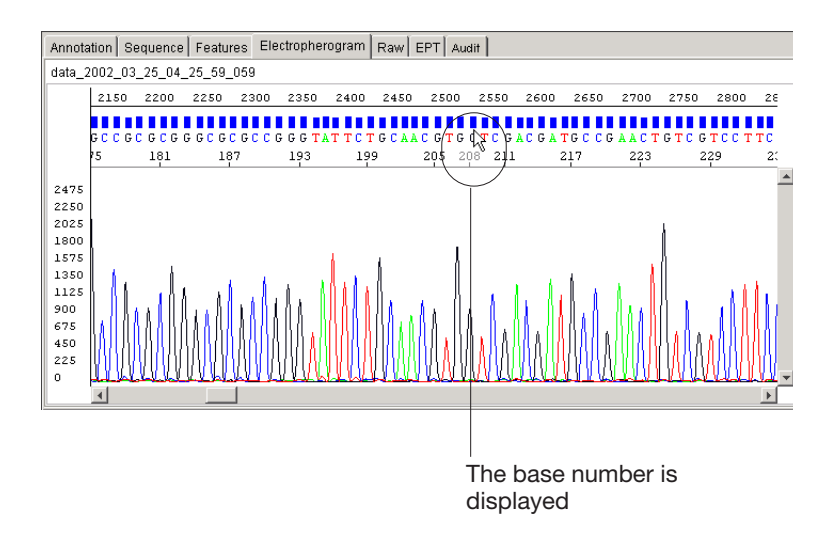

# Changing the Clear Range

The clear range is the region of sequence that remains after excluding the low-quality or error-prone sequence at both the 5' and 3' ends. In the Electropherogram and Sequence views, the excluded data is displayed in gray. The bases outside the clear range cannot be edited.

**IMPORTANT!** The clear range display is not available if the clear range option was not selected in the analysis protocol and the sample was not post-processed.

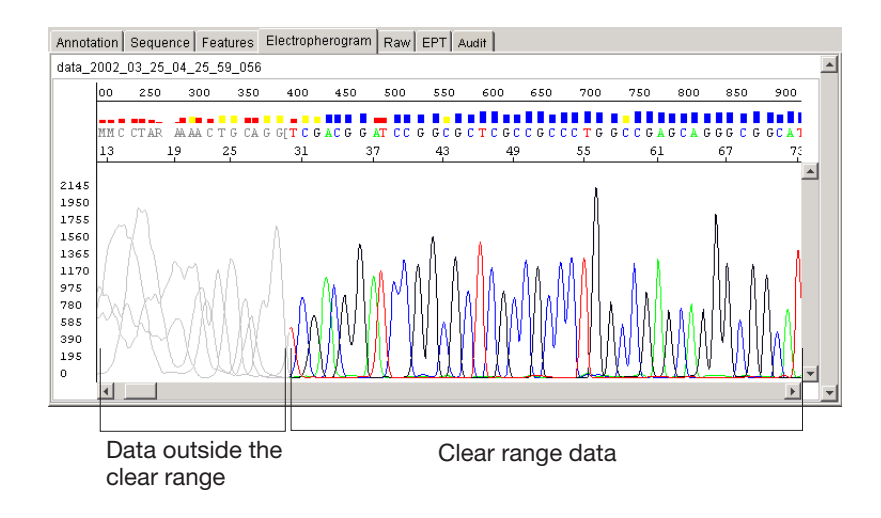

Changing the Clear Range You can change the clear range using the:

- Clear Range widget
- Mouse
- Set Clear Range dialog box

#### Using the Clear Range Widget

**Note:** This procedure only applies to samples which already have a clear range,

To change the clear range using the clear range widget:

- 1. Select the **Electropherogram** tab.
- Locate and select the 5' (CR start) or 3'(CR end) widget. The widget turns from gray to black when selected.

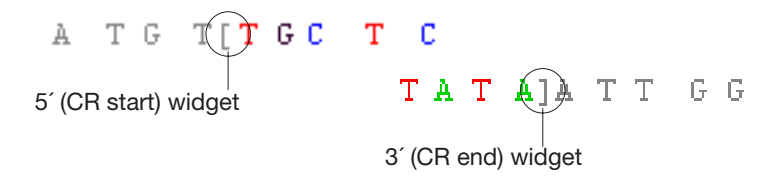

- 3. Drag the widget along the bases to the right or left, as desired.
- 4. Release the cursor. The new clear range is displayed.
- 5. Repeat to define a new clear range for the opposite end.

#### Using the Mouse

#### To change the clear range using the mouse:

1. Place the cursor between two bases that represents the new location for the 5' (CR start) or 3'(CR end) widget then right-click. The following dialog box opens.

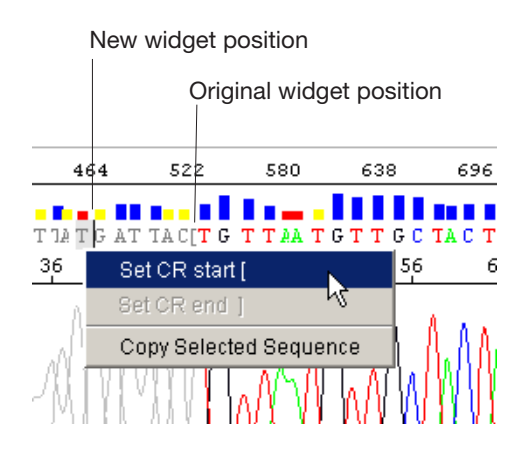

2. Do one of the following:

| If you are moving the | Then select    |
|-----------------------|----------------|
| CR start widget       | Set CR start [ |
| CR end widget         | Set CR end ]   |

3. Repeat the process to define a new CR widget position for the opposite end.

#### Using the Set Clear Range Dialog Box

#### To change the clear range value using the dialog box:

- 1. Select a single sample row.
- 2. In the Electropherogram or Sequence view, determine your new beginning and ending base pair numbers.
- 3. Select **Tools > Set Clear Range**. The following dialog box opens.

| 🕵 Set Clear Rang | e for s1_T01_09           |
|------------------|---------------------------|
| Begin (bp):      | 21                        |
|                  |                           |
| End (bp):        | 700                       |
|                  | <u>Q</u> K <u>C</u> ancel |

4. Enter the base pair values determined in step 1, then click **OK**. The new clear range opens.

### **Searching for Patterns**

Searching Use the Find (Ctrl+F) and Find Again (Ctrl+G) commands in the Edit menu to search for a particular base or pattern of bases in a sequence. The search operation can be performed in the Sequence or Electropherogram view tabs.

Searching for a Pattern in a Sequence

#### To find a pattern in a sequence:

- 1. Select the Sequence or Electropherogram tab.
- 2. Click the position in the sequence where you want to start the search.

**Note:** The search begins at the cursor position and automatically wraps around. It is not case sensitive.

3. Select Edit > Find. A Find dialog box opens.

| Find                | ×           |
|---------------------|-------------|
| Search for:         |             |
|                     |             |
|                     |             |
| Using               |             |
| C Literal String    |             |
| C IUPAC / IUB Codes |             |
|                     |             |
|                     | Cancel Find |

4. In the Search for field, enter the search instruction.

In addition to normal base-character (G, A, T, C) patterns, the search string can include IUPAC/IUB characters (for definitions, see the Glossary).

For details, refer to "About Search Expressions" on page 4-13.

5. Select the option button that matches the type of instruction entered in the Search for field.

6. Click **Find** to start the search.

The Sequencing Analysis software highlights the first instance of the specified pattern and marks its position in the summary graphic at the top of the Sequence or Electropherogram tab.

 Select Edit > Find Again to find other occurrences of the same pattern.

#### About Search Expressions

The following table describes the two types of searches you can perform using the Find dialog box:

| Search Type        | Searches for patterns that                                                             |  |  |
|--------------------|----------------------------------------------------------------------------------------|--|--|
| LiteralString      | match exactly what you type in the Find what? field.                                   |  |  |
| IUPAC/IUB<br>Codes | includes an IUB character as part of the pattern.                                      |  |  |
|                    | The Find command locates all possible matches.                                         |  |  |
|                    | For example, the pattern you enter is TAR, the Find command locates either TAG or TAA. |  |  |
|                    | View IUB codes on page "IUPAC/IUB Codes" on page E-2 or select Help > IUPAC Codes.     |  |  |

### Showing Original Data in Electropherogram View

In Electropherogram view, you can display the original sequence data. This is particularly helpful if you are editing bases in this view.

Showing the Original Data

#### To show the original data in Electropherogram view:

- 1. Select the **Electropherogram** tab in the Sample Manager window.
- 2. Select View > Show Original Sequence or click **III**.

| Line  | Displays the              |
|-------|---------------------------|
| Upper | Original, uneditable data |
| Lower | Editable copy             |

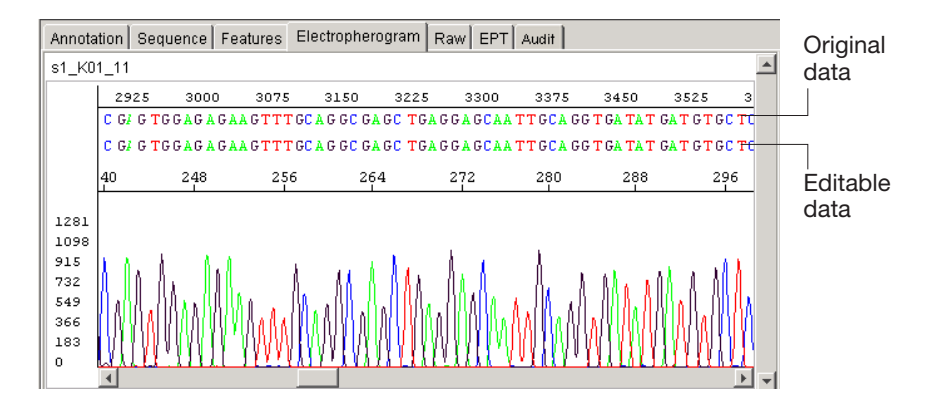

#### 

When the original data is visible, Hide Original Sequence is displayed in the menu.

## Showing the Reverse Complement of the Data

In Electropherogram and Sequence views, you can display the reverse complement of the data. This alters the display, changing each base to its complement and rewriting it in a 5' to 3' direction.

### Showing the Reverse Complement Data

- To show the reverse complement of the data:
  - 1. Select the appropriate view tab in the Sample Manager window.
- 2. Select Tools > Reverse Complement.

| View             | Changed Items           |
|------------------|-------------------------|
| Electropherogram | Basecalls and direction |
| Sequence         |                         |
| Raw Data         | Direction               |

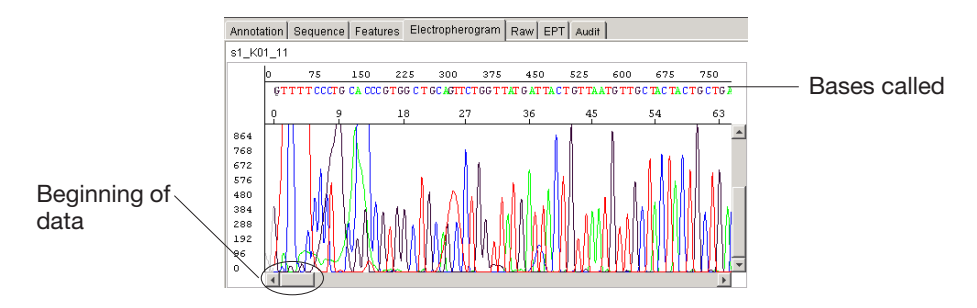

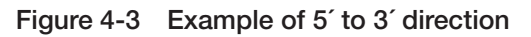

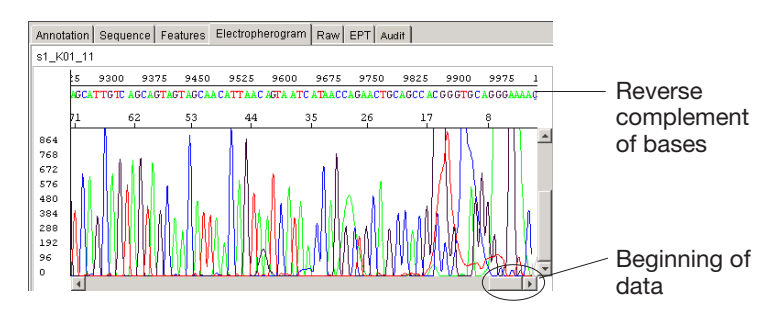

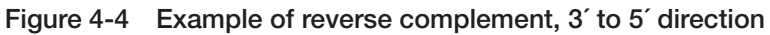

### Returning to Original Data

To switch between the original and reverse complement data, select **Tools > Reverse Complement**. When the reverse complement data is displayed, a check mark appears next to the command in the menu.

### **Displaying Quality Values**

**IMPORTANT!** Only samples analyzed with the KB basecaller have QVs.

The quality value (QV) is a per-base estimate of the basecaller accuracy. The QVs are optionally displayed as bars above each base in the sample. The height and color of the bar indicates the QV. The taller the bar, the higher the QV. The color that is associated with the value is editable in the display settings.

Mixed base calls yield lower QVs than pure base calls.

**Viewing the Quality Values** If you do not see the QV bars when viewing a sample in the Electropherogram or Sequence view, use one of the following methods.

Using the Show Quality Values Function

To view quality value bars and numbers:

- 1. Select View > Show Quality Values or click 🛄.
- 2. To obtain a numerical value for a particular bar, place the cursor over the bar for 2 sec. The number is automatically displayed.

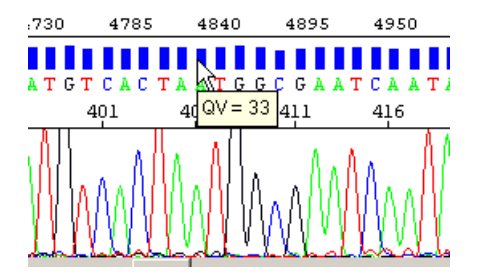

Using the Display Setting Function

To view quality value bars:

- 1. Select Analysis > Display Settings, or click ds.
- 2. Select the **Bases** Tab.
- 3. In the Sample File Display section, select the **QV Bars** check box.
- 4. Click OK.

For more information on QVs and customizing the display, refer to Chapter 6, "Quality Values."

### **Editing Analyzed Data**

You can edit the bases displayed in the Sequence or Electropherogram view. However, edited data is lost if the sample is reanalyzed or not saved.

**Note:** The bases outside the clear range cannot be edited or deleted. To edit or delete these bases, adjust the clear range settings (see "Changing the Clear Range" on page 4-9).

| То                               | Take this action                                                                                                    |  |  |
|----------------------------------|----------------------------------------------------------------------------------------------------|--|--|
| Add a base to the sequence.      | <ol> <li>Place the insertion point at the position in the<br/>sequence where you want to add one or<br/>more bases.</li> </ol>                                    |  |  |
|                                  | 2. Enter the character(s) you want to insert.                                                                                                    |  |  |
|                                  | This allows you to add any base-identification<br>character that is recognized by the program,<br>including IUPAC/IUB code. See "IUPAC/IUB<br>Codes" on page E-2. |  |  |
| Delete a base from the sequence. | Single-click the base you want to delete, then press the <b>Delete</b> key.                                                                                       |  |  |
| Change a base in the sequence.   | Single-click the base you want to change, then enter the new character for that position.                                                                         |  |  |
|                                  | To<br>Add a base to the<br>sequence.                                                                                                    |  |  |

# Moving from Base to Base

Select the base of interest and use the keyboard shortcuts in Table 3-3 on page 3-25 to move to the next base of interest.

Changing to Views after Adding or Editing Bases

| If you edit in the    | Then the                                                                                                    |
|-----------------------|----------------------------------------------------------------------------------------------------|
| Sequence view         | Electropherogram view is immediately<br>updated to match the changed Sequence<br>view data. Edited bases are displayed in<br>lowercase letters. |
| Electropherogram view | Sequence view is immediately updated to<br>match the changed Electropherogram view<br>data. Edited bases are displayed in lowercase<br>letters. |

### Saving the Sample Files

The data in a sample file is not automatically saved after editing, basecalling and/or post processing.

**Note:** If a .seq file was created when the sample file was analyzed, then both the sample file and .seq file are updated when you save the sample file.

#### To save selected sample file(s):

- 1. Select the sample row(s) for the samples you want to save.
- 2. Click 🛄 or select File > Save Sample(s).

### To save all sample file(s):

1. Click or select File > Save All Samples. The Save Sample Confirmation dialog box opens.

| 🚟 Save Sample Confirmation |             | ×      |
|----------------------------|-------------|--------|
| Save sample Seq_001_H01_   | 10263438040 | 62 ?   |
| Yes Yes to All No          | No to All   | Cancel |

2. Click **Yes** to save each sample, or **Yes to All** to save all the samples in the sample manager.

**Saving Read-only** Sample Files If you copied sample files from a CD to you hard disk, or imported your samples files from a CD, then these files have read-only attributes. Any changes made to a sample file cannot be saved back to that file. To save read-only sample files follow the procedure on page 4-20.

#### To save read-only sample file(s):

For selected samples: Select the sample row(s) for the samples you want to save, then click or select File > Save Sample(s).

*For all samples:* Click 🔄 or select **File > Save All Samples**.

| Choose Directory                                                                                                    |                 |
|----------------------------------------------------------------------------------------------------|-----------------|
| Please select a directory for saving the read-only Sample files. If you are<br>removing files or quitting, you will be prompted to save one or all files. | Drowco button   |
| Directory: C1                                                                                                    | - browse bullon |
| OK Cancel                                                                                                    |                 |

2. Click the browse button. A second Choose Directory dialog box opens.

| 🎆 Choose           | Directory               |   |   |            |          | ×        |
|--------------------|-------------------------|---|---|------------|----------|----------|
| Look <u>i</u> n:   | AppliedBiosystems       | • | t | ۲          | <b>e</b> |          |
| 🚞 Data             |                         |   |   |            |          | <b>_</b> |
| 🚞 ExportedR        | eports                  |   |   |            |          |          |
| 🚞 Processed        | Data                    |   |   |            |          |          |
| 🚞 Run_Boral        | 3ora_2002-07-10_14-39_1 |   |   |            |          |          |
| 🚞 Run_KON/         | 2002-07-10_14-14_1      |   |   |            |          |          |
| 🚞 SeqA data        |                         |   |   |            |          | -        |
| File <u>n</u> ame: | Data                    |   |   | Choos      | Direc    | tory     |
| Files of type:     | All Files (*.*)         | - |   | <u>C</u> : | ancel    |          |

3. Navigate to and select a folder location, then click **Choose Directory**.

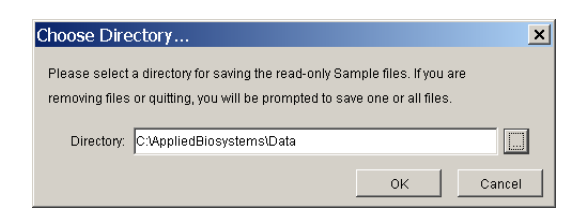

- 4. Click OK.
- 5. *For all samples:* Click **Yes** to save each sample, or **Yes to All** to save all the samples in the sample manager.

## Printing the Sample Window Views

Printing can be performed manually or automatically by the Sequencing Analysis software.

Before you can print:

- Set up and connected the printer to the computer or network.
- Set up the default printer in the Windows<sup>®</sup> XP or 2000 operating system.

Manually Printing the Sample File

#### To print the data manually:

- 1. Add the sample(s) you want to print to the Sample Manager window.
- 2. In the row number column, select one or more samples to print.
  - Click to select a sample row
  - Shift-drag to select continuous sample rows
  - · Ctrl-click to select discontinuous sample rows
- 3. Select File > Page Setup, then:

| Page Setup                   | ×                    |
|------------------------------|----------------------|
| Media                        |                      |
| Size: Letter                 |                      |
| Source: Automatically Select | <b>~</b>             |
| Orientation                  | Margins              |
| A 💿 Portrait                 | left (in) right (in) |
| \Lambda C Landscape          | 0.08 0.08            |
| C Reverse Portrait           | top (in) bottom (in) |
| 💽 C Reverse Landscape        | 0.00                 |
|                              | OK Cancel            |

- a. In the Media section, select paper and source from the drop-down lists.
- b. In Orientation section, select the paper orientation for your print outs.

- c. In Margins section, change the paper margins, if necessary for the printer you are using.
- d. Click OK.

| Panels per Page                | 4           |
|--------------------------------|-------------|
| Points per Panel               | 1500        |
| 🔽 Show Vertical Axis on Graphs |             |
| ☑ Show QV Bars (if available)  |             |
| Include in Printout            |             |
| Annotation                     | all 🔽 page( |
| C Sequence                     | all 🗾 page( |
| FeatureTable                   | all 🗾 page( |
| Electropherogram               | all 🗾 page( |
| 🗖 Raw Data                     | all 🗾 page( |
| EPT Data                       | all 🗾 page( |
| Audit Trail                    | all 💌 page( |
|                                | jan 📺 pagel |

- 5. In the Print dialog box:
  - a. Select a value in the Panels Per Page drop-down list. The range is 1 to 15 and the default is 4.

**Note:** As a general rule, if the number of panels per page is set to a value greater than approximately 8, printing of quality values may be supressed. This maximum number of panels per page that can be printed with quality values will vary, depending upon paper size, margins and page orientation.

- b. Select a value in the Points Per Panel value box. The range is 100 to 12000 and the default is 1500 (about 120 bases).
- c. Select to Show/Hide Vertical Axis on graphs when printing electropherogram, raw and EPT data.
- d. Select to Show/Hide QV Bars when printing sequence and electropherogram data.
- e. Select the view(s) you want to print and the number of pages.

f. Click **Print**. A second Print dialog box opens.

| Print                         | ×                 |
|-------------------------------|-------------------|
| General Page Setup Appearance |                   |
| Print Service                 |                   |
| Name: HP C LaserJet 4500-PS   | Properties        |
| Status: Accepting jobs        |                   |
| Туре:                         |                   |
| Info:                         | 🗖 Print To File   |
| Print Range                   | Copies            |
| ⊙ All                         | Number of copies: |
| C Pages 1 To 1                | Collate           |
|                               | Print Cancel      |

6. Verify and/or change the settings as needed, then click **Print**. The Print dialog box closes, and printing begins.

Automating Printing of the Sample File

#### To automate the print process:

- 1. Add the samples you want to print to the Sample Manager.
- 2. Select **Tools > Options**. The Options dialog box opens.
- 3. Select the **Printing** tab, then:

| ter ormat i romana   Osers   Autrient | cation & Audit       |              |
|---------------------------------------|----------------------|--------------|
| rint Settings                         |                      |              |
| Panels per Page                       | 4                    |              |
| Points per Panel                      | 1500                 |              |
| Show Vertical Axis on Graphs          |                      |              |
| Show QV Bars (if available)           |                      |              |
| Use Printer HP C LaserJet 4500-F      | s 💌                  |              |
| ,                                     |                      | Darra Satun  |
|                                       |                      | - Page Setap |
| nclude in Printout                    |                      |              |
| E annatation                          |                      |              |
| Annotation                            | all page(s)          |              |
| Sequence                              | all <u>y</u> page(s) |              |
| FeatureTable                          | all 🗾 page(s)        |              |
| Electropherogram                      | all 💌 page(s)        |              |
| 🗖 Raw Data                            | all 🔽 page(s)        |              |
| EPT Data                              | all page(s)          |              |
| Audit Trail                           | all page(s)          |              |
|                                       |                      |              |

a. Select a value in the Panels Per Page drop-down list. The range is 1 to 15 and the default is 4.

**Note:** As a general rule, if the number of panels per page is set to a value greater than approximately 8, printing of quality values may be supressed. This maximum number of panels per page that can be printed with quality values will vary, depending upon paper size, margins and page orientation.

- b. Select a value in the Points Per Panel value box. The range is 100 to 12000 and the default is 1500 (about 120 bases).
- c. Select to Show/Hide Vertical Axis on graphs when printing electropherogram, raw and EPT data.
- d. Select to Show/Hide QV Bars when printing sequence and electropherogram data.
- e. Select a printer from the Use Printer drop-down list.
- f. Select the view(s) you want to print and the number of pages.
- 4. Click Page Setup, then:

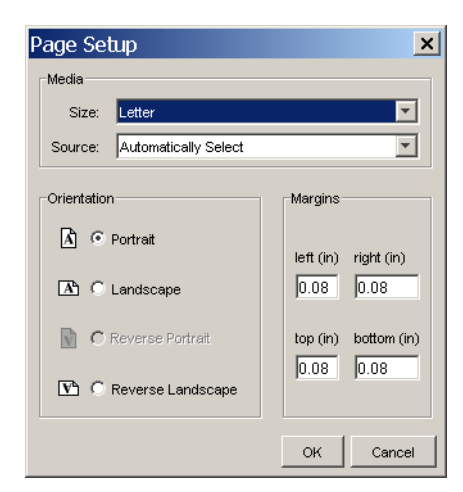

- a. In the Media section, select paper and source from the dropdown lists.
- b. In Orientation section, select the paper orientation for your print outs.
- c. In Margins section, change the paper margins, if necessary for the printer you are using.
- d. Click OK.

5. Click OK.

**Note:** After the Options Printing dialog box is configured, it is not necessary to repeat the process, unless you want to change the automated print settings.

6. For all samples you want to print, select the **P** (Printing) parameter check box in the Sample Manager.

**Note:** The P check box prints only the options that you have selected to print in the Printing tab of Options dialog box.

**Note:** Deselect the **BC** and **PP** check boxes if you do not want reanalysis of the data to occur before printing.

7. Click **>**.

Printing begins.

After the printing process is completed, a color code status is displayed in the "P" column. Green indicates success and red indicates failure. Also, the checked command in the "P" column is turned off.

## **Viewing Printed Electropherograms**

|                               | A printed electropherogram shows a four-color view of analyzed data, with peaks representing the bases.                                                                                                 |
|-------------------------------|----------------------------------------------------------------------------------------------------|
|                               | To set the number of panels displayed on each page, use the Panels<br>Per Page text box in the Printing tab of the Options dialog box or in<br>the Print dialog box from the File menu.                 |
|                               | For more information on panels per page, see "Printing Tab" on page 8-28 or "Manually Printing the Sample File" on page 4-21.                                                                           |
| Why Print an<br>Electrophero- | Printed electropherograms have the following advantages over electropherograms viewed on the screen:                                                                                                    |
| gram                          | • Include information from the Plate Record that is visible on screen only in Annotation view.                                                                                                    |
|                               | • Display several panels of data on one page; on the screen, you can see only one section of the data at a time.                                                                                        |
| Trace and Base<br>Colors      | In the Electropherogram view, the colors represent individual bases<br>in the sequence, as indicated below. The letter above each peak is<br>colored, according to the color of the corresponding base. |
|                               |                                                                                                    |

| Base | Color |
|------|-------|
| С    | Blue  |
| А    | Green |
| G    | Black |
| Т    | Red   |

### Printout Header and Footer

The header and footer on the printed electropherogram contains information about the run and can be useful for troubleshooting. The following figures and tables explain the header and footer contents.

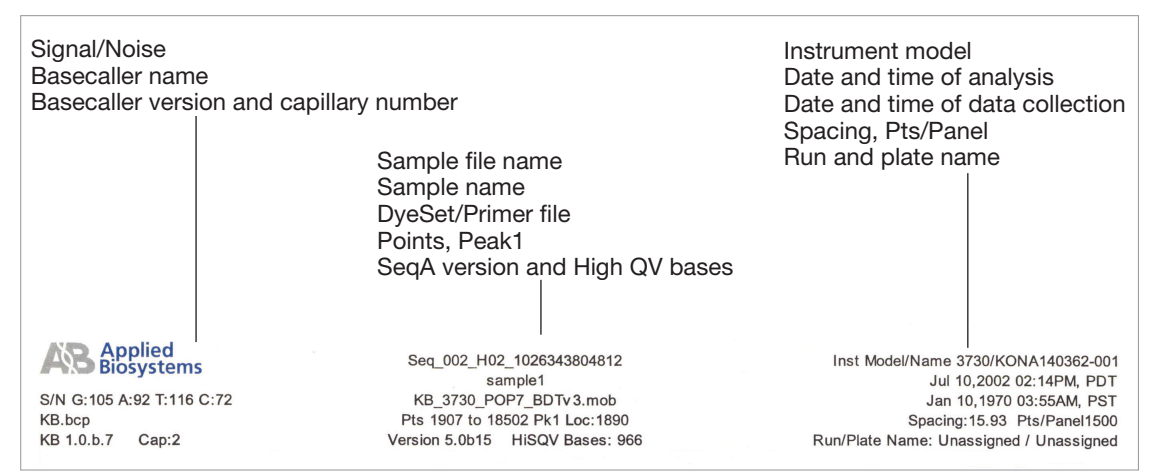

Figure 4-5 Example of printout header information

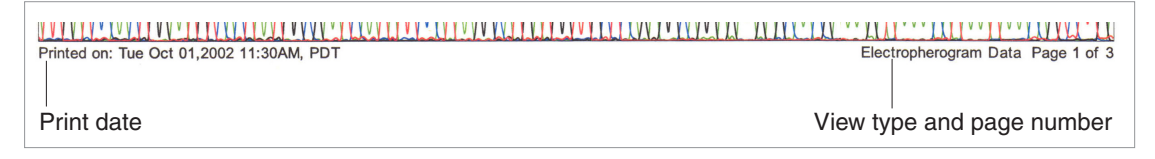

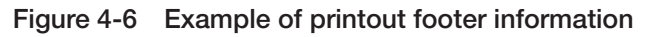

| Table 4-2 | <b>Printout Header</b> | Information |
|-----------|------------------------|-------------|
|           |                        |             |

| Field                                | Description                                                                                      |
|--------------------------------------|--------------------------------------------------------------------------------------------------|
| First Column                         |                                                                                                  |
| Signal/Noise                         | Signal to noise ratio:                                                                           |
|                                      | The average of the signal strength of each base divided by the average of the noise of that base |
| Basecaller name                      | Name of the basecaller used to analyze the data.                                                 |
| Basecaller version, capillary number | Version of the basecaller used to analyze the data.                                              |
|                                      | <ul> <li>Number of the capillary use to generate the data.</li> </ul>                            |

| Field                          | Description                                                                                |
|--------------------------------|--------------------------------------------------------------------------------------------|
| Second Column                  |                                                                                            |
| Sample file name               | Name used for the sample file.                                                             |
|                                | The name in the File Name column in the Sample Manager window, as saved on the hard drive. |
| Sample name                    | Name entered in the Sample Name column of the Plate Record.                                |
| DyeSet/Primer file             | DyeSet/Primer file used during analysis to adjust for mobility shifts.                     |
| Points,<br>Peak 1 Loc:         | Range of the collected data points that were used to analyze the data.                     |
|                                | <ul> <li>Peak 1 is the data point where the analyzed data starts.</li> </ul>               |
| SeqA version,<br>HighSQV bases | <ul> <li>Version of the Sequencing Analysis used to<br/>analyze the data.</li> </ul>       |
|                                | <ul> <li>Number of bases with QV values in the high range.</li> </ul>                      |
| Third Column                   |                                                                                            |
| Instrument<br>Model/Name       | Instrument model used to collect the data.                                                 |
| Date and time of analysis      | Date and time the analysis took place.                                                     |
| Date and time of collection    | Date and time the data collection took place.                                              |
| Spacing,                       | Base spacing as calculated by the basecaller.                                              |
| points/panel                   | Number of data points used to display the data<br>per each panel.                          |
| Run/Plate Name                 | Name of the run                                                                            |
|                                | Name of the plate                                                                          |

| Table 4-2 | Printout Header Information | (continued | ) |
|-----------|-----------------------------|------------|---|
|           |                             |            | / |

#### Table 4-3 Printout Footer Information

| Field                     | Description                                                                                                    |
|---------------------------|----------------------------------------------------------------------------------------------------|
| Print date                | Date and time of printing                                                                                                    |
| View type,<br>page x of x | <ul> <li>Type of view: annotation, sequence,<br/>electropherogram, raw data, or EPT</li> <li>Page number for this page and the total number<br/>of pages.</li> </ul> |

#### This chapter covers:

| About the Sample Manager 5-2                                     |
|------------------------------------------------------------------|
| Show Check Box                                                   |
| Sample File Name 5-6                                             |
| Sample Name 5-7                                                  |
| Processing Parameters 5-8                                        |
| Analysis Parameters 5-12                                         |
| Calculated Results 5-19                                          |
| Changing the Analysis Parameters 5-22                            |
| Changing the Analysis Parameters From the Sample Manager 5-22 $$ |
| Changing the Analysis Parameters in the Analysis Protocol 5-27   |

### About the Sample Manager

### Sample Manager Pane

The Sample Manager is a window that can display sample files and their current analysis settings. The settings can be modified and applied to sample(s). You can apply these changes to a single sample, some of the samples, or all of the samples in the window.

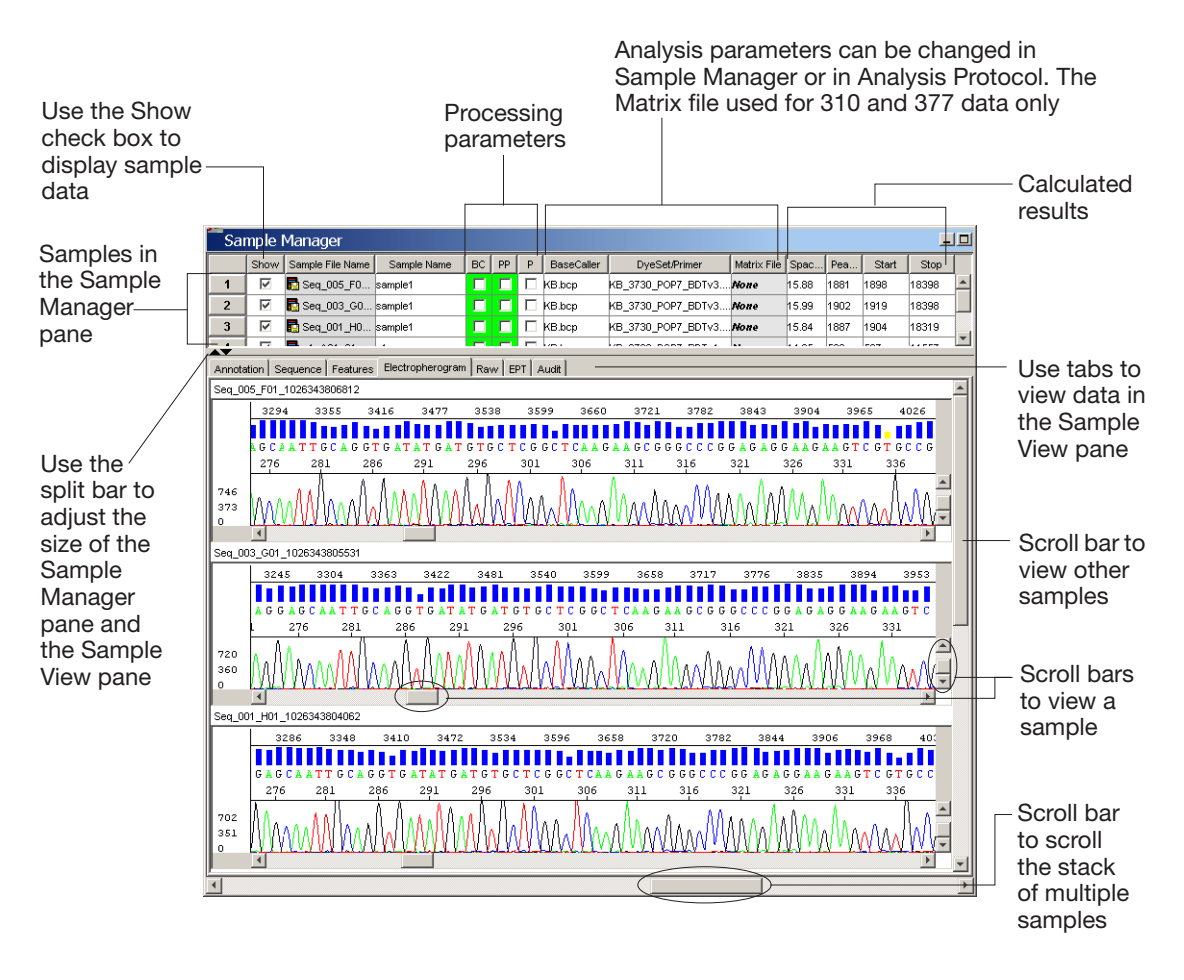

| Item                  | Description                                                                                                    |
|-----------------------|----------------------------------------------------------------------------------------------------|
| Show                  | A check box to display sample(s) in the Sample View pane.                                                                            |
| Sample File Name      | Information from the plate record.                                                                                                   |
|                       | It can not be change in the Sample Manager.                                                                                          |
| Sample Name           | Name of the sample, taken from the plate record. It can be changed.                                                                  |
| Processing Parameters |                                                                                                    |
| BC (Basecalling)      | Basecalls (analyzes) the selected files.                                                                                             |
| PP (Post processing)  | Defines the clear range for the selected files.                                                                                      |
| P (Print)             | Prints the selected files.                                                                                                    |
| Analysis Parameters   |                                                                                                    |
| Basecaller            | Algorithm used to call the bases.                                                                                                    |
| DyeSet/Primer         | A DyeSet/Primer file corrects for mobility shifts and color code changes depending on which chemistry was used.                      |
| Matrix File           | A file that corrects for the overlap in dye<br>emissions spectra for a set of 4 or 5 dyes.<br>This column is:                        |
|                       | <ul> <li>used for 310 and 377 data because the<br/>matrix is applied during basecalling.</li> </ul>                                  |
|                       | • not used for 3100/3100-Avant, 3700, or 3730/3730 <i>x</i> / data because the matrix is applied to the data during data collection. |
| Calculated Results    |                                                                                                    |
| Spacing               | Spacing is defined by the number of scan<br>points from the crest of one peak to the crest<br>of the next peak.                      |

| Table 5-1 | Parts of the Sample Manager Window  |
|-----------|-------------------------------------|
|           | i allo of the bampio manager minaon |

| Item            | Description                                                                                                    |
|-----------------|----------------------------------------------------------------------------------------------------|
| Peak 1 Location | The first raw data point that is from the<br>sample not including primer peaks in dye<br>primer chemistries. It is the reference point<br>for the spacing and mobility corrections<br>performed by the basecalling software. |
| Start Point     | The Start Point is the raw data point where<br>the basecalling starts in the sample file. The<br>Start Point is normally the same as the<br>beginning of the first base peak.                                                |
| Stop Point      | The Stop Point specifies the last raw data point to be included in the basecalling.                                                                                                    |

| Table 5-1 | Parts of the Sample Manager Window (cor   | ntinued) |
|-----------|-------------------------------------------|----------|
|           | i alto ol tilo dampio managor minaon (cor | madaj    |

## Show Check Box

The Show check box is used to display sample file data. One or more sample files can be viewed in the Sample Manager or Sample Navigator view.

| To show the data for           | Do this                                                                                                    |
|--------------------------------|----------------------------------------------------------------------------------------------------|
| A single sample                | Double-click the sample file name or select the corresponding <b>Show</b> check box.                                                                                             |
| Multiple continuous<br>samples | Shift-click or Shift-drag the sample row<br>numbers to select the sample files, then click<br>show or select <b>View &gt; Show Data</b><br><b>Displays</b> .                     |
| Multiple discontinuous samples | Ctrl-click the sample row numbers to select<br>the sample files, then click show or select<br><b>View &gt; Show Data Displays</b> .                                              |
| All samples                    | Select the empty box above row number 1 or<br>Shift-drag the sample row numbers to select<br>all samples, then click show or select <b>View</b><br>> <b>Show Data Displays</b> . |

**Note:** Double-clicking a sample file name, deselects the Show check box for all checked samples (if any), and checks the selected sample file only.

# Sample File Name

|                                   | The Sample File Name is the file that contains the sample<br>information. The sample or database file name cannot be changed<br>from within the Sample Manager window. It is created by using the<br>data collection software.          |
|-----------------------------------|----------------------------------------------------------------------------------------------------|
|                                   | The sample file name appears with the icon for the sample file when viewed from the hard disk. All sample files have the extension .ab1 and have a maximum character length of 255, including the .ab1 extension.                       |
| Viewing a Sample<br>File          | Samples can only be viewed from within the Sample Manager or<br>Navigator pane by selecting the Show check box. Refer to "Adding<br>Sample Files to the Sample Manager" on page 3-10 for information<br>on how to add samples.          |
| Changing a<br>Sample File<br>Name | You cannot change the sample file name from within the Sample Manager window. To rename the file, right-click the file, then enter a name (as with any other file in the Microsoft <sup>®</sup> Windows <sup>®</sup> operating system). |
|                                   | <b>Note:</b> For more information on changing the sample file name, refer to the applicable instrument user guide.                                                                                                    |

### Sample Name

The Sample Name is the name of the sample. Set the sample name using the Data Collection software.

**Note:** The sample name is distinct from the name of the sample file. However, you may assign the same name to both, or you can change the name in Sample Manager.

#### **Changing a Sample Name** You can edit the sample name in the Sample Manager window by entering a name of up to 255 characters. The new name is recorded in the sample when you save the file. The icon next to the sample file name changes from to **(**.)

**Note:** The information in the sample is normally connected to the Plate Record information through the sample name. You break this connection when you change the sample name. although, you can use the run time and lane number to find the source of the sample information, it is simpler to keep the original sample name until you no longer need the connection.

When printing the Sample Manager in:

- Portrait mode 40 characters of the sample name are printed.
- Landscape mode 43 characters of the sample name are printed.

### **Processing Parameters**

### BC (Basecalling) Parameter

The BC parameter is a check box option that performs basecalling on samples when you click  $\triangleright$  (Start Analysis).

When you add a sample to the Sample Manager window then the software sets this check box to match the BC check box in the analysis defaults.

Changing the BC Parameter Setting To change the BC parameter setting in the Sample Manager window, select/deselect the check box.

#### Check Box Color Status

The color of the check box indicates the analysis status. The color status is cleared at the start of each new sample processing.

| Check Box Color | Indicates                                                                                  |
|-----------------|--------------------------------------------------------------------------------------------|
| Green           | Successful analysis, data output                                                           |
| Yellow          | Poor quality data, partial data output                                                     |
| Red             | Failed analysis, no data output                                                            |
| No color        | Has not been started since the sample was<br>added to the Sample Manager window            |
|                 | <ul> <li>Was completed previously and is still in the<br/>Sample Manager window</li> </ul> |

\*The partial output file is available for poor data analyzed with the KB basecaller. A partial output file contains five Ns instead of basecalled data.

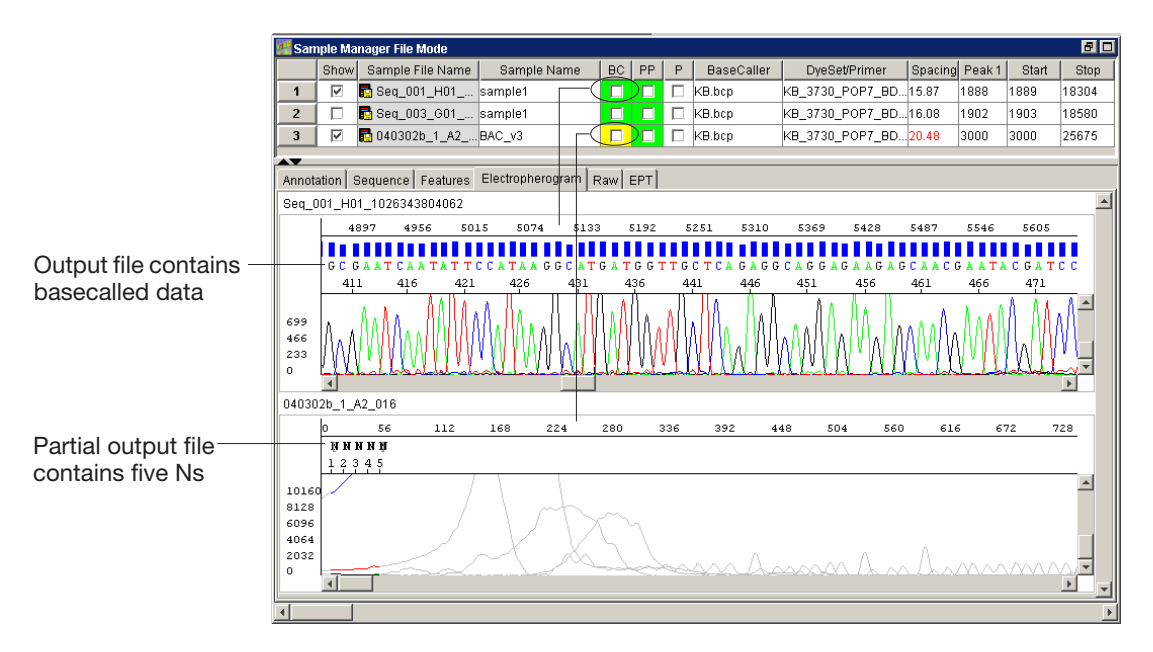

Figure 5-1 Examples of output and partial output files

### PP (Post Processing) Parameter

The PP parameter is a check box option that performs the post processing on basecalled samples when you click you click [Start Analysis].

When the PP parameter (post processing) is selected there is a calculation of the clear range.

The clear range is the region of sequence that remains after excluding the low-quality or error-prone sequence at both the 5' and 3' ends. If the KB basecaller was used for analysis the clear range is calculated from the QVs. If an ABI basecaller was used, the range is calculated from the Ns in the data and/or trim by the number of bases at the start and end of the data.

# Changing the<br/>SettingTo change the setting in the Sample Manager window, click the<br/>check box.

| lf                                       | Then                                                                                |
|------------------------------------------|-------------------------------------------------------------------------------------|
| The PP check box is selected.            | Post processing occur.                                                              |
|                                          | <b>Note:</b> Unanalyzed data cannot be post processed until the data is basecalled. |
| Both BC and PP check boxes are selected. | Basecalling occurs first and then post processing occurs.                           |

# Check Box Color<br/>StatusThe color of this check box indicates the post processing status. The<br/>color status is cleared at the start of each new sample processing.

| If the check box color is | Then Post Processing                                                                                  |
|---------------------------|----------------------------------------------------------------------------------------------------|
| Green                     | Succeeded.                                                                                            |
| Red                       | Failed.                                                                                               |
| No color                  | <ul> <li>Has not been started since the sample was<br/>added to the Sample Manager window.</li> </ul> |
|                           | <ul> <li>Was completed previously and is still in the<br/>Sample Manager window.</li> </ul>           |

### P (Printing) Parameter

The P parameter is a check box option in the Sample Manager window that prints the selected information in Printing options for samples after all processing is complete.

Changing the<br/>SettingChange the setting in the Sample Manager window by clicking the<br/>check box. If you also select the BC and/or PP check boxes the<br/>printing is done after all other processing of that sample is complete.

Check Box Color<br/>StatusThe color of this check box indicates the printing status. The color<br/>status is cleared at the start of each new sample processing

| If the check box color is | Then printing                                                                                |
|---------------------------|----------------------------------------------------------------------------------------------|
| Green                     | Succeeded.                                                                                   |
| Red                       | Failed.<br>Check your printer connections, referring to<br>your printer manual if necessary. |
| No color                  | Has not been started since the sample was added to the Sample Manager window.                |

### **Analysis Parameters**

### **Basecaller File**

The basecaller parameter is used to identify bases during the most recent sample analysis.

There are two types of basecallers:

- KB new algorithm that calculates mixed or pure bases, and quality values.
- ABI an algorithm used in previous versions of ABI PRISM<sup>®</sup> Sequencing Analysis software (v3.7 and earlier).

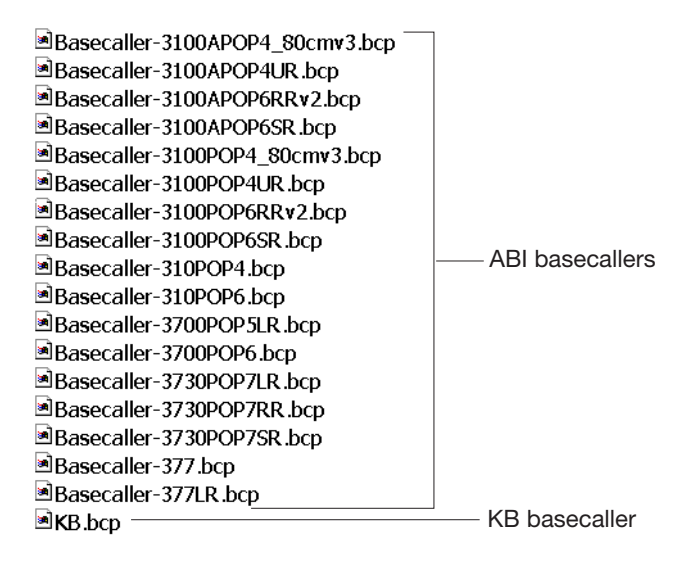

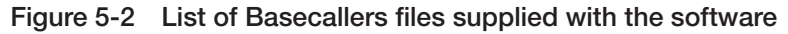

# **Recommended** Applied Biosystems recommends that you use the KB basecaller for analysis.

- The KB basecaller was introduced in Sequencing Analysis software v5.0 and ABI PRISM<sup>®</sup> SeqScape software v2.0. This algorithm will continue to be improved and developed.
- The ABI basecaller is an older algorithm which will be removed in future revisions of the software.
| What Happens<br>During | When the BC parameter (basecalling) is selected, the selected basecaller performs the following tasks:                                                                                                    |
|------------------------|----------------------------------------------------------------------------------------------------|
| Basecalling            | • Calls the bases with the KB basecaller                                                                                                    |
|                        | <ul> <li>If the mixed base option is selected, mixed bases are called.<br/>Mixed bases are one-base positions that contain two bases. The basecaller assigns A, C, G, T, or an IUB code to every base.</li> <li>Calls pure bases, if the mixed base option is not selected.<br/>The basecaller assigns A, C, G, or T to every base.</li> <li>Calculates quality values (QVs) for pure and mixed bases.</li> <li>Call Ns when the quality threshold is not met (if selected)</li> <li>Processes data with true or flat profile</li> </ul> |
|                        | Or                                                                                                    |
|                        | • Calls the bases with the ABI basecaller. The basecaller assigns A, C, G, T, or N to every base.                                                                                                    |
| Selecting the          | Basecallers are selected based on a number of factors:                                                                                                    |
| Basecaller             | Instrument model you are using                                                                                                    |
|                        | • Length of your capillary or plates, and the run speed                                                                                                    |
|                        | Polymer or gel type                                                                                                    |
|                        | • Whether you want QVs and mixed bases called (KB basecaller) or not (ABI basecaller)                                                                                                    |
|                        | Use the table below to determine the correct basecaller file for your                                                                                                    |

Table 5-2 List of Basecaller files

data. The basecaller files are listed by instrument model.

|                      | _        |
|----------------------|----------|
| Instrument           | See page |
| 310                  | C-2      |
| 377                  | C-5      |
| 3100                 | C-7      |
| 3100-Avant           | C-10     |
| 3700                 | C-12     |
| 3730/3730 <i>x</i> / | C-14     |

### **DyeSet/Primer Parameter**

A DyeSet/Primer file corrects for mobility shifts and color-code changes, depending on which chemistry was used. The default DyeSet/Primer is the file specified in the data collection.

DyeSet/Primer files are sometimes known as mobility or .mob files. All DyeSet/Primer files have the extension .mob.

**IMPORTANT!** The DyeSet/Primer file must match the chemistry and basecaller type that you are using.

**Note:** DyeSet/Primer files are filtered based on the selected basecaller and instrument model.

DP3100POP4{BDv3}v1.mob DT310POP4{BDv3}v2.mob DT310POP4{dRhod}v1.mob DP3100POP6{BD-21M13}v1.mob DP3100POP6{BD-M13Rev}v1.mob DT310POP6{BD}.mob DP3100POP6{BDv3-21M13}v1.mob DT310POP6{BD-LR}v3.mob DP3100POP6{BDv3-M13Rev}v1.mob ■DT310POP6{BDv3}v2.mob DP310POP4{BD-21M13}v2.mob DT310POP6{dRhod}v2.mob DP310POP4{BD-M13Rev}v1.mob DT3700POP5{BD}v3.mob DP310POP4{BDv3-21M13}v1.mob DT3700POP5{BDv3}v1.mob DT3700POP5{dRhod}v1.mob DP310POP4{BDv3-M13Rev}v1.mob DP310POP6{BD-21M13}.mob ■DT3700POP6{BD}v5.mob DP310POP6{BD-M13Rev}.mob DT3700POP6{BDv3}v1.mob DT3700POP6{dRhod}v3.mob DP310POP6{BDv3-21M13}v1.mob DP310POP6{BDv3-M13Rev}v1.mob DT3730POP7{BD}.mob DP3700POP5{BD-21M13}v1.mob DT3730POP7{BDv3}.mob ■DT377{BD}.mob DP3700POP5{BD-M13Rev}v1.mob DP3700POP5{BDv3-21M13}v1.mob DT377{BDv3}v2.mob DP3700POP5{BDv3-M13Rev}v1.mob DT377{dRhod}.mob DP3700POP6{BD-21M13}v3.mob DT377LR {BDv3}v1.mob DP3700POP6{BD-M13Rev}v2.mob KB\_310\_POP4\_BDTv1\_36Rapid.mob DP3700POP6{BDv3-21M13}v1.mob KB\_310\_POP4\_BDTv1\_36Std.mob DP3700POP6{BDv3-M13Rev}v1.mob KB\_310\_POP4\_BDTv3\_36Rapid.mob DP377{BDv3-21M13}v1.mob KB 310 POP4 BDTv3 36Std.mob DP377{BDv3-M13Rev}v1.mob KB\_310\_POP6\_BDTv1\_36Rapid.mob DP377-5%LR {BD-21M13}.mob KB\_310\_POP6\_BDTv1\_50Std.mob DP377-5%LR{BD-M13Rev}.mob KB\_310\_POP6\_BDTv3\_36Rapid.mob DT3100POP4{BDv3}v1.mob KB\_310\_POP6\_BDTv3\_50Std.mob DT3100POP4{dRhod}v2.mob KB\_3100\_POP4\_BDTv1.mob DT3100POP4LR {BD}v1.mob KB\_3100\_POP4\_BDTv3.mob IDT3100POP6{BD}v2.mob KB\_3100\_POP6\_BDTv1.mob DT3100POP6{BDv3}v1.mob KB\_3100\_POP6\_BDTv3.mob DT3100POP6{dRhod}v2.mob KB\_3730\_POP7\_BDTv1.mob DT310POP4{BD}v2.mob KB\_3730\_POP7\_BDTv3.mob

Figure 5-3 List of DyeSet/Primer files supplied with the software

### DyeSet/Primer File-Naming Conventions

The DyeSet/Primer File names use a combination of characters to indicate the basecaller, instrument, chemistry, and polymer type. The abbreviations are as follows: name convention:

| Abbreviation           | For Runs Using                                       |  |
|------------------------|------------------------------------------------------|--|
| Basecaller             |                                                      |  |
| KB                     | KB basecaller                                        |  |
| DP                     | Dye primer chemistry and ABI basecaller              |  |
| DT                     | Dye terminator chemistry and ABI basecaller          |  |
| Type of Polymer or Gel |                                                      |  |
| 5%LR                   | % Long Ranger in the gel (377 instrument only)       |  |
| POP4                   | ABI PRISM <sup>®</sup> POP-4 <sup>™</sup> polymer    |  |
| POP5                   | ABI PRISM <sup>®</sup> POP-5 <sup>™</sup> polymer    |  |
| POP6                   | ABI PRISM <sup>®</sup> POP-6 <sup>™</sup> polymer    |  |
| POP7                   | ABI PRISM <sup>®</sup> POP-7 <sup>™</sup> polymer    |  |
| Chemistry              |                                                      |  |
| BDTv3                  | ABI PRISM® BigDye® v3.0 and 3.1 Terminator chemistry |  |
| {BDv3}                 |                                                      |  |
| BDv1                   | ABI PRISM® BigDye® v1.0 and 1.1 Terminator chemistry |  |
| {BD}                   |                                                      |  |
| {BDv1}                 |                                                      |  |
| {dRhod}                | dRhodamine Terminator chemistry                      |  |
| {-21M13}               | Dye primer chemistry – the -21M13 primer is labeled  |  |
| {M13Rev}               | Dye primer chemistry – the M13Rev primer is labeled  |  |

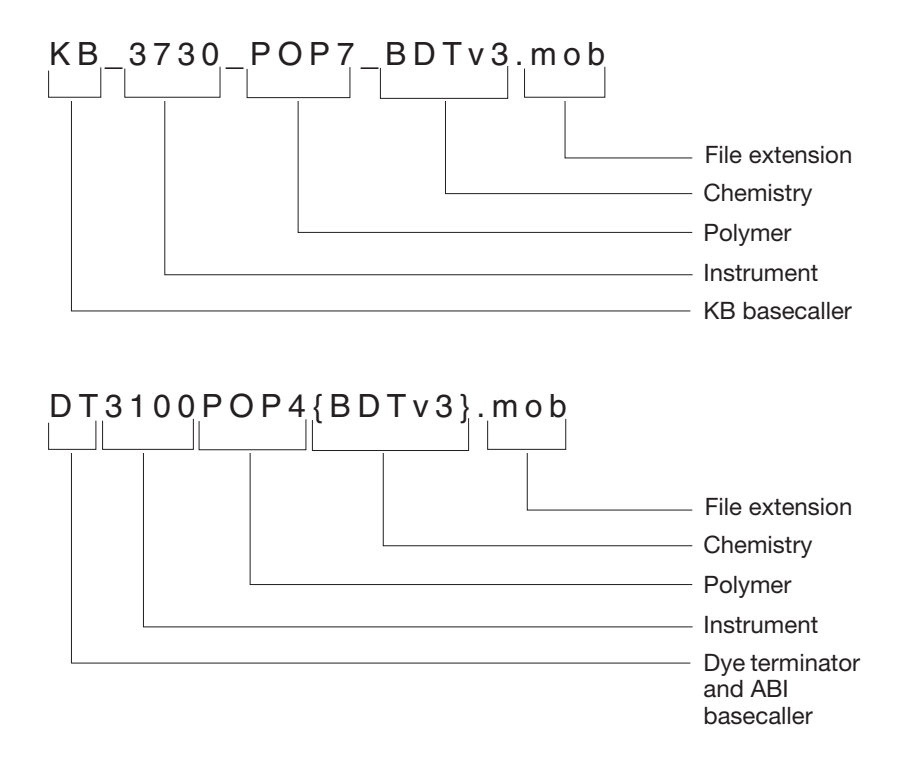

#### Figure 5-4 Examples of DyeSet/Primer file naming convention

Selecting the Correct DyeSet/Primer File Basecallers are selected based on a number of factors:

- Basecaller selected
- Instrument model you are using
- Polymer or gel type

Use the table below to determine the correct DyeSet/Primer file for your data. The DyeSet/Primer files are listed by instrument model, then basecaller.

#### Table 5-4 List of DyeSet/Primer files

| Instrument | See page |
|------------|----------|
| 310        | C-2      |
| 377        | C-5      |

| Instrument  | See page |
|-------------|----------|
| 3100        | C-7      |
| 3100-Avant  | C-10     |
| 3700        | C-12     |
| 3730/3730x/ | C-14     |

| Table 5-4 List of Dy | eSet/Primer files | (continued) |
|----------------------|-------------------|-------------|
|----------------------|-------------------|-------------|

### Mobility Shift Correction

The basecaller algorithm needs the DyeSet/Primer information to be able to apply the proper mobility shift corrections.

| lf                                                                                                | Or                                                                                   | Then                                                                                                    |
|---------------------------------------------------------------------------------------------------|--------------------------------------------------------------------------------------|----------------------------------------------------------------------------------------------------|
| You specified the<br>wrong DyeSet/Primer<br>(mobility) file in the<br>Data Collection<br>software | Used a different<br>chemistry from the<br>one for the selected<br>DyeSet/Primer file | You can change this<br>setting for each<br>affected sample file<br>by choosing from the<br>drop-down list and<br>reanalyzing the files. |

# If the File Is Not<br/>PresentThe DyeSet/Primer drop-down list in the Sample Manager displays<br/>all the DyeSet/Primer files in the Mobility folder.

If the DyeSet/Primer file is not present in the Mobility folder, then analysis using that file is not possible. If the file name is displayed in bold italicized font in the DyeSet/Primer file field the file is not present in the Mobility folder and the sample file cannot be processed with that file. To copy DyeSet/Primer files into the Mobility folder of the analysis software, see "Copying 310 Matrix and DyeSet/Primer Files" on page 1-20.

The path to the Mobility folder is: drive letter:\AppliedBiosystems\SeqA5.1\AppSeqA\bin\basecaller\ Mobility

### Matrix File

Although the dyes in a dye set fluoresce at different wavelengths, there is some overlap in the emission spectra of the dyes used. This spectral overlap must be eliminated for proper data analysis.

A matrix file contains a mathematical description of the overlap of the dyes in a given dye set.

The matrix column is:

- Used for 310 and 377 data because the matrix is applied to the data during basecalling.
- Not used for 3100/3100-Avant, 3700, or 3730/3730*xl* data because the matrix is applied to the data during data collection.

If the matrix file is not present in the Matrix folder, then analysis using that file is not possible. If the file name is displayed in bold italicized font in the Matrix field of the Sample Manager, then the file is not in the Matrix folder. Refer to "Copying 310 Matrix and DyeSet/Primer Files" on page 1-20 and/or "Copying 377 Matrix Files" on page 1-26 to copy the files in the Matrix folder of the analysis folder.

The path to the matrix folder is:

*drive letter*:\AppliedBiosystems\SeqA5.1\AppSeqA\bin\Basecaller\ Matrix

### **Calculated Results**

### **Spacing Parameter**

Spacing is defined by the number of scan points from the crest of one peak to the crest of the next peak. During basecalling, a spacing calibration curve is applied to the data to determine a base spacing value. If the spacing value could not be determined, then the default value in the basecaller file was used.

The color and text type indicate the status of the calculated base spacing.

| If text is | Then a spacing value                                                           |
|------------|--------------------------------------------------------------------------------|
| Normal     | Was determined.                                                                |
| Red        | Could not be determined and the default value in the basecaller file was used. |

**Recalculating** To have the software recalculate the spacing parameter, set the value to 0, then reanalyze the sample.

### **Peak 1 Location Parameter**

| Introduction                    | The Peak 1 Location value is defined as the first data point that is<br>from the sample not including primer peaks in dye primer<br>chemistries. The value is initially calculated by the Sequencing<br>Analysis software. It is the reference point for the spacing and<br>mobility corrections performed by the basecalling software. |
|---------------------------------|----------------------------------------------------------------------------------------------------|
| Changing the<br>Peak 1 Location | To change the Peak 1 Location parameter in the Sample Manager window, enter a new value in the Peak 1 Location field, then reanalyze the sample.                                                                                                    |
|                                 | Changing the location value affects the way the DyeSet/Primer file is applied to correct for mobility shifts. This is because the Peak 1 Location is linked to the mobility correction.                                                                                                    |
|                                 | <b>Note:</b> Your base spacing may change from the base spacing calculated using the previous Peak 1 Location value.                                                                                                    |

### Not Using the First Base Peak

To start the analysis further along than the actual location of the first base peak, change the value for the Start Point, not for the Peak 1 Location.

If the Peak 1 Location Value Is Wrong The starting point for data analysis (the Start Point) is normally determined from the Peak 1 Location value.

| lf                                                                                    | Then                                                       |
|---------------------------------------------------------------------------------------|------------------------------------------------------------|
| The Peak 1 Location<br>value is wrong due to<br>low signal or any other<br>aberration | Your data can show bad spacing or strange mobility shifts. |
| То                                                                                    | See                                                        |
| Find the beginning of<br>the first base peak for a<br>sample                          | "Peak 1 Location" on page 5-24.                            |

**Recalculating** To recalculate the Peak 1 Location value, reset the value to 0. The software recalculates the Peak 1 Location, Start Point, Stop Point, and Spacing the next time the sample is analyzed.

### **Start Point Parameter**

The Start Point parameter is the raw data point where the basecalling starts in the sample file. The Start Point is normally the same as the beginning of the first base peak (refer to "Peak 1 Location Parameter" on page 5-19).

Changing the<br/>Start Point<br/>ParameterTo start the analysis further along than the location of the first base<br/>peak, change the Start Point value, not the Peak 1 Location value.<br/>Changing the Peak 1 Location value affects the way the<br/>DyeSet/Primer file is applied to correct for mobility shifts.

To change the Start Point parameter in the Sample Manager window, enter a new value in the Start Point field and reanalyze the sample.

The number entered must be equal to, or greater than, the Peak 1 Location value. The number must be the scan number, not the base number, for the point where analysis is to start.

### Calling Bases Later in the Data

The following table explains why to start calling bases later in the data.

| lf                                                                                                    | Then                                                                                                    |
|----------------------------------------------------------------------------------------------------|----------------------------------------------------------------------------------------------------|
| Any of the raw data<br>immediately after the Peak 1<br>Location is clearly unusable, or<br>if you want to analyze only a<br>portion of the raw data | You can start calling bases later in the<br>raw data.<br>In such a case, the Start Point value is<br>greater than that of the Peak 1<br>Location value. The Start Point value<br>can never be less than the Peak 1<br>Location value. |

#### Recalculating the Start Point Parameter

To have the Sequencing Analysis software recalculate the Peak 1 Location, Start Point, or Stop Point after you have changed a setting, enter a zero in the Peak 1 Location field and reanalyze the data.

### **Stop Point Parameter**

The Stop Point parameter specifies the last raw data point to be included in the basecalling. If the default Stop Point is used, this endpoint is the last data point in the file.

**Changing the** To change the Stop Point parameter in the Sample Manager window, enter a new value in the Stop Point field.

The number must be the scan number, not the base number, for the point where analysis is to stop.

- **Setting the Stop Basecalling Early** It is possible to stop basecalling before the last data point if there is clearly unusable raw data at the end of the sample or if you want to analyze only a portion of the raw data in the sample.
- Setting the Stop<br/>Point EarlySet an earlier Stop Point by entering an earlier Stop Point in the<br/>Sample Manager window.

Setting the Stop Point for PCR Products Shorter than the Run

For optimal analysis of PCR products that are shorter than the run, it is essential to reanalyze the sample with a Stop Point that encompasses only the true data peaks. Look at the raw data and choose a scan number after the last peak. Since the Basecaller software calculates spacing and signal strength based on the whole data range, setting an accurate stop point results in better data analysis.

### **Changing the Analysis Parameters**

There are analysis parameters (basecaller and DyeSet/Primer files) associated with every sample file, and are used when the sample file is analyzed.

Sometimes poor results are due to sample file basecalling errors. Common examples of errors that affect base calling are:

- · Incorrect basecaller and/or dyeset/primer used for basecalling
- Wrong peak 1 location and start point calculated by the software
- Incorrect stop point selected
- Bad base spacing
- · Poor quality data

# Changing the Analysis Parameters From the Sample Manager

Changing Basecaller, DyeSet/Primer and Matrix Files If you change the basecaller or DyeSet/Primer file and then reanalyze the sample(s), the basecaller recalculates the Peak 1 Location, Start Point, Stop Point, and Spacing.

Any user-entered values for these parameters are overwritten during the reanalysis process.

#### To change the basecaller and/or DyeSet/Primer file:

- 1. In the Sample Manager, select the sample(s).
- 2. In the basecaller drop-down list, select a new basecaller (see Appendix C, "Basecallers and DyeSet/Primer Files.".)

3. In the DyeSet/Primer drop-down list, select a new DyeSet/Primer file (see Appendix C, "Basecallers and DyeSet/Primer Files.").

**IMPORTANT!** Make sure that the basecaller and the DyeSet/Primer files types match.

- 4. For 310 or 377 data only: If the incorrect matrix was used to analyze your data, then select the correct file from the drop-down list.
- 5. Optional: If you want to make other changes, proceed to the next procedure.
- 6. Select the **BC** check box (and the **PP** and/or **P** check boxes, if desired).
- 7. Click **(**Start Analysis).

Changing the Spacing, Peak 1, Start and Stop Parameters

#### To change the sample analysis settings:

- 1. In the Sample Manager, select the sample(s) you want to change.
- 2. Select a sample, then click the **Raw** tab.
- 3. Use the Zoom In Horizontal and Zoom In Vertical buttons on the toolbar to expand the raw data view.
- 4. Use the instructions in Table 5-5, "How to Change Analysis Settings," on page 5-24 to change the settings of interest.

**Note:** To recalculate any of the above values, reset the value to 0. The software recalculates the Peak 1 Location, Start Point, Stop Point, and Spacing the next time the sample is analyzed.

- 5. Select the **BC** check box (and the **PP** and/or **P** check boxes, if desired.)
- 6. Click **b**.

| Table 5-5 | How to | Change | Δnalveie  | Settings |
|-----------|--------|--------|-----------|----------|
| Table 3-5 |        | Change | Allalysis | Settings |

| To change          | Procedure                                                                                                    |
|--------------------|----------------------------------------------------------------------------------------------------|
| Spacing            | <ol> <li>Use the cross-hair cursor to determine the scan numbers at the tops of two<br/>adjacent peaks, then subtract the smaller number from the larger number to<br/>determine the spacing.</li> </ol>                                                                                                    |
|                    | Note: Do not use the first 100 bases or the last 200 bases.                                                                                                    |
|                    | 2. Record the value.                                                                                                    |
|                    | 3. Enter the new value in the Sample Manager.                                                                                                    |
|                    | Note: To have the software recalculate the spacing parameter, set this value to 0.                                                                                                    |
| Peak 1<br>Location | <ol> <li>Find the beginning of the first base peak (the Peak 1 Location value). Point to the beginning of the peak and press the mouse button to display locator lines.</li> <li>Record the cursor position on the X axis</li> </ol>                                                                                                    |
|                    | 3 Enter the new value in the Sample Manager                                                                                                    |
|                    | The following figure shows the correct Peak 1 Location value (at scan 2048) for a sample prepared with BigDye® Terminator v3 chemistry:                                                                                                    |
|                    | 6622<br>6622<br>672<br>67 |
|                    | Scan number                                                                                                    |
|                    | <b>Note:</b> Changing the location value affects the way the DyeSet/Primer file is applied to correct for mobility shifts.                                                                                                    |

| To change   | Procedure                                                                                                    |  |  |  |  |  |  |  |
|-------------|----------------------------------------------------------------------------------------------------|--|--|--|--|--|--|--|
| Start Point | 1. Use the cursor to point to the beginning of the peak and press the mouse button to display locator lines.                                                                                                    |  |  |  |  |  |  |  |
|             | <ol> <li>Write down the cursor position on the X axis.<br/>This number is the new Start Point value to use for analysis.</li> </ol>                                                                                                    |  |  |  |  |  |  |  |
|             | Note: Do not use this value for the Peak 1 Location.                                                                                                    |  |  |  |  |  |  |  |
|             | The following example shows the difference between a Peak 1 Location and a Start Point.                                                                                                    |  |  |  |  |  |  |  |
|             | Anotation Sequence Features Electropherogram Raw EPT Auan                                                                                                    |  |  |  |  |  |  |  |
|             | Anotation Sequence Features Electopherogram Raw EPT Audit                                                                                                    |  |  |  |  |  |  |  |
| Stop Point  | <ol> <li>Use the cursor to point to the beginning of the peak and press the mouse button<br/>to display locator lines.</li> <li>Write down the cursor position on the X axis.<br/>This number is the new Stop Point value to use for analysis.</li> </ol> |  |  |  |  |  |  |  |
|             | <b>Note:</b> For optimal analysis of PCR products that are shorter than the run, it is essential to reanalyze the sample with a Stop Point that encompasses only the true data peaks.                                                                     |  |  |  |  |  |  |  |

 Table 5-5
 How to Change Analysis Settings (continued)

# Saving the<br/>Sample FilesThe data in a sample file is not automatically saved after basecalling<br/>and/or post processing. See "Saving the Sample Files" on page 4-19.

**Note:** If a .seq file was created when the sample file was analyzed, then both the sample file and .seq file are updated when you save the sample file.

### Changing the Analysis Parameters in the Analysis Protocol

Changing the Per-sample Analysis Protocol To change a protocol for a single sample:

- 1. Select a sample row in the Sample Manager.
- 2. Select Analysis > Analysis Protocol.
- 3. Select the **Basecalling** tab, then use the drop-down lists to select the basecaller and/or the DyeSet/Primer file (see Appendix C, "Basecallers and DyeSet/Primer Files.").

**IMPORTANT!** Make sure that the basecaller and the dye set types match.

- 4. For 310 or 377 data only: If the incorrect matrix was used to analyze your data, then select the correct file from the drop-down list.
- 5. Click OK.
- 6. Select the **BC** check box (and the **PP** and/or **P** check boxes, if desired).
- 7. Click 🕨 (Start Analysis).
- 8. Save the samples (see "Saving the Sample Files" on page 4-19).

#### To change a protocol for multiple samples:

- 1. Select the sample rows in the Sample Manager.
  - Use the Shift key to select continuous samples.
  - Use the Ctrl key to select discontinuous samples.
- 2. Select Analysis > Analysis Protocol Manager.
- 3. Select the protocol you want to edit.
- 4. Click the **File** button, then select **Open**, or double-click the protocol name.
- 5. Select the **Basecalling** tab, then use the drop-down lists to select the basecaller and/or the DyeSet/Primer file (see Appendix C, "Basecallers and DyeSet/Primer Files.").

**IMPORTANT!** Make sure that the basecaller and the dye set types match.

- 6. For 310 or 377 data only: If the incorrect matrix was used to analyze your data, then select the correct file from the drop-down list.
- 7. Click **OK** to save the protocol and close the Sequence Analysis Protocol Editor dialog box.

Note: The version number will increment by one.

- 8. Click:
  - Apply to Selected Samples to apply the protocol to the samples selected in step 1, or
  - **Apply to All Samples** to apply the protocol to all the samples in the Sample Manager.
- 9. Click **Done** to close the Analysis Protocol Manager dialog box.
- 10. Select the **BC** check box (and the **PP** and/or **P** check boxes, if desired).
- 11. Click **>** (Start Analysis).
- 12. Save the samples (see "Saving the Sample Files" on page 4-19).

For more information, see "Creating and Editing Analysis Protocols" on page 8-13.

This chapter covers:

| About Quality Values              | • |   |  | <br>• |  |       |   | <br>• |  | ••  | 6-2 |
|-----------------------------------|---|---|--|-------|--|-------|---|-------|--|-----|-----|
| Viewing the Quality Values        |   | • |  | <br>• |  | <br>• | • | <br>• |  | ••• | 6-4 |
| Editing Bases with Quality Values |   |   |  |       |  | <br>• |   |       |  | ••• | 6-8 |

### **About Quality Values**

One of the features introduced in ABI PRISM<sup>®</sup> Sequencing Analysis Software v5.0, is the KB basecaller which assigns quality values (QVs) for each base, including pure and mixed bases. The QV is a per-base estimate of the basecaller accuracy.

Per-base QVs are calibrated on a scale corresponding to:

#### Interpreting the Per-Base Quality Values

 $QV = -10\log_{10}(Pe)$ where *Pe* is the probability of error.

The KB basecaller generates QVs from 1 to 99, with 1 being low confidence and 99 being high confidence. See Table 6-1, "Quality Value and Probability of Error," on page 6-3 for the probability of basecall error for QVs ranging from 1 to 99.

- Typical high quality pure bases will have QV 20 to 50
- Typical high quality mixed bases will have QV 10 to 50
- Size and color of QVs bars are identical for QVs 50 to 99
- **To Use QVs** To use QVs for data quality review, determine what is the lowest QV that your lab accepts as good data. Refer to "Customizing the Quality Value Display" on page 6-6.
- **Sample Score** A sample score is generated from QVs. It is the average quality value of the bases in the clear range sequence for that sample.

|     | Quality Value = -10log <sub>10</sub> (Pe)                 |             |               |           |             |  |  |  |  |
|-----|-----------------------------------------------------------|-------------|---------------|-----------|-------------|--|--|--|--|
|     | Pe is the probability of error                            |             |               |           |             |  |  |  |  |
|     | KB basecaller generates QVs from 1 to 99                  |             |               |           |             |  |  |  |  |
|     | Typical high                                              | quality pu  | re bases will | have QV 2 | 20 to 50    |  |  |  |  |
|     | Typical high c                                            | quality mix | ed bases will | have QV   | 10 to 50    |  |  |  |  |
| S   | Size and color of QVs bars are identical for QVs 50 to 99 |             |               |           |             |  |  |  |  |
| QV  | Pe                                                        | QV          | Pe            | QV        | Pe          |  |  |  |  |
| 1   | 79%                                                       | 21          | 0.79%         | 41        | 0.0079%     |  |  |  |  |
| 2   | 63%                                                       | 22          | 0.63%         | 42        | 0.0063%     |  |  |  |  |
| 3   | 50%                                                       | 23          | 0.50%         | 43        | 0.0050%     |  |  |  |  |
| 4   | 39%                                                       | 24          | 0.39%         | 44        | 0.0039%     |  |  |  |  |
| 5   | 31%                                                       | 25          | 0.31%         | 45        | 0.0031%     |  |  |  |  |
| 6   | 25%                                                       | 26          | 0.25%         | 46        | 0.0025%     |  |  |  |  |
| 7   | 20%                                                       | 27          | 0.20%         | 47        | 0.0020%     |  |  |  |  |
| 8   | 15%                                                       | 28          | 0.15%         | 48        | 0.0015%     |  |  |  |  |
| 9   | 12%                                                       | 29          | 0.12%         | 49        | 0.0012%     |  |  |  |  |
| 10* | 10%                                                       | 30*         | 0.10%         | 50*       | 0.0010%     |  |  |  |  |
| 11  | 7.9%                                                      | 31          | 0.079%        | 60        | 0.0001%     |  |  |  |  |
| 12  | 6.3%                                                      | 32          | 0.063%        | 70        | 0.00001%    |  |  |  |  |
| 13* | 5.0%                                                      | 33          | 0.050%        | 80        | 0.000001%   |  |  |  |  |
| 14* | 4.0%                                                      | 34          | 0.040%        | 90        | 0.0000001%  |  |  |  |  |
| 15* | 3.2%                                                      | 35          | 0.320%        | 99        | 0.00000012% |  |  |  |  |
| 16  | 2.5%                                                      | 36          | 0.025%        |           |             |  |  |  |  |
| 17* | 2.0%                                                      | 37          | 0.020%        |           |             |  |  |  |  |
| 18  | 1.6%                                                      | 38          | 0.016%        |           |             |  |  |  |  |
| 19  | 1.3%                                                      | 39          | 0.013%        |           |             |  |  |  |  |
| 20* | 1.0%                                                      | 40*         | 0.010%        |           |             |  |  |  |  |

| Table 6-1 | Quality | Value and | l Probability                         | of Error |
|-----------|---------|-----------|---------------------------------------|----------|
|           |         |           | · · · · · · · · · · · · · · · · · · · |          |

\*Commonly used cut-off values for quality values

### **Viewing the Quality Values**

**IMPORTANT!** Only samples analyzed with the KB basecaller have QVs.

The QVs are displayed as bars above each base in the sample. The height and color of the bar indicates its value. The taller the bar, the higher the QV. The color, associated with the value, is editable in the Display Settings.

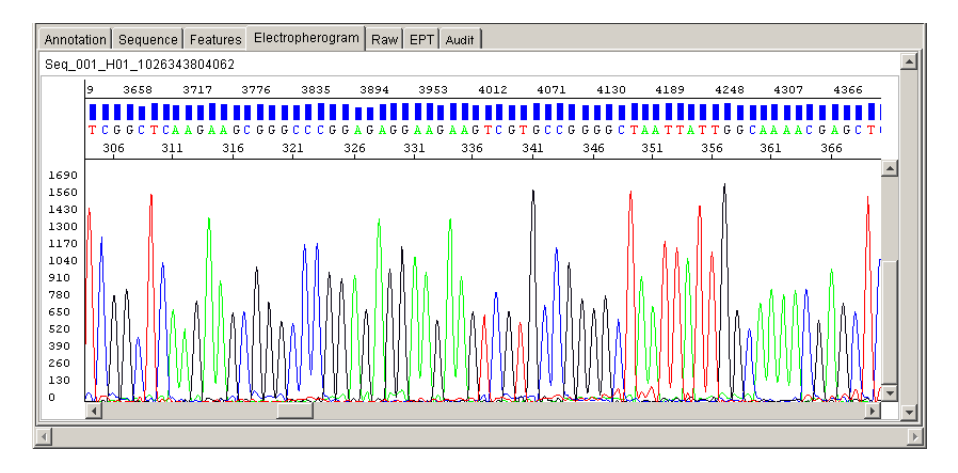

Figure 6-1 Example of analyzed data with QV values

| QVs for Mixed<br>Base Data           | Mixed base calls yield lower QVs than pure base calls. For information on selecting the mixed bases option for data analysis, see "Mixed Bases Tab" on page 8-11. |
|--------------------------------------|----------------------------------------------------------------------------------------------------|
| Viewing the<br>Quality Value<br>Bars | If you do not see the QV bars when viewing a sample in the Electropherogram or Sequence view, use one of the following methods.                                   |
|                                      | Using the Display Setting Function                                                                                                    |
|                                      | To view quality value bars:                                                                                                    |
|                                      | 1. Select Analysis > Display Settings or click 🗾.                                                                                                    |
|                                      | 2. Select the <b>Bases</b> tab.                                                                                                    |

3. In the Sample File Display section, select the Show QV Bars check box.

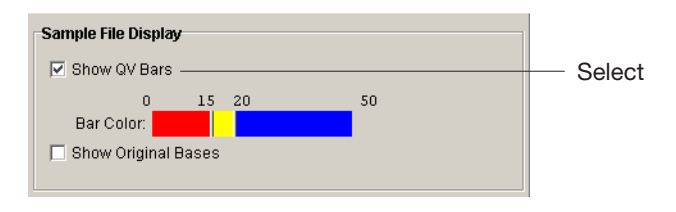

4. Click OK.

Using the Show Quality Values Function

To view quality bars and values:

1. Select View > Show Quality Values or click 🔛.

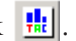

2. To display the numerical value for a particular bar, place the cursor over the bar for 2 sec. The number automatically displays.

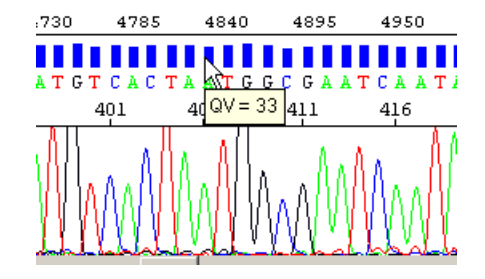

### Customizing the **Quality Value** Display

The low, medium, and high ranges and the color associated with a QV can be modified.

To modify the QV display:

1. Select Analysis > Display Settings or click ds

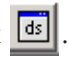

2. In the Sample File Display section, click the slider on the color bar and drag it to left or right to the desired value.

This will change the limits for low, medium, and high quality values.

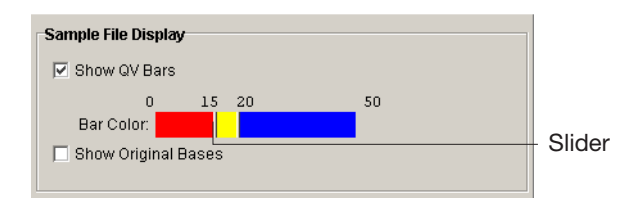

| QV Bar | Default Color<br>and Range | Set the range to identify data that is |
|--------|----------------------------|----------------------------------------|
| Low    | Red<br>0 to 14             | Not acceptable                         |
| Medium | Yellow<br>15 to 19         | Needs manual review                    |
| High   | Blue<br>20 or higher       | Acceptable                             |

- 3. To change the color of the QV colorbar:
  - a. Click on the QV color you want to change. The Select a color dialog box opens.

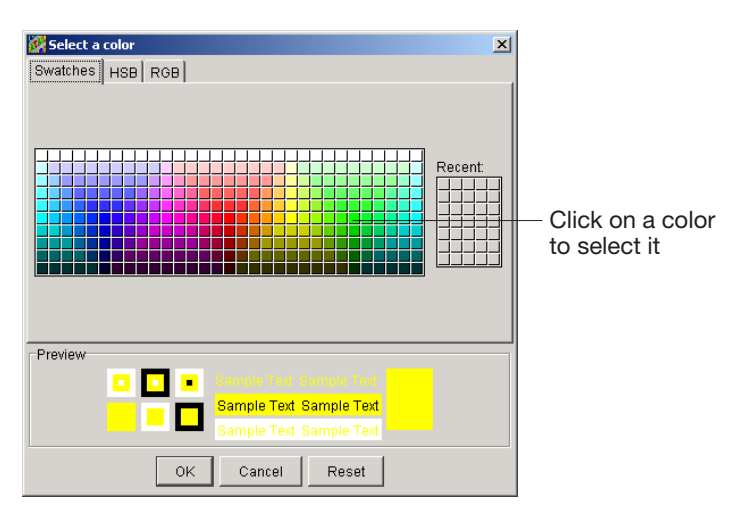

- b. Click on a new color in the Swatches tab, or use the HSB or RGB tabs to define a new color.
- c. Click OK.
- 4. Click **OK** to close the Display Settings dialog box.

### Editing Bases with Quality Values

About Editing with QVs

Changing, deleting, and inserting a base will affect the QVs displayed.

| lf you                                  | Then the                                                                                                    |
|-----------------------------------------|----------------------------------------------------------------------------------------------------|
| Change a base                           | New base is in lowercase and the QV has<br>the same value but be displayed as a gray<br>bar, as the bar is no longer applicable to<br>the new base. |
| Change a base back to the original call | Base displays in uppercase and the quality value bar color is restored.                                                                             |
| Insert a base                           | Inserted base displays in lowercase and it has no QV.                                                                                               |
| Delete a base                           | Quality value for that base disappears.                                                                                                    |
| Reinsert a deleted base                 | Reinserted base displays in lowercase and it has no QV.                                                                                             |

This chapter covers:

| About the Analysis Report                  | 7-2  |
|--------------------------------------------|------|
| Viewing the Analysis Report                | 7-8  |
| Customizing the Display                    | 7-9  |
| Printing and Exporting the Analysis Report | 7-12 |

### About the Analysis Report

An analysis report shows the success and/or failure of data analysis. An analysis report can be generated for any samples added to the Sample Manager. If the data has been analyzed, the report displays a summary of QVs and LORs, as well as individual sample information and errors. If the data is unanalyzed, the report displays status information. The report is used to help troubleshoot and provide easy assessment of data quality. It can be exported as a tabdelimited file and opened in Microsoft<sup>®</sup> Excel software for trend analysis.

### Displaying the Analysis Report

To display the report, select **Analysis** > **Analysis Report** or click **•••** Applied Biosystems recommend that after analysis, you review the report before examining each sample file.

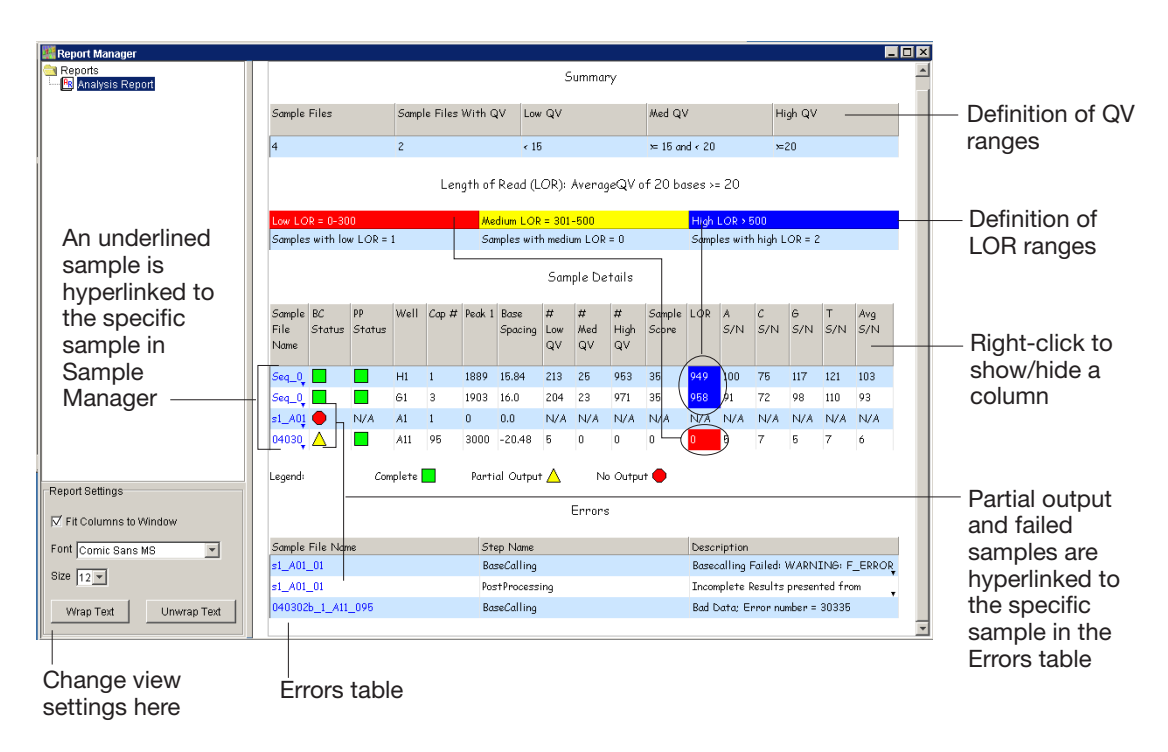

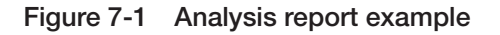

The report contains four separate tables of information.

## Analysis Report Table 7-1 Parts of the Analysis Report Window

Parts of the

| Table                   | Description                                                                                                    |
|-------------------------|----------------------------------------------------------------------------------------------------|
| Summary                 | Displays the total number of samples in the report<br>(depends on the number of samples in the Sample<br>Manager), number of samples that contain QVs, and the<br>definition of the QV ranges.            |
| Length of<br>Read (LOR) | Displays the definition of the LOR ranges and colors, and the number of samples in each range.                                                                                                    |
| Sample<br>Details       | Displays sample statics. Each sample has a hyperlink to<br>the specific sample in the Sample Manager. Partial<br>output and failed samples are hyperlinked to the specific<br>sample in the Errors table. |
| Errors                  | Displays the errors that occurred during analysis and post processing; each sample has a hyperlink to the specific sample in the Sample Manager.                                                          |

**Summary Table** This part of the report contains a summary of the number of samples and the quality values in the report.

| Sample Files | Sample Files With QV | Low QV | Med QV        | High QV     |
|--------------|----------------------|--------|---------------|-------------|
| 4            | 2                    | < 15   | ⊨ 15 and < 20 | <b>≍</b> 20 |

Table 7-2Parts of the Summary Table

| Column                        | Description                                                                                                    |
|-------------------------------|----------------------------------------------------------------------------------------------------|
| Sample Files                  | The total number of samples in the report. The number depends on the number of samples in the Sample Manager.                                                                            |
| Sample Files with QV          | The total number of samples analyzed with the KB basecaller that contain QVs.                                                                                                    |
| Low,<br>Medium, or<br>High QV | The low, medium, and high ranges for the QVs.<br><b>Note:</b> The ranges are defined in the Display Settings.<br>For more information, see "Sample File Display Section"<br>on page 9-4. |

#### Length of Read (LOR) Table This part of the report contains a summary of the low, medium, and high LOR information.

The LOR is the usable range of high-quality or high-accuracy bases, as determined by quality values. The LOR information is calculated when the analysis report opens.

**Note:** LOR information is displayed for samples analyzed with the KB basecaller only.

Length of Read (LOR): AverageQV of 20 bases >= 20

| Low LOR = 0-300          | Medium LOR = 301-500        | High LOR > 500            |
|--------------------------|-----------------------------|---------------------------|
| Samples with low LOR = 1 | Samples with medium LOR = 0 | Samples with high LOR = 2 |

| Column                     | Description                                                              |
|----------------------------|--------------------------------------------------------------------------|
| Low LOR                    | The range and color for low LOR results. The default color is red.       |
| Medium LOR                 | The range and color for medium LOR results. The default color is yellow. |
| High LOR                   | The range and color for high LOR results. The default color is blue.     |
| Samples with<br>Low LOR    | The number of samples in the low LOR range.                              |
| Samples with<br>Medium LOR | The number of samples in the medium LOR range.                           |
| Samples with<br>High LOR   | The number of samples in the high LOR range.                             |

#### Table 7-3 Parts of the LOR Table

\*The ranges and colors for the LORs are defined in the Display Settings. For more information, refer to "Sample File Display Section" on page 9-4.

# **Sample Details** This part of the report contains a list of each sample and its associated analysis information.

**Note:** QVs, sample score, LOR, and signal to noise information is displayed for samples analyzed with the KB basecaller only.

In the Sample Details table, 'N/A' means no analysis or not available in this session.

| Sample<br>File<br>Name                          | BC<br>Status | pp<br>Status | Well   | Cap #   | Peak 1 | Base<br>Spacing | #<br>Low<br>QV | #<br>Med<br>QV | #<br>High<br>QV | Sample<br>Score | LOR | A<br>S/N | C<br>S/N | 6<br>5/N | T<br>S/N | Avg<br>S/N |
|-------------------------------------------------|--------------|--------------|--------|---------|--------|-----------------|----------------|----------------|-----------------|-----------------|-----|----------|----------|----------|----------|------------|
| Seq_0                                           |              |              | H1     | 1       | 1889   | 15.84           | 213            | 25             | 953             | 35              | 949 | 100      | 75       | 117      | 121      | 103        |
| Seq_0                                           |              |              | 61     | 3       | 1903   | 16.0            | 204            | 23             | 971             | 35              | 958 | 91       | 72       | 98       | 110      | 93         |
| s1_A0                                           |              | N/A          | A1     | 1       | 0      | 0.0             | N/A            | N/A            | N/A             | N/A             | N/A | N/A      | N/A      | N/A      | N/A      | N/A        |
| 04030                                           | $\Delta$     |              | A11    | 95      | 3000   | -20.48          | 5              | 0              | 0               | 0               | 0   | 5        | 7        | 5        | 7        | 6          |
| Legend: Complete 🗖 Partial Output 🛆 No Output 🛑 |              |              |        |         |        |                 |                |                |                 |                 |     |          |          |          |          |            |
|                                                 | Н            | vperlinl     | ked to | o the s | ampl   | e in the        | Frro           | rs tab         | le              |                 |     |          |          |          |          |            |

Sample Details

Hyperlinked to the sample in the Sample Manager

| Table i i alte el tile editiple betalle lable | Table 7-4 | Parts of | of the | Sample | Details | Table |
|-----------------------------------------------|-----------|----------|--------|--------|---------|-------|
|-----------------------------------------------|-----------|----------|--------|--------|---------|-------|

| Column              | Description                                                                                                    |
|---------------------|----------------------------------------------------------------------------------------------------|
| Sample File<br>Name | The name of the sample. The files are hyperlinked to the specific sample in Sample Manager.                             |
| BC Status           | Pass, poor quality data, fail, and not analyzed indicator for basecalling                                               |
|                     | Green icon = passed                                                                                                    |
|                     | <ul> <li>Yellow icon = poor quality data, partial output (for<br/>data analyzed with the KB basecaller only)</li> </ul> |
|                     | Red icon = failed                                                                                                    |
|                     | <ul> <li>N/A = no analysis or not available in this session</li> </ul>                                                  |
|                     | Samples with red or yellow icons are hyperlinked to the specific sample in the Error table.                             |

| Column                                       | Description                                                                                                    |
|----------------------------------------------|----------------------------------------------------------------------------------------------------|
| PP Status                                    | <ul> <li>Pass, fail, and not analyzed indicator for post processing</li> <li>Green icon = passed</li> <li>Red icon = failed</li> <li>N/A = no post processing or not available in this session</li> <li>A ample with a red icon is hyperlinked to the specific sample in the Error table.</li> </ul> |
| Well                                         | The plate well number that contained the sample.                                                                                                    |
| Cap #                                        | The number of the capillary that the sample was run on.                                                                                                    |
| Peak 1                                       | The scan number that represents the first data point in the file that is from the sample, not including primer peaks.                                                                                                    |
| Base<br>Spacing                              | The value represents the calculated base spacing for the sample. Base spacing is defined by the number of scan points from the crest of one peak to the crest of the next peak.                                                                                                    |
| Bases with<br>Low,<br>Medium, or<br>High QVs | The number of bases where the QVs are in the low, medium, or high range.                                                                                                    |
| Sample<br>Score                              | The average quality value of the bases in the clear range sequence for that sample.                                                                                                    |
| LOR                                          | The usable range of high-quality or high-accuracy bases, as determined by quality values.                                                                                                    |
| 'A', 'G', 'C',<br>or 'T' S/N                 | The value represents the average signal/average noise of all the 'A', 'G', 'C,' or 'T' base in a sample.                                                                                                    |
| Avg S/N                                      | The value represents the average signal/noise value of all the bases in a sample.                                                                                                    |

 Table 7-4
 Parts of the Sample Details Table (continued)

**Errors Table** This part of the report displays the errors that occurred during analysis and post processing; each failed sample has a hyperlink to the specific sample in the Sample Manager.

#### Errors

| Sample File Name  | Step Name      | Description                                                                |   |
|-------------------|----------------|----------------------------------------------------------------------------|---|
| s1_A01_01         | BaseCalling    | Basecalling Failed: WARNING: F_ERROR -10023: ABIF access failure - tag not | Ŧ |
| s1_A01_01         | PostProcessing | Incomplete Results presented from previous stage                           |   |
| 040302b_1_A11_095 | BaseCalling    | Bad Data; Error number = 30335                                             |   |

Hyperlinked to the sample in the Sample Manager

| Table 7- | -5 Pa | arts of | the | Errors | Table |
|----------|-------|---------|-----|--------|-------|
|          |       |         |     |        |       |

| Column              | Description                                                         |
|---------------------|---------------------------------------------------------------------|
| Sample File<br>Name | The name of the sample.                                             |
| Step Name           | Where in basecalling or post processing process the error occurred. |
| Description         | The description of the error.                                       |

#### Error Due to Mismatched Basecaller and DyeSet/Primer Files

- If you select a KB DyeSet/Primer file and an ABI basecaller for analysis, the basecalling is successful (green BC box) but the analyzed data is not usable.
- If you select a DT DyeSet/Primer file and an KB basecaller for analysis, the basecalling fails. The following error message displays in the Error table.

| File Name | Step Name      | Description                                                                         |
|-----------|----------------|-------------------------------------------------------------------------------------|
| _01       | BaseCalling    | Basecalling Failed: WARNING: F_ERROR -10023: ABIF access failure - tag not found:   |
|           |                | CNAM1 WARNING: F_ERROR 50305: Invalid mobility file F_ERROR -10023: ABIF            |
|           |                | access failure - tag not found: CNAM1 F_ERROR 50305: Invalid mobility file Analysis |
|           |                | error: Error number = -15231 🔹 👻                                                    |
| _01       | PostProcessing | Incomplete Results presented from previous stage                                    |

- **Hyperlinks** Hyperlinks are used in the analysis report to aid in sample evaluation and troubleshooting.
  - The samples in the Sample Details table and Error table of the analysis report are hyperlinked to the specific sample file in the Sample Manager. When you click a sample in the Sample File Name column the corresponding file is displayed in the Sample Manager.
  - The samples that have partial output (display a yellow icon) or failed basecalling or post processing (display a red icon) are hyperlinked to the Error table. When you click the yellow or red icon for a file, the corresponding file in the Error table is highlighted.
  - Hyperlinks move only from the analysis report to the Sample Manager, but not vice versa. To return to the analysis report, click
     (Analysis Report).

### Viewing the Analysis Report

**IMPORTANT!** Any action that renders the report to be invalid such as adding more samples forces the report view to close.

#### To view the Analysis Report:

1. Select Analysis > Analysis Report or click 💽

The analysis report opens.

- 2. To view the data in the report, perform the following as needed:
  - a. Use the scroll bars to see all of the report.
  - b. Use the hyperlinks to move from the analysis report to the Sample Manager.

**Note:** Hyperlinks move only from the analysis report to the Sample Manager, but not vice versa.

3. Click 🖭 to return to the analysis report.

### **Customizing the Display**

Customizing the Font and Text To customize the font and text in the cells:

To customize the view, use the Report Settings section which is located in the bottom left corner of the Report Manager window.

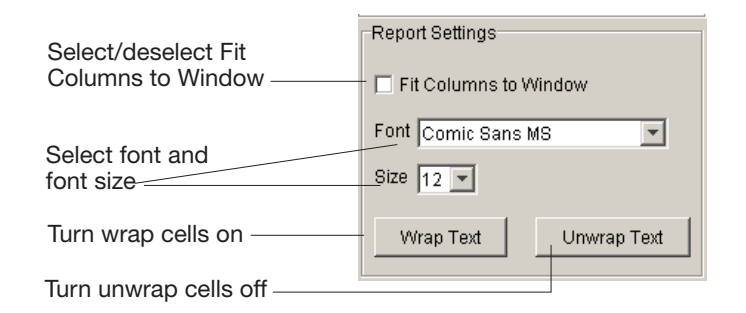

1. Select or deselect **Fit Columns to Window** check box. The default is off.

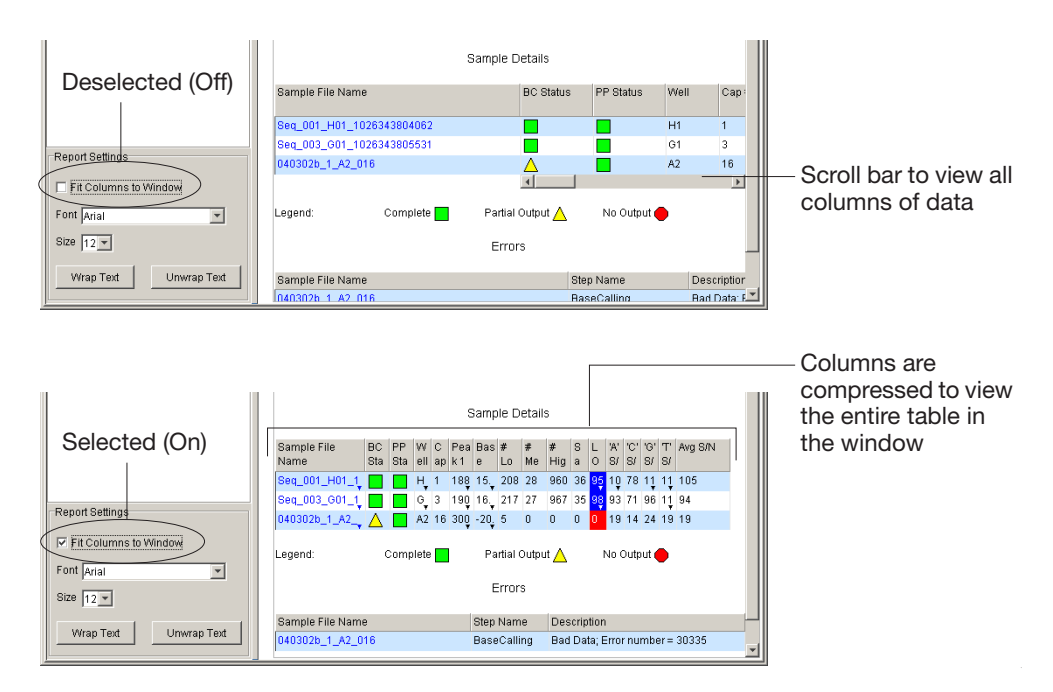

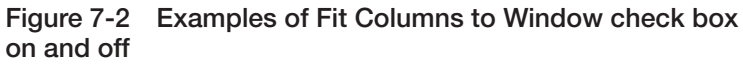

- 2. Select your font type and font size in the appropriate drop-down lists. The default is font and size is Arial 12.
- 3. Click Wrap Text or Unwrap Text.

| Sample File Name Step Name<br>s1_A01_01 BaseCalling | Description<br>Basecalling Failed: WARNING: F_ERROR -10023: ABIF access failure - tag not found<br>CNAMI WARNING: F_ERROR 50305: Invalid mobility file F_ERROR -10023: ABIF<br>access failure - tag not found: CNAMI F_ERROR 50305: Invalid mobility file Analysis | Wrapped<br>text |
|-----------------------------------------------------|----------------------------------------------------------------------------------------------------|-----------------|
| s1_A01_01 PostProcessing                            | error: Error number = -15231<br>Incomplete Results presented from previous stage<br>. Bad Data: Error number = 30335                                                                                                    |                 |
|                                                     | Errors                                                                                                    |                 |

| Sample File Name  | Step Name      | Description                                                                  |              |
|-------------------|----------------|------------------------------------------------------------------------------|--------------|
| s1_A01_01         | BaseCalling    | Basecalling Failed: WARNING: F_ERROR -10023: ABIF access failure - tag not 🖕 | —— Unwrapped |
| s1_A01_01         | PostProcessing | Incomplete Results presented from previous stage                             | text         |
| 040302b_1_A11_095 | BaseCalling    | Bad Data; Error number = 30335                                               |              |

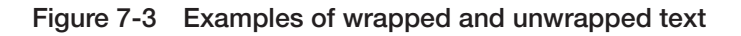

### Customizing the Data View

### To customize the information displayed in the report:

1. Right-click in any column heading of a table. A list of the column headings in the table displays.

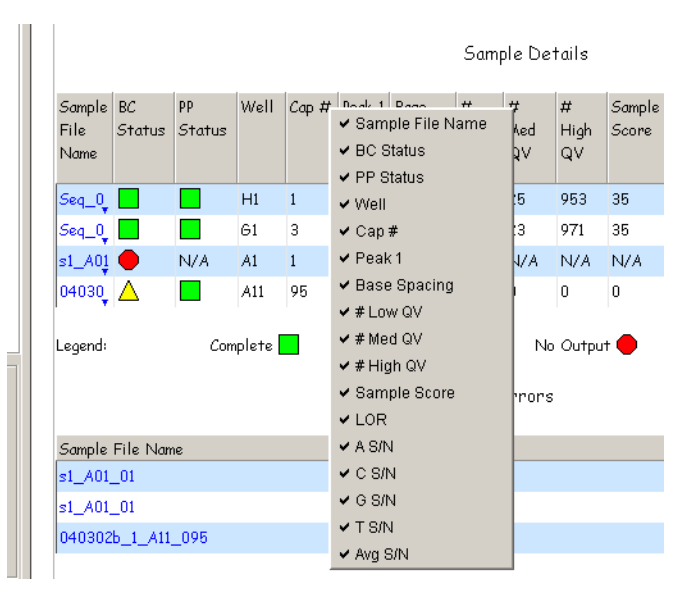

- 2. To hide a column, deselect the column heading.
- 3. Repeat steps 1 and 2 to deselect additional headings.
- 4. To redisplay a column, right-click in any column heading, then select the column heading.
- 5. To sort the data A to Z or Z to A in a Sample Details or Errors table column, double-click in the column heading. Double-click again to sort in the opposite direction.
- 6. To change the order of the columns in any table, Ctrl-drag the column heading to a new location and release.

### Printing and Exporting the Analysis Report

Printing the Analysis Report To print the analysis report:

- 1. Open the analysis report.
- 2. Select **File > Print** or click 🔿. The Print dialog box opens.
- 3. In the General tab:

| Print                         | ×                 |  |  |  |  |
|-------------------------------|-------------------|--|--|--|--|
| General Page Setup Appearance |                   |  |  |  |  |
| Print Service                 |                   |  |  |  |  |
| Name: HP C LaserJet 4500-PS   | Properties        |  |  |  |  |
| Status: Accepting jobs        |                   |  |  |  |  |
| Туре:                         |                   |  |  |  |  |
| Info:                         | 🔲 Print To File   |  |  |  |  |
| Print Range                   | Copies            |  |  |  |  |
| © All                         | Number of copies: |  |  |  |  |
| O Pages 1 To 1                | Collate           |  |  |  |  |
|                               |                   |  |  |  |  |
|                               | Print Cancel      |  |  |  |  |

- a. In the Print Services section, select a printer from the Name drop-down list.
- b. Select to print all or selected pages.
- c. Change the number of copies, if needed.
- 4. Select the Page Setup tab, then:
| rint                          | ×                    |
|-------------------------------|----------------------|
| General Page Setup Appearance |                      |
| Media                         |                      |
| Size: Letter                  | <b>v</b>             |
| Source: Automatically Select  |                      |
| Orientation                   | Margins              |
| A O Portrait                  | left (in) right (in) |
| \Lambda C Landscape           | 0.17 0.18            |
| 📓 C Reverse Portrait          | top (in) bottom (in) |
| C Reverse Landscape           | JU.18 JU.18          |
|                               |                      |
|                               | Print Cancel         |

- a. In the Media section, select paper and source from the drop-down lists.
- b. In Orientation section, select the paper orientation for your print outs.
- c. In Margins section, change the paper margins, if necessary for the printer you are using.
- 5. Select the Page Setup tab, then:

| Print                         | ×                           |
|-------------------------------|-----------------------------|
| General Page Setup Appearance |                             |
| Color Appearance              | Quality                     |
| C Monochrome                  | C Draft                     |
| Color                         | © Normal                    |
| se color                      | C High                      |
| Sides                         | Job Attributes              |
| 👔 🤨 One Side                  | 🗖 Banner Page Priority: 🚺 👘 |
| C Tumble                      | Job Name: SeqA Report       |
| Duplex                        | User Name: paapeba          |
|                               |                             |
|                               | PrintCancel                 |

- a. In the Color appearance section, use the radio button to select the monochrome or color option.
- b. In Quality section, use the radio button to select your print quality.

c. In Sides section, use the radio button to select your preference.

**Note:** If you are not using a double-sided printer, the options are not available and One Page is the default setting.

- d. In the Job Attributes section, change the job name and/or user name, if desired.
- 6. Click Print.

The report prints.

Exporting the Analysis Report The analysis report can be exported as a tab-delimited file. It can be opened in Microsoft<sup>®</sup> Excel software (or any application that reads this type of format) for trend analysis.

### To export the analysis report:

- 1. Open the analysis report.
- 2. Select File > Export Report.
- 3. In the Export Analysis Report dialog box:

| 🚟 Export /         | Analysis Report         |   |   |   |            | ×                    |
|--------------------|-------------------------|---|---|---|------------|----------------------|
| Look <u>i</u> n:   | AppliedBiosystems       | - | £ | ۲ | <u>a</u>   | 6-6-<br>8-6-<br>6-6- |
| 🚞 Data             |                         |   |   |   |            |                      |
| 🚞 ExportedRe       | eports                  |   |   |   |            |                      |
| 🚞 Processed        | Data                    |   |   |   |            |                      |
| 🚞 Run_BoraE        | Bora_2002-07-10_14-39_1 |   |   |   |            |                      |
| 🚞 Run_KONA         | _2002-07-10_14-14_1     |   |   |   |            |                      |
| 🚞 SeqA data        |                         |   |   |   |            | <b>*</b>             |
| File <u>n</u> ame: | Report                  |   |   |   | Exp        | oort                 |
| Files of type:     | Text file (*.bd)        |   |   | • | <u>C</u> a | ncel                 |

- a. Define a folder location to store the file.
- b. Enter a file name.
- c. Click Export.

The file exports in a tab-delimited format.

|    | Report [Re  | ad-Only]     |              |              |             |            |           |             |              |            |          |     |       |       |       |       | _ 🗆 ×   | 1 |
|----|-------------|--------------|--------------|--------------|-------------|------------|-----------|-------------|--------------|------------|----------|-----|-------|-------|-------|-------|---------|---|
|    | A           | В            | С            | D            | E           | F          | G         | Н           | 1            | J          | K        | L   | М     | N     | 0     | P     | a 1     | ī |
| 1  |             |              |              |              |             |            |           |             |              |            |          |     |       |       |       |       |         | 1 |
| 2  | Summary     |              |              |              |             |            |           |             |              |            |          |     |       |       |       |       |         |   |
| 3  | (           |              |              |              |             |            |           |             |              |            |          |     |       |       |       |       |         |   |
| 4  | Sample F    | i Sample F   | Low QV       | Med QV       | High QV     |            |           |             |              |            |          |     |       |       |       |       |         |   |
| 5  | 4           | 2            | < 15         | >= 15 and    | >=20        |            |           |             |              |            |          |     |       |       |       |       |         |   |
| 6  |             |              |              |              |             |            |           |             |              |            |          |     |       |       |       |       |         |   |
| 7  | Length of   | Read (LOR    | ): Average   | QV of 20 ba  | ses >= 20   |            |           |             |              |            |          |     |       |       |       |       |         |   |
| 8  |             |              |              |              |             |            |           |             |              |            |          |     |       |       |       |       |         |   |
| 9  | Low LOR     | Medium L     | High LOR     | > 500        |             |            |           |             |              |            |          |     |       |       |       |       |         |   |
| 10 | Samples v   | Samples v    | Samples v    | ith high LO  | R = 2       |            |           |             |              |            |          |     |       |       |       |       |         |   |
| 11 |             |              |              |              |             |            |           |             |              |            |          |     |       |       |       |       |         |   |
| 12 | Sample D    | etails       |              |              |             |            |           |             |              |            |          |     |       |       |       |       |         |   |
| 13 |             |              |              |              |             |            |           |             |              |            |          |     |       |       |       |       |         |   |
| 14 | Sample_F    | i BC_Status  | PP_Status    | Well         | Cap_N       | Peak_1     | Base_Spa  | N_Low_Q     | N_Med_Q      | N_High_Q   | Sample_S | LOR | A_S_N | C_S_N | G_S_N | T_S_N | Avg_S_N |   |
| 15 | Seq_001_    | Complete     | Complete     | H1           | 1           | 1889       | 15.84     | 213         | 25           | 953        | 35       | 949 | 100   | 75    | 117   | 121   | 103     |   |
| 16 | Seq_003_    | Complete     | Complete     | G1           | 3           | 1903       | 16        | 204         | 23           | 971        | 35       | 958 | 91    | 72    | 98    | 110   | 93      |   |
| 17 | s1_A01_0    | No output    | N/A          | A1           | 1           | 0          | 0         | N/A         | N/A          | N/A        | N/A      | N/A | N/A   | N/A   | N/A   | N/A   | N/A     |   |
| 18 | 040302b_    | Partial out  | Complete     | A11          | 95          | 3000       | -20.48    | 5           | 0            | 0          | 0        | 0   | 5     | 7     | 5     | 7     | 6       |   |
| 19 |             |              |              |              |             |            |           |             |              |            |          |     |       |       |       |       |         |   |
| 20 |             |              |              |              |             |            |           |             |              |            |          |     |       |       |       |       |         |   |
| 21 | Errors      |              |              |              |             |            |           |             |              |            |          |     |       |       |       |       |         |   |
| 22 |             |              |              |              |             |            |           |             |              |            |          |     |       |       |       |       |         |   |
| 23 | Sample_F    | i Step_Nam   | Descriptio   | n            |             |            |           |             |              |            |          |     |       |       |       |       |         |   |
| 24 | s1_A01_0    | BaseCallin   | Basecallin   | g Failed: W  | ARNING: F   | ERROR -    | 10023: AB | IF access f | ailure - tag | not found: | CNAM1    |     |       |       |       |       |         |   |
| 25 | WARNING     | 9: F_ERRO    | R 50305: Ir  | walid mobili | ty file     |            |           |             |              |            |          |     |       |       |       |       |         |   |
| 26 | F_ERROF     | ? -10023: A  | BIF access   | failure - ta | g not found | CNAM1      |           |             |              |            |          |     |       |       |       |       |         |   |
| 27 | F_ERROF     | 8 50305: Inv | alid mobilit | y file       |             |            |           |             |              |            |          |     |       |       |       |       |         |   |
| 28 | Analysis e  | error: Error | number =     | -15231       |             |            |           |             |              |            |          |     |       |       |       |       |         |   |
| 29 | s1_A01_0    | PostProce    | Incomplete   | e Results pr | esented fro | m previous | stage     |             |              |            |          |     |       |       |       |       |         | 1 |
| 30 | 040302b_    | BaseCallin   | Bad Data;    | Error numb   | per = 3033  | 5          |           |             |              |            |          |     |       |       |       |       |         | ã |
| 31 | h hi Benort | ļ            |              |              |             |            |           |             |              |            |          |     |       |       |       |       |         | 4 |

Figure 7-4 Example of an analysis report in Excel software

# Analysis Protocols, Options, and Analysis Defaults

This chapter covers:

| About Analysis Protocols                                                              |
|---------------------------------------------------------------------------------------|
| Parts of an Analysis Protocol                                                         |
| Creating and Editing Analysis Protocols 8-13                                          |
| Applying Analysis Protocols to Data                                                   |
| Analysis Protocol Sharing Between Data Collection<br>and Sequencing Analysis Software |
| Analysis Defaults                                                                     |
| Editing and Applying the Analysis Defaults 8-24                                       |
| Options                                                                               |
| Ways to Change the Sequence File Formats                                              |
| Ways to Change the Processing Parameters                                              |
| Ways to Change the Analysis Parameters                                                |
| Ways to Change the Analysis Protocol Settings 8-36                                    |
|                                                                                       |

# **About Analysis Protocols**

Analysis protocols were introduced in ABI PRISM<sup>®</sup> Sequencing Analysis Software v5.0. They replace preference settings used in previous versions of Sequencing Analysis software. An analysis protocol contains all the settings necessary for basecalling and post processing. A protocol is stored in the sample file.

The following settings are contained in an analysis protocol:

- Protocol name
- · Basecalling and file format settings
- · Mixed bases settings
- Clear range settings

# Types of Analysis Protocols

There are two types of analysis protocols, per-sample and master.

## Per-sample Analysis Protocol

A per-sample protocol is the protocol stored within a sample file. This protocol can be edited. The change affects the protocol for the selected sample only. You cannot apply this protocol to other samples.

# Master Analysis Protocol

A master protocol is not associated with any sample. They are copied and assigned to a sample by using either the Apply to Selected Samples feature described under "Applying Analysis Protocols to Data" on page 8-18, or the analysis default, if the sample does not have a protocol.

The following default master analysis protocols are provided with the software:

- 3730BDTv3-KB-DeNovo\_v5.1
- 3100POP6\_BDTv3-KB-DeNovo\_v5.1
- 310POP6\_BDTv3-KB-DeNovo\_v5.1

# Analysis Protocol Manager

The Analysis Protocol Manager is an interface for managing the creation, modification, application, and deletion of master analysis protocols.

# Parts of an Analysis Protocol

An analysis protocol is defined in the Sequence Analysis Protocol Editor window of the Analysis Protocol Manager, which has four tabs described in Table 8-1.

**Note:** For information on creating and editing analysis protocols, see "Creating and Editing Analysis Protocols" on page 8-13.

| Sequence Analysis Protocol Editor                 |        | >   |
|---------------------------------------------------|--------|-----|
| General   Basecalling   Mixed Bases   Clear Range |        |     |
| Name:                                             |        |     |
| Description                                       |        |     |
| Sequence File Formats                             |        |     |
| <ul> <li>ABI</li> <li>C FASTA</li> </ul>          |        |     |
| Write Standard Chromatogram Format (.scf)         |        |     |
| 1. AARE LINE ('ALT') LIE                          |        |     |
|                                                   | OK Can | cel |

Table 8-1Tabs in an Analysis Protocol

| Tab         | In this view you can                                                                                                    |
|-------------|----------------------------------------------------------------------------------------------------|
| General     | Name and describe the analysis protocol, and define the sequence file formats to be used.                                               |
| Basecalling | Select the basecaller, DyeSet/Primer file, matrix, and analysis stop point.                                                             |
| Mixed Bases | Specify whether or not to use mixed base identification, and if so, define the percent value of the second highest to the highest peak. |
| Clear Range | Specify the clear range based on base positions, quality values, or number of ambiguities (Ns).                                         |

# Default Master Analysis Protocol Settings

The default settings for the master analysis protocols, are listed in the tables below.

| Tab         | Default Settings                                 |
|-------------|--------------------------------------------------|
| General     | Name: 3730BDTv3-KB-DeNovo_v5.1                   |
|             | Sequence file formats: Write Phred (phd.1) File  |
| Basecalling | Basecaller: <b>KB.bcp</b>                        |
|             | DyeSet/Primer file: KB_3730_POP7_BDTv3.mob       |
|             | Matrix File: None                                |
|             | Ending base options: All deselected              |
|             | Processed Data: True Profile                     |
|             | Quality Threshold: Do not assign Ns to Basecalls |
| Mixed Bases | Mixed base identification: Deselected            |
| Clear Range | Use clear range: <b>Deselected</b>               |
|             | Use quality values: Selected                     |
|             | Use identification of N calls: Deselected        |

### Table 8-2 3730BDTv3-KB-DeNovo\_v5.1 Protocol Settings

### 

| Tab         | Default Settings                                  |
|-------------|---------------------------------------------------|
| General     | Name: 3100POP6_BDTv3-KB-DeNovo_v5.1               |
|             | Sequence lie formats. write Prired (prid. I) File |
| Basecalling | Basecaller: <b>KB.bcp</b>                         |
|             | DyeSet/Primer file: KB_3100_POP6_BDTv3.mob        |
|             | Matrix File: None                                 |
|             | Ending base options: All deselected               |
|             | Processed Data: True Profile                      |
|             | Quality Threshold: Do not assign Ns to Basecalls  |
| Mixed Bases | Mixed base identification: Deselected             |

# Table 8-3 3100POP6\_BDTv3-KB-DeNovo\_v5.1 Protocol Settings (continued)

| Tab         | Default Settings                                                                                                    |
|-------------|----------------------------------------------------------------------------------------------------|
| Clear Range | Use clear range: <b>Deselected</b><br>Use quality values: <b>Selected</b><br>Use identification of N calls: <b>Deselected</b> |

# Table 8-4 310POP6\_BDTv3-KB-DeNovo\_v5.1 Protocol Settings

| Tab         | Default Settings                                 |
|-------------|--------------------------------------------------|
| General     | Name: 310POP6_BDTv3-KB-DeNovo_v5.1               |
| Basecalling | Basecaller: KB.bcp                               |
| Dabbooaning | DyeSet/Primer file: KB_310_POP6_BDTv3_50Std.mob  |
|             | Matrix File: TestMatrix.mtx                      |
|             | Ending base options: All deselected              |
|             | Processed Data: True Profile                     |
|             | Quality Threshold: Do not assign Ns to Basecalls |
| Mixed Bases | Mixed base identification: Deselected            |
| Clear Range | Use clear range: Deselected                      |
|             | Use quality values: Selected                     |
|             | Use identification of N calls: Deselected        |

| General Tab | Sequence Analysis Protocol Editor           | ×      |
|-------------|---------------------------------------------|--------|
|             | General Basecalling Mixed Bases Clear Bange |        |
|             | Analysis Protocol Description               |        |
|             |                                             |        |
|             | Name.                                       |        |
|             |                                             |        |
|             |                                             |        |
|             | Description:                                |        |
|             |                                             |        |
|             |                                             |        |
|             |                                             |        |
|             |                                             |        |
|             |                                             |        |
|             |                                             |        |
|             | Sequence File Formate                       |        |
|             |                                             |        |
|             | Write .Seq File                             |        |
|             | C ABI                                       |        |
|             |                                             |        |
|             | C FASTA                                     |        |
|             | Write Standard Chromatogram Format (.scf)   |        |
|             |                                             |        |
|             | Vite Phred (.phd.1) File                    |        |
|             |                                             |        |
|             | ОК                                          | Cancel |

Table 8-5 Parts of the General Tab

| Item                                                 | Function                                                                                                    |  |
|------------------------------------------------------|----------------------------------------------------------------------------------------------------|--|
| Analysis Protocol Description Section                |                                                                                                    |  |
| Name                                                 | Name of the analysis protocol                                                                                                    |  |
| Description                                          | Description of the protocol                                                                                                    |  |
| Sequence File Form                                   | ats Section                                                                                                    |  |
| Write .Seq File<br>check box                         | When selected, the software creates a .seq file for printing the sequence as text file or for using the file in other software.                                |  |
|                                                      | <ul> <li>ABI format is used with Applied Biosystems<br/>software.</li> </ul>                                                                                   |  |
|                                                      | FASTA format is used with other software                                                                                                    |  |
| Write Standard<br>Chromatogram<br>Format file (.scf) | When selected, the software creates a .scf file that<br>can be used with other software. When created,<br>the .scf extension is not appended to the file name. |  |
| Write Phred<br>(.phd.1) File                         | When selected and the KB basecaller is used, the software creates a .phd.1 file that can be used with other software.                                          |  |

| Basecalling Tab | Sequence Analysis Protocol Editor<br>General Basecalling Mixed Bases Clear Range<br>Basecalling<br>Mixed Bases Clear Range<br>Basecalling<br>Mixed Bases Clear Range<br>Mixed Bases Clear Range<br>Mixed Bases Cle | Ending Base At PCR Stop After After After After After Boo Bases Ouality Threshold | bases   | Use with<br>ABI and KB<br>basecallers<br>Use with ABI<br>basecaller<br>Use with ABI<br>and KB |
|-----------------|----------------------------------------------------------------------------------------------------|-----------------------------------------------------------------------------------|---------|-----------------------------------------------------------------------------------------------|
|                 | True Profile     True Profile     True Profile                                                                                                    | Concileasing N's to basecals     Assign N's to Basecals with QV <                 | Cancel  | Dasecallers                                                                                   |
|                 |                                                                                                    | UK                                                                                | Caricel |                                                                                               |

# Table 8-6 Parts of the Basecalling Tab

| Item                      | Function                                                                                                    |
|---------------------------|----------------------------------------------------------------------------------------------------|
| Basecalling Section       |                                                                                                    |
| Basecaller drop-down list | Used to select a basecaller. These files contain algorithms used to call the bases in a sample file.                     |
|                           | <ul> <li>KB basecaller – Algorithm calculates mixed or pure bases, and<br/>quality values.</li> </ul>                    |
|                           | <ul> <li>ABI basecaller – Algorithms used in previous versions of ABI<br/>PRISM Sequencing Analysis software.</li> </ul> |
|                           | Refer to Appendix C for a list of basecallers sorted by instrument.                                                      |

## Table 8-6 Parts of the Basecalling Tab (continued)

| I                               | tem            | Function                                                                                                    |  |
|---------------------------------|----------------|----------------------------------------------------------------------------------------------------|--|
| DyeSet/Primer drop-down<br>list |                | Used to select a DyeSet/Primer file. These files contain algorithms used to correct for mobility shifts and color code changes due to the type of chemistry used.                                                                                                    |  |
|                                 |                | Refer to Appendix C for a list of DyeSet/Primer files sorted by instrument and basecaller.                                                                                                    |  |
|                                 |                | <b>IMPORTANT!</b> The DyeSet/Primer file type must match the basecaller type.                                                                                                    |  |
|                                 |                | <ul> <li>If you select a KB DyeSet/Primer file and an ABI basecaller for<br/>analysis, the basecalling is successful (green BC box) but the<br/>analyzed data is not usable.</li> </ul>                                                                                              |  |
|                                 |                | • If you select a DT DyeSet/Primer file and an KB basecaller for analysis, the basecalling fails. The following error message displays in the Error table.                                                                                                    |  |
| File Name                       | Step Name      | Description                                                                                                    |  |
| _01                             | BaseCalling    | Basecalling Failed: WARNING: F_ERROR -10023: ABIF access failure - tag not found:<br>CNAM1 WARNING: F_ERROR 50305: Invalid mobility file F_ERROR -10023: ABIF<br>access failure - tag not found: CNAM1 F_ERROR 50305: Invalid mobility file Analysis<br>error: Error number = -15231 |  |
| _01                             | PostProcessing | Incomplete Results presented from previous stage                                                                                                    |  |
| Matrix File di                  | rop-down list  | Used to select a matrix file for 310 or 377 data. The column contains <i>None</i> , if the data has been generated on a 3100, 3100-Avant, 3700 or 3730/3730 <i>xl</i> instrument.                                                                                                    |  |
|                                 |                | The matrix column is:                                                                                                    |  |
|                                 |                | • Used for 310 and 377 data because the matrix is applied to the data during basecalling.                                                                                                    |  |
|                                 |                | • Not used for 3100/3100-Avant, 3700, or 3730/3730x/ data because the matrix is applied to the data during data collection.                                                                                                    |  |

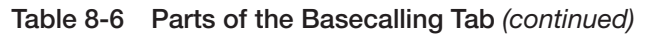

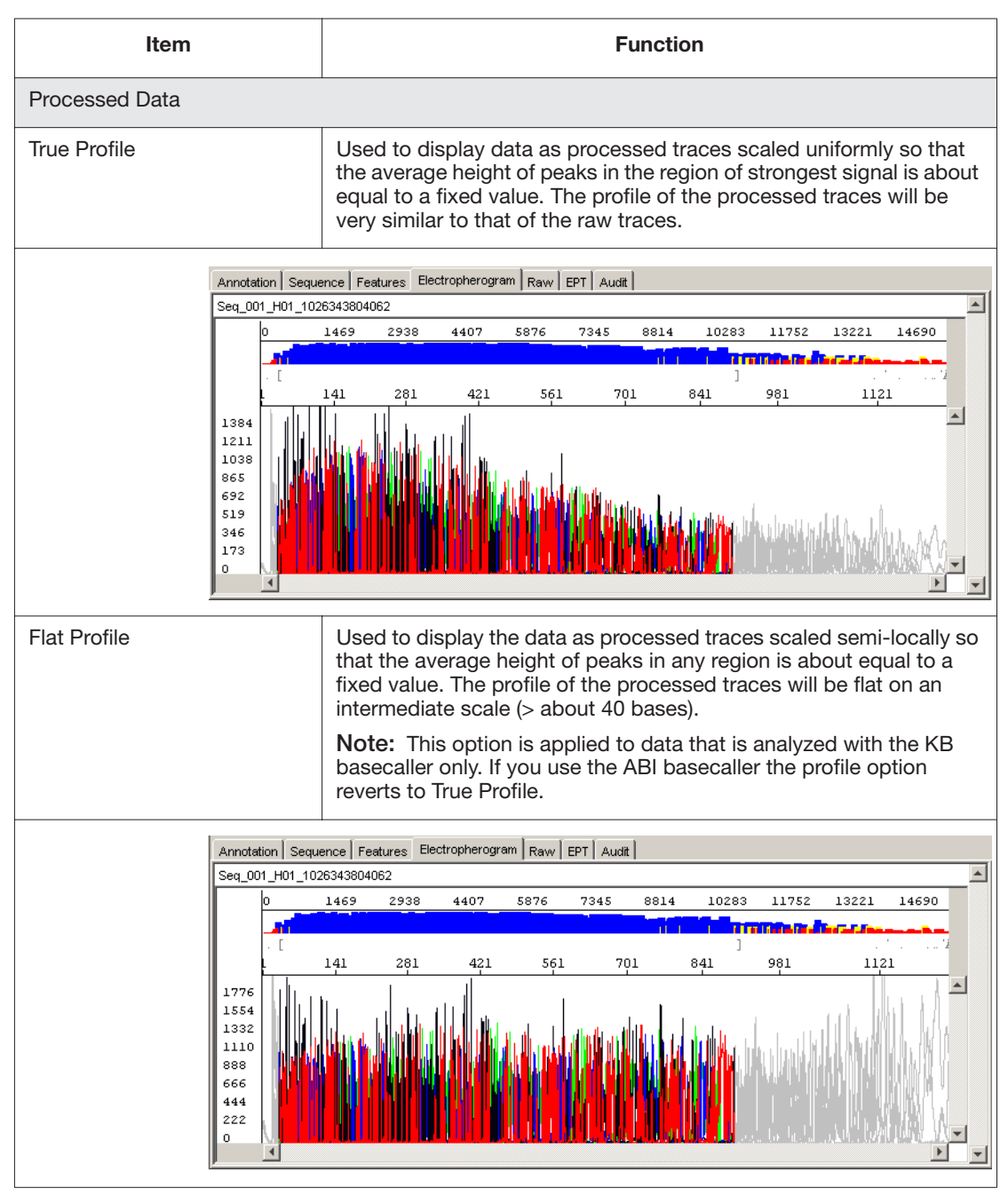

| Table 8-6 | Parts of the | Basecalling | Tab | (continued) | ) |
|-----------|--------------|-------------|-----|-------------|---|
|-----------|--------------|-------------|-----|-------------|---|

| Item                          | Function                                                                                                    |
|-------------------------------|----------------------------------------------------------------------------------------------------|
| Ending Base Section           |                                                                                                    |
| At PCR Stop check box         | Sets the analysis endpoint at the end of the PCR fragment.                                                                                                    |
|                               | The software determines the endpoint by locating the large peak<br>that is characteristic of the end of a short PCR fragment when<br>sequenced with dye primer chemistry. |
|                               | If the endpoint peak is not sufficiently large, the software may fail to recognize the PCR stop point.                                                                    |
|                               | <b>Note:</b> If there is noise after the PCR data, the noise is considered as signal, and the stop point is incorrectly calculated to be after the noise.                 |
| After Ns in bases check box   | Sets the analysis endpoint after a certain number of Ns occur within<br>a certain number of bases (for example, after 5 Ns are detected<br>within a range of 10 bases).   |
| After Ns check box            | Sets the analysis endpoint after a certain number of Ns occur (for example, after 20 Ns are detected).                                                                    |
| After Bases check box         | Sets the analysis endpoint after a certain number of bases (for example, after 800 bases are detected).                                                                   |
| Quality Threshold             |                                                                                                    |
| Call all bases and assign QV  | When using the KB basecaller, use this setting assign a base to every position, as well as the QV.                                                                        |
| Assign 'N' for bases with QV> | When using the KB basecaller, use this setting assign Ns to base with QVs less than the set point. The QV will still be displayed.                                        |

**Mixed Bases Tab** Mixed bases are one-base positions that contain two bases. These bases are assigned the appropriate IUB code.

Note: This option should be used with the KB basecaller only.

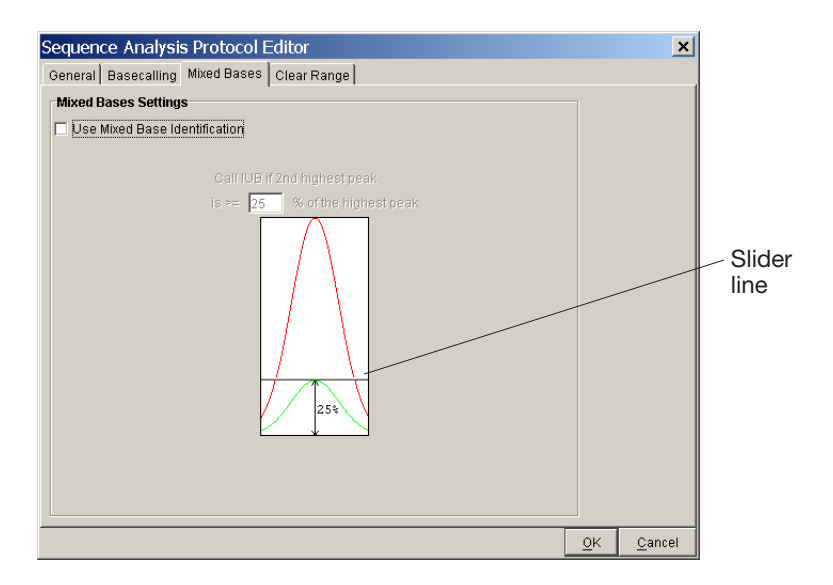

Table 8-7 Parts of the Mixed Bases Settings Section

| Item                                                             | Description                                                                                                    |  |
|------------------------------------------------------------------|----------------------------------------------------------------------------------------------------|--|
| Use Mixed Base<br>Identification                                 | • Select the Mixed Bases option for mixed base data. The KB basecaller assigns A, C, G, T, or an IUB code to every base. |  |
|                                                                  | • Deselect the Mixed Bases option for pure base data. The KB basecaller assigns A, C, G, or T to every base.             |  |
|                                                                  | <b>Note:</b> The QVs indicate the quality of the basecalls.                                                              |  |
| Call IUB if 2nd<br>highest peak is ≥<br>% of the highest<br>peak | Set the % limit by typing in a value or moving the slider line on the graphic up or down. The default is 25%.            |  |

**Clear Range Tab** The clear range is the region of sequence that remains after excluding the low-quality or error-prone sequence at both the 5' and 3' ends.

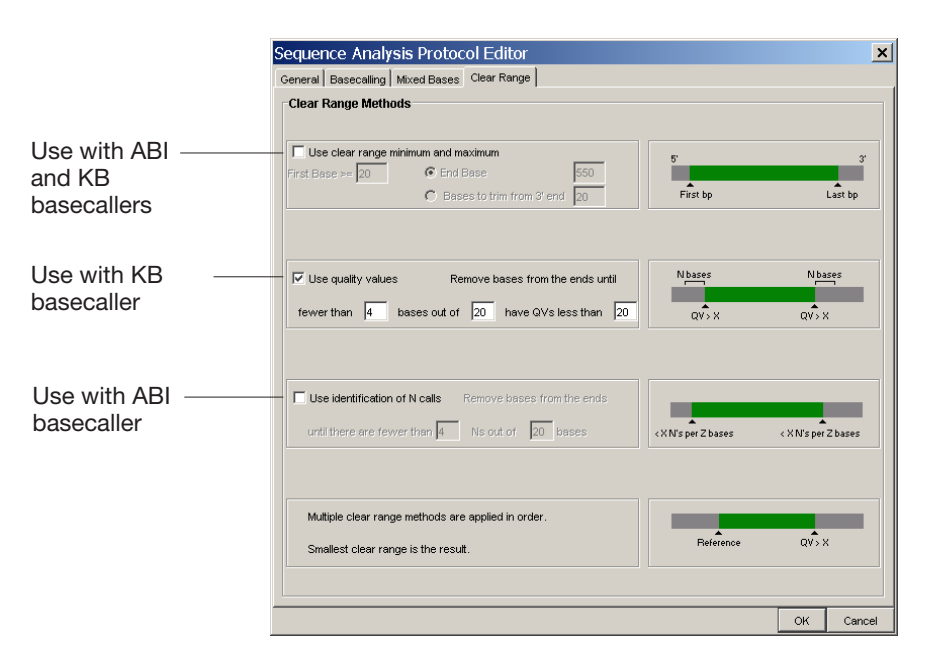

## Table 8-8 Parts of the Clear Range Methods Section

| Item                                                   | Function                                                                                                    |
|--------------------------------------------------------|----------------------------------------------------------------------------------------------------|
| Use clear range<br>minimum and<br>maximum check<br>box | When selected, the clear range defined is by the starting base number and last base defined or x number of bases from the 3'end.                                                 |
| Use quality values check box                           | When selected, the range is defined by the QVs<br>when quality values are available. This sets a<br>window with a particular number of allowed low<br>quality bases.             |
| Use identification<br>of N calls check<br>box          | When selected, the range is between the first and last base defined by a certain number of Ns. This sets a window with a particular number of allowed ambiguous base calls (Ns). |

**Note:** More than one method can be used at a time. The clear range methods are applied in order. The smallest clear range is the result.

# **Creating and Editing Analysis Protocols**

Creating a Master Analysis Protocol To create a master analysis protocol:

1. Select **Analysis > Analysis Protocol Manager**. The Analysis Protocol Manager opens.

| Analysis Protocol            | Version | Description                                                        |
|------------------------------|---------|--------------------------------------------------------------------|
| 000POP6_EDTv3-KB-DeNovo_v5.1 | 1       | This is the default analysis protocol for 3100/3100-Avant for BDTv |
| 10POP6_BDTv3-KB-DeNovo_v5.1  | 1       | This is the default analysis protocol for 310 for BDTv3 and POP6 p |
| 8730BDTv3-KB-DeNovo_v5.1     | 1       | This is the default analysis protocol for 3730 for BDTv3 and POP7  |
|                              |         |                                                                    |
|                              |         |                                                                    |
|                              |         |                                                                    |
|                              |         |                                                                    |
|                              |         |                                                                    |
|                              |         |                                                                    |
|                              |         |                                                                    |
|                              |         |                                                                    |
|                              |         |                                                                    |
|                              |         |                                                                    |
|                              |         |                                                                    |
|                              |         |                                                                    |
|                              |         |                                                                    |
|                              |         |                                                                    |
| New. Eat. Save               | se      | Selfe   moor_   Ecort_                                             |

- 2. Click New.
- 3. In the General tab:

| Sequence Analysis Protocol Editor           | X         |
|---------------------------------------------|-----------|
| General Basecalling Mixed Bases Clear Range |           |
| Analysis Protocol Description               |           |
| Name:                                       |           |
|                                             |           |
|                                             |           |
| Description:                                |           |
|                                             |           |
|                                             |           |
|                                             |           |
|                                             |           |
| I                                           |           |
| Sequence File Formats                       |           |
| T Write .Seq File                           |           |
| C ABI                                       |           |
| C FASTA                                     |           |
|                                             |           |
| Write Standard Chromatogram Format (.scf)   |           |
| Vite Phred (.phd.1) File                    |           |
|                                             |           |
|                                             | OK Cancel |

- a. Enter a unique name and description for the new protocol.
- b. Select the appropriate Sequence File formats settings.

| asecalling             | Ending Base                   |
|------------------------|-------------------------------|
| (B.bcp                 | At PCR Stop                   |
| DyeSet / Primer :      | After 5 Ns in 10 base         |
| KB_3730_POP7_BDTv3.mob | a 🛛 🚬 🔤                       |
|                        | After 20 Ns                   |
| Aatrix File:           | After 800 Bases               |
| None                   |                               |
| rocessed Data          | Quality Threshold             |
| True Profile           | O not assign N's to Basecalls |
| Pat Profile            |                               |
|                        |                               |
|                        |                               |
|                        |                               |

4. Select the **Basecalling** tab, then:

- a. Select the correct Basecaller and DyeSet/Primer file from the drop-down lists. Refer to Appendix C, "Basecallers and DyeSet/Primer Files."
- b. For 310 and 377 data select a matrix from the drop-down list.
- c. In the Processed data pane, select True or Flat profile (for KB basecaller only).
- d. If desired, select one or more stop points for data analysis.
- e. Select your Threshold Quality option (for KB basecaller only).

5. Select the Mixed Bases tab, then:

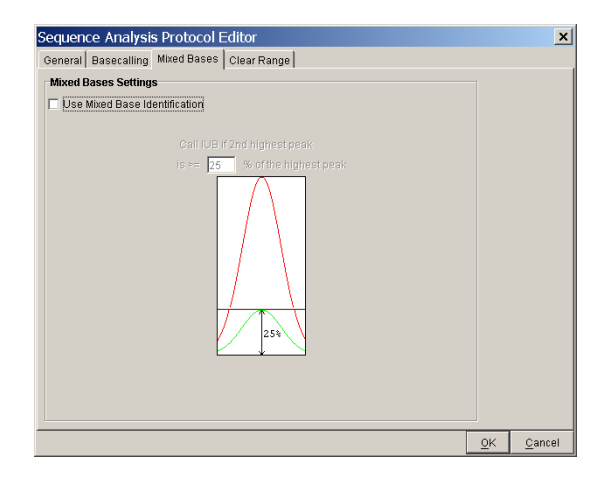

- a. For mixed base data, select **Use Mixed Base Identification** check box.
- b. Use the default setting of **25%** or change the detection level by either entering a new value or by dragging the % line up or down.
- 6. Select the Clear Range tab, then:

| Sequence Analysis Protocol Editor                                                                                                    |                                                                          | ×                   |
|----------------------------------------------------------------------------------------------------|--------------------------------------------------------------------------|---------------------|
| General Basecaling Mixed Bases Clear Range                                                                                                    |                                                                          |                     |
| Clear Range Methods                                                                                                    |                                                                          |                     |
| Use clear range minimum and maximum<br>First Base >= 20                                                                                                    | 5'<br>First bp                                                           | 3'<br>Last bp       |
| If         Use quality values         Remove bases from the ends until fewer than         A         B         B | Nbases<br>QV> X                                                          | N bases<br>QV> X    |
| Use identification of N cals Remove bases from the ends until there are fewer than A Ns out of 20 bases                                                                                                    | <xn's bases<="" per="" td="" z=""><td>&lt; X N's per Z bases</td></xn's> | < X N's per Z bases |
| Multiple clear range methods are applied in order.<br>Smallest clear range is the result.                                                                                                    | Reference                                                                | qv»x                |
|                                                                                                    |                                                                          | OK Cancel           |

If desired, select one or more stop points for data analysis.

- 7. Click **OK** to save the protocol and close the Sequence Analysis Protocol Editor dialog box.
- 8. Click Done to close the Analysis Protocol Manager.

To apply the Analysis Protocol to samples, refer to page 8-18.

# Editing a Master Analysis Protocol

### To edit a master analysis protocol:

1. Select **Analysis > Analysis Protocol Manager**. The Analysis Protocol Manager opens.

| Analysis Protocol             | Version | Description                               |  |
|-------------------------------|---------|-------------------------------------------|--|
| 3100POP6_BDTv3-KB-DeNovo_v5.1 | 1       | This is the default analysis protocol for |  |
| 10POP6_BDTv3-KB-DeNovo_v5.1   | 1       | This is the default analysis protocol for |  |
| 730BDTv3-KB-DeNovo_v5.1       | 1       | This is the default analysis protocol for |  |
|                               |         |                                           |  |
|                               |         |                                           |  |
|                               |         |                                           |  |
|                               |         |                                           |  |
|                               |         |                                           |  |
|                               |         |                                           |  |
|                               |         |                                           |  |
|                               |         |                                           |  |
|                               |         |                                           |  |
|                               |         |                                           |  |
|                               |         |                                           |  |
|                               |         |                                           |  |
|                               |         |                                           |  |

- 2. In the Analysis Protocol column, select the protocol you want to edit.
- 3. Click **Edit**, or double-click the protocol name.
- 4. Make changes in the General, Basecalling, Mixed Bases, and Clear Range tabs, as appropriate.
- 5. Click **OK** to save the protocol and close the Sequence Analysis Protocol Editor dialog box.

**Note:** The version number increments by one every time you press OK.

6. Click **Done** to close the Analysis Protocol Manager dialog box.

To apply the analysis protocol to samples, refer to page 8-18.

# Deleting a Master Analysis Protocol

# To delete a master analysis protocol:

- 1. Select Analysis > Analysis Protocol Manager.
- 2. In the Analysis Protocol column, select the protocol you want to delete, then select **Delete**.
- 3. In the Deletion Confirmation dialog box, click Yes.
- 4. Click **Done** to close the Analysis Protocol Manager.

# Editing a Per-sample Analysis Protocol

Use the Analysis Protocol function to change the analysis protocol for an individual sample in the Sample Manager.

# To edit the per-sample analysis protocol:

- 1. Add sample(s) to the Sample Manager (see "Adding Sample Files to the Sample Manager" on page 3-10).
- 2. Select a sample row in the Sample Manager.
- 3. Select Analysis > Analysis Protocol.
- 4. Optional: Make changes in the General, Basecalling, Mixed Bases, and Clear Range tabs, as appropriate.
- 5. Click OK.
- 6. Reanalyze the sample.
- 7. If you want to save the changes, save the sample file (see "Saving the Sample Files" on page 4-19).

Note: The change affects the protocol for the selected sample only.

# Applying Analysis Protocols to Data

**Note:** After applying a master protocol to sample(s), you must reanalyze the sample(s) for the protocol settings to take affect.

Applying a Master Protocol to Multiple Samples Use the Analysis Protocol Manager function to change the analysis protocol for multiple samples.

# To apply a master protocol to multiple samples:

- 1. Add sample(s) to the Sample Manager (see "Adding Sample Files to the Sample Manager" on page 3-10).
- 2. Select the sample rows in the Sample Manager.
  - Use the Shift key to select continuous samples.
  - Use the Ctrl key to select discontinuous samples.
- 3. Select Analysis > Analysis Protocol Manager. The Analysis Protocol Manager opens.
- 4. Select the analysis protocol you want to apply, then click:
  - Apply to Selected Samples to apply the protocol to the sample files selected in step 2, or
  - Apply to Selected Samples to apply the protocol to all the sample files in the Sample Manager
- 5. Click Done to close the Analysis Protocol Manager.
- 6. Reanalyze the samples.
- 7. If you want to save the changes, save the sample files (see "Saving the Sample Files" on page 4-19).

# Applying Original Analysis Settings to Samples

Use the Apply Pre-Analysis Settings function to apply original analysis settings to sample(s).

# To apply the pre-analysis settings:

- 1. Add sample(s) to the Sample Manager.
- 2. Select the sample rows in the Sample Manager.
  - Use the Shift key to select continuous samples.
  - Use the Ctrl key to select discontinuous samples.
- 3. Select Analysis > Apply Pre-Analysis Settings.

- 4. Reanalyze the sample(s).
- 5. If you want to save the changes, save the sample files (see "Saving the Sample Files" on page 4-19).

# Analysis Protocol Sharing Between Data Collection and Sequencing Analysis Software

For 3730/3730xl and 3100/3100-Avant Data Collection Only **IMPORTANT!** For proper installation of the Sequencing Analysis Software v5.1 on a computer that is connected to a Applied Biosystems 3730/3730*xl* DNA Analyzer or ABI PRISM® 3100/3100-Avant Genetic Analyzer, the data collection software version 2.0 must be running. See Chapter 1, "Installing the Sequencing Analysis Software," for information on properly installing the software.

A master analysis protocol can also be created in 3730/3730xl Data Collection software v2.0 and 3100/3100-Avant Data Collection software v2.0.

In the following table, the conditions for file sharing are defined. The term "MAP" refers to master analysis protocol.

| Conditions                                                                                                    | Result                                                                                                    | Fix                                                                                                    |  |
|----------------------------------------------------------------------------------------------------|----------------------------------------------------------------------------------------------------|----------------------------------------------------------------------------------------------------|--|
| Sequencing Analysis software installed while data collection was open (proper installation)                                     |                                                                                                    |                                                                                                    |  |
| <ul><li>MAP created in<br/>Sequencing Analysis</li><li>Data collection open</li></ul>                                           | MAP is registered in both<br>applications, and is available<br>for use in the data collection<br>collection software. | _                                                                                                    |  |
| <ul> <li>MAP created in Data<br/>Collection</li> <li>Sequencing Analysis<br/>open</li> </ul>                                    | MAP is registered in both<br>applications, and is available<br>for use in the analysis<br>software.                   | _                                                                                                    |  |
| Sequencing Analysis software installed while data collection was closed (improper installation)                                 |                                                                                                    |                                                                                                    |  |
| <ul> <li>MAP created in<br/>Sequencing Analysis or in<br/>data collection</li> <li>Other software open or<br/>closed</li> </ul> | Sequencing Analysis was<br>never registered in the Data<br>Service—no communication<br>between the software.          | <ol> <li>Uninstall the Sequencing<br/>Analysis software.</li> <li>Open the data collection<br/>software.</li> <li>Reinstall the Sequencing<br/>Analysis software.</li> <li>Register the software.</li> </ol> |  |

# Analysis Defaults

When a sample file is added to the Sample Manager, then it passes through the analysis defaults. Analysis defaults contain processing parameter settings (basecalling, post processing and printing), file formats settings (.seq, .scf and .phd.1) and an analysis protocol. The analysis protocol is assigned to the sample only if it does not already contain one.

# Parts of the Analysis Defaults

An example of the Analysis Defaults window (below) contains the Add Samples Settings and Sequence File Formats sections.

| Add Samples Settings                                                 | Sequence File Formats                                        |
|----------------------------------------------------------------------|--------------------------------------------------------------|
| f an added sample does not contain one or more of the following      | When adding samples, set the file format(s) to the following |
| attributes, set the attribute for the sample to the indicated value. | Ouse the settings in the sample's Analysis Protocol          |
| Analysis Protocol: None                                              | O Override the sample's Analysis Protocol and set to:        |
| 🔽 Base Calling (BC)                                                  | Vvrite "Seq File                                             |
| Post Processing (PP)                                                 | C ABI                                                        |
| Print (P)                                                            | C FASTA                                                      |
|                                                                      | Virite Standard Chromatogram Format (.scf)                   |
|                                                                      | Vvrite Phred (.phd.1) File                                   |

 Table 8-9
 Parts of the Analysis Defaults Dialog Box

| Item                         | Function                                                                                                    |  |
|------------------------------|----------------------------------------------------------------------------------------------------|--|
| Add Samples Settings Section |                                                                                                    |  |
| Analysis Protocol            | Displays a drop-down list of analysis protocols to<br>apply to sample files that have no protocols. You<br>can create a new master analysis protocol or edit<br>an existing one. |  |
| Basecalling check box        | When selected, the BC parameter check box is selected for each sample you add to the Sample Manager.                                                                             |  |
| Post Processing check box    | When selected, the PP parameter check box is selected for each sample you add to the Sample Manager.                                                                             |  |
| Print check box              | When selected, the P parameter check box is selected for each sample you add to the Sample Manager.                                                                              |  |

| Item                                                                           | Function                                                                                                    |  |
|--------------------------------------------------------------------------------|----------------------------------------------------------------------------------------------------|--|
| Sequence File Formats Parameters                                               |                                                                                                    |  |
| Use the settings in the sample's<br>Analysis Protocol                          | If selected, the sequence file formats of the analysis protocol are applied to sample files.                                                                                                    |  |
| Override the<br>settings in the<br>sample's Analysis<br>Protocol and set<br>to | If selected, the sequence file formats of the<br>analysis protocol are overwritten. Allows for the<br>creation of .seq file in the ABI or FASTA format, .scf<br>files and/or Phred (.phd.1) files |  |

### Table 8-9 Parts of the Analysis Defaults Dialog Box (continued)

| Table 8-10 | When the Settings are | Applied to the Samples |
|------------|-----------------------|------------------------|
|------------|-----------------------|------------------------|

| Setting                          | Settings are applied to samples                         |
|----------------------------------|---------------------------------------------------------|
| Analysis protocol                | Without an analysis protocol.                           |
| Processing parameters            | When they are added to the Sample Manager.              |
| Sequence file formats parameters | When they are added to the Sample Manager and analyzed. |

**IMPORTANT!** If a sample has an analysis protocol associated with it, then an edited protocol or a new protocol is not applied to the sample. Refer to "Creating and Editing Analysis Protocols" on page 8-13 for information regarding changing the analysis protocol.

# Missing Analysis Defaults

A default analysis default was included with the installation of your software. If the analysis protocol is set to None, *and* the samples added to the Sample Manager do not contain associated analysis protocols, then the following alert box displays. Samples will not be added to the Sample Manager until an analysis default with an analysis protocol is created.

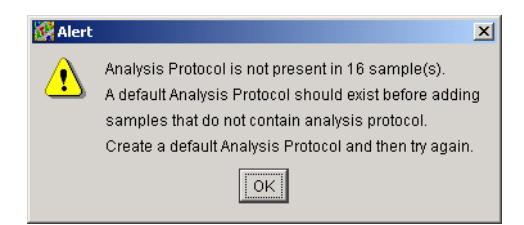

# Ways to Access Analysis Defaults

There are two ways to access the Analysis Defaults dialog box.

- Select Analysis > Analysis Defaults, or
- Click Analysis Defaults in the Add Samples window.

| Add Belected Samples >> Analysis Defaults | <u>Cigar</u><br><u>O</u> K <u>Cancel</u> |
|-------------------------------------------|------------------------------------------|

# Editing and Applying the Analysis Defaults

To edit and apply the Analysis Defaults:

1. Select Analysis > Analysis Defaults.

| Add Samples Settings                                                 | Sequence File Formats                                        |
|----------------------------------------------------------------------|--------------------------------------------------------------|
| f an added sample does not contain one or more of the following      | When adding samples, set the file format(s) to the following |
| attributes, set the attribute for the sample to the indicated value. | O Use the settings in the sample's Analysis Protocol         |
| Analysis Protocol: None                                              | O Override the sample's Analysis Protocol and set to:        |
| Base Calling (BC)                                                    | Vvrite .Seq File                                             |
| Post Processing (PP)                                                 | ABI                                                          |
| Print (P)                                                            | C FASTA                                                      |
|                                                                      | Write Standard Chromatogram Format (.scf)                    |
|                                                                      | VVrite Phred (.phd.1) File                                   |

- 2. In the Add Samples Settings section:
  - a. Select an analysis protocol from the drop down list.

**Note:** To create or edit an analysis protocol, use the Analysis Protocol drop-down list to select New or Edit, then refer to page 8-3 to define your settings.

- b. Select/deselect the Basecalling (BC), Post Processing (PP), and Print (P) options as applicable.
- 3. In the Sequence File Formats section, select to use the current settings or override them, then select/deselect the option to write Phred files.
- 4. Click OK.
- 5. Add samples to the Sample Manager.
- 6. If you made changes to the sequence file formats settings, then analyze the samples.

To edit and apply the Analysis Defaults in the Add Samples dialog box:

- 1. Click  $\stackrel{\text{le}}{=}$  (Add Sample(s)) or select File > Add Samples.
- 2. In the Add Samples dialog box, locate, then open the folder that contains the files you want to add to the Sample Manager window.

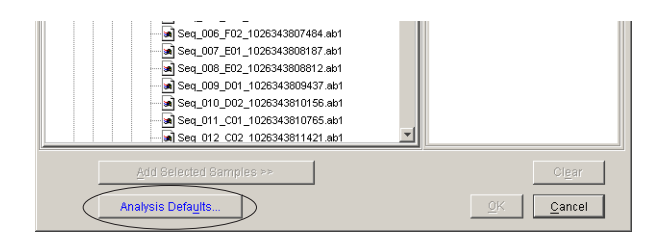

3. In the Samples To Add pane of the dialog box, select the files that you want in the Sample Manager.

# 4. Click Analysis Defaults.

5. In the Add Samples Settings section:

a. Select an analysis protocol from the drop down list.

**Note:** To create or edit an analysis protocol, use the Analysis Protocol drop-down list to select New or Edit, then refer to page 8-3 to define your settings.

- b. Select/deselect the Basecalling (BC), Post Processing (PP), and Print (P) options as applicable.
- 6. In the Sequence File Formats section, select to use the current settings or override them, then select/deselect the option to write Phred files.
- 7. Click **OK** to close the Analysis Defaults dialog box.
- 8. Click Add Selected Samples.
- 9. Click **OK** to add the samples and close the dialog box.
- 10. If you made changes to the sequence file formats settings, then analyze the samples.

# Options

The Options dialog box allows you to set the options for the file format, automated printing, create users, and audit trail.

To open the Options dialog box, select **Tools > Options**.

# Parts of the Options Dialog Box

The four tabs in the Options dialog box are described in the table below.

| Sequence File Formats                                                             |  |
|-----------------------------------------------------------------------------------|--|
| •<br>When analyzing samples, write sequence<br>iles using the following settings: |  |
| Use the settings in the sample's Analysis Protocol                                |  |
| Override the sample's Analysis Protocol and use:                                  |  |
| Write .Seq File                                                                   |  |
| <ul> <li>ABI</li> </ul>                                                           |  |
| C FASTA                                                                           |  |
| Write Standard Chromatogram Format (.scf)                                         |  |
| Write Phred (.phd.1) File                                                         |  |
|                                                                                   |  |
|                                                                                   |  |
|                                                                                   |  |
|                                                                                   |  |
|                                                                                   |  |
|                                                                                   |  |
|                                                                                   |  |
|                                                                                   |  |

 Table 8-11
 Parts of the Options Dialog Box

| Tab                    | In this view you can                                                                                  |
|------------------------|----------------------------------------------------------------------------------------------------|
| File Format            | Choose to override the analysis protocol settings for the file format.                                |
| Printing               | Change the default printing parameters for automatic printing.                                        |
| Users                  | Create new users and edit current user information.<br>Only the Administrator can use this tab.       |
| Authentication & Audit | Set user lockout, password change, active the audit trail and define reasons for changes in the data. |

# File Format Tab

| The Format Drinting Linears Authentination & Aurit                            |           |
|-------------------------------------------------------------------------------|-----------|
| Sequence File Formats                                                         |           |
| When analyzing samples, write sequence<br>illes using the following settings: |           |
| <ul> <li>Use the settings in the sample's Analysis Protocol</li> </ul>        |           |
| C Override the sample's Analysis Protocol and use:                            |           |
| 🕅 Write .Seq File                                                             |           |
| ABI                                                                           |           |
| C FASTA                                                                       |           |
| Wite Standard Chromatogram Format (.scf)                                      |           |
| Write Phred (.phd.1.) File                                                    |           |
|                                                                               |           |
|                                                                               |           |
|                                                                               |           |
|                                                                               |           |
|                                                                               |           |
|                                                                               |           |
|                                                                               |           |
|                                                                               |           |
|                                                                               | OK Cancel |

| Table 8-12 | Parts of the | Sequence | File Formats | Section |
|------------|--------------|----------|--------------|---------|
|------------|--------------|----------|--------------|---------|

| Item                                                                      | Function                                                                                                    |  |  |
|---------------------------------------------------------------------------|----------------------------------------------------------------------------------------------------|--|--|
| Use the settings<br>option button in<br>the sample's<br>analysis protocol | When selected, the sequence file formats of the analysis protocol or analysis defaults are used.                      |  |  |
| Override the sample's analysis protocol                                   | When selected, the new sequence file formats selections override the analysis protocol and analysis default settings. |  |  |
|                                                                           | When selected, during analysis the software creates:                                                                  |  |  |
|                                                                           | <ul> <li>A .seq file for printing the sequence as text file<br/>or for using the file in other software.</li> </ul>   |  |  |
|                                                                           | <ul> <li>ABI format is used with Applied Biosystems<br/>software.</li> </ul>                                          |  |  |
|                                                                           | - FASTA format is used with other software                                                                            |  |  |
|                                                                           | <ul> <li>Standard chromatogram format (.scf) files</li> <li>Phred (.phd.1) files</li> </ul>                           |  |  |
|                                                                           |                                                                                                    |  |  |

| Drinting Tab |                                       |                    |            |
|--------------|---------------------------------------|--------------------|------------|
| Printing Tab | Options                               |                    |            |
|              | File Format Printing Users Authentica | ation & Audit      |            |
|              | Print Settings                        |                    |            |
|              | Panels per Page                       | 4                  |            |
|              | Points per Panel                      | 1500               |            |
|              | Vertical Axis on Graphs               |                    |            |
|              | Show QV Bars (if available)           |                    |            |
|              | Use Printer HP C LaserJet 4500-PS     |                    | <b>•</b>   |
|              |                                       |                    | Page Setup |
|              |                                       |                    |            |
|              | Include in Printout                   |                    |            |
|              | Annotation                            | all page(s)        |            |
|              | Sequence                              | all 🗾 page(s)      |            |
|              | FeatureTable                          | all yage(s)        |            |
|              | Electropherogram                      | all page(s)        |            |
|              | Raw Data                              | all 💌 page(s)      |            |
|              | EPT Data                              | all page(s)        |            |
|              | Audit Trail                           | all page(s)        |            |
|              |                                       |                    |            |
|              |                                       |                    | 1          |
|              |                                       | Revert to Defaults | OK Cancel  |

×

# Table 8-13Parts of the Printing Tab

| Item                              | Function                                                                                                    |  |  |
|-----------------------------------|----------------------------------------------------------------------------------------------------|--|--|
| Print Settings Section            |                                                                                                    |  |  |
| Panels Per Page<br>drop-down list | Used to select the number of panels to print on each page of graphical (Electropherogram, Raw Data, EPT) views. The default is four panels of 1500 points. The range is 1 to 15 panels. |  |  |

|            |              |           |     | / n          |
|------------|--------------|-----------|-----|--------------|
| Table 8-13 | Parts of the | Printing  | Tab | (continued)  |
|            |              | i initing | iuo | (contantaca) |

| Item                          | Function                                                                                                    |
|-------------------------------|----------------------------------------------------------------------------------------------------|
| Points Per Panel<br>value box | Used to display the number of data points in each panel. The default is 1500 data points (~120 bases) per panel. If you decrease the number of data points per panel, the peaks are broader, with fewer bases per panel. The range is 100 to 12000 points. |
|                               | 700 points per panel                                                                                                    |
|                               | CAATAT CAC CAC CTTCCTCT1                                                                                                    |
|                               | 180 186 192 19B                                                                                                    |
|                               | mmmm                                                                                                    |
|                               | 1500 points per panel                                                                                                    |
|                               | CHARACHOCHICHERINANITIC                                                                                                    |
|                               | <u>182 195 208</u>                                                                                                    |
|                               |                                                                                                    |
| Show Vertical Axis on Graphs  | Used to show /hide the vertical axis on the graphs                                                                                                    |
| Show QV Bars (if available)   | Used to show/hide the QV bars in the electropherogram and sequence views                                                                                                    |
| Use Printer                   | Used to select a printer                                                                                                    |
| Include in Printout S         | Section                                                                                                    |
| View and Pages                | Used to select the view to be printed and the number of pages of that view. The default is Electropherogram and all pages. The page range is 1-5.                                                                                                    |

# Users Tab File Formal Printing Users Authentication 8 Audt Viser Name ViterT beth ann 19 Mey 2003 at 12:41:53 PDT

**IMPORTANT!** The administrator is the only person who can set up and change the information in the Users tab. The selections in this tab are inactive for all other users.

OK

Cancel

Table 8-14 Parts of the Users Tab

| Item           | Function                                                  |
|----------------|-----------------------------------------------------------|
| User Name list | List of all users names, user group, and activity status. |
| New            | To create a new user and assign a user group.             |
| Open           | To open and change or verify user information.            |
| Import         | To import user profiles from other computers.             |
| Export         | To export user profiles from other computers.             |

| Authentication & | Options                             |                          | ×                     |
|------------------|-------------------------------------|--------------------------|-----------------------|
| Audit Tab        | File Format   Printing   Users   Au | thentication & Audit     |                       |
| Audit Tab        | Authentication Settings             |                          | Audit Trail           |
|                  |                                     |                          | Audit Trail On        |
|                  | Lockout user after                  | 3 invalid login attempts | Audit Reason          |
|                  | Leaffinin.                          | 1 minutos                | Reason                |
|                  | AAIILULI.                           | ji minutes               | Reason 3              |
|                  | Maintain lockout for                | 3 minutes                | Reason 4              |
|                  |                                     | ·                        | Strand calls disagree |
|                  | Timeout Feature On                  |                          |                       |
|                  | Automatic timeout after             | 30 minutes               |                       |
|                  | Change password every               | 90 days                  |                       |
|                  | Import Export                       |                          | New Open              |
|                  |                                     |                          | OK Cancel             |

**IMPORTANT!** The administrator is the only person who can set up and change the information in the Authentication & Audit tab. The selections in this tab are inactive for all other users.

## Table 8-15 Parts of the Authentication and Audit Tab

| Item                                      | Function                                                                                                    |  |
|-------------------------------------------|----------------------------------------------------------------------------------------------------|--|
| Authentication Settings Section           |                                                                                                    |  |
| Lockout user after invalid login attempts | Used to lock out users from the software if they input the incorrect user or password after the specified attempts           |  |
| within minutes                            | Used to define the time.                                                                                                    |  |
| Maintain lockout for minutes              | The amount of time the user is locked out of the software.                                                                   |  |
| Timeout Feature On check box              | Used to turn off or on the timeout feature. The default is off.                                                              |  |
| Automatic timeout after<br>minutes        | The number of minutes of program is inactivate before the user<br>is required to enter a password to reactivate the program. |  |
| Change password every days                | Used to force all user groups to change their password at the specified interval.                                            |  |

| Table 8-15 | Parts of the Authentication and Audit Tab | (continued) |
|------------|-------------------------------------------|-------------|
|------------|-------------------------------------------|-------------|

| Item                     | Function                                                                                                    |
|--------------------------|----------------------------------------------------------------------------------------------------|
| Audit Trail Section      |                                                                                                    |
| Audit Trail On check box | Used to turn off or on the audit trail feature. The default is off.<br>If the Audit trail is on, is information created whenever a user<br>takes an action that modifies the end result sequence. This<br>information can be viewed and printed, but not edited. |
| Audit Reason             | Used to define reasons for base changes, insertions, deletions and other actions take with the data.                                                                                                    |
| New button               | Used to create addition reasons.                                                                                                    |
| Open button              | Used to modify or verify a reason.                                                                                                    |

### **Control Buttons**

| Revert to Defaults | ОК | Cancel |  |
|--------------------|----|--------|--|
|                    |    |        |  |

Available in the Printing tab only

# Table 8-16 Control Button Function

| Button                                 | Function                                                       |
|----------------------------------------|----------------------------------------------------------------|
| Revert to Defaults (Printing tab only) | Returns all settings within the tab to their default settings. |
| ОК                                     | Accepts any pending changes and closes the dialog box.         |
| Cancel                                 | Closes the dialog box without accepting changes.               |
## Ways to Change the Sequence File Formats

There are multiple ways to change the sequence file formats.

| In the Analysis<br>Defaults Dialog<br>Box | <ul> <li>Select Analysis &gt; Analysis Defaults (see page 8-24), or</li> <li>Click Analysis Defaults in the Add Samples window (see page 8-25).</li> </ul> |  |  |
|-------------------------------------------|----------------------------------------------------------------------------------------------------|--|--|
| In the Options                            | To change the Options dialog box settings:                                                                                                    |  |  |
| Dialog Box                                | 1. Select <b>Tools &gt; Options</b> , then select the <b>File</b> tab.                                                                                     |  |  |
|                                           | 2. Select to override the sample's analysis protocol, then select the desired file formats.                                                                |  |  |
|                                           | 3. Click <b>OK</b> .                                                                                                    |  |  |
|                                           | 4. Add samples to the Sample Manager.                                                                                                    |  |  |
|                                           | 5. Reanalyze the samples to create the new file formats.                                                                                                   |  |  |
|                                           | 6. Save the samples.                                                                                                    |  |  |
| In the Per-sample                         | To change the per-sample analysis protocol:                                                                                                    |  |  |
| Analysis Protocol                         | 1. Add sample(s) to the Sample Manager.                                                                                                    |  |  |
|                                           | 2. Select a sample row in the Sample Manager.                                                                                                    |  |  |
|                                           | 3. Select Analysis > Analysis Protocol.                                                                                                    |  |  |
|                                           | 4. In the General tab, select the desired file formats.                                                                                                    |  |  |
|                                           | 5. Click <b>OK</b> .                                                                                                    |  |  |
|                                           | 6. Reanalyze the sample to create the new file formats.                                                                                                    |  |  |
|                                           | 7. Save the samples.                                                                                                    |  |  |

## Ways to Change the Processing Parameters

There are multiple ways to change the processing parameters (BC, PP, and P).

| In the Analysis<br>Defaults Dialog<br>Box | <ul> <li>Select Analysis &gt; Analysis Defaults (see page 8-24), or</li> <li>Click Analysis Defaults in the Add Samples window (see page 8-25).</li> </ul> |
|-------------------------------------------|----------------------------------------------------------------------------------------------------|
| In the Sample                             | To change the parameters in the Sample Manager:                                                                                                    |
| Manager                                   | 1. Add sample(s) to the Sample Manager.                                                                                                    |

2. Select/deselect the BC, PP and/or P check boxes as appropriate.

### Ways to Change the Analysis Parameters

|                   | There are multiple ways to change the analysis parameters (basecaller and DyeSet/Primer file).                    |  |  |  |
|-------------------|----------------------------------------------------------------------------------------------------|--|--|--|
| In the Per-sample | To change the per-sample analysis protocol:                                                                       |  |  |  |
| Analysis Protocol | 1. Add sample(s) to the Sample Manager.                                                                           |  |  |  |
|                   | 2. Select a sample row in the Sample Manager.                                                                     |  |  |  |
|                   | 3. Select Analysis > Analysis Protocol.                                                                           |  |  |  |
|                   | <ol> <li>Select the Basecalling tab, then change the basecaller and<br/>DyeSet/Primer file, as needed.</li> </ol> |  |  |  |
|                   | <b>IMPORTANT!</b> Make sure that the basecaller and the DyeSet/Primer files types match.                          |  |  |  |
|                   | 5. For 310 and 377 data select a matrix from the drop-down list.                                                  |  |  |  |
|                   | 6. Click <b>OK</b> .                                                                                              |  |  |  |
|                   | 7. Reanalyze the sample.                                                                                          |  |  |  |
|                   | 8. Save the samples.                                                                                              |  |  |  |
|                   |                                                                                                    |  |  |  |

#### In the Sample To change the basecaller and/or DyeSet/Primer file:

#### Manager

- 1. In the Sample Manager, select the sample(s).
- 2. In the basecaller drop-down list, select a new basecaller.
- 3. In the DyeSet/Primer drop-down list, select a new DyeSet/Primer file.

**IMPORTANT!** Make sure that the basecaller and the DyeSet/Primer files types match.

- 4. For 310 and 377 data select a matrix from the drop-down list
- 5. Select the **BC** check box (and the **PP** and/or **P** check boxes, if desired).
- 6. Reanalyze the sample.
- 7. Save the samples.

## Ways to Change the Analysis Protocol Settings

|                   | There are multiple ways to change the analysis protocol settings.                                                                                                    |
|-------------------|----------------------------------------------------------------------------------------------------|
| In the Per-sample | To change the per-sample analysis protocol:                                                                                                    |
| Analysis Protocol | 1. Add sample(s) to the Sample Manager.                                                                                                    |
|                   | 2. Select a sample row in the Sample Manager.                                                                                                    |
|                   | 3. Select Analysis > Analysis Protocol.                                                                                                    |
|                   | 4. Make changes in the General, Basecalling, Mixed Bases, and Clear Range tabs, as needed.                                                                                               |
|                   | 5. Click <b>OK</b> .                                                                                                    |
|                   | 6. Reanalyze, then save the sample.                                                                                                    |
| In the Analysis   | In the Analysis Protocol Manager                                                                                                    |
| Protocol Manager  | 1. Add sample(s) to the Sample Manager.                                                                                                    |
|                   | <ul> <li>2. Select the sample rows in the Sample Manager.</li> <li>Use the Shift key to select continuous samples.</li> <li>Use the Ctrl key to select discontinuous samples.</li> </ul> |
|                   | <ol> <li>Select Analysis &gt; Analysis Protocol Manager. The Analysis<br/>Protocol Manager opens.</li> </ol>                                                                             |
|                   | 4. Open the Analysis protocol you want to change, then:                                                                                                    |
|                   | a. Make changes in the General, Basecalling, Mixed Bases, and Clear Range tabs, as needed.                                                                                               |
|                   | b. Click <b>OK</b> .                                                                                                    |
|                   | 5. Select the analysis protocol you want to apply, then click:                                                                                                    |
|                   | • <b>Apply to Selected Samples</b> to apply the protocol to the sample files selected in step 2, or                                                                                      |
|                   | • Apply to Selected Samples to apply the protocol to all the sample files in the Sample Manager                                                                                          |
|                   | 6. Click <b>Done</b> to close the Analysis Protocol Manager.                                                                                                    |
|                   | 7. Reanalyze the samples.                                                                                                    |
|                   | 8. Save the samples.                                                                                                    |

This chapter covers:

| About Display Settings       | 9-2 |
|------------------------------|-----|
| Bases Tab                    | 9-3 |
| Data Tab                     | 9-7 |
| Control Buttons              | 9-9 |
| Changing the Display Setting | -10 |

## **About Display Settings**

For the Electropherogram view, Raw view, and EPT view of the sample window, you can use the Display Settings dialog box to:

- Determine which color is used to represent each kind of data.
- Change the colors of the trace lines to make them easier to see on screen.
- Turn off one or more trace line(s) selectively.
- Change the type of scaling used for the display.
- Turn on the display of quality values (QVs) and original bases, selectively.
- Select colors to represent QV and Length of Read (LOR) ranges.

**IMPORTANT!** Any change you make in this dialog box affects all displays of the selected view and remains in effect until you change the setting again in this dialog box.

To open the Display Settings dialog box, select **Analysis > Display Settings** or click **ds**.

There are two tabs in the Display Settings dialog box, Bases and Data, and are described in Table 9-1 on page 9-3.

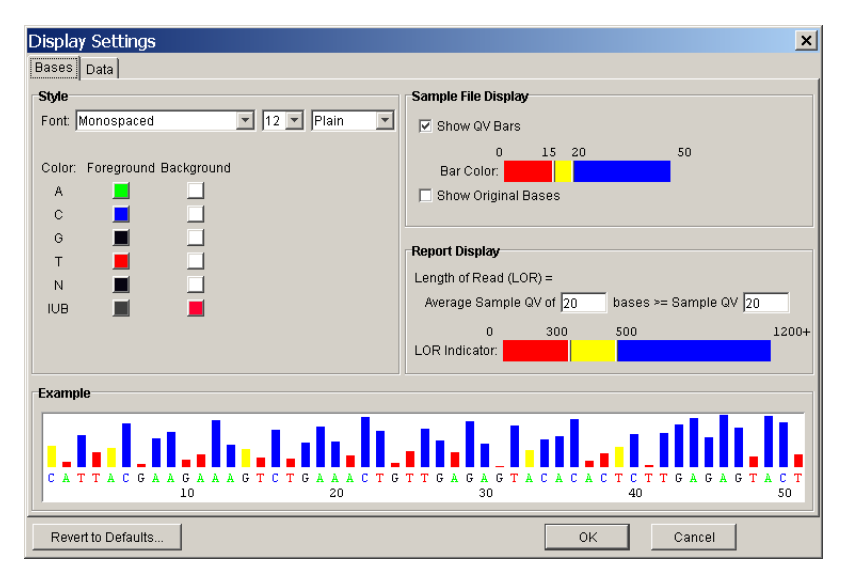

#### Parts of the Display Settings Dialog Box

| Table 9-1 | Parts of the Dis | plav Settings | Dialog Box |
|-----------|------------------|---------------|------------|
|           |                  | play couningo | Dialog Dox |

| Tabs  | In this tab you can                                                                                                    |  |  |
|-------|----------------------------------------------------------------------------------------------------|--|--|
| Bases | <ul> <li>Change the font type, size and style, and color for the displayed bases</li> <li>Select to display/hide QV bars, and original bases</li> <li>Change the color and ranges for the LOR</li> </ul> |  |  |
| Data  | <ul><li>Change the viewing parameters of electropherogram, raw, and EPT data</li><li>Selectively turn off one or more trace lines</li></ul>                                                              |  |  |

## **Bases Tab**

| Parts of the<br>Bases Tab | There are four sections within the Bases tab of the Display Settings dialog box. The sections are:                              |  |  |
|---------------------------|----------------------------------------------------------------------------------------------------|--|--|
|                           | • Style                                                                                                    |  |  |
|                           | Sample File Display                                                                                                    |  |  |
|                           | Report Display                                                                                                    |  |  |
|                           | • Example                                                                                                    |  |  |
| Style Section             | This section allows you to change the font type, size, and style, and<br>along with the color for both screen and printed data. |  |  |
|                           |                                                                                                    |  |  |

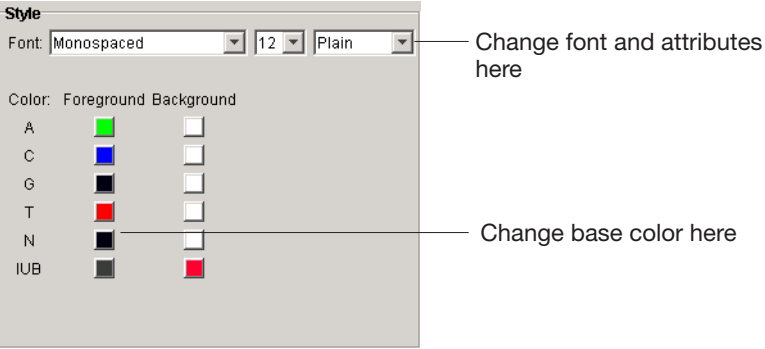

| Item  | Function                                                                                                    |  |  |
|-------|----------------------------------------------------------------------------------------------------|--|--|
| Font  | Use the drop-down list to select a different font type, size, and/or style.                                                                                                    |  |  |
| Color | <ul> <li>Use this option to change the color of the foreground (bases) and background.</li> <li>To change the color:</li> <li>1. Select a color to change. The Select a color dialog box opens.</li> </ul> |  |  |
|       | Swatches HSB RGB                                                                                                    |  |  |
|       | Preview  Preview  Sample Text Sample Text Sample Text Sample Text Sample Text Sample Text OK Cancel Reset                                                                                                  |  |  |
|       | <ol> <li>Select a new color.</li> <li>Click <b>OK</b>.</li> </ol>                                                                                                    |  |  |

Table 9-2 Parts in the Style Section

## Sample File Display Section

This section allows you to display/hide QV bars, and/or original bases for both screen and printed data.

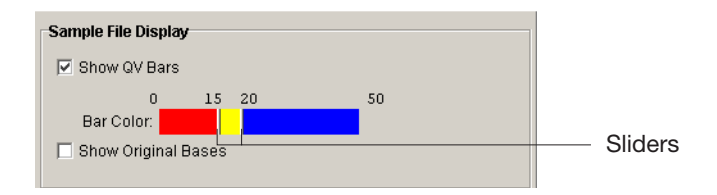

| Item                      | Function                                                                                                    |                    |                                        |
|---------------------------|----------------------------------------------------------------------------------------------------|--------------------|----------------------------------------|
| Show QV Bars<br>check box | Displays a QV for each base for samples analyzed with the KB basecaller. A selected check box is the default setting.                                                                                   |                    |                                        |
|                           | For more inf<br>Values."                                                                                                    | ormation, see      | Chapter 6, "Quality                    |
| Bar Color                 | The low, medium, and high ranges and the color<br>associated with a QV can be modified using the<br>Bar Color.<br>To change the ranges use the two sliders to define<br>the low, medium, and high range |                    |                                        |
|                           | QV Bar                                                                                                    |                    | Set the range to identify data that is |
|                           | Low                                                                                                    | Red<br>0 to 14     | Not acceptable                         |
|                           | Medium                                                                                                    | Yellow<br>15 to 19 | Needs manual review                    |
|                           | High Blue Acceptable 20 or higher                                                                                                    |                    | Acceptable                             |
|                           | <ul> <li>To change the color:</li> <li>1. Select a color to change. The Select a color dialog box opens.</li> <li>2. Select a new color.</li> <li>3. Click <b>OK</b>.</li> </ul>                        |                    | e. The Select a color                  |
| Show Original<br>Bases    | If selected, two lines of data will be displayed. The top line is the original data and the bottom line is editable sequence. A clear check box is the default setting.                                 |                    |                                        |
|                           | For more information, refer to "Showing the Original Data" on page 4-14.                                                                                                    |                    |                                        |

Table 9-3 Parts in the Sample File Display Section

#### **Report Display** Section This section allows you to set LOR and display information for the analysis report.

| Report Display      |      |              |       |
|---------------------|------|--------------|-------|
| Length of Read (LOR | !) = |              |       |
| Average SQV of 20   | bas  | es >= SQV 20 |       |
| 0                   | 300  | 500          | 1200+ |
| LOR Indicator:      |      |              |       |

Table 9-4 Parts in the Report Display Section

| Item                    | Function                                                                                                    |  |
|-------------------------|----------------------------------------------------------------------------------------------------|--|
| Length Of Read<br>(LOR) | The usable range of high quality or high accuracy<br>bases, as determined by quality values. You can<br>view it in the analysis report instead of opening the<br>sample file. |  |
| LOR Indicator bar       | The short, medium, and long ranges and the color associated with a LOR can be modified using the LOR Indicator bar.                                                           |  |
|                         | To change the range:                                                                                                    |  |
|                         | Use the two sliders to define the short, medium, and long ranges. The sliders move in increments of 5 bases.                                                                  |  |
|                         | To change the color:                                                                                                    |  |
|                         | 1. Select a color to change. The Select a color dialog box opens.                                                                                                    |  |
|                         | 2. Select a new color.                                                                                                    |  |
|                         | 3. Click <b>OK</b> .                                                                                                    |  |

#### **Example Section**

This section allows you to view an example sequence with the various settings applied, including color and QVs.

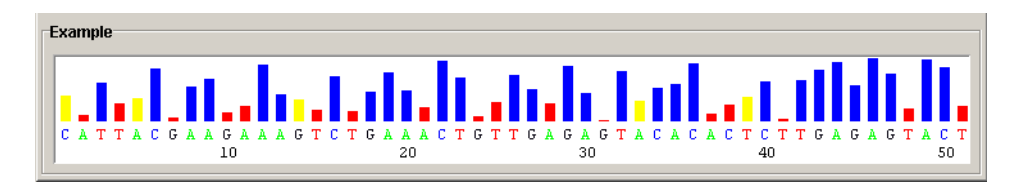

## Data Tab

The Data tab contains the Display Setting controls for Electropherogram, Raw Data, and EPT views.

| Data Display                                      |                  |             |              |
|---------------------------------------------------|------------------|-------------|--------------|
| Attribute                                         | Electropherogram | Raw Data    | EPT          |
| Pane Height, Single Sample (cm or Full Screen)    | Full Screen      | Full Screen | Full Screen  |
| Pane Height, Multiple Samples (cm or Full Screen) | 12               | 8           | 8            |
| Vertical Scale (%)                                | 75               | 100         | 100          |
| Horizontal Scale (%)                              | 5                | 100         | 100          |
| Show A Data                                       |                  |             |              |
| Show C Data                                       | V                | V           |              |
| Show G Data                                       |                  | V           |              |
| Show T Data                                       | V                | V           |              |
| Show Volts/100                                    |                  |             |              |
| Show uAmps                                        |                  |             |              |
| Show mWatts * 10                                  |                  |             | $\checkmark$ |
| Show Degrees C                                    |                  |             |              |

Table 9-5 Parts in the Data Display Section

| Item                                                       | Function                                                                                                    |
|------------------------------------------------------------|----------------------------------------------------------------------------------------------------|
| Pane Height,<br>Single Sample<br>(cm or Full<br>Screen)    | Used to enter an editable alphanumeric value to set<br>the height of the pane that displays the<br>electropherogram, raw, and EPT data. The value is<br>either Full Screen or the height of the row in cm.<br>The default value is Full Screen. |
| Pane Height,<br>Multiple Samples<br>(cm or Full<br>Screen) | Used to enter an editable alphanumeric value to set<br>the height of the pane that displays the<br>electropherogram, raw, and EPT data. The value is<br>either Full Screen or the height of the row in cm.                                      |
|                                                            | The smaller the value the more panes of data are displayed in one screen.                                                                                                    |

| Item                                                                        | Function                                                                                                    |
|-----------------------------------------------------------------------------|----------------------------------------------------------------------------------------------------|
| Vertical Scale (%)                                                          | Used to enter an editable, numeric integer to set<br>the scaling of the data relative to the pane height.<br>The range is 1 to100.<br>For EPT data, the scaling is set to the highest peak                                                                              |
|                                                                             | in each category.                                                                                                    |
| Horizontal<br>Scale (%)                                                     | Used to enter an editable, numeric integer to set<br>the scaling of the data relative to the pane height.<br>The range is 1 to100.                                                                                                    |
| Show A, C, G, and<br>T Data                                                 | <ul> <li>When selected the electropherogram and raw data traces for the A, C, G, and T are displayed. All are selected by default. The default colors are:</li> <li>A = Green</li> <li>C = Blue</li> <li>G = Yellow</li> <li>T = Red</li> </ul>                         |
| Show Volts/100,<br>Show µAmps,<br>Show mWatts x<br>10 and<br>Show Degrees C | <ul> <li>When selected, the data traces for the volts, µAmps, mWatts, and temperature are displayed. All are selected by default and the colors represent:</li> <li>Volts/100 = Blue</li> <li>µAmps = Green</li> <li>mWatts = Black</li> <li>Degrees C = Red</li> </ul> |

| Table 9-5 | Parts in the | Data Displa | v Section  | (continued)                             |
|-----------|--------------|-------------|------------|-----------------------------------------|
|           |              | Dutu Diopiu | , 00001011 | (00//////////////////////////////////// |

## **Control Buttons**

Table 9-6 Control Button Function

| Button             | Function                                                    |
|--------------------|-------------------------------------------------------------|
| Revert to Defaults | Returns all settings within a tab to their default settings |
| ОК                 | Accepts any pending changes and closes the dialog box       |
| Cancel             | Closes the dialog box without accepting changes             |

## Changing the Display Setting

| Changing the<br>Display Settings     | <ul> <li>To change the Display Settings:</li> <li>1. Select Analysis &gt; Display Settings or click ⓓ. The Display Settings dialog box opens.</li> <li>2. Select the Bases tab and make changes, as needed.</li> <li>3. Select the Data tab and make changes, as needed.</li> <li>4. Click OK.</li> <li>The display changes are applied to sample files in the Sample Manager and new samples added to the Sample Manager. The changes remain in effect until you change the settings again in this dialog box.</li> </ul> |
|--------------------------------------|----------------------------------------------------------------------------------------------------|
| Reverting to the<br>Default Settings | <ul> <li>To revert to the default settings:</li> <li>1. Select Analysis &gt; Display Settings or click II. The Display Settings dialog box opens.</li> <li>2. In the Bases tab: <ul> <li>a. Click Revert to Defaults.</li> <li>b. In the Revert to Defaults dialog box, click Yes.</li> </ul> </li> <li>3. In the Data tab: <ul> <li>a. Click Revert to Defaults.</li> <li>b. In the Revert to Defaults.</li> <li>b. In the Revert to Defaults.</li> </ul> </li> <li>4. Click OK.</li> </ul>                               |

# 10

This chapter covers:

| Making a Matrix File in Sequencing Analysis  | 10-2 |
|----------------------------------------------|------|
| Duplicating Matrix Files for Data Collection | 10-7 |

## Making a Matrix File in Sequencing Analysis

This utility is used to make matrix files from data generated on an ABI PRISM<sup>®</sup> 310 Genetic Analyzer or ABI PRISM<sup>®</sup> 377 DNA Sequencer.

Matrix files can be create from two different types of data:

- A single sample file that has a good distribution of As, Gs, Cs, and Ts in the data.
- Matrix standard data files These are files contain only one color per sample.

Using a Single Sample File

- To create a matrix from a single sample file:
  - 1. Select **Tools > Make Matrix**. The Make Matrix dialog box opens.

| Make Matrix                                                          |                                 | ×    |
|----------------------------------------------------------------------|---------------------------------|------|
| Choose the calibration file(s)                                       |                                 |      |
| G Single File (all dyes) C Four Files (one file per dye)             | C Five Files (one dye per file) | _    |
| 1                                                                    | (                               |      |
| 2                                                                    |                                 |      |
| 3                                                                    |                                 |      |
| 4                                                                    |                                 |      |
| 5                                                                    |                                 |      |
| Specify the path for the new matrix file                             |                                 |      |
| D:\AppliedBiosystems\SeqA5.1\AppSeqA\bin\Basecaller\Matrix\310Matrix | rix.mtx                         |      |
|                                                                      |                                 |      |
|                                                                      | Make Matrix Cancel              | Help |

- 2. Verify the radio button for Single File (all dyes) is selected.
- 3. Click the button next to line 1. An Open dialog box opens.
- 4. Locate and select the file you want to use for the matrix, then click **Open**.

| 🏭 Open                                                       |                                                                                                    |                                                                                                    |                                                                                                    |                                                                                                    |                                                                                                    |                                                                                                    | ×                                              |
|--------------------------------------------------------------|----------------------------------------------------------------------------------------------------|----------------------------------------------------------------------------------------------------|----------------------------------------------------------------------------------------------------|----------------------------------------------------------------------------------------------------|----------------------------------------------------------------------------------------------------|----------------------------------------------------------------------------------------------------|------------------------------------------------|
| Look in:                                                     | 📄 SeqA data                                                                                                    |                                                                                                    |                                                                                                    |                                                                                                    | -                                                                                                    | £ 🕇                                                                                                    | :                                              |
| Recert<br>Constant<br>Desktop<br>My Documents<br>My Computer | 3730 deta<br>Run_demo<br>465_A38,<br>465_A38,<br>465_A33,<br>465_A33,<br>465_A33,<br>465_A33,<br>465_A33,<br>465_A33,<br>465_A33,<br>465_A33,<br>465_A33,<br>465_A33,<br>465_A33,<br>465_A33,<br>465_A33,<br>465_A33,<br>465_A33,<br>465_A33,<br>405_A33,<br>405_A33,<br>405_A33,<br>405_A33,<br>405_A33,<br>405_A33,<br>405_A33,<br>405_A33,<br>405_A33,<br>405_A33,<br>405_A33,<br>405_A33,<br>405_A33,<br>405_A33,<br>405_A33,<br>405_A33,<br>405_A33,<br>405_A33,<br>405_A35,<br>405_A35,<br>40 | 3700_m14pt_20<br>3100_2001-09-<br>FWD_bdv3.1_cc<br>(_BDV3.1_cc<br>(_BDV3.11-14-03<br>(_BDV3.11-15-03<br>(_BDV3.11-15-03<br>(_BDV3.11-14-03<br>(_BDV3.11-14-03 | D1-09-26_3<br>27_1322<br>ontrol<br>ontrol.mtx<br>3-5-41 PM<br>3-10-18 AM<br>3-10-18 AM<br>3-11-19 PM | G_MATRIX<br>HSP32_B5<br>HSP32_B5<br>Seq_001_F<br>Seq_001_F<br>Seq_001_F<br>Seq_001_F<br>Seq_001_F<br>Seq_001_F<br>Seq_003_C | _BDV1.11-14-<br>_BDV3.11-15-<br>_BDV3.1_LRst<br>BDTv3.1_LRst<br>H01_10263438<br>H01_10263438<br>H01_10263438<br>H01_10263438<br>H01_10263438<br>H01_10263438<br>H01_10263438 | 03-8-35 PM<br>03-1-03 PM<br>d.<br>d.mtx<br>04062<br>04062<br>04062<br>04062<br>04062<br>0305531<br>305531<br>.phd.1 | S<br>S<br>S<br>S<br>S<br>S<br>S<br>S<br>T<br>T |
| My Network                                                   | Files of type:                                                                                                    | All Files                                                                                                    | vo.r_ERstu.ai                                                                                        | D1                                                                                                    |                                                                                                    | Car                                                                                                    | ncel                                           |

5. Enter a name for the new matrix file using a .mtx extension.

IMPORTANT! Do not change the pathway, only change the matrix name. If the file is not stored in the following location *drive letter*:\AppliedBiosystems\SeqA5.1\AppSeqA\bin\ Basecaller\Matrix\*matrixname.mtx*, the matrix is not available for selection in the Sample Manager or in an analysis protocol.

| 🖉 Make Mati         | rix                    |                             |        |                   |               | ×    |
|---------------------|------------------------|-----------------------------|--------|-------------------|---------------|------|
| Choose the calibra  | tion file(s)           |                             |        |                   |               |      |
| • 5                 | ingle File (all dyes)  | C Four Files (one file per  | dye)   | C Five Files (one | dye per file) |      |
| 1 D:VAppliedBio     | systems\SeqA data\     | HSP69_B6BDTv3.1_LRstd.a     | ib1    |                   |               |      |
| 2                   |                        |                             |        |                   |               |      |
| 3                   |                        |                             |        |                   |               |      |
| 4                   |                        |                             |        |                   |               |      |
| 5                   |                        |                             |        |                   |               |      |
| Specify the path fo | or the new matrix file |                             |        |                   |               |      |
| D: VAppliedBiosys   | tems\SeqA5.1\AppS      | eqA\bin\Basecaller\Matrix(3 | 10Matr | ixBDTv3mtx        |               |      |
|                     |                        |                             |        |                   |               |      |
|                     |                        |                             |        |                   |               |      |
|                     |                        |                             |        | Make Matrix       | Cancel        | Help |

#### 6. Click Make Matrix.

If the matrix was successfully made, then the following message opens.

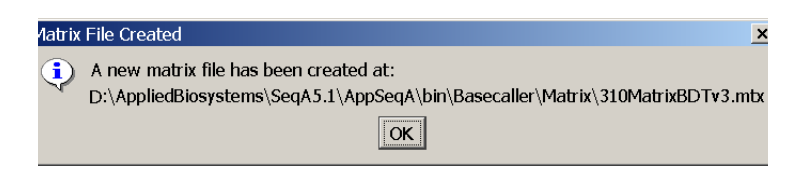

Click **OK** to close the Matrix File created and Make Matrix dialog boxes.

Using Matrix Standard Files

- To create a matrix from four matrix standard files:
  - Select Tools > Make Matrix. The Make Matrix dialog box opens.

| <b>888</b> N | lake Matrix                                                                                    | ×        |
|--------------|------------------------------------------------------------------------------------------------|----------|
| Choo         | use the calibration file(s)                                                                    |          |
|              | Single File (all dyes)     O Four Files (one file per dye)     O Five Files (one dye per file) | $\frown$ |
| 1            |                                                                                                |          |
| 2            |                                                                                                |          |
| 3            |                                                                                                |          |
| 4            |                                                                                                |          |
| 5            |                                                                                                |          |
| Spec         | ify the path for the new matrix file                                                           |          |
| D:           | AppliedBiosystems\SeqA5.1\AppSeqA\bin\Basecaller\Matrix\310Matrix.mtx                          |          |
|              |                                                                                                |          |
|              | Make Matrix Cancel                                                                             | Help     |

- 2. Select the radio button Four Files (one file per dye).
- 3. Click the button next to a line. An Open dialog box opens.
- 4. Locate and select one of the file you want to use to make the matrix, then click **Open**.

| 🏭 Open                                                |                                                                                                    |                                                                                                    |                                                                                                    |                                                                                                    |                                                                                                    | ×                                         |
|-------------------------------------------------------|----------------------------------------------------------------------------------------------------|----------------------------------------------------------------------------------------------------|----------------------------------------------------------------------------------------------------|----------------------------------------------------------------------------------------------------|----------------------------------------------------------------------------------------------------|-------------------------------------------|
| Look in:                                              | 📄 SeqA data                                                                                                    |                                                                                                    |                                                                                                    | -                                                                                                    | 🗈 📸 🖪                                                                                                    | :                                         |
| Recert<br>Construction<br>My Documents<br>My Computer | 3730 data<br>Run_demo<br>Run_demo<br>485_A38,<br>485_A38,<br>485_A38,<br>485_A38,<br>485_A38,<br>500<br>485_A38,<br>500<br>485_A38,<br>500<br>485_A38,<br>500<br>485_A38,<br>500<br>485_A38,<br>500<br>500<br>500<br>500<br>500<br>500<br>500<br>500<br>500<br>50 | 3700_m14pt_2001-0<br>,3100_2001-09-27_1<br>FWD_bdv3.1_control<br>FWD_bdv3.1_control<br>,BDV1.11-14-03-54<br>( | 6 G_M<br>3-26_3 # G_M<br>322 # HSP<br>mtx # Seq.<br>1 PM # Seq.<br>18 AM # Seq.<br>9 AM # Seq.<br>9 AM # Seq.<br>9 AM # Seq. | IATRIX_BDV1.11-14<br>IATRIX_BDV3.11-15-<br>69_B6BDTV3.1_LRat<br>69_B6BDTV3.1_LRat<br>001_H01_10253438<br>001_H01_10253438<br>001_H01_10253438<br>001_H01_10263438<br>003_G01_10263438<br>003_G01_10263438 | 03-8-35 PM<br>03-1-03 PM<br>d<br>d.mtx<br>04062<br>04062<br>04062<br>04062<br>04062<br>004062<br>005531<br>005531 | S<br>S<br>S<br>S<br>S<br>S<br>S<br>T<br>T |
|                                                       | File name:                                                                                                    | A_MATRIX_BDV3.1                                                                                               | 1-15-03-10-18.                                                                                                    | AM.ab1                                                                                                    | Op                                                                                                    | en                                        |
| My Network                                            | Files of type:                                                                                                    | All Files                                                                                                    |                                                                                                    |                                                                                                    | ▼ Car                                                                                                    | ncel                                      |

5. Repeat steps 3 and 4 until all four files have been selected.

**IMPORTANT!** Verify you have a file that represents green, blue, yellow, and red data. The order of the colors does not matter.

6. Enter a name for the new matrix using a .mtx extension.

IMPORTANT! Do not change the pathway, only change the matrix name. If the file is not stored in the following location *drive letter*:\AppliedBiosystems\SeqA5.1\AppSeqA\bin\Basecaller\Matrix\*matrixname.mtx*, the matrix will not be available for selection in the Sample Manager or in an analysis protocol.

|     | Make Matrix                                                                | ×    |
|-----|----------------------------------------------------------------------------|------|
| Cho | ose the calibration file(s)                                                |      |
|     | $\mathbb C$ Single File (all dyes) $\ \ \ \ \ \ \ \ \ \ \ \ \ \ \ \ \ \ \$ |      |
| 1   | D:\AppliedBiosystems\SeqA data\A_MATRIX_BDV1.11-14-03-5-41 PM.ab1          |      |
| 2   | D:\AppliedBiosystems\SeqA data\C_MATRIX_BDV1.11-15-03-4-49 AM.ab1          |      |
| 3   | D:\AppliedBiosystems\SeqA data\G_MATRIX_BD\/1.11-14-03-8-35 PM.ab1         |      |
| 4   | D:\AppliedBlosystems\SeqA data\T_MATRIX_BDV1.11-15-03-7-33 AM.ab1          |      |
| 5   |                                                                            |      |
| Spe | cify the path for the new matrix file                                      |      |
| D:  | VAppliedBiosystems\SeqA5.1\AppSeqA\bin\Basecaller\Matrix(310MatrixBDv1.ntx |      |
|     |                                                                            |      |
|     | Make Matrix Cancel                                                         | Help |

#### 7. Click Make Matrix.

If the matrix was successfully made, then the following message opens.

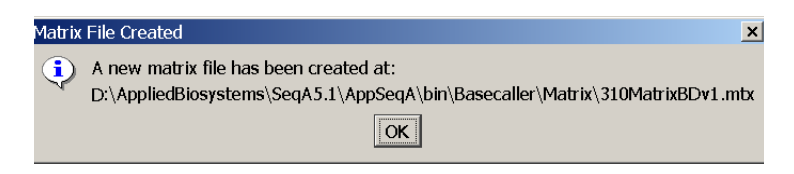

Click **OK** to close the Matrix File created and Make Matrix dialog boxes.

## **Duplicating Matrix Files for Data Collection**

The 310 and 377 data collection software use a different folder location to access and store matrix files than the analysis software. To be able to select your new matrix file in the preferences and a sample sheet, copy a duplicate of the matrix file into the Matrix folder within Data Collection folder.

To copy and paste a matrix file in to the data collection folder:

1. Navigate to the location of the Matrix folder in Sequencing Analysis v5.1:

 $D:\AppliedBiosystems\Seq A5.1\AppSeq A\bin\Basecaller\Matrix$ 

2. Open the Matrix folder, then select the matrix files to be copied.

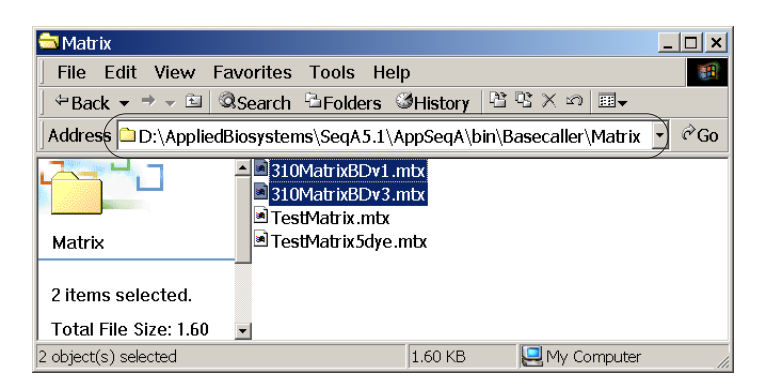

3. Press **Ctrl+C** to copy the files.

4. Navigate to the location of the Matrix folder used by the data collection:

D:\AppliedBio\Shared\Analysis\Basecaller\Matrix

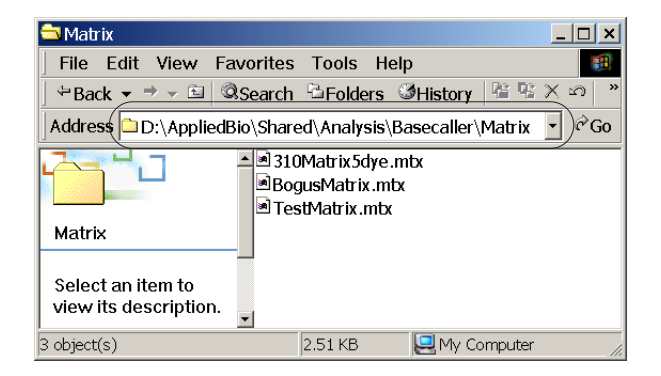

5. Press **Ctrl+V** to paste the files into the folder.

## Autoanalysis of 310 Sample Files

# 11

This chapter covers:

| Autoanalysis of 310 Sample Files         | 11-2 |
|------------------------------------------|------|
| Setting Up the Software for Autoanalysis | 11-3 |
| How Autoanalysis Works                   | 11-7 |

## Autoanalysis of 310 Sample Files

| Requirements | Sequencing data that is generated on the ABI PRISM® 310 Genetic       |
|--------------|-----------------------------------------------------------------------|
| -            | Analyzer can be automatically analyzed by Applied Biosystems          |
|              | Sequencing Analysis Software v5.1. Autoanalysis can be performed      |
|              | only on the same instrument computer that collected the sample files. |
|              | You can configure the software packages to perform data collection,   |
|              | then data analysis without requiring user interaction.                |

Autoanalysis requires:

- Microsoft<sup>®</sup> Windows<sup>®</sup> 2000, Service Pack 3 operating system
- 310 Data Collection software and Sequencing Analysis software v5.1 loaded on the same computer
- Matrix and DyeSet/Primer files have been copied into the correct folders for use in both data collection and analysis software (see "Copying 310 Matrix and DyeSet/Primer Files" on page 1-20)
- 310 Data Collection software set up to open the automated version of the analysis software (see page 11-3)
- Analysis Defaults be created in the analysis software (page 11-6)

#### Automated Version of the Analysis Software

The Automated version of the Sequencing Analysis software is named Automation310.exe.

This version of Sequencing Analysis software is identical to the regular version of the software, except that no user interface exists. The data collection opens this version of software to analyze the data.

The automated version and the standard version of Sequencing Analysis software are automatically installed from the Sequencing Analysis Software v5.1 installation CD.

## Setting Up the Software for Autoanalysis

Data Collection Software Set Up To set up the data collection software:

- 1. Open the 310 Data Collection software.
- 2. Select Windows > Preferences > General Settings.
- 3. Select the Sequence Injection List Defaults tab, then:

| Folder Locations          | File Names     | Se              | quence Sample Sheet | Defaults       |
|---------------------------|----------------|-----------------|---------------------|----------------|
| GeneScan Injection List D | efaults G      | eneral Settings | Dve Indicators      | Collection Inf |
| Sequence Injection L      | ist Defaults   | G               | eneScan Sample Shee | t Defaults     |
| Length to Detector        | 30 cm          |                 |                     |                |
| Operator                  |                | ]               |                     |                |
| 4DyeModule                | Seq POP6 (1 mL | ) E.md4         |                     | <b>•</b>       |
| 5DyeModule                | <none></none>  |                 |                     | <b>v</b>       |
| Autoanalyze with          | <none></none>  |                 |                     |                |
|                           |                |                 |                     |                |
|                           |                |                 |                     |                |

- a. In the Autoanalyze with drop-down list, select Other.
- b. In the Select dialog box, navigate to: D:\AppliedBiosystems\SeqA5.1\AppSeqA
- c. In the Files of type drop-down list, select All Files.

| 😹 Select                |                                       |   |          | ×      |
|-------------------------|---------------------------------------|---|----------|--------|
| Look <u>i</u> n:        | AppSeqA                               | T | <b>E</b> |        |
| ibn<br>ibs              |                                       |   |          |        |
| :<br>File <u>n</u> ame: | AppSeqA                               |   |          | Select |
| Files of type:          | (*.bat)<br>All Files (*.*)<br>(*.bat) |   |          | Cancel |

d. Select the Automation310.exe file, then click Select.

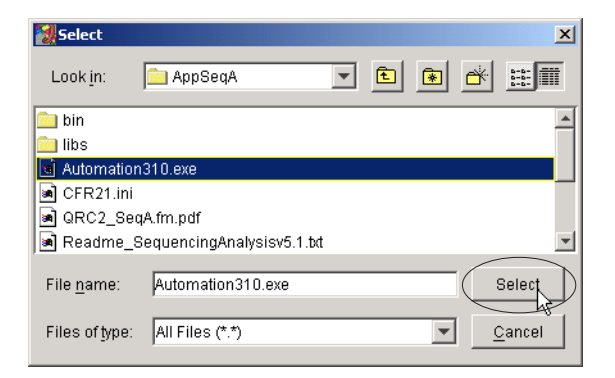

The Select dialog box closes and the pathway displays in the Sequence Injection List Defaults tab.

| Preferences               |                    |                |                         |                 | × |
|---------------------------|--------------------|----------------|-------------------------|-----------------|---|
|                           |                    |                |                         |                 |   |
| Folder Locations          | File Names         | :              | Sequence Sample Sheet [ | Defaults        |   |
| GeneScan Injection List D | efaults Ger        | neral Settings | Dye Indicators          | Collection Info |   |
| Sequence Injection L      | .ist Defaults      |                | GeneScan Sample Sheet   | Defaults        |   |
| Length to Detector        | 30 cm              |                |                         |                 |   |
| Operator                  |                    |                |                         |                 |   |
| 4DyeModule                | Seq POP6 (1 mL)    | E.md4          |                         | <b>•</b>        |   |
| 5DyeModule                | <none></none>      |                |                         | <b>T</b>        |   |
| Autoanalyze with          | D:\AppliedBiosyste | ems\SeqA5.1\   | AppSeqA\Automation3.    |                 |   |
|                           |                    |                |                         |                 |   |
|                           |                    |                | ок                      | Cancel          |   |

4. Select the Sequence Sample Sheet Defaults tab, then:

| Prefere | ences                      |               |                  |                                |                 |  |
|---------|----------------------------|---------------|------------------|--------------------------------|-----------------|--|
|         |                            |               |                  |                                |                 |  |
|         | GeneScan Injection List De | faults        | General Settings | Dye Indicators                 | Collection Info |  |
|         | Sequence Injection Li      | st Defaults   |                  | GeneScan Sample Sheet Defaults |                 |  |
|         | Folder Locations           | File Names    |                  | Sequence Sample Sheet          | Defaults        |  |
|         | DyeSet/Primer              | <none></none> |                  |                                |                 |  |
|         | Matrix                     | <none></none> |                  |                                | ¥               |  |
|         |                            |               |                  |                                |                 |  |
|         |                            |               |                  |                                |                 |  |
|         |                            |               |                  |                                |                 |  |
|         |                            |               |                  |                                |                 |  |
|         |                            |               |                  | ок                             | Cancel          |  |

a. In the DyeSet/Primer drop-down list, select a DyeSet/Primer file. See Appendix C, Basecallers and DyeSet/Primer Files to select the correct DyeSet/Primer and basecaller combination.

**IMPORTANT!** The DyeSet/Primer file must match the chemistry and basecaller type that you are using in data collection and in the analysis protocol you create.

- b. In the Matrix drop-down list, select a matrix file.
- 5. Click OK.

#### Sequencing Analysis Software Set Up

When a sample file is added to the Sample Manager, then it passes through the analysis defaults. Analysis defaults contain processing parameter settings (basecalling, post processing and printing), file formats settings (.seq, .scf and .phd.1) and an analysis protocol. The analysis protocol is assigned to the sample only if it does not already contain one. 310 sample files do not contain analysis protocols.

#### To set up the Analysis Defaults:

1. Select Analysis > Analysis Defaults.

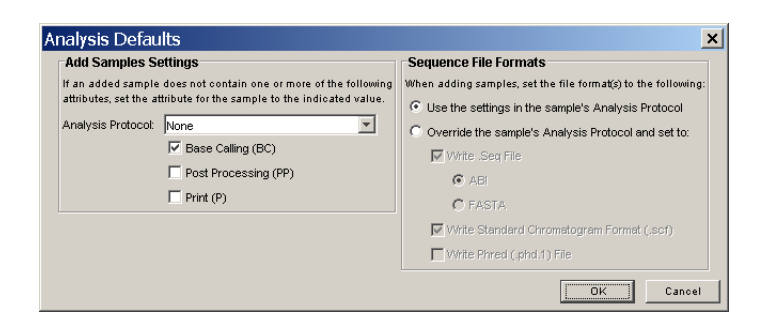

- 2. In the Add Samples Settings section:
  - a. In the Analysis Protocol drop-down list, do one of the following:
    - Select the default master analysis protocol, 310POP6\_BDTv3-KB-DeNovo\_v5.1, if the basecaller, DyeSet/Primer file, matrix file and other settings are correct for your run conditions. See Table 8-4 on page 8-5.

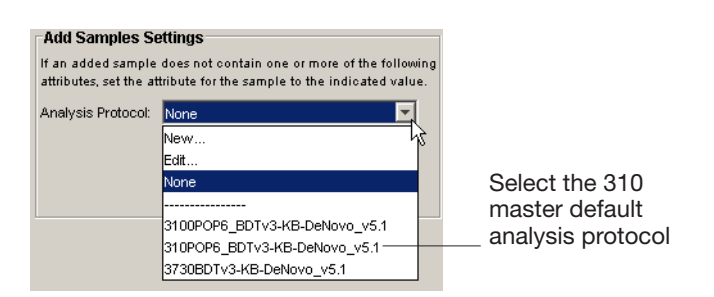

- Create a new analysis protocol or edit an existing one.

**Note:** To create or edit an analysis protocol, use the Analysis Protocol drop-down list to select New or Edit, then refer to page 8-3 to define your settings.

- b. Select/deselect the Basecalling (BC), Post Processing (PP), and Print (P) options as applicable.
- 3. In the Sequence File Formats section, select to use the current settings or override them, then select/deselect the option to write Phred files.
- 4. Click OK.

## How Autoanalysis Works

| Data Collection<br>Software     | The data collection software runs the instrument, collects fluorescent data, and stores the raw data into sample files. At the completion of the run, the datacollection software launches Automation310.exe.                                                                                                 |
|---------------------------------|----------------------------------------------------------------------------------------------------|
| Automation310<br>Software       | The Automation310 version of the analysis software applies the analysis defaults with an analysis protocol to the data. The software analyzes, stores, and saves the analyzed data and analysis protocol into the sample file. The Automation310 software automatically closes when the analysis is complete. |
|                                 | <b>IMPORTANT!</b> Because this version of analysis software does not have a user interface, the analysis process is not visible.                                                                                                    |
| Sequencing<br>Analysis Software | To work with your sample files, open the Sequencing Analysis software v5.1. Add the files of interest to the Sample Manager, and display, edit, reanalyze, print and/or save the data.                                                                                                    |

This appendix provides an answer to the most commonly asked questions regarding the ABI PRISM<sup>®</sup> Sequencing Analysis Software v5.1.

This appendix covers:

| General Questions and Answers A              | -2 |
|----------------------------------------------|----|
| Sample Manager Questions and Answers A       | 5  |
| Sample File Questions and Answers A          | 6  |
| Analysis Protocol Questions and AnswersA     | 7  |
| Quality Values (QVs) Questions and Answers A | 8  |
| Analysis Report Questions and AnswersA       | 9  |
| Printing Questions and AnswersA-             | 10 |

## **General Questions and Answers**

| Question                                                                                   | Answer                                                                                                    |
|--------------------------------------------------------------------------------------------|----------------------------------------------------------------------------------------------------|
| What is Sequencing<br>Analysis software?                                                   | Sequencing Analysis software is a multi-<br>purpose software used to view, display,<br>analyze, edit, save, and print sequencing files.                                                                                                    |
| How does Sequencing<br>Analysis software v5.1<br>differ from v3.7?                         | <ul> <li>New features include:</li> <li>Novel basecaller algorithm that performs base calling for pure and mixed base calls</li> <li>Generation of quality values to provide basecall accuracy information for pure and mixed base calls</li> <li>Analysis report to help troubleshoot and provide easy assessment of data quality</li> <li>New Sample Manager interface</li> <li>Calculation of length of read (LOR)</li> <li>Optional feature to generate an audit trail of base changes</li> </ul>                                        |
| What is the KB basecaller?                                                                 | A new basecalling algorithm in Sequencing<br>Analysis software responsible for basecalling,<br>identifying mixed bases, and generating<br>per-base quality values (QVs).                                                                                                    |
| What is an ABI basecaller?                                                                 | A basecaller that uses the algorithm used in previous versions Sequencing Analysis software (v3.7 and earlier).                                                                                                    |
| What is FASTA format?<br>How can I convert non-<br>FASTA files into the<br>correct format? | A sequence in FASTA format begins with a single-line description, followed by lines of sequence data. The description line is distinguished from the sequence data by a greater-than (>) symbol in the first column. When creating a file in Microsoft® Word, be sure to save it in text only format (line breaks are OK but spaces are not OK). >HumMitoCamb from 15871 to 450 (hard return) aatactcaaatgggcctgtccttgtagtataaactaatacac cagtcttgtaaaccggagatgaaaacttttccaaggacaa atcagagaaaaagtctttaactccaccattagcacccaaag ct (hard return) |

Table A-1 General Questions and Answers

| Question                                                                                | Answer                                                                                                    |
|-----------------------------------------------------------------------------------------|----------------------------------------------------------------------------------------------------|
| What is a .phd.1 file<br>and how can it be<br>opened?                                   | A Phred file contains a header with a data description, revised base calls, assigned quality values, and peak location. The file can be opened with any text editor.                                                                                                    |
| What is a .scf file and how can it be opened?                                           | A standard chromatogram format (.scf) file format that is compatible with Staden package.                                                                                                    |
|                                                                                         | <b>Note:</b> When standard chromatogram file format is created, the .scf extension is not appended to the file name. However, the file format is correct.                                                                                                    |
| What ABI instruments<br>can I use to generate<br>data for Sequencing<br>analysis?       | Sequencing Analysis software will analyze<br>and post process sequence files generated<br>from Applied Biosystems 3730/3730x/ DNA<br>Analyzers, ABI PRISM® 3100/3100-Avant<br>Genetic Analyzers, ABI PRISM® 310 Genetic<br>Analyzers and ABI PRISM® 377 DNA<br>Sequencer. |
| What are the minimum computer requirements                                              | CPU – 733 MHz or faster, single processor     Memory – 512 MB RAM                                                                                                    |
| for Sequencing<br>Analysis software?                                                    | <ul> <li>OS – Microsoft<sup>®</sup> Windows XP with Service<br/>pack 1 or Windows<sup>®</sup> 2000 Service pack 3</li> <li>1 GB hard drive</li> </ul>                                                                                                    |
|                                                                                         | Intel Pentium <sup>®</sup> III or IV chip, not Xeon                                                                                                    |
| What is the minimal<br>monitor resolution I<br>should have?                             | 1024 x 768 pixels                                                                                                    |
| What kind of<br>performance can I<br>expect from my<br>Sequencing Analysis<br>software? | Performance depends on the computer specifications.                                                                                                    |

| Table A-1 | General Questions and Answers ( | (continued) |
|-----------|---------------------------------|-------------|
|-----------|---------------------------------|-------------|

| Question                                                                                   | Answer                                                                                                    |  |  |  |
|--------------------------------------------------------------------------------------------|----------------------------------------------------------------------------------------------------|--|--|--|
| Do I need ABI PRISM®<br>SeqScape® software if I<br>have Sequencing<br>Analysis software?   | Sequencing Analysis software is a multi-<br>purpose software used to view, display,<br>analyze, edit, and print sequencing files.<br>SeqScape software is designed specifically<br>for sequence comparison. Sequencing<br>Analysis software should be used in every<br>laboratory for general troubleshooting and<br>viewing of data. |  |  |  |
| Can I BLAST against a database?                                                            | To search a database using a sequence<br>generated with Sequencing Analysis software,<br>create a FASTA file from the data. Open this<br>file in a text viewer, then cut and paste the<br>sequence you would like to search for in your<br>BLAST query.                                                                               |  |  |  |
| Can the Sequencing<br>Analysis software<br>perform just the<br>basecalling for<br>samples? | Yes. Samples can be basecalled only.                                                                                                    |  |  |  |

#### Table A-1 General Questions and Answers (continued)

## Sample Manager Questions and Answers

| Question                                                       | Answer                                                                                                    |  |  |  |
|----------------------------------------------------------------|----------------------------------------------------------------------------------------------------|--|--|--|
| What is the Sample Manager?                                    | Sample Manager allows you to analyze, view, and edit data.                                                                                               |  |  |  |
| How do I add samples?                                          | Add sample files from any local or networked directory using the Add Samples dialog box.                                                                 |  |  |  |
| How can I remove samples?                                      | Select the item to be deleted and click the Remove Samples button in the toolbar.                                                                        |  |  |  |
| Can I add samples from a CD?                                   | Yes, but the files are read-only. See "Saving Read-only Sample Files" on page 4-19.                                                                      |  |  |  |
|                                                                | To change the read-only attribute:                                                                                                    |  |  |  |
|                                                                | 1. Copy the files to the hard disk.                                                                                                    |  |  |  |
|                                                                | <ol><li>Select the sample names, then right-click<br/>and select <b>Properties</b>.</li></ol>                                                            |  |  |  |
|                                                                | 3. Deselect the Read-only check box, then click <b>OK</b> .                                                                                              |  |  |  |
| What can I export from<br>Sequencing Analysis<br>software?     | Analysis reports.                                                                                                    |  |  |  |
| What are Display<br>Settings?                                  | Display settings control the font styles and<br>colors for bases, electropherogram display,<br>axis scale, and length of read on the analysis<br>report. |  |  |  |
| How do I begin<br>analysis?                                    | Select Analysis > Start Analysis or click .                                                                                                    |  |  |  |
| How does reverse<br>complement or show<br>original bases work? | Reverse complement or show original bases apply to selected samples in the manager.                                                                      |  |  |  |

| Table A-2 | Sample | Manager | Questions | and | Answers |
|-----------|--------|---------|-----------|-----|---------|
|-----------|--------|---------|-----------|-----|---------|

## Sample File Questions and Answers

| Question                                                            | Answer                                                                                                    |  |  |
|---------------------------------------------------------------------|----------------------------------------------------------------------------------------------------|--|--|
| How does editing affect<br>my data? What gets<br>updated?           | Editing does not affect raw data, only the results of basecalling. See "Saving the Sample Files" on page 4-19.  |  |  |
| How can I distinguish<br>between edited and<br>non-edited data?     | When a base is edited, it displays in lower case while the unedited bases are displayed in upper case letters.  |  |  |
| What will happen to my<br>edited sequence when I<br>start analysis? | Once basecalling begins, all current edits will be overwritten.                                                 |  |  |
| How do I remove<br>unwanted spaces in my<br>samples?                | To remove unwanted spaces in the sample,<br>double-click on the space and press the<br>delete or backspace key. |  |  |
| What can I do if I<br>deleted too many<br>bases?                    | Start the analysis over or close the file without saving it.                                                    |  |  |

Table A-3 Sample File Questions and Answers
## **Analysis Protocol Questions and Answers**

| Question                                                             | Answer                                                                                                    |
|----------------------------------------------------------------------|----------------------------------------------------------------------------------------------------|
| What is an analysis protocol?                                        | An analysis protocol contains all the settings<br>necessary for analysis, and is used to perform<br>basecalling and post processing.                                 |
| What are mixed bases?                                                | A single base position that contains two bases.                                                                                                    |
| What is clear range?                                                 | The region of sequence that remains after excluding the low-quality or error prone sequence at both the 5' and 3' ends.                                              |
| What is the LOR?                                                     | The length of read (LOR) is the usable range<br>of high quality or high accuracy bases, as<br>determined by the sample quality values. The<br>range is user defined. |
| Can an analysis<br>protocol in use by data<br>collection be deleted? | Yes.                                                                                                    |

| Table A-4 | Analysis Protocol                      | Questions | and Answers |
|-----------|----------------------------------------|-----------|-------------|
|           | ······································ |           |             |

## **Quality Values (QVs) Questions and Answers**

| Question                                           | Answer                                                                                                    |
|----------------------------------------------------|----------------------------------------------------------------------------------------------------|
| What are QVs?                                      | A quality value is a per-base estimate of the base calling accuracy.                                                                  |
| What is the QV equation?                           | Per-base QVs are calibrated on a scale corresponding to:                                                                              |
|                                                    | $QV = -10\log_{10}(Pe)$                                                                                                    |
|                                                    | where <i>Pe</i> is the probability of error. See "Interpreting the Per-Base Quality Values" on page 6-2.                              |
| What happens to the QVs when I edit bases?         | They change depending on what you do:                                                                                                 |
|                                                    | <ul> <li>Insert a base – No QV is added</li> </ul>                                                                                    |
|                                                    | Delete a base – QV is deleted                                                                                                    |
|                                                    | <ul> <li>Change a base – QV has the same value<br/>but is displayed as a gray bar</li> </ul>                                          |
| How can I change the display settings for the QVs? | See "Customizing the Quality Value Display"<br>on page 6-6.                                                                           |
| What is the Sample Score?                          | A sample score is generated from QVs. It is<br>the average quality value of the bases in the<br>clear range sequence for that sample. |

Table A-5 Quality Values Questions and Answers

## **Analysis Report Questions and Answers**

| Question                                | Answer                                                                                                    |
|-----------------------------------------|----------------------------------------------------------------------------------------------------|
| What is the analysis report?            | The analysis report shows the success and/or failure of the data analysis. The report can be used to help troubleshoot and provide easy assessment of data quality. |
| How can I access my<br>analysis report? | To open the analysis report, click 🛅, or select <b>Analysis &gt; Analysis Report</b> .                                                                              |
| How can I export my analysis report?    | <ol> <li>Select File &gt; Export.</li> <li>Enter a name and storage location for the report.</li> <li>Click Save.</li> </ol>                                        |

Table A-6 Analysis Report Questions and Answers

## **Printing Questions and Answers**

| Question                                                                          | Answer                                                                                                    |
|-----------------------------------------------------------------------------------|----------------------------------------------------------------------------------------------------|
| What can I print in<br>Sequencing Analysis<br>software?                           | You can print sample views (annotative,<br>sequence, feature, electropherogram, raw,<br>and EPT) and analysis reports.    |
| What printers are<br>recommended for use<br>with Sequencing<br>Analysis software? | An HP <sup>®</sup> 8100, 4600, 990cxi, or an Epson <sup>®</sup> 980 color printer is recommended.                         |
| Why are my printouts are chopped off?                                             | Use the paper size that matches your settings<br>and make sure that your printer is configured<br>to use that size paper. |
| Why does not<br>automated printing<br>work?                                       | A default printer must be set in Windows.<br>Refer to your Windows operating system<br>documentation.                     |
| How many bases does 1500 pts/panel equal?                                         | ~120 bases.                                                                                                    |

#### Table A-7 Printing Questions and Answers

## Menu Commands and Toolbar Buttons

This appendix covers:

| Menus Flowchart | B-2         |
|-----------------|-------------|
| Menu Commands   | B-4         |
| Toolbar Buttons | <b>B-</b> 7 |

## Menus Flowchart

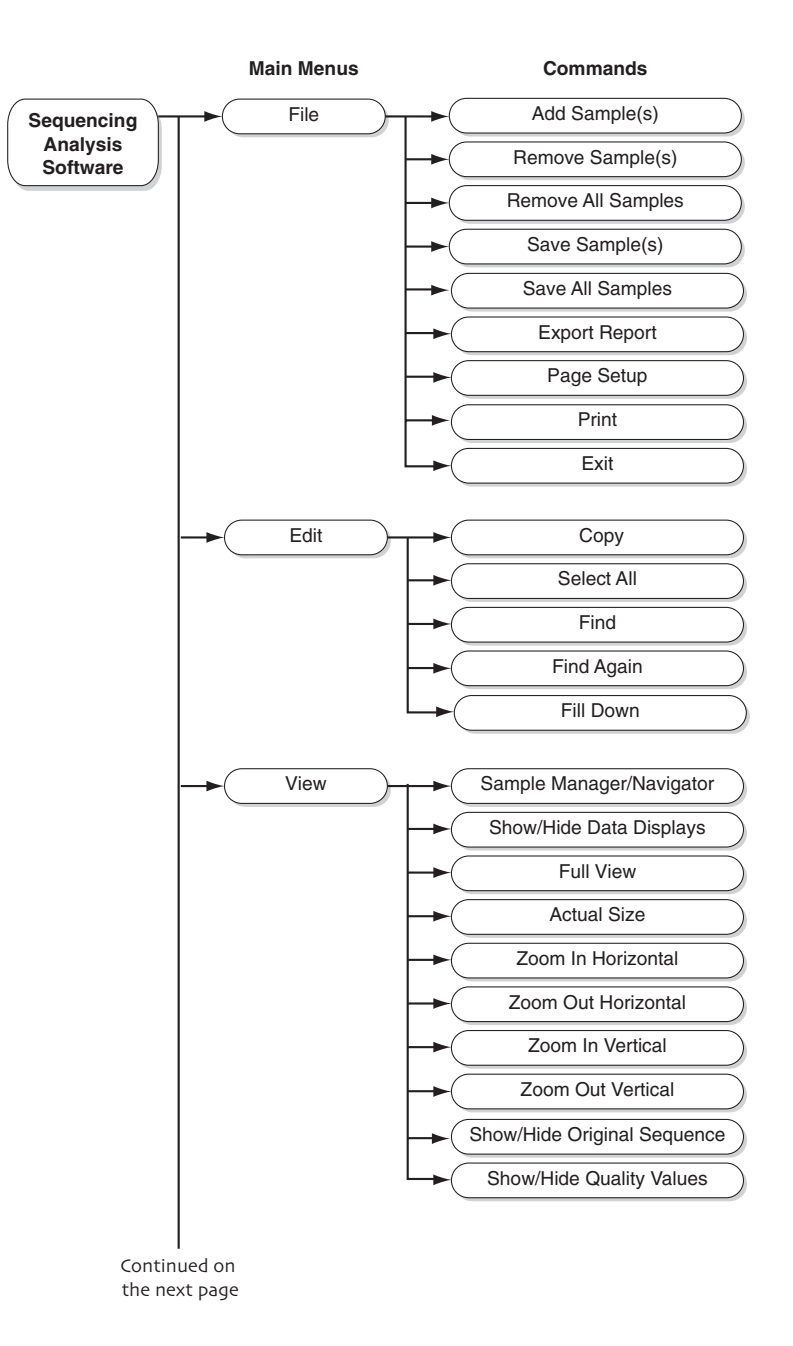

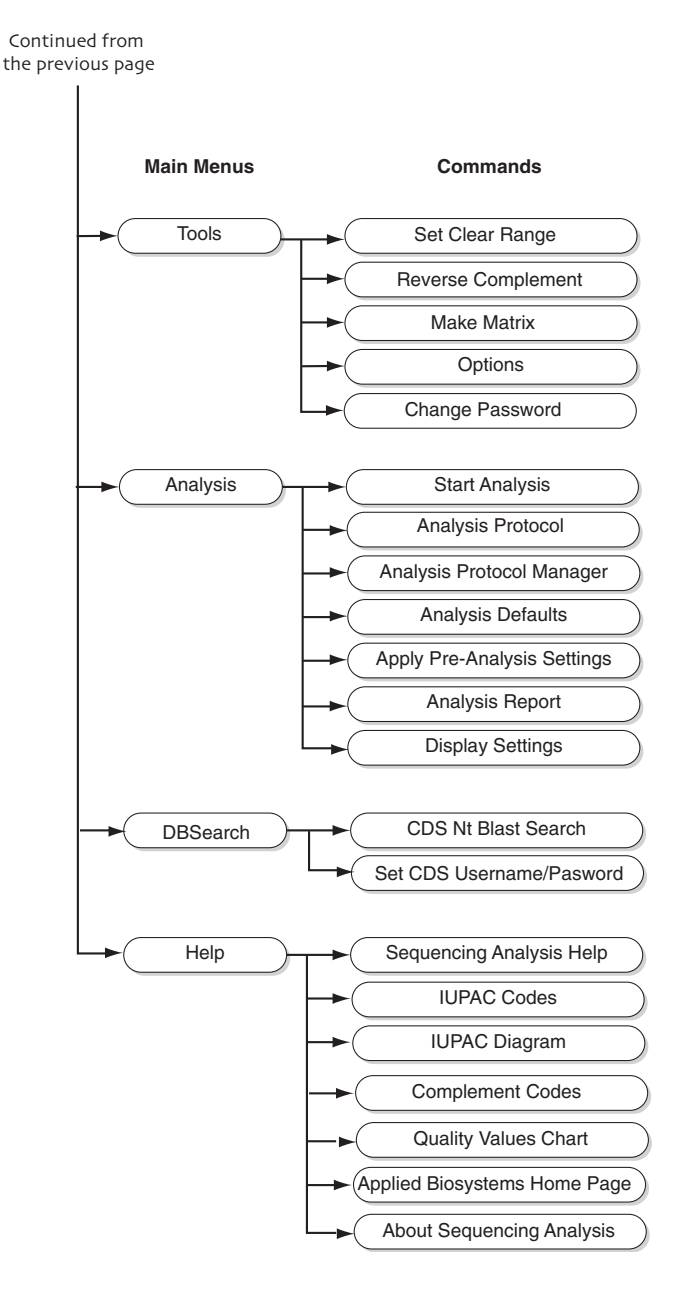

## Menu Commands

#### File Menu

| <u>F</u> ile | <u>E</u> dit | ⊻iew    | Tools | A <u>n</u> alysis | F |
|--------------|--------------|---------|-------|-------------------|---|
| Ad           | d Sam        | nple(s) |       | Ctrl+l            |   |
| Re           | move         | Samp    | le(s) | Delete            |   |
| Re           | move         | All Sa  | mples |                   |   |
|              | ve Sai       |         |       | Ctrl+S            |   |
| Sa           | ve All       |         |       | Ctrl+Shift+       | S |
| Exp          | port R       | eport   |       |                   |   |
| Pa           | ge Se        | tup     |       |                   |   |
| Pri          | nt           |         |       | Ctrl+P            |   |
| Exi          | t            |         |       | Alt+F4            |   |

The File menu contains the following commands:

| Command                              | Description                                                                            |
|--------------------------------------|----------------------------------------------------------------------------------------|
| Add Sample(s)<br>(Ctrl+l)            | Opens the Add Sample(s) dialog box                                                     |
| Remove Sample(s)<br>(Delete)         | Removes the selected samples from the Sample Manager/Navigator                         |
| Remove All Samples                   | Removes all samples from the Sample<br>Manager/Navigator without selecting them        |
| Save Sample(s)<br>(Ctrl+S)           | Saves pending changes to selected sample(s)                                            |
| Save All Sample(s)<br>(Ctrl+Shift+S) | Saves pending changes to all sample(s) in the Sample Manager                           |
| Export Report                        | Opens the Export Analysis Report dialog box to save the report as a tab-delimited file |
| Page Setup                           | Opens the Page Setup dialog box, which allows you to set the preferences for printing  |
| Print<br>(Ctrl+P)                    | Opens the Print dialog box, which allows you to start printing                         |
| Exit<br>(Alt+F4)                     | Exits the software program                                                             |

#### Edit Menu

| <u>E</u> dit | View              | Tools Ar |
|--------------|-------------------|----------|
| <u>C</u> 0   | ору               | Ctrl+C   |
| Se           | elect <u>A</u> ll | Ctrl+A   |
| <u>F</u> ir  | nd                | Ctrl+F   |
| Fi           | nd A <u>g</u> air | n Ctrl+G |
| Fil          | l <u>D</u> own    | Ctrl+D   |

The Edit menu contains the following commands:

| Command                | Description                                                                                                    |
|------------------------|----------------------------------------------------------------------------------------------------|
| Copy<br>(Ctrl+C)       | Copies the selected item in the window to the clipboard                                                                         |
| Select All<br>(Ctrl+A) | Selects the entire contents of an active sample window                                                                          |
| Find<br>(Ctrl+F)       | In the Electropherogram or Sequence view, searches for a specific base or string of bases                                       |
| Find Again<br>(Ctrl+G) | In the Electropherogram or Sequence view,<br>searches for the next occurrence of the string<br>specified in the Find dialog box |
| Fill Down<br>(Ctrl+D)  | Copies the value in the top most selected field to all other selected fields in the same column                                 |

| ⊻iew        | Tools    | A <u>n</u> alysis | Help             |
|-------------|----------|-------------------|------------------|
| Sar         | nple Na  | vigator           | Ctrl+N           |
| Hid         | e Data I |                   | Ctrl+U           |
| <u>F</u> ul | l View   |                   | Ctrl+[           |
| Act         | ual Size |                   | Ctrl+]           |
| Zoo         | om In Ho | orizontal         | Ctrl+=           |
| Zoo         | om Out H | Horizontal        | Ctrl+Minus       |
| Zoo         | om In Ve | rtical            | Ctrl+Shift+=     |
| Zoo         | om Out \ | /ertical          | Ctrl+Shift+Minus |
| Sho         | ow Origi | nal Sequen        | ce Ctrl+J        |
| Sho         | ow QV B  | ars               | Ctrl+K           |

**View Menu** The View menu contains the following commands:

| Command                                    | Description                                                                                                    |
|--------------------------------------------|----------------------------------------------------------------------------------------------------|
| Sample<br>Manager/Navigator<br>(Ctrl+N)    | Toggles between Sample Manager and Sample Navigator panes                                                          |
| Show/Hide Data<br>Displays<br>(Ctrl+U)     | Shows/hides the selected sample data views                                                                         |
| Full View<br>(Ctrl+[)                      | Displays all the data in a standard size window                                                                    |
| Actual Size<br>(Ctrl+])                    | Restores the display to the initial default zoom factor                                                            |
| Zoom In Horizontal<br>(Ctrl+=)             | Enlarges the view horizontally so that more detail is visible                                                      |
| Zoom Out<br>Horizontal<br>(Ctrl+Minus)     | Reduces the view horizontally so that a larger area is visible                                                     |
| Zoom In Vertical<br>(Ctrl+Shift+=)         | Enlarges the view vertically so that more detail is visible                                                        |
| Zoom Out Vertical<br>(Ctrl+Shift+Minus)    | Reduces the view vertically so that a larger area is visible                                                       |
| Show/Hide Original<br>Sequence<br>(Ctrl+J) | Displays the original basecalls on a separate line<br>above the editable basecalls in the<br>Electropherogram view |
| Show/Hide Quality<br>Bars<br>(Ctrl+K)      | Shows/hides the sample quality values                                                                              |

#### Tools Menu

| Tools       | A <u>n</u> alysis | Hejp    |        |  |  |  |
|-------------|-------------------|---------|--------|--|--|--|
| Set         | Clear Ran         | ge      | Ctrl+Q |  |  |  |
| Rev         | erse Com          | olement |        |  |  |  |
| Make Matrix |                   |         |        |  |  |  |
| Opti        | Options           |         |        |  |  |  |
| Cha         | nge Passv         | vord    |        |  |  |  |

The Tools menu contains the following commands:

| Command                     | Description                                                                                                    |
|-----------------------------|----------------------------------------------------------------------------------------------------|
| Set Clear Range<br>(Ctrl+Q) | Opens the Set Clear Range dialog box which<br>allows you to define the beginning and ending<br>base pair (bp) for the clear range |
| Reverse<br>Complement       | Displays the complement of a sequence in all sequence views                                                                       |
| Make Matrix                 | Opens the Make Matrix dialog box to create matrix files for the 310 and 377 instruments                                           |
| Options                     | Opens the Options dialog box for selecting file formats, printing, users, and audit trail options                                 |
| Change Password             | Opens the User Management dialog box for<br>changing the user's password                                                          |

#### Analysis Menu

| A <u>n</u> alysis | Help                  |        |
|-------------------|-----------------------|--------|
| Start Ar          |                       | Ctrl+R |
| Analysi           | is Protocol           | Ctrl+T |
| Analysi           | is Protocol Manager   |        |
| Analysi           | is Defaults           |        |
| Apply F           | Pre-Analysis Settings | ;      |
| Analysi           | is <u>R</u> eport     | Ctrl+B |
| Display           | y Settings            | Ctrl+Y |

The Analysis menu contains the following commands:

| Command                        | Description                                                                                                    |
|--------------------------------|----------------------------------------------------------------------------------------------------|
| Start Analysis<br>(Ctrl+R)     | Starts the analysis of samples                                                                                                    |
| Analysis Protocol<br>(Ctrl+T)  | Opens the Analysis Protocol dialog box which<br>allows you to edit an analysis protocol which<br>defines Basecalling, Mixed Bases and Clear<br>Range settings for a selected sample in the<br>Sample Manager |
| Analysis Protocol<br>Manager   | Opens the Analysis Protocol Manager dialog box<br>which allows you to create, edit, apply, or delete<br>an analysis protocol                                                                                 |
| Analysis Defaults              | Opens the Analysis Defaults dialog box                                                                                                    |
| Apply Pre-Analysis<br>Settings | Applies original analysis settings to sample                                                                                                    |
| Analysis Report<br>(Ctrl+B)    | Opens the Analysis report                                                                                                    |
| Display Settings<br>(Ctrl+Y)   | Opens the Display Settings dialog box                                                                                                    |

#### Help Menu

Help Sequencing Analysis Help F1 IUPAC Codes IUPAC Diagram Complement Codes Quality Values Chart Applied Biosystems Home Page About Sequencing Analysis The Help menu contains the following commands:

| Command                          | Description                                                                          |  |  |  |
|----------------------------------|--------------------------------------------------------------------------------------|--|--|--|
| Sequencing<br>Analysis Help (F1) | Opens a PDF file of the ABI PRISM® Sequencing<br>Analysis Software v5.1 User Guide   |  |  |  |
| IUPAC Codes                      | Opens a display box containing a table of the codes for single and multiple bases    |  |  |  |
| IUPAC Diagram                    | Opens a display box containing the IUPAC diagram                                     |  |  |  |
| Complement Codes                 | Opens a display box containing a table of the one letter bases and their complements |  |  |  |
| IUPAC Codes                      | Opens a display box containing a table of the quality values                         |  |  |  |
| Applied Biosystems<br>Home Page  | Opens a link to the home page of Applied Biosystems web site                         |  |  |  |
| About Sequencing<br>Analysis     | Opens the About Sequencing Analysis dialog box                                       |  |  |  |

### **Toolbar Buttons**

The most frequently used commands are available for quick access in the main window toolbar. They are active only when appropriate.

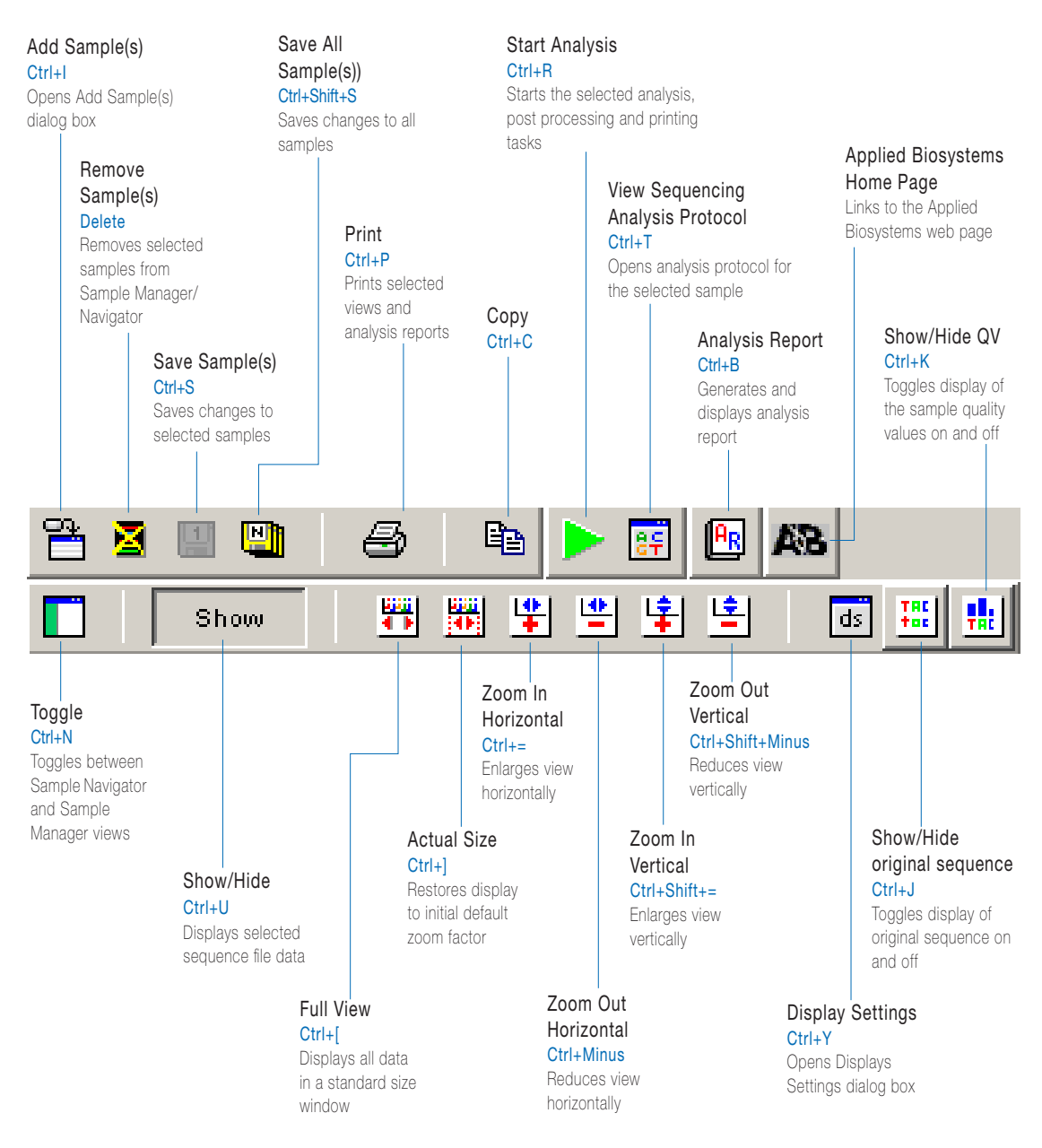

## Basecallers and DyeSet/Primer Files

This appendix contains:

| ABI PRISM 310 Genetic Analyzer Files C                | 2-2 |
|-------------------------------------------------------|-----|
| ABI PRISM 377 DNA Sequencer FilesC                    | 2-5 |
| ABI PRISM 3100 Genetic Analyzer Files C               | 2-7 |
| ABI PRISM 3100-Avant Genetic Analyzer FilesC-         | 10  |
| ABI PRISM 3700 DNA Analyzer Files C-                  | 12  |
| Applied Biosystems 3730/3730xl DNA Analyzers Files C- | 14  |

**Note:** 47 cm capillary array length = 36 cm read length 61 cm capillary array length = 50 cm read length

310 Basecaller and DyeSet/Primer Files Used for Dye Terminator Chemistry Table C-1

| DNA Sequencing Chemistry                       | Capillary Array<br>Length (cm) | Basecaller             | DyeSet/Primer                                                |
|------------------------------------------------|--------------------------------|------------------------|--------------------------------------------------------------|
|                                                |                                | KB Basecalling         |                                                              |
| ABI PRISM® BigDye® Terminator<br>v1.0 and v1.1 | 47                             | KB.bcp                 | KB_310_POP4_BDTv1_36Rapid.mob<br>KB_310_POP4_BDTv1_36Std.mob |
|                                                | 47                             | KB.bcp                 | KB_310_POP6_BDTv1_36Rapid.mob                                |
|                                                | 61                             |                        | KB_310_POP6_BDTv1_50Std.mob                                  |
| ABI PRISM® BigDye® Terminator v3.0 and v3.1    | 47                             | KB.bcp                 | KB_310_POP4_BDTv3_36Rapid.mob<br>KB_310_POP4_BDTv3_36Std.mob |
|                                                | 47                             | KB.bcp                 | KB_310_POP6_BDTv3_36Rapid.mob                                |
|                                                | 61                             |                        | KB_310_POP6_BDTv3_50Std.mob                                  |
|                                                |                                | ABI Basecalling        |                                                              |
| ABI PRISM BigDye Terminator                    | 47                             | Basecaller-310POP4.bcp | DT310POP4{BD}v2.mob                                          |
|                                                | 47                             | Basecaller-310POP6.bcp | DT310POP6{BD}.mob                                            |
|                                                | 61                             |                        | DT310POP6{BD-LR}v3.mob                                       |

**ABI PRISM 310 Genetic Analyzer Files** 

| Table C-1 310 Basecaller and I          | DyeSet/Primer File             | s Used for Dye Terminator C | hemistry (continued)                                 |
|-----------------------------------------|--------------------------------|-----------------------------|------------------------------------------------------|
| DNA Sequencing Chemistry                | Capillary Array<br>Length (cm) | Basecaller                  | DyeSet/Primer                                        |
| ABI PRISM® dRhodamine                   | 47                             | Basecaller-310POP4.bcp      | DT310POP4{dRhod}v1.mob                               |
|                                         | 47                             | Basecaller-310POP6.bcp      | DT310POP6{dRhod}v2.mob                               |
|                                         | 61                             |                             |                                                      |
| ABI PRISM BigDye Terminator             | 47                             | Basecaller-310POP4.bcp      | DT310POP4{BDv3}v2.mob                                |
| V0.0 alia V0.1                          | 47                             | Basecaller-310POP6.bcp      | DT310POP6{BDv3}v2.mob                                |
|                                         | 61                             |                             |                                                      |
| Table C-2 310 Basecaller and I          | DyeSet/Primer File             | s Used for Dye Primer Chem  | istry                                                |
| DNA Sequencing Chemistry                | Capillary Array<br>Length (cm) | Basecaller                  | DyeSet/Primer                                        |
|                                         |                                | ABI Basecaller              |                                                      |
| ABI PRISM® BigDye® Primer v1.0 and v1.1 | 47                             | Basecaller-310POP4.bcp      | DP310POP4{BD-21M13}v1.mob<br>DP310POP4{M13Rev}v1.mob |
|                                         | 47                             | Basecaller-310POP6.bcp      | DP310POP6{BD-21M13}v1.mob                            |
|                                         | 61                             |                             | DP310POP6{M13Rev}v1.mob                              |

Ĥ 6 ç ( 2

| Basecaller and Dye | Set/Primer Files | b Used for Dye Primer Chemis | try (continued)                                             |
|--------------------|------------------|------------------------------|-------------------------------------------------------------|
|                    | 47               | Basecaller-310PUP4.bcp       | DP310POP4{BDv3-21M13}v1.mob<br>DP310POP4{BDv3-M13Rev}v1.mob |
|                    | 47               | Basecaller-310POP6.bcp       | DP310POP6{BDv3-21M13}v1.mob                                 |
|                    | 61               |                              | DP310POP6{BDv3-M13Rev}v1.mob                                |

ABI PRISM 377 DNA Sequencer Files

Table C-3 377 Basecaller and DyeSet/Primer Files Used for Dye Terminator Chemistry

| DyeSet/Primer                    |                 | DT377{BD}.mob                                 |                                      | DT377{dRhod}.mob     |                      | DT377{BDv3}v2.mob                            | DT377LR{BDv3}v1.mob                                                |
|----------------------------------|-----------------|-----------------------------------------------|--------------------------------------|----------------------|----------------------|----------------------------------------------|--------------------------------------------------------------------|
| Basecaller                       | ABI Basecalling | Basecaller-377.bcp                            | Basecaller-377LR.bcp                 | Basecaller-377.bcp   | Basecaller-377LR.bcp | Basecaller-377.bcp                           | Basecaller-377LR.bcp                                               |
| WTR (cm)/Scan<br>Rate (scans/hr) |                 | 36/2400                                       | 36 & 48/1200                         | 36/2400              | 36 & 48/1200         | 36/2400                                      | 36 & 48/1200                                                       |
| DNA Sequencing<br>Chemistry      |                 | ABI PRISM BigDye     Terminator v1 0 and v1 1 | ABI PRISM dGTP BigDye     Terminator | ABI PRISM dRhodamine |                      | ABI PRISM BigDye     Terminator v3 0 and 3 1 | <ul> <li>ABI PRISM dGTP BigDye</li> <li>v3.0 Terminator</li> </ul> |

Applied Biosystems DNA Sequencing Analysis Software v5.1 User Guide

| ~               |
|-----------------|
| Chemistry       |
| Primer          |
| Š               |
| for [           |
| Used            |
| Files           |
| 'Primer         |
| <b>DyeSet</b> / |
| and             |
| Basecaller      |
| 377             |
| 0-4             |
| Table           |

| Г |                             |                 |                          |                            |                         |                          |
|---|-----------------------------|-----------------|--------------------------|----------------------------|-------------------------|--------------------------|
|   | DyeSet/Primer               |                 | DP377-5%LR{BD-21M13}.mob | DP377-5%LR{BD-M13Rev}.mob, | DP377{BDv3-21M13}v1.mob | DP377{BDv3-M13Rev}v1.mob |
|   | Basecaller                  | ABI Basecalling | Basecaller-377.bcp       | Basecaller-377LR.bcp       | Basecaller-377.bcp      | Basecaller-377LR.bcp     |
| - | WTR (cm)                    |                 | 36/2400                  | 36 & 48/1200               | 36/2400                 | 36 & 48/1200             |
|   | DNA Sequencing<br>Chemistry |                 | ABI PRISM BigDye Primer  |                            | ABI PRISM BigDye Primer |                          |

ABI PRISM 3100 Genetic Analyzer Files

Table C-5 3100 Basecaller and DyeSet/Primer Files Used for Dye Terminator Chemistry

| DyeSet/Primer                  |                | KB_3100_POP4_BDTv1.mob      |              |               | KB_3100_POP6_BDTv1.mob |              | KB_3100_POP4_BDTv3mob       |              |               | KB_3100_POP6_BDTv3.mob |              |
|--------------------------------|----------------|-----------------------------|--------------|---------------|------------------------|--------------|-----------------------------|--------------|---------------|------------------------|--------------|
| Basecaller                     | KB Basecalling | KB.bcp                      |              |               | KB.bcp                 |              | KB.bcp                      |              |               | KB.bcp                 |              |
| Capillary Array<br>Length (cm) |                | 36: ultra rapid             | 50: std read | 80: long read | 36: rapid read         | 50: std read | 36: ultra rapid             | 50: std read | 80: long read | 36: rapid read         | 50: std read |
| DNA Sequencing<br>Chemistry    |                | ABI PRISM BigDye Terminator |              | ·             | ·                      |              | ABI PRISM BigDye Terminator |              | ·             |                        |              |

| ()       |
|----------|
| эп       |
| ntii     |
| 00       |
| N        |
| list     |
| nen      |
| Ċ        |
| tor      |
| ina      |
| E        |
| Ъ        |
| ye       |
| Ū<br>Ū   |
| <b>9</b> |
| sed      |
| Š        |
| les      |
| Ϊ        |
| nei      |
| Drir     |
| et/I     |
| eS       |
| δ        |
| ри       |
| r a      |
| alle     |
| eç.      |
| as       |
|          |
| 10       |
| ო        |
| 5-2      |
| e<br>O   |
| abl      |
| Ë        |

| 4UR.bcp DT3100P0P4LR{BD}v1.mob<br>4_80cmv3.bcp                                                                 |                                                                                                    | ler DyeSet/Primer                                                                                                    |
|----------------------------------------------------------------------------------------------------|----------------------------------------------------------------------------------------------------|----------------------------------------------------------------------------------------------------|
| asecaller-3100POP6RRv2.bc<br>asecaller-3100POP6SR.bcp<br>asecaller-3100POP4UR.bcp<br>asecaller-3100POP4_80cmv3 | asecaller-3100P0P4UR.bcp<br>asecaller-3100P0P4_80cmv3<br>asecaller-3100P0P6RRv2.bc<br>asecaller-3100P0P6SR.bcp<br>asecaller-3100P0P4_80cmv3<br>asecaller-3100P0P4_80cmv3                                                                                                    | ABI Basecalling<br>asecaller-3100P0P4UR.bcp<br>asecaller-3100P0P4_80cmv3<br>asecaller-3100P0P6RRv2.bc<br>asecaller-3100P0P6SR.bcp<br>asecaller-3100P0P6SR.bcp<br>asecaller-3100P0P4_80cmv3                                                                                                    |
| 36: rapid read B<br>50: std read B<br>36: ultra rapid B                                                        | 36: ultra rapid B<br>80: long read B<br>36: rapid read B<br>50: std read B<br>36: ultra rapid B                                                                                                    | 36: ultra rapid B<br>80: long read B<br>36: rapid read B<br>50: std read B<br>36: ultra rapid B                                                                                                    |
| ABI PRISM dGTP BigDye     Terminator     ARI Percent BigDye                                                    | <ul> <li>ABI PRISM BigDye</li> <li>Terminator v1.0 and v1.1</li> <li>ABI PRISM dGTP BigDye</li> <li>Terminator</li> </ul>                                                                                                    | <ul> <li>ABI PRISM BigDye</li> <li>Terminator v1.0 and v1.1</li> <li>ABI PRISM dGTP BigDye</li> <li>Terminator</li> </ul>                                                                                                    |
| ABI PRISM dGTP BigDye     36: rapid read Basecaller-3100POP6RRv2.bcp DT3100POP6{BD}v2.mob                      | <ul> <li>ABI PRISM BigDye</li> <li>36: ultra rapid</li> <li>Basecaller-3100PO4UR.bcp</li> <li>DT3100PO4LR{BD}v1.mob</li> <li>DT3100PO4LR{BD}v1.mob</li> <li>B0: long read</li> <li>Basecaller-3100PO4_B0cmv3.bcp</li> <li>ABI PRISM dGTP BigDye</li> <li>36: rapid read</li> <li>Basecaller-3100POF6RRv2.bcp</li> <li>DT3100POF6{BD}v2.mob</li> </ul> | ABI Parsenting       ABI Parsen BigDye       Terminator v1.0 and v1.1     36: ultra rapid     Basecaller-3100P04UR.bcp     DT3100P04LR{BD}v1.mob       Bo: long read     Basecaller-3100P0F4_B0cmv3.bcp     DT3100P0F4[BD]v1.mob       ABI Parsen dGTP BigDye     36: rapid read     Basecaller-3100P0F4_B0cmv3.bcp       Terminator     36: rapid read     Basecaller-3100P0F6RPv2.bcp     DT3100P0F6{BD}v2.mob |
| 80: long read Basecaller-3100POP4_80cmv3.bcp                                                                   | ABI PRISM BigDye 36: ultra rapid Basecaller-3100POP4UR.bcp DT3100POP4LR{BD}v1.mob Terminator v1.0 and v1.1                                                                                                    | ABI PRISM BigDye     36: ultra rapid     Basecaller-3100POP4UR.bcp     DT3100POP4LR{BD}v1.mob     Terminator v1.0 and v1.1                                                                                                    |

Applied Biosystems DNA Sequencing Analysis Software v5.1 User Guide

3100 Basecaller and DyeSet/Primer Files Used for Dye Primer Chemistry Table C-6

| DyeSet/Primer                  |                 | DP3100POF6{BD-21M13}v1.mob  | DP3100POP6{BD-M13Rev}v1.mob | DP3100POP6{BDv3-21M13}v1.mob            | DP3100POP6{BDv3-M13Rev}v1.mob | DP3100POP4{BDv3}v1.mob     |                                |
|--------------------------------|-----------------|-----------------------------|-----------------------------|-----------------------------------------|-------------------------------|----------------------------|--------------------------------|
| Basecaller                     | ABI Basecalling | Basecaller-3100POP6RRv2.bcp | Basecaller-3100POP6SR.bcp   | Basecaller-3100POP6RRv2.bcp             | Basecaller-3100POP6SR.bcp     | Basecaller-3100POP4UR.bcp  | Basecaller-3100POP4_80cmv3.bcp |
| Capillary Array<br>Length (cm) |                 | 36: rapid read              | 50: std read                | 36: rapid read                          | 50: std read                  | 36: ultra rapid            | 80: long read                  |
| DNA Sequencing<br>Chemistry    |                 | ABI PRISM BigDye Primer     |                             | ABI PRISM BigDye Primer<br>v3 0 and 3 1 |                               | ABI PRISM BigDye v3 Primer |                                |

Applied Biosystems DNA Sequencing Analysis Software v5.1 User Guide

ABI PRISM 3100-Avant Genetic Analyzer Files

Table C-7 3100-Avant Basecaller and DyeSet/Primer Files Used for Dye Terminator Chemistry

| DNA Sequencing<br>Chemistry | Capillary Array<br>Length (cm) | Basecaller     | DyeSet/Primer          |
|-----------------------------|--------------------------------|----------------|------------------------|
|                             |                                | KB Basecalling |                        |
| ABI PRISM BigDye Terminator | 36: ultra rapid                | KB.bcp         | KB_3100_POP4_BDTv1.mob |
|                             | 50: std read                   |                |                        |
|                             | 80: long read                  |                |                        |
|                             | 36: rapid read                 | KB.bcp         | KB_3100_POP6_BDTv1.mob |
|                             | 50: std read                   |                |                        |
| ABI PRISM BigDye Terminator | 36: ultra rapid                | KB.bcp         | KB_3100_POP4_BDTv3mob  |
|                             | 50: std read                   |                |                        |
|                             | 80: long read                  |                |                        |
|                             | 36: rapid read                 | KB.bcp         | KB_3100_POP6_BDTv3.mob |
|                             | 50: std read                   |                |                        |

| ry (continued  |
|----------------|
| Chemist        |
| Terminator     |
| for Dye        |
| es Used        |
| Primer Fil     |
| DyeSet/I       |
| Basecaller and |
| 3100-Avant     |
| Table C-7      |

| DNA Sequencing<br>Chemistry | Capillary Array<br>Length (cm) | Basecaller                      | DyeSet/Primer           |
|-----------------------------|--------------------------------|---------------------------------|-------------------------|
|                             |                                | ABI Basecalling                 |                         |
| ABI PRISM BigDye Terminator | 36: ultra rapid                | Basecaller-3100APOP4UR.bcp      | DT3100P0P4LR{BD}v1.mob  |
|                             | 80: long read                  | Basecaller-3100APOP4_80cmv3.bcp |                         |
|                             | 36: rapid read                 | Basecaller-3100APOP6RRv2.bcp    | DT3100POF6{BD}v2.mob    |
|                             | 50: std run                    | Basecaller-3100APOP6SR.bcp      |                         |
| ABI PRISM BigDye Terminator | 36: ultra rapid                | Basecaller-3100APOP4UR.bcp      | DT3100POP4{BDv3}v1.mob  |
|                             | 80: long read                  | Basecaller-3100APOP4_80cmv3.bcp |                         |
|                             | 36: rapid read                 | Basecaller-3100APOP6RRv2.bcp    | DT3100POP6{BDv3}v1.mob  |
| ABI PRISM dRhodamine        | 36: ultra rapid                | Basecaller-3100APOP4UR.bcp      | DT3100POP4{dRhod}v2.mob |
|                             | 80: long read                  | Basecaller-3100APOP4_80cmv3.bcp |                         |
|                             | 36: rapid read                 | Basecaller-3100APOP6RRv2.bcp    | DT3100POF6{dRhod}v2.mob |
|                             | 50: std run                    | Basecaller-3100APOP6SR.bcp      |                         |

Applied Biosystems DNA Sequencing Analysis Software v5.1 User Guide

ABI PRISM 3700 DNA Analyzer Files

Table C-8 3700 Basecaller and DyeSet/Primer Files Used for Dye Terminator Chemistry

| DNA Sequencing<br>Chemistry | Capillary Array<br>Length (cm) | Basecaller                | DyeSet/Primer           |
|-----------------------------|--------------------------------|---------------------------|-------------------------|
|                             |                                | ABI Basecalling           |                         |
| ABI PRISM BigDye Terminator | 50                             | Basecaller-3700POP6.bcp   | DT3700POP6{BD}v5.mob    |
|                             |                                | Basecaller-3700POP5LR.bcp | DT3700POP5{BD}v3.mob    |
| ABI PRISM BigDye Terminator | 50                             | Basecaller-3700POP6.bcp   | DT3700POP6{BDv3}v1.mob  |
|                             |                                | Basecaller-3700POP5LR.bcp | DT3700POP5{BDv3}v1.mob  |
| ABI PRISM dRhodamine        | 50                             | Basecaller-3700POP6.bcp   | DT3700POP6{dRhod}v3.mob |
|                             |                                | Basecaller-3700POP5LR.bcp | DT3700POP5{dRhod}v1.mob |

| let insu y | DyeSet/Primer                  |                 | DP3700POP6{BD-21M13}v3.mob<br>DP3700POP6{BD-M13Rev}v2.mob | DP3700POP5{BD-21M13}v1.mob<br>DP3700POP5{BD-M13Rev}v1.mob | DP3700POP6{BDv3-21M13}v1.mob<br>DP3700POP6{BDv3-M13Rev}v1.mob | DP3700POP5{BDv3-21M13}v1.mob<br>DP3700POP5{BDv3-M13Rev}v1.mob |
|------------|--------------------------------|-----------------|-----------------------------------------------------------|-----------------------------------------------------------|---------------------------------------------------------------|---------------------------------------------------------------|
|            | Basecaller                     | ABI Basecalling | Basecaller-3700POP6.bcp                                   | Basecaller-3700POP5LR.bcp                                 | Basecaller-3700POP6.bcp                                       | Basecaller-3700POP5LR.bcp                                     |
|            | Capillary Array<br>Length (cm) |                 | 20                                                        |                                                           | 50                                                            |                                                               |
|            | DNA Sequencing<br>Chemistry    |                 | ABI PRISM BigDye Primer<br>v1.0 and v1.1                  |                                                           | ABI PRISM BigDye Primer<br>v3.0 and v3.1                      |                                                               |

and DveSet/Primer Files Used for Dve Primer Chemistry ollor 2700 Ba Table C-0

Applied Biosystems 3730/3730x/ DNA Analyzers Files

Table C-10 3730/3730x/ Basecaller and DyeSet/Primer Files Used for Dye Terminator Chemistry

| DNA Sequencing<br>Chemistry         | Capillary Array<br>Length (cm) | Basecaller                | DyeSet/Primer          |
|-------------------------------------|--------------------------------|---------------------------|------------------------|
|                                     |                                | KB Basecalling            |                        |
| ABI PRISM BigDye v3.0<br>Terminator | all lengths                    | KB.bcp                    | KB_3730_POP7_BDTv3.mob |
| ABI PRISM BigDye Terminator         | all lengths                    | KB.bcp                    | KB_3730_POP7_BDTv1.mob |
|                                     |                                | ABI Basecalling           |                        |
| ABI PRISM BigDye Terminator         | 36: rapid read                 | Basecaller-3730P0P7RR.bcp | DT3730POP7(BD).mob     |
|                                     | 36: std read                   | Basecaller-3730P0P7SR.bcp |                        |
|                                     | 50: long read                  | Basecaller-3730POP7LR.bcp |                        |
| ABI PRISM BigDye Terminator         | 36: rapid read                 | Basecaller-3730P0P7RR.bcp | DT3730POP7(BDv3).mob   |
|                                     | 36: std read                   | Basecaller-3730P0P7SR.bcp |                        |
|                                     | 50: long read                  | Basecaller-3730POP7LR.bcp |                        |

# D

| This appendix covers:     |     |
|---------------------------|-----|
| Tables of User Privileges | D-2 |

## **Tables of User Privileges**

This appendix contains a list of privileges for users of the three categories, Administrator, Scientist, and Analyst, when they use the ABI PRISM<sup>®</sup> Sequencing Analysis Software v5.1.

Table D-1 Access for Admin Level

|            |   | Description of access for users of<br>Admin level only | Admin    | Scientist      | Analyst        |
|------------|---|--------------------------------------------------------|----------|----------------|----------------|
| Admin only | 1 | Create User Accounts                                   | Allowed  | Not<br>Allowed | Not<br>Allowed |
| 400035     | 2 | Exporting/Importing User Accounts                      | 7 liowed | / liowed       |                |
|            | 3 | Turning on/off the Timeout feature                     |          |                |                |
|            | 4 | Turning on/off the Audit Trail feature                 |          |                |                |
|            | 5 | Mark an user inactive                                  |          |                |                |

|                                    |   | Description of access for users of<br>Admin and Scientist levels        | Admin   | Scientist | Analyst        |
|------------------------------------|---|-------------------------------------------------------------------------|---------|-----------|----------------|
| Analysis<br>Protocol &<br>Settings | 1 | Creating an analysis protocol                                           | Allowed | Allowed   | Not<br>Allowed |
|                                    | 2 | Editing an existing analysis protocol                                   |         |           | , mowed        |
|                                    | 3 | Apply an analysis protocol to a set of samples                          | -       |           |                |
|                                    | 4 | Delete an Analysis protocol                                             |         |           |                |
|                                    | 5 | Set Clear range determination in Analysis settings or analysis defaults | -       |           |                |
|                                    | 6 | Edit Display Settings                                                   |         |           |                |
|                                    | 7 | Edit an analysis protocol from the<br>Analysis Defaults                 | -       |           |                |
|                                    | 8 | Edit Analysis Protocol per sample                                       |         |           |                |
|                                    | 9 | Use Save as to create a new Analysis protocol                           |         |           |                |

 Table D-2
 Access for Admin and Scientist Levels

|                   |    | Description of access for users of<br>Admin, Scientist and Analyst levels | Admin   | Scientist | Analyst |
|-------------------|----|---------------------------------------------------------------------------|---------|-----------|---------|
| Reports           | 1  | View Analysis Report                                                      | Allowed | Allowed   | Allowed |
|                   | 2  | View Report with enabled links back to primary data                       |         |           |         |
|                   | 3  | Customize report                                                          |         |           |         |
|                   | 4  | Export report                                                             |         |           |         |
|                   | 5  | Print report                                                              |         |           |         |
| Sample<br>Manager | 6  | Browse/locate data in the file system                                     |         |           |         |
| Manager           | 7  | Add samples to the Sample Manager                                         |         |           |         |
|                   | 8  | Delete samples in the Sample Manager                                      |         |           |         |
|                   | 9  | Print sample file views                                                   |         |           |         |
|                   | 10 | Change the Basecaller and mobility file in the Sample Manager             |         |           |         |
|                   | 11 | Insert or delete a base in the electropherogram or sequence view          |         |           |         |
|                   | 12 | Change a base in the electropherogram or sequence view                    |         |           |         |
|                   | 13 | Search for text in the electropherogram or sequence view                  | -       |           |         |
|                   | 14 | Edit sample name                                                          |         |           |         |
|                   | 15 | View data in Sample Navigator view                                        |         |           |         |
|                   | 16 | Search for text strings in any sequence data                              |         |           |         |
| Sequencing        | 17 | Open the Sequencing Analysis                                              |         |           |         |
| , maryolo         | 18 | Exit the Sequencing Analysis                                              |         |           |         |

#### Table D-3 Access for Admin, Scientist and Analyst Levels

## E

This appendix provides translations for codes used in the Applied Biosystems Sequencing Analysis Software v5.1.

This appendix contains the following topics:

| Translation Tables E-2 | <b>Translation Tables</b> |  |  | E-2 |
|------------------------|---------------------------|--|--|-----|
|------------------------|---------------------------|--|--|-----|

### **Translation Tables**

#### **Introduction** This section provides the following translation tables:

- IUPAC/IUB Codes
- Complements
- Universal Genetic Code
- Amino Acid Abbreviations

**Note:** These tables are available from the Help menu in the main window of the software.

| IUPAC/IUB | The table below provides translations for IUPAC/IUB codes used in |
|-----------|-------------------------------------------------------------------|
| Codes     | the Sequencing Analysis software.                                 |

| Code | Translation               |
|------|---------------------------|
| A    | Adenosine                 |
| С    | Cytidine                  |
| G    | Guanine                   |
| Т    | Thymidine                 |
| В    | C,G, or T                 |
| D    | A, G, or T                |
| Н    | A, C, or T                |
| R    | A or G (puRine)           |
| Y    | C or T (pYrimidine)       |
| К    | G or T (Keto)             |
| М    | A or C (aMino)            |
| S    | G or C (Strong—3 H bonds) |
| W    | A or T (Weak—2 H bonds)   |
| Ν    | aNy base                  |
| V    | A, C, or G                |

| A | Т | S | S |
|---|---|---|---|
| С | G | W | W |
| G | С |   |   |
| Т | A | В | V |
|   |   | D | Н |
| R | Y | Н | D |
| Y | R | V | В |
| К | М | N | Ν |
| М | К |   |   |

#### **Complements** The table below provides complements for reference.

#### Universal Genetic Code

The table below provides Universal Genetic Codes for use with the Sequencing Analysis software.

| 5' End                        | 2nd Position |     |     |     | 3' End |
|-------------------------------|--------------|-----|-----|-----|--------|
|                               | Т            | С   | А   | G   |        |
|                               | Phe          | Ser | Tyr | Cys | Т      |
| Т                             | Phe          | Ser | Tyr | Cys | С      |
|                               | Leu          | Ser | OCH | OPA | А      |
|                               | Leu          | Ser | AMB | Trp | G      |
|                               | Leu          | Pro | His | Arg | Т      |
| С                             | Leu          | Pro | His | Arg | С      |
|                               | Leu          | Pro | Gln | Arg | А      |
|                               | Leu          | Pro | Gln | Arg | G      |
|                               | lle          | Thr | Asn | Ser | Т      |
| А                             | lle          | Thr | Asn | Ser | С      |
|                               | lle          | Thr | Lys | Arg | А      |
|                               | Met          | Thr | Lys | Arg | G      |
|                               | Val          | Ala | Asp | Gly | Т      |
| G                             | Val          | Ala | Asp | Gly | С      |
|                               | Val          | Ala | Glu | Gly | А      |
|                               | Val          | Ala | Glu | Gly | G      |
| Stop Codes: AMBer, OCHer, OPA |              |     |     |     |        |

#### Amino Acid Abbreviations

The table below provides amino acid abbreviations.

| Amino Acid     | Three Letters | One Letter |
|----------------|---------------|------------|
| Alanine        | Ala           | А          |
| Arginine       | Arg           | R          |
| Asparagine     | Asn           | Ν          |
| Aspartic Acid  | Asp           | D          |
| Cysteine       | Cys           | С          |
| Glutamic Acid  | Glu           | Е          |
| Glutamine      | Gln           | Q          |
| Glycine        | Gly           | G          |
| Histidine      | His           | Н          |
| Isoleucine     | lle           | Ι          |
| Leucine        | Leu           | L          |
| Lysine         | Lys           | К          |
| Methionine     | Met           | М          |
| Phenylalanine  | Phe           | F          |
| Proline        | Pro           | Р          |
| Serine         | Ser           | S          |
| Threonine      | Thr           | Т          |
| Tryptophan     | Trp           | W          |
| Tyrosine       | Tyr           | Y          |
| Valine         | Val           | V          |
| Any Amino Acid |               | Х          |

This appendix contains the following:

| Computer ConfigurationF   | -2 |
|---------------------------|----|
| Limited Product WarrantyF | -2 |

### **Computer Configuration**

Applied Biosystems supplies or recommends certain configurations of computer hardware, software, and peripherals for use with its instrumentation. Applied Biosystems reserves the right to decline support for or impose extra charges for supporting nonstandard computer configurations or components that have not been supplied or recommended by Applied Biosystems. Applied Biosystems also reserves the right to require that computer hardware and software be restored to the standard configuration prior to providing service or technical support. For systems that have built-in computers or processing units, installing unauthorized hardware or software may void the Warranty or Service Plan.

## **Limited Product Warranty**

Limited Warranty Applied Biosystems warrants that for a period of ninety (90) days from the date the warranty period begins, its Applied Biosystems DNA Sequencing Analysis Software will perform substantially in accordance with the functions and features described in its accompanying documentation when properly installed on the instrument system for which it is designated, and that for a period of ninety (90) days from the date the warranty period begins, the tapes, diskettes, or other media bearing the software product will be free of defects in materials and workmanship under normal use. If buyer believes that it has discovered a failure of the software to satisfy the foregoing warranty, and if buyer notifies Applied Biosystems of such failure in writing during the ninety (90) day warranty period, and if Applied Biosystems is able to reliably reproduce such failure, then Applied Biosystems, at its sole option, will either (i) provide any software corrections or "bug-fixes" of the identified failure, if and when they become commercially available, to buyer free of charge, or (ii) notify buyer that Applied Biosystems will accept a return of the software from the buyer and, upon such return and removal of the software from buyer's systems, terminate the license to use the software and refund the buyer's purchase price for the software. If there is a defect in the media covered by the above warranty and the media is returned to Applied Biosystems within the ninety (90) day warranty period, Applied Biosystems will replace the defective media. Applied Biosystems does not warrant that the software will meet buyer's requirements or conform exactly to its documentation, or that operation of the software will be uninterrupted or error free. Warranty Period Any applicable warranty period under these sections begins on the earlier of the date **Effective Date** of installation or ninety (90) days from the date of shipment for software installed by

Applied Biosystems personnel. For all software installed by the buyer or anyone other than Applied Biosystems, the applicable warranty period begins the date the software is delivered to the buyer.

Warranty Claims Warranty claims must be made within the applicable warranty period.
# Warranty Exceptions The above warranties do not apply to defects resulting from misuse, neglect, or accident, including without limitation: operation outside of the environmental or use specifications, or not in conformance with the instructions for the instrument system, software, or accessories; improper or inadequate maintenance by the user; installation of software or interfacing, or use in combination with software or products, not supplied or authorized by Applied Biosystems; and modification or repair of the product not authorized by Applied Biosystems.

THE FOREGOING PROVISIONS SET FORTH APPLIED BIOSYSTEMS' SOLE AND EXCLUSIVE REPRESENTATIONS, WARRANTIES, AND OBLIGATIONS WITH RESPECT TO ITS PRODUCTS, AND APPLIED BIOSYSTEMS MAKES NO OTHER WARRANTY OF ANY KIND WHATSOEVER, EXPRESSED OR IMPLIED, INCLUDING WITHOUT LIMITATION, WARRANTIES OF MERCHANTABILITY AND FITNESS FOR A PARTICULAR PURPOSE, WHETHER ARISING FROM A STATUTE OR OTHERWISE IN LAW OR FROM A COURSE OF DEALING OR USAGE OF TRADE, ALL OF WHICH ARE EXPRESSLY DISCLAIMED.

Warranty THE REMEDIES PROVIDED HEREIN ARE THE BUYER'S SOLE AND **EXCLUSIVE REMEDIES. WITHOUT LIMITING THE GENERALITY OF** Limitations THE FOREGOING, IN NO EVENT SHALL APPLIED BIOSYSTEMS BE LIABLE, WHETHER IN CONTRACT, TORT, WARRANTY, OR UNDER ANY STATUTE (INCLUDING WITHOUT LIMITATION ANY TRADE PRACTICE, UNFAIR COMPETITION, OR OTHER STATUTE OF SIMILAR IMPORT) OR ON ANY OTHER BASIS, FOR DIRECT, INDIRECT, PUNITIVE, INCIDENTAL, MULTIPLE, CONSEQUENTIAL, OR SPECIAL DAMAGES SUSTAINED BY THE BUYER OR ANY OTHER PERSON OR ENTITY. WHETHER OR NOT FORESEEABLE AND WHETHER OR NOT APPLIED BIOSYSTEMS IS ADVISED OF THE **POSSIBILITY OF SUCH DAMAGES, INCLUDING WITHOUT** LIMITATION, DAMAGES ARISING FROM OR RELATED TO LOSS OF **USE, LOSS OF DATA, FAILURE OR INTERRUPTION IN THE OPERATION OF ANY EQUIPMENT OR SOFTWARE, DELAY IN REPAIR OR REPLACEMENT, OR FOR LOSS OF REVENUE OR PROFITS, LOSS** OF GOOD WILL, LOSS OF BUSINESS, OR OTHER FINANCIAL LOSS OR PERSONAL INJURY OR PROPERTY DAMAGE.

> NO AGENT, EMPLOYEE, OR REPRESENTATIVE OF APPLIED BIOSYSTEMS HAS ANY AUTHORITY TO MODIFY THE TERMS OF THIS LIMITED WARRANTY STATEMENT OR TO BIND APPLIED BIOSYSTEMS TO ANY AFFIRMATION, REPRESENTATION, OR WARRANTY CONCERNING THE PRODUCT THAT IS NOT CONTAINED IN THIS LIMITED WARRANTY STATEMENT, AND ANY SUCH MODIFICATION, AFFIRMATION, REPRESENTATION, OR WARRANTY MADE BY ANY AGENT, EMPLOYEE, OR REPRESENTATIVE OF APPLIED BIOSYSTEMS WILL NOT BE BINDING ON APPLIED BIOSYSTEMS UNLESS IN A WRITING SIGNED BY AN EXECUTIVE OFFICER OF APPLIED BIOSYSTEMS.

THIS WARRANTY IS LIMITED TO THE BUYER OF THE PRODUCT FROM APPLIED BIOSYSTEMS AND IS NOT TRANSFERABLE. Some countries or jurisdictions limit the scope of or preclude limitations or exclusion of warranties, of liability, such as liability for gross negligence or willful misconduct, or of remedies or damages, as or to the extent set forth above. In such countries and jurisdictions, the limitation or exclusion of warranties, liability, remedies or damages set forth above shall apply to the fullest extent permitted by law, and shall not apply to the extent prohibited by law.

# Glossary

|                   | This glossary includes some of the terms used in the <i>Applied</i><br><i>Biosystems DNA Sequencing Analysis Software v5.1 User Guide</i> . If a<br>term is not defined here, check the index to see if it is explained<br>elsewhere in the manual.                                                                                                    |
|-------------------|----------------------------------------------------------------------------------------------------|
| analysis defaults | Analysis defaults contain processing parameter settings (basecalling, post processing and printing), file formats settings (.seq, .scf and .phd.1) and an analysis protocol. The analysis protocol is assigned to the sample only if it does not already contain one.                                                                                                    |
| analysis protocol | Analysis protocols contain all the settings necessary for analysis, and<br>it is used to perform basecalling and post processing. A protocol is<br>stored in the sample file. Analysis protocols replace preference<br>settings used in previous versions of Sequencing Analysis software.                                                                                    |
| base spacing      | Base spacing is the number of data points from one peak to the next.                                                                                                    |
|                   | Spacing of a negative or red number indicates a problem with your samples, and/or the analysis parameters.                                                                                                    |
| basecaller        | The basecaller is an algorithm that determines the bases of a sequence during analysis.                                                                                                    |
|                   | There are two types of basecallers:                                                                                                    |
|                   | KB – new algorithm that calculates mixed or pure bases, and sample quality values.                                                                                                    |
|                   | $ABI - an algorithm used in previous versions of ABI PRISM^{\ensuremath{\mathbb{R}}}$<br>Sequencing Analysis software (v3.7 and earlier).                                                                                                    |
| basecalling       | Basecalling is the primary function of the Sequencing Analysis software. Basecalling identifies each base in the sample and the order in which the bases are arranged and marks locations where there is some question about the base identification, such as when two bases seem to occur at the same position, with an N (instead of one of the four bases A, C, G, and T). |

| chromatogram       | See Electropherogram.                                                                                                    |
|--------------------|----------------------------------------------------------------------------------------------------|
| clear range        | The clear range is the region of sequence that remains after excluding the low-quality or error-prone sequence at both the 5' and 3' ends. If the KB basecaller was used for analysis the clear range is calculated from the QVs. If an ABI basecaller was used, the range is calculated from the Ns in the data and/or trim by the number of bases at the start and end of the data. |
| complement         | The opposite strand of double-stranded DNA. For example, if you sequenced the $3'$ to $5'$ strand, then the $5'$ to $3'$ strand is the complement.                                                                                                    |
| data point         | A sampling of fluorescence.                                                                                                    |
|                    | Each data point is associated with a scan number.                                                                                                    |
| dyeset/primer file | A file used to adjust for varying mobility between the dyes and<br>primers used to label DNA for runs on the ABI PRISM Genetic<br>Analysis instruments.                                                                                                    |
|                    | These files are sometimes referred to as mobility files. The<br>Sequencing Analysis installer installs DyeSet/Primer files in the<br>Mobility Folder. The path is: <i>drive letter</i> :\AppliedBiosystems\<br>SeqA5.1\AppSeqA\bin\Basecaller\Mobility                                                                                                    |
| editable data      | Sequencing Analysis basecalled data is saved as "original data" in the sample file.                                                                                                    |
|                    | If you edit bases in the sample files, these are stored as editable data.<br>Parallel copies of the original and edited data are maintained in the<br>sample file.                                                                                                    |
|                    | The data displayed in the Sample window is the editable copy (unless you choose to display both the editable data and original data).                                                                                                    |
|                    | See also "sample files" and "original data."                                                                                                    |
| ept                | A multi-color graph displaying the values for the voltage, power, current and temperature for the entire run.                                                                                                    |
| electropherogram   | A multi-color picture of a sequence showing peaks that represent the bases.                                                                                                    |

| feature      | The clear range (confidence range) for a sample.                                                               |
|--------------|----------------------------------------------------------------------------------------------------|
|              | The Sample views pane includes a Feature view that displays feature information if any is present in the file. |
| heterozygote | A position at which the electropherogram displays more than one base.                                          |
| IUB code     | An alphabetic character representing the occurrence of mixed bases at a given position in a sequence.          |
|              | A code originally defined by the International Union of Biochemistry.                                          |

The table below contains a table of IUB codes, the mixed bases they represent, and a listing of the complements.

| Base                                                    | IUB Code | Complement |
|---------------------------------------------------------|----------|------------|
| Adenosine                                               | A        | Т          |
| Cytidine                                                | С        | G          |
| Guanosine                                               | G        | С          |
| Thymidine                                               | Т        | A          |
| Adenosine or Guanosine (puRine)                         | R        | Y          |
| Cytidine or Thymidine (pYrimidine)                      | Y        | R          |
| Guanosine or Thymidine (Keto)                           | К        | М          |
| Adenosine or Cytidine (aMino)                           | М        | К          |
| Guanosine or Cytidine (Strong — 3 H bonds)              | S        | S          |
| Adenosine or Thymidine (Weak — 2 H bonds)               | W        | W          |
| Cytidine, Guanosine, or Thymidine                       | В        | V          |
| Adenosine, Guanosine, or Thymidine                      | D        | Н          |
| Adenosine, Cytidine, or Thymidine                       | Н        | D          |
| Adenosine, Cytidine, or Guanosine                       | V        | В          |
| Adenosine, Cytidine, Guanosine, or Thymidine (any base) | N        | N          |

| IUPAC                           | International Union of Pure and Applied Chemistry.                                                                                                    |
|---------------------------------|----------------------------------------------------------------------------------------------------|
|                                 | This acronym is also used to refer to IUB codes (see "IUB code"), because IUPAC adopted the codes as a standard.                                                                                                    |
| length                          | The length of a sequence is the number of characters it contains, including gap characters.                                                                                                    |
|                                 | For example, GAATTC has a length of 6 while GAA-TTC has a length of 7.                                                                                                    |
| length of read                  | The usable range of high-quality or high-accuracy bases, as determined by quality values. This information is displayed in the Analysis report.                                                                                |
| master analysis<br>protocol     | A master protocol is not associated with any sample. They are copied<br>and assigned to a sample by using either the Apply to Selected<br>Samples feature, or the analysis default, if the sample does not have a<br>protocol. |
| mixed bases                     | Mixed bases are one base positions that contain 2, 3, or 4 bases. These bases are assigned the appropriate IUB code.                                                                                                    |
| mobility file                   | See dyeset/primer file.                                                                                                    |
| noise                           | Average background fluorescent intensity for each dye.                                                                                                    |
| original data                   | The sequence data created the last time the Basecaller was run.                                                                                                    |
|                                 | This basecalled data is maintained in the sample file. If you edit the bases in the sample file, your edits are saved as editable data.                                                                                        |
|                                 | The original basecalled data is not overwritten by your edits but it is<br>overwritten if the sample is reanalyzed with a different Basecaller or<br>Basecaller settings. See also "editable data" and "sample files."         |
| per-sample<br>analysis protocol | A per-sample protocol is the protocol stored within a sample file.<br>This protocol can be edited. The change affects the protocol for the<br>selected sample only. You cannot apply this protocol to other<br>samples.        |
| .phd.1 file                     | An additional file format that can be generated during sample analysis. The file contains base calls and quality values.                                                                                                    |

| raw data       | A multi-color graph displaying the fluorescence intensity (signal) collected for each of the four fluorescent dyes.                                                                                                    |
|----------------|----------------------------------------------------------------------------------------------------|
| sample files   | A sample file contains raw DNA sequence data (as read by the electrophoresis instrument), and the basecalls, peak locations, and electropherogram created by the Sequencing Analysis software.                                                                                                |
|                | For the ABI PRISM genetic analysis instruments, raw sample files are created and can be analyzed by the data collection. Raw or previously analyzed sample files are analyzed by Sequencing Analysis.                                                                                         |
| sample score   | A sample score is generated from QVs. It is the average quality value of the bases in the clear range sequence for that sample.                                                                                                    |
| quality values | An estimate (or prediction) of the likelihood that a given basecall is in error. Typically, the quality value is scaled following the convention established by the phred program: $QV = -10 \log_{10}(Pe)$ , where <i>Pe</i> stands for the estimated probability that the call is in error. |
| scan number    | On an ABI PRISM genetic analysis instrument, one sampling is taken<br>during each scan and the information is stored as a data point.                                                                                                    |
| .scf file      | An additional file format that can be generated during sample<br>analysis. The file contains base calls, electropherogram and quality<br>values, but no raw data.                                                                                                    |
|                | Note: When standard chromatogram file format is created, the .scf extension is not appended to the file name. However, the file format is correct.                                                                                                    |
| .seq files     | Text files created by the Sequencing Analysis software.                                                                                                    |
|                | The .seq files contain only the characters of the sequence, and can be created in several formats (ABI and FASTA) for use with other software.                                                                                                    |
| sequence       | A linear series of characters.                                                                                                    |
|                | The characters are displayed in rows from left to right. More<br>specifically, a sequence is a series of nucleotide base characters that<br>represent a linear DNA sequence, or a series of amino acid characters<br>that represent a protein sequence.                                       |

| sequencing<br>reactions | The reactions performed to incorporate fluorescent dye labels into DNA extension products.                                  |
|-------------------------|----------------------------------------------------------------------------------------------------|
| signal                  | A number that indicates the intensity of the fluorescence from one of<br>the dyes used to identify bases during a data run. |
|                         | Signal strength numbers are shown in the Annotation view of the sample file.                                                |
| signal/noise            | The average of the signal intensity of the 'A', 'C', 'G', or 'T' base divided by the average noise for that base.           |
| spacing                 | See base spacing.                                                                                                    |
| views                   | Various displays provided in the Sample window.                                                                             |

## Index

#### Symbols

.phd.1 file format Glossary-4 .scf file format Glossary-5 .seq file format Glossary-5

## Α

ABI basecaller 5-12, Glossary-1 Actual Size command 4-5 Add samples button sample files 8-25 administrator privileges D-2 amino acid abbreviations E-4 analysis menu B-6 outline, analysis 2-15 results review 4-2 analysis defaults editing settings 8-24 how they are applied 3-6 installed by software 3-5 missing from sample file 3-5 parts of 8-21 analysis protocol about 8-2 applying to data files 8-18 creating 8-13 master 8-2 parts of 8-3 per-sample 8-2 analysis report exporting 7-14 overview 2-14 parts of (report summary, LOR, quality table, and error table) 7-3 printing 7-12 Analyst privileges D-4

analyzed data 4-18 editing bases 4-18 searching for a pattern in a sequence 4-12 viewing 4-18 Annotation view about 3-16 See Also Sample window Applied Biosystems contacting xi customer feedback on documentation x Services and Support xi Technical Communications x Technical Support xi Assumptions, for using this guide ix Authentication & Audit, setting 1-15 autoanalysis 1-29 autoanalysis of 310 sample files analysis software set up 11-6 data collection software set up 11-3 how it works 11-7 requirements 11-2 automated sample analysis 1-29

#### В

base, changing in sequence 4-18
basecaller

ABI 5-12, Glossary-1
about parameter 5-12
error message 7-7, 8-8
KB 5-12, Glossary-1
on printed electropherogram 4-27
same folder as Sequencing Analysis
program 4-3

baseline noise 3-27
BC check box

reviewing 4-2
using to process sample 3-12

Bold text, when to use ix buttons, toolbar B-7

#### С

CAUTION description xiv changing user information 1-17 user password 1-19 changing file formats 8-33 clear range changing the clear range 4-10 defining default settings 8-12 definition 2-4 communication between data collection and analysis software 8-20 complements for reference E-3 computer configuration requirement F-2 technical support for altered configuration F-2 Conventions bold text ix IMPORTANTS! x in this guide ix italic text ix menu commands ix Notes x user attention words x conventions, safety xiv copying 310 DyeSet/Primer files 1-20, 1-22 310 matrix files 1-20, 1-22 377 matrix files 1-27 matrix files 10-7 creating new users 1-14 crosshair locator lines using to determine given point 4-7 current during run, using EPT view 3-30 Customer feedback, on Applied Biosystems documents x

#### D

DANGER description xiv data displaying sample quality values 4-16 editing analyzed sequence 4-18 review analyzed sequence 4-2 show original 4-14 show reverse complement 4-15 data point in Sample window determine value for 4-7 data views reverse complement 4-15 date and time, on printed electropherogram 4-28 deleting See also removing display settings changing the default settings 9-10 parts of (bases tab and data tab) 9-2 documentation feedback x related to this guide x Dye Primer chemistry, files C-9, C-13 Dye Terminator chemistry, files C-2, C-10 DyeSet/Primer files about parameter 5-27 list of 5-27 naming conventions 5-15 on printed electropherogram 4-28 reasons to change 5-17 results of changing 5-22

#### Ε

edit menu B-4 editing 8-13 analyzed sequence data 4-18 Electropherogram view about 3-23 base calls in 4-4 hide original data 4-14, 4-16 line colors 3-24 not available 3-23 printing 4-26 show original data 4-14 updated to match Sequence view 4-18 viewing multiple samples 3-23 viewing single samples 3-23 *See Also* Sample window EPT view *See Also* Sample window ergonomic safety xiv, xv

#### F

Feature view about 3-21 See Also Sample window file format .phd.1 Glossary-4 .scf Glossary-5 .seq Glossary-5 file menu B-4 Find Again command 4-13 Find dialog box 4-12 first time user 1-11 frequently asked questions A-1 Full View command 4-5

#### Η

hardware and software requirements 1-3 to 1-4 hazard symbols in documents xiv hazards moving/lifting instrument xv repetitive motion xiv, xv help menu B-6

## 

IMPORTANT description xiv IMPORTANTS, description x installing the software 1-5, 1-6 hard drive partitions 1-4 instrument model printed on electropherogram 4-28 invalid characters in names 1-11 Italic text, when to use ix IUPAC/IUB codes E-2

#### K

KB basecaller 5-12, Glossary-1 key codes amino acid abbreviations E-4 complements E-3 IUPAC/IUB codes E-2 translation tables E-2 to E-4 Universal Genetic Code E-3

#### L

launching the software 1-11 main window 2-5 length of read definition 2-4 license and warranty rights and responsibilities 1 - 2literal search, finding patterns 4-13 lockfile datastore 3-2 log in new user 1-18 login process, user 1-11 LOR See length of read 2-4

#### Μ

make matrix using matrix standards 10-4using single sample file 10-2 master analysis protocol about 8-2 matrix 310 folder location 1-20 matrix files copy 10-7 in Sample Manager 5-18 matrix maker utility 10-2 menu commands analysis menu B-6 edit menu B-4

file menu B-4 help menu B-6 tools menu B-5 view menu B-5 Menu commands, conventions for describing ix mixed bases 2-3, 8-11 identification 8-15 mobility 310 folder location 1-20 mobility files, selecting C-10 to C-14 moving and lifting computer xv monitor xv MSDSs, obtaining xi multiple sample view 9-7

## Ν

N peak markers search for 4-3, 4-4 new features 2-2 new users creating 1-14 logging in 1-18 Notes, description x

#### 0

Options dialog box 8-26 original sequence data showing/hiding 4-14

#### Ρ

P check box reviewing 4-2 using to process sample 3-12 parameters 5-1 to 5-14 Peak 1 Location about field 5-19 mobility correction 5-19 peaks, looking at 4-4 per-sample analysis protocol 8-2 PP check box about 5-10 reviewing 4-2 using to process sample 3-12 Preface ix printing analysis report 7-12 P parameter 5-11 sample window views 4-21 privileges administrator D-2 analyst D-4 scientist D-3 using SeqScape D-2 pure bases 8-11

#### Q

quality values (QV) customizing the display 6-4 definition 2-3 editing bases 6-8 interpreting per-base QVs 6-2 low, medium and high bars 6-6 viewing quality bars and values 6-4

## R

raw data analyzing only a portion of 5-21 if some of the raw data is unusable 5-21 setting the Stop Point 5-21 Raw Data view about 3-27 line colors 3-28 uses of data 3-27 See Also Sample window read-only sample files changing attribute A-5 saving 4-19 red text in the Sample Manager window 4-2 repetitive motion hazard xiv, xv requirements, hardware and software 1-3 to 1-4resolution, peaks illustrated 4-4 reverse complement 4-15

## S

safety before operating the instrument xv conventions xiv ergonomic xiv, xv instrument xv workstation xv safety alert words CAUTIONS xiv DANGERS xiv description xiv IMPORTANTS xiv WARNINGS xiv sample files 3-4 adding one or more files 3-10 changing read-only attribute A-5 removing from window 3-12 saving read-only files 4-19 Sample Manager window about 5-2 adding sample files 3-10 red text, what it indicates 4-2 removing sample files 3-12 Sample Name parameter about field 5-7 on printed electropherogram 4-28 sample score definition 2-4 Sample window 3-14 to 3-30 printing views 4-21 See Also Annotation view, Sequence view, Feature view, Electropherogram, Raw Data view, EPT view scientist privileges D-3 search expressions 4-13 patterns 4-12 sequence changing bases 4-18 Sequence view about 3-19 switching to 3-19 See Also Sample window sequencing mobility files C-10 to C-14

Sequencing Analysis lockfile or datastore 3-3 opening 3-2 sequencing patterns 4-12 Services and Support, obtaining xi show check box 5-5 Show Original command 4-14 showing data 3-13 software registering 1-2 removing 1-9 software overview operations, software 2-15 tour, software 2-5 spacing on printed electropherogram 4-28 Spacing field 5-19 Start Point about field 5-20 recalculating 5-21 starting the software 1-11 Stop Point changing 5-21 using to stop basecalling 5-21 system requirements and recommendations 1-3 to 1-4

#### Т

Technical Communications contacting x e-mail address x Technical Support contacting xi technical support, for computers with altered configuration F-2 toolbar buttons B-7 tools menu B-5 Training, obtaining information about xi translation tables amino acid abbreviations E-4 complements E-3 IUPAC/IUB codes E-2 Universal Genetic Code E-3 troubleshooting *See* frequently asked questions

## U

uninstall procedures 1-9 Universal Genetic Code E-3 user changing password 1-19 creating new 1-14 information, changing 1-17 logging in 1-18 login process 1-11 new, login procedure 1-18 privileges D-2 User attention words, defined x

#### V

view menu B-5 voltage during run, using EPT view 3-30

#### W

WARNING, description xiv warranty claims F-2 exceptions F-3 for computers with altered configuration F-2 limitations F-3 period F-2 rights and responsibilities 1-2 warranty period, effective date F-2 watts during run, using EPT view 3-30 workstation safety xv

#### Ζ

zoom commands 4-5

#### Headquarters

850 Lincoln Centre Drive Foster City, CA 94404 USA Phone: +1 650.638.5800 Toll Free (In North America): +1 800.345.5224 Fax: +1 650.638.5884

#### Worldwide Sales and Support

Applied Biosystems vast distribution and service network, composed of highly trained support and applications personnel, reaches 150 countries on six continents. For sales office locations and technical support, please call our local office or refer to our Web site at www.appliedbiosystems.com.

#### www.appliedbiosystems.com

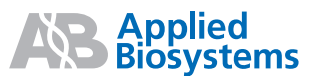

Applera Corporation is committed to providing the world's leading technology and information for life scientists. Applera Corporation consists of the Applied Biosystems and Celera Genomics businesses.

Printed in USA, 9/2003 Part Number 4346366 Rev. B

an Applera business